### USER MANUAL FOR SURVEY OF MANUAL SCAVENGERS AND INSANITARY LATRINE, OPEN DRAIN AND RAILWAY TRACK

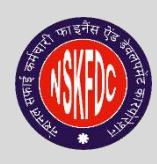

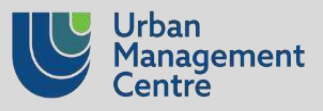

### Contents

| 1.<br>2. | Who<br>Proh    | is this manual for?<br>ibition of Employment as Manual Scavengers and Rehabilitation Act, 2013                                                        | 3<br>3        |
|----------|----------------|----------------------------------------------------------------------------------------------------|---------------|
|          | 2.1.           | Definition of Manual Scavengers and Insanitary Latrines                                                                                               | 3             |
|          | 2.2.           | Legal provisions to prohibit Manual Scavenging                                                                                                    | 4             |
| 3.       | 2.3.<br>Intro  | Social Entitlements for Manual Scavengers<br>duction to MS Survey as per the Supreme Court Judgment 2023                                              | 4<br>5        |
| 4.       | 3.1.<br>Surve  | Existing provisions for Survey of Manual Scavengers in MS Act 2013<br>ey Methodology/Process Flow 2024                                                | 5<br><b>8</b> |
|          | 4.1.           | Who will survey?                                                                                                    | 9             |
|          | 4.2.           | Who will check?                                                                                                    | 10            |
|          | 4.3.           | Who will validate?                                                                                                    | 10            |
| 5.<br>6. | IEC C<br>Roles | ampaign to be conducted for awareness generation on MS Survey 2024<br>s and responsibilities of all stakeholders                                      | 10<br>12      |
|          | 6.1.           | Role of Enumerator                                                                                                    | 12            |
|          | 6.2.           | Role of Local Authority                                                                                                    | 12            |
|          | 6.3.           | Role of District Level Survey Committee/State Level Survey Committee (DLSC/SLSC)                                                                      | 13            |
|          | 6.4.           | Role of National Legal Services Authority (NALSA)                                                                                                    | 13            |
| 7.       | Digit          | al application for survey of persons engaged in manual scavenging                                                                                     | 15            |
|          | 7.1.           | Who will do what?                                                                                                    | 15            |
|          | 7.2.           | How to create user login?                                                                                                    | 15            |
|          | 7.3.           | Orientation on the usage of mobile for enumerators on Manual Scavenger Survey                                                                         | 21            |
|          | 7.3.1          | . Using the handheid device and the mobile application<br>. How to log in and start a survey through the mobile application for the Manual Scavengers | 21            |
|          | surve          | ey 22                                                                                                    |               |
|          | 7.3.2          | .1. Understanding the survey questionnaire on MS Survey.                                                                                              | 24            |
|          | /.3.3          | Submission of the survey through the mobile application for the Manual Scavengers survey                                                              | 36            |
|          | 7.4.           | Error flagging and error resolving Error flagging through mobile application                                                                          | 37<br>27      |
|          | 7.4.2          | Error resolving through mobile application                                                                                                    | 40            |
|          | 7.5.           | Validation                                                                                                    | 43            |
|          | 7.5.1          | . Validation through mobile application by Local Authority Validator                                                                                  | 43            |
|          | 7.5.2          | . Validation mobile application by District Validator                                                                                                 | 48            |
|          | 7.5.3          | . Validation mobile application by State Validator                                                                                                    | 49            |
|          | 7.6.           | Orientation on usage of mobile applications for enumerators on Insanitary Latrine, open drain and                                                     | 1             |
|          | 7 6 1          | track survey.<br>How to login and start survey through mobile application for Insanitary Latrine open drain                                           | 52            |
|          | and r          | railway track survey.                                                                                                    | 52            |
|          | 7.6.1          | .1. Understanding the survey questionnaire on Insanitary Latrine, open drain and railway tra-                                                         | ck            |
|          | surve          | ey. 53<br>Submission of the surgest through makile our literation for brown items in the second                                                       |               |
|          | 7.6.2          | submission of the survey through mobile application for insanitary Latrines Survey                                                                    | 55            |
|          | 7.7.           | Error flagging and error resolving                                                                                                    | 57            |

| 7.7.1. | Error flagging through mobile application  | 57 |
|--------|--------------------------------------------|----|
| 7.7.2. | Error resolving through mobile application | 60 |

#### 1. Who is this manual for?

This user manual is primarily designed for Local authorities, Enumerators, Overseers (Validators), State-level Survey Committees and District Level Survey Committees.

- a. Local authorities are responsible for the identification of insanitary latrines and manual scavengers which will set the foundation of the survey. It is the responsibility of the local authorities to appoint the enumerators.
- b. Enumerators are responsible for conducting the surveys. The manual will provide them with clear instructions and tips on asking appropriate questions and suggest the most effective methods to conduct the surveys.
- c. Overseers (Validators) are responsible for conducting 100% sample checks of the surveys conducted in the cities/towns/villages.
- d. State-level Survey Committees and District Level Survey Committees will monitor the survey of manual scavengers and ensure validation.

# 2. Prohibition of Employment as Manual Scavengers and Rehabilitation Act, 2013

The Prohibition of Employment as Manual Scavengers and their Rehabilitation Act (or MS Act), 2013<sup>1</sup> provides for:

- i. Elimination of insanitary latrines
- ii. Prohibition of:
  - a. Employment as Manual Scavengers
  - b. Hazardous cleaning of sewers and septic tanks; and
- iii. Identification of insanitary latrines and demolish the same / convert it into sanitary latrines
- iv. Survey of Manual Scavengers and their rehabilitation.

#### 2.1. Definition of Manual Scavengers and Insanitary Latrines

As per Section 2(1)(g) of the MS Act, 2013 manual scavenger has been defined as under:

"Manual scavenger" means a person engaged or employed, at the commencement of this Act or at any time thereafter, by an individual or a local authority or an agency or a contractor, for manually cleaning, carrying, disposing of, or otherwise handling in any manner, human excreta in an insanitary latrine or in an open drain or pit into which human excreta from the insanitary latrines is disposed of, or on a railway track or in such other spaces or premises, as the Central Government or a State Government may notify, before the excreta fully decomposes in such manner as may be prescribed, and the expression "manual scavenging" shall be construed accordingly.

<sup>&</sup>lt;sup>1</sup> As per MS Act, 2013, Section 4, 5, & 11

Explanation - For the purpose of this clause -

- a. "engaged or employed" means being engaged or employed on a regular or contract basis;
- b. a person engaged or employed to clean excreta with the help of such devices and using such protective gear, as the Central Government may notify in this behalf, shall not be deemed to be a "manual scavenger".

Section 2(1)(e) of the MS Act, 2013 defines insanitary latrine as under:

**"Insanitary latrine"** means a latrine which requires human excreta to be cleaned or otherwise handled manually, either in situ, or in an open drain or pit into which the excreta is discharged or flushed out, before the excreta fully decomposes in such manner as may be prescribed:

Provided that a water flush latrine in a railway passenger coach, when cleaned by an employee with the help of appropriate devices and using such protective gear, as the Central government may notify in this behalf, shall not be deemed to be an insanitary latrine.

#### 2.2. Legal provisions to prohibit Manual Scavenging

As per MS Act, 2013. Sections 5, 6, 7, 8, 9 & 10 of the Act make it mandatory for municipalities, cantonment boards and railway authorities to construct the adequate number of sanitary community latrines within three years of this Act coming into force. If anyone employs a manual scavenger or constructs an insanitary latrine, he shall be penalised with imprisonment of up to one year or a fine of up to Rs.50, 000/- or both. Every local authority or agency is prohibited from employing a person for hazardous cleaning (manual cleaning without protective gear and other safety precautions) of a sewer or a septic tank. This provision is applicable within a year of the Act coming into force. The penalty for violation is imprisonment for up to two years or a fine of up to Rs. Two lakh or both.

#### 2.3. Social Entitlements for Manual Scavengers

As per Section 13 of MS Act, 2013, any person included in the final list of manual scavengers published shall be provided the following:

- a. a photo identity card, containing details of all members of his/her family dependents
- b. one-time cash assistance
- c. children of manual scavengers shall be entitled to **scholarship** as per the relevant scheme of the Central Government or the State Government or the local authorities
- d. a **residential plot** and **financial assistance for house construction, or a ready-built house**, with financial assistance, subject to eligibility and willingness of the manual scavenger, and the provisions of the relevant scheme of the Central Government or the State Government or the concerned local authority

- e. he/she, or at least one adult member of his/her family, shall be given, subject to eligibility and willingness, training in a livelihood skill, and shall be paid a monthly stipend of not less than three thousand rupees, during the period of such training
- f. he/she, or at least one adult member of his family, shall be given, subject to eligibility and willingness, **subsidy and concessional loan** for taking up an alternative occupation on a sustainable basis, in such manner as may be stipulated in the relevant scheme of the Central Government or the State Government or the concerned local authority.
- g. he/she shall be provided such **other legal and programmatic assistance**, as the Central Government or State Government may notify in this behalf

### 3. Introduction to MS Survey as per the Supreme Court Judgment 2023

The Hon'ble Supreme Court order in WP (C) No. 324/2020 filed by Dr. Balram Singh announced in the judgement of PIL that the surveys conducted in 2013 and 2018, were not in accordance with the 2013 Act and Rules and thus cannot be considered as surveys. The absence of institutions under the 2013 Act and Rules pointed to the inadequacies of the Survey process. The survey was conducted in the statutory towns and did not extend to rural areas. This has misjudged manual scavenging as an urban problem.

The discrepancies in data points result in inefficient enforcement of legislation and schemes formulated for the relief & rehabilitation of manual scavengers. Considering the aforementioned, it was decided that the nationwide survey covering all the states & districts is a must to identify and come up with a robust database of manual scavengers & related households.

#### 3.1. Existing provisions for Survey of Manual Scavengers in MS Act 2013

#### <u>Section 11 of MS Rules, 2013 contains the provision of survey in urban areas by</u> <u>Municipalities and Local authorities, which is as follows:</u>

11. (1) The local authority shall ensure that the persons conducting the survey of manual scavengers shall be adequately and appropriately trained by the local authority on the method and manner in which the survey shall be conducted and sensitized on the issue of manual scavenging.

(2) The State Level Survey Committee and the District Level Survey Committee shall carry out adequate campaigns at various levels especially in all such areas where insanitary latrines have been found during the survey of insanitary latrines.

(3) The local authority shall also associate community leaders or non-governmental organizations working for the welfare of Safai Karamcharis or sanitary workers in identification of manual scavengers.

(4) The local authority shall invite manual scavengers through awareness campaigns to declare themselves at the self-declaration centres and have their details verified during a period and at places, which shall be notified by the local authority.

(5) The lists of manual scavengers, if provided by the non-governmental organisations or any other persons or agency, shall be fully verified to identify manual scavengers.

(6) In case, there is discrepancy between the data of insanitary latrines or the number of manual scavengers thrown up by any person or organisation, the local authority shall order a house-to-house survey of insanitary latrines by the enumerators to know the names of manual scavengers servicing those insanitary latrines.

(7) Local authority shall also make efforts to identify manual scavengers by visiting the habitations of concentration of safai karamcharis, sanitary workers or manual scavengers.

(8) Sample checks of the work done to be done by the enumerators ensuring 100% sample check in villages, cities and towns.

(9) Any person having objection either to the inclusion or exclusion of any name in the provisional list of manual scavengers in pursuance of Act, may within a period of fifteen days from the provisional publication, file an objection in the prescribed format specified by the concerned local authority

(10) After publication of the final list by the local authority no claim or objection on the list shall be accepted for being included or excluded in the list, provided that the manual scavenger shall be entitled to give self-declaration about his being a manual scavenger.

# Section 12 of the MS Act, 2013 provides for application by an urban manual scavenger for identification, which is as under: -

12. (1) Any person working as a manual scavenger in an urban area, may, either during the survey undertaken by the Municipality in pursuance of section 11, within whose jurisdiction he works, or at any time thereafter, apply, in such manner, as may be prescribed, to the Chief Executive Officer of the Municipality, or to any other officer authorised by him in this behalf, for being identified as a manual scavenger.

(2) On receipt of an application under sub-section (1), the Chief Executive Officer shall cause it to be enquired into, either as part of the survey undertaken under section 11, or, when no such survey is in progress, within fifteen days of receipt of such application, to ascertain whether the applicant is a manual scavenger.

(3) If an application is received under sub-section (1) when a survey under section 11 is not in progress, and is found to be true after enquiry in accordance with sub-section (2), action shall be taken to add the name of such a person to the final list published under sub-section (6) of section 11, and the consequences mentioned in sub-section (7) thereof shall follow.

## Section 14 of the MS Act, 2013 provides survey of manual Scavengers in Rural Areas by Panchayats which is as under:

14. If any Panchayat has reason to believe that some persons are engaged in manual scavenging within its jurisdiction, the Chief Executive Officer of such Panchayat shall cause a survey of such manual scavengers to be undertaken, mutatis mutandis, in accordance with the provisions of section 11 and section 12, to identify such person.

15. (1) Any person working as a manual scavenger, in a rural area, may, either during the survey undertaken by the Panchayat within whose jurisdiction he works, in pursuance of section 14 or at any time thereafter, apply, in such manner, as may be prescribed, to the Chief Executive Officer of the concerned Panchayat, or to any other officer authorised by him in this behalf, for being identified as a manual scavenger.

(2.) On receipt of an application under sub-section (1), the Chief Executive Officer shall cause it to be enquired into, either as part of the survey undertaken under section 14 or when no such survey is in progress, within fifteen days of receipt of such application, so as to ascertain whether the applicant is a manual scavenger.

### 4. Survey Methodology/Process Flow 2024

The MS Rules 2013 highlight the methodology to conduct the survey. The Rules provide for specific authorities that include the constitution of State Level Survey Committee (SLSC) and District Level Survey Committees under Rule 11, to perform detailed roles. All the States / UTs are required to constitute SLSC and DLSC as per the MS Rules, 2013

| S.No. | Composition of the District-level survey Committee <sup>2</sup>                                                                                                    |                  |  |  |  |  |  |  |
|-------|----------------------------------------------------------------------------------------------------|------------------|--|--|--|--|--|--|
|       |                                                                                                    |                  |  |  |  |  |  |  |
| 1     | District Magistrate                                                                                                    | Chairman         |  |  |  |  |  |  |
| 2     | District-level officer dealing with scheduled caste affairs                                                                                                    | Member Secretary |  |  |  |  |  |  |
| 3     | District Statistical Officer                                                                                                    | Member           |  |  |  |  |  |  |
| 4     | District-level officer of Urban Development/Local Self<br>Government                                                                                                    | Member           |  |  |  |  |  |  |
| 5     | One Representative of the Railway Authority                                                                                                    | Member           |  |  |  |  |  |  |
| 6     | Up to two representatives of non-government<br>organizations working for the welfare of manual<br>scavengers and Safai Karmacharis to be nominated by<br>the District Magistrate                                                                     | Member           |  |  |  |  |  |  |
| 7     | Up to two community representatives of whom one should be a woman to be nominated by the District Magistrate                                                                                                    | Member           |  |  |  |  |  |  |
| S.No  | Composition of the State Level Survey Committee <sup>3</sup>                                                                                                    |                  |  |  |  |  |  |  |
|       |                                                                                                    |                  |  |  |  |  |  |  |
| 1     | Additional Chief Secretary or Principal Secretary, nominated by the State Government                                                                                                    | Chairman         |  |  |  |  |  |  |
| 2     | Principal Secretary/Secretary dealing with Scheduled<br>Castes, if the Committee is chaired by Additional Chief<br>Secretary. If Principal Secretary, Scheduled Caste Welfare<br>himself is the Chairman then Director, Scheduled Castes<br>Welfare. | Member Secretary |  |  |  |  |  |  |
| 3     | Director, Economics and Statistics                                                                                                    | Member           |  |  |  |  |  |  |
| 4     | Secretary, Urban Development Department / Local Self<br>Government Department                                                                                                    | Member           |  |  |  |  |  |  |
| 5     | Regional Director, Census Operation                                                                                                    | Member           |  |  |  |  |  |  |
| 6     | One representative of Railway Authority                                                                                                    | Member           |  |  |  |  |  |  |
| 7     | Upto two representatives of Non-Government<br>Organizations working for welfare of Manual Scavengers<br>and Safai Karmacharis to be nominated by the State<br>Government                                                                             | Member           |  |  |  |  |  |  |

#### Constitution of Committees for conducting the MS survey:

 $<sup>^{\</sup>rm 2}$  As per Rule 11(2) , 11(18) and 11(19) of the PEMSRA

<sup>&</sup>lt;sup>3</sup> As per Rule 10(12), 10(13) and 11 (2) of the PEMSRA

User Manual for MS survey and Insanitary latrine Survey

| 8 | Upto two community representatives of whom one | Member |
|---|------------------------------------------------|--------|
|   | should be a woman to be nominated by State     |        |
|   | Government                                     |        |

**Coverage**: To ensure that survey does not suffer like last time, Survey would be conducted in all the districts across the country for insanitary latrines existing as on date and manual scavengers currently engaged with the same.

**Methodology of Survey**: As per MS rules, 2013, the survey of insanitary latrines and manual scavengers involved in cleaning of insanitary latrines is to be undertaken by the local authority<sup>4</sup> through a self-declaration form attached in the annexure-1

a. Digital survey: The survey to be conducted in a digital manner to ensure that the data is collected in cost effective, efficient and transparent manner as compared to a paper survey. This will be conducted through a mobile Application.
 A mobile application has been developed to undertake the survey. This application has prevented a distribution of a mobile application has been developed to undertake the survey. This application has been developed to undertake the survey. This application has been developed to undertake the survey. This application has been developed to undertake the survey. This application has been developed to undertake the survey. This application has been developed to undertake the survey.

modalities of quality checks and a district wise and state wise survey submission display is available. The application also has in-built functionalities of capturing photographs of the individuals and their requisite identity cards and geo-tagging locations.

- b. In case no manual scavenger is identified in the District, District Magistrate to upload the NIL information. This declaration that there are no manual scavengers identified in the district should be made in two local newspapers and a period of 15 days to be given for inclusion of any such individuals who have been inadvertently left out of the survey.
- c. The Aadhar details of manual scavengers to be captured in the survey. In case the scavengers do not have an aadhar card or need their card details to be updated, the same should be facilitated through Common Service Centres by respective local bodies.
- d. Training of Local Authority, Enumerators, Overseers and District Level Survey Committee: The training of local authority, enumerators, overseers and DSLC would be conducted on the digital application and survey questionnaire by NSKFDC through virtual conference and training of trainers would also be conducted as and when required.

#### 4.1. Who will survey?

Selection of enumerators<sup>5</sup> will be done by local authority for survey. These enumerators will be such who have experience of conducting digital surveys and interacting with vulnerable communities. These enumerators will be a mix of men and women to ensure that both male and female scavengers are identified.

<sup>&</sup>lt;sup>4</sup> Local authority means urban local body or Panchayat which is responsible for sanitation in its area of jurisdiction, cantonment board and railway authority

<sup>&</sup>lt;sup>5</sup> As per MS Rules, Enumerator means any person engaged by a local authority for the purpose of survey or verification of manual scavengers

#### 4.2. Who will check?

The data collected will be checked by the Overseer<sup>6</sup>. As per MS Rules, the role of overseer is as follows:

Overseers will conduct sample checks of the surveys done by the enumerators. The sampling will be based on random selection as follows:

- i. 100% check in villages.
- ii. 100% check in cities and towns having less than 1000 households with insanitary latrines.
- iii. 50% of the declarations, verified by each enumerator, shall be checked in towns or cities having 1000 to 9999 households with insanitary latrines.
- iv. 33% of the declarations, verified by each enumerator, shall be checked in towns/cities having 10000 or more households with insanitary latrines.
- v. in categories (iii) and (iv), if sample check of the work done by any enumerator reveals an error of >10%, a 100% check of his work shall be carried out by the supervisor.

#### 4.3. Who will validate?

As per MS Rules, the validation of the survey will be done by the local authorities, District Level Survey Committee and State Level Survey Committee. The final list of surveyed Manual Scavengers will be published by the District Level Survey Committee (DLSC) at the district level.

| Validation                | Responsible personnel                           |
|---------------------------|-------------------------------------------------|
| ULB / GP level Validation | ULB/GP Nodal office                             |
| District level validation | DLSC (chaired by DM)                            |
| State level validation    | SLSC (Chaired by the Principal Secretary at the |
|                           | state level)                                    |

# 5. IEC Campaign to be conducted for awareness generation on MS Survey 2024

- a. As a preparatory for conducting the survey of manual scavengers, wide publicity about the survey for identification of Manual Scavengers, its dates, etc., through Print, and audio-visual Media, outdoor publicity, etc. can be done so that the public aware about the survey.
- b. The notice of survey should also be published in two local newspapers, one of which shall be in vernacular language.
- c. States and cities may use other channels of communicating the survey timelines and modalities such as rickshaw mounted loudspeakers or in existing solid waste door to door collection vehicles.

<sup>&</sup>lt;sup>6</sup> As per MS Rules, "Overseers" means an officer engaged by a local authority to exercise the powers and perform the duties under these rules.

User Manual for MS survey and Insanitary latrine Survey

d. Support of community leaders/activists, NGOs working for welfare of Safai Karmacharis in identification of wards/pockets having concentration of insanitary latrines.

Suggested IEC Activities may be conducted for Survey of Insanitary Latrines and Manual Scavengers

| Stakeholder        | Key Messages for<br>IEC                                                                                                    | Medium                                                                                                    | Number | Location of the<br>display as per the<br>discretion of local<br>authorities |
|--------------------|----------------------------------------------------------------------------------------------------|----------------------------------------------------------------------------------------------------|--------|-----------------------------------------------------------------------------|
| Local<br>Authority | <ol> <li>Identification of<br/>Insanitary<br/>Latrines &amp;<br/>Manual<br/>Scavengers</li> <li>Survey of<br/>Manual<br/>Scavengers</li> <li>Approval of the<br/>final list</li> </ol>                                              | <ul> <li>Banners</li> <li>Wall paintings</li> <li>Posters/Flex/Flyer/Leaflet</li> <li>Audio announcement</li> </ul> |        |                                                                             |
| DLSC               | <ol> <li>Survey of<br/>Manual<br/>Scavengers</li> <li>Publication of<br/>the final list of<br/>manual<br/>scavengers<br/>surveyed and<br/>sanitary toilets</li> <li>Social<br/>entitlements to<br/>Manual<br/>Scavengers</li> </ol> | <ul> <li>Banners</li> <li>Newspaper<br/>advertisement</li> <li>Street play</li> </ul>                               |        |                                                                             |

### 6. Roles and responsibilities of all stakeholders

#### 6.1. Role of Enumerator

- a. The local authority shall also associate community leaders or non-governmental organizations working for the welfare of Safai Karamcharis or sanitary workers in the identification of manual scavengers.
- b. The local authority shall invite manual scavengers through awareness campaigns to declare themselves at the self-declaration centres and have their details verified during a period and at places, which shall be notified by the local authority.
- c. The lists of manual scavengers, if provided by non-governmental organisations or any other persons or agency, shall be fully verified to identify manual scavengers.

#### **Guiding Principles for the Enumerator**

- a. No Promises to be made: Do not make unrealistic promises to the manual scavenger s. Explain them about the survey and the benefits associated with the survey, and inform that while this survey will help in the enrolment for entitlements as per MS Act 2013, the appropriate department from the local authority will take actions for other needs.
- b. **Consent** : Informed consent must be taken before starting the survey
- c. **Empathy:** The survey includes capturing personal and sensitive information from the beneficiaries. The Surveyors should be mindful of this fact and respect their choices and decisions. Maintaining a polite and positive attitude for this survey is essential.
- d. **Privacy:** The Surveyors must respect the privacy of the data they collect, and it must be used only for profiling purposes. No leakage of photos or information will be tolerated.

#### 6.2. Role of Local Authority<sup>7</sup>

### As per Section 4 of MS Act, 2013 contains the role of local authorities in surveying the insanitary latrines and providing the community sanitary latrines

- a. Every local authority shall carry out a **survey of insanitary latrines** existing within its jurisdiction, and publish a list of such insanitary latrines, in such manner as may be prescribed, within a period of **two months**.
- b. Giving a notice to the occupier, within fifteen days from the date of publication of the list to either **demolish the insanitary latrine or convert it into a sanitary latrine**, within a period of six months. Provided that the local authority may for sufficient reasons to be recorded in writing and extend the said period not exceeding three months.

<sup>&</sup>lt;sup>7</sup> As per the MS Act, 2013 the local authority is being referred to the CEO of Municipalities/Municipal Corporations/Gram Panchayats.

c. Municipalities, Cantonment Boards and railway authorities shall also construct adequate number of sanitary community latrines, within such period not exceeding three years from the date of survey list published.

## As per Section 11 of MS Act, 2013 contains the role of local authorities in surveying the manual scavengers. Local authorities shall:

- a. Ensure that the persons conducting the survey of manual scavengers shall be adequately and **appropriately trained on the usage of digital Application** and the enumerators should be sensitized on the issue of manual scavenging.
- b. Associate community leaders or non-governmental organizations working for the welfare of Safai Karamcharis or sanitary workers in identification of manual scavengers.
- c. Invite manual scavengers through **awareness campaign**s to declare themselves at the self-declaration centers and have their details verified during a period and at places, which shall be notified by the local authority.
- d. Order a **house-to-house survey of insanitary latrines in** case, there is discrepancy between the data of insanitary latrines or the number of manual scavengers as emerges from any person or organization.
- e. Make efforts to identify manual scavengers by visiting the habitations of concentration of safai karamcharis, sanitary workers or manual scavengers.
- f. Notify the manner of **publication of list** during the survey of manual scavengers carried out under the Act.
- g. Get the objections enquired into and hold a **meeting**, if necessary to **finalise the list of manual scavengers** in its jurisdiction.

## 6.3. Role of District Level Survey Committee/State Level Survey Committee (DLSC/SLSC)

#### As per the MS Rules 2013, the DLSC/SLSC's role is to:

- a. Monitor and oversee the survey process at District/state level.
- b. Distribute the materials for awareness campaign to designated place.
- c. Arrange publicity through local newspapers etc. About the survey.
- d. Distribute translated survey material to designated place under its jurisdiction.
- e. Approve final list of manual scavengers for all towns, cities, and villages in the district.
- f. Publish the final consolidated list of the manual scavengers in the district.

#### 6.4. Role of National Legal Services Authority (NALSA)

The National Legal Services Authority (NALSA) has been constituted under the Legal Services Authorities Act, 1987 to provide free Legal Services to the weaker sections of the society and to organize Lok Adalats for amicable settlement of disputes.<sup>8</sup>

<sup>&</sup>lt;sup>8</sup> https://nalsa.gov.in/

User Manual for MS survey and Insanitary latrine Survey

As per Hon'ble Supreme Court order in WP (C) No. 324/2020 filed by Dr. Balram Singh, 'National Legal Services Authority (NALSA) plays a vital role in conducting the survey.

- *a.* NALSA shall be part of consultations for the policy formulations in regards with manual scavenging.
- *b.* It shall be involved in the co-ordination with state and district legal services committees, for the planning and implementation of the survey
- *c.* Furthermore, the NALSA shall frame appropriate models (in the light of its experience in relation to other models for disbursement of compensation to victims of crime) for easy disbursement of compensation.

### 7. Digital application for survey of persons engaged in manual scavenging

#### 7.1. Who will do what?

|                                | Roles                                                    |
|--------------------------------|----------------------------------------------------------|
| The local authority (ULB/ Gram | Creation of login ID and validation                      |
| Panchayat)                     |                                                          |
| ULB appointed enumerator       | Enumeration and error-resolving                          |
| Overseer                       | Error flagging                                           |
| Validation                     | ULB/GP Nodal office, DLSC (chaired by DM) at district    |
|                                | level SLSC(Chaired by Principal Secretary at state level |
|                                | (with view-only access)                                  |

#### 7.2. How to create user login?

The National Safai Karamcharis Finance & Development Corporation (NSKFDC) will provide the District Nodal Officer's user ID. The District Nodal Officer (DM) is responsible for generating login credentials for Local Authorities (Urban Local Bodies (ULBs) and Gram Panchayats (GPs)). Once the user ID created for the Local Authorities, they will use these credentials to generate user IDs for enumerators and overseers. The flow for creation of user IDs is shown below

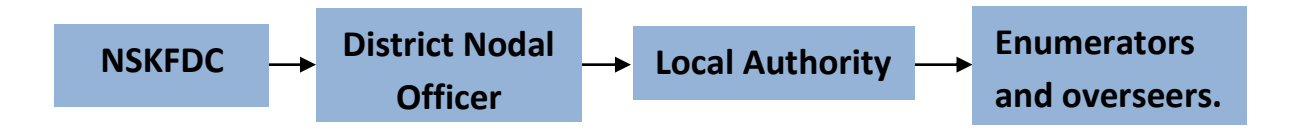

To create the login IDs, both the District Nodal Officer for Local Authorities and the Local Authorities for enumerators and overseers will follow these steps:

**Step 1** – The District Nodal Officer/ local authority must enter the login IDs and password provided by NSKFDC/District Nodal Officer (DM).

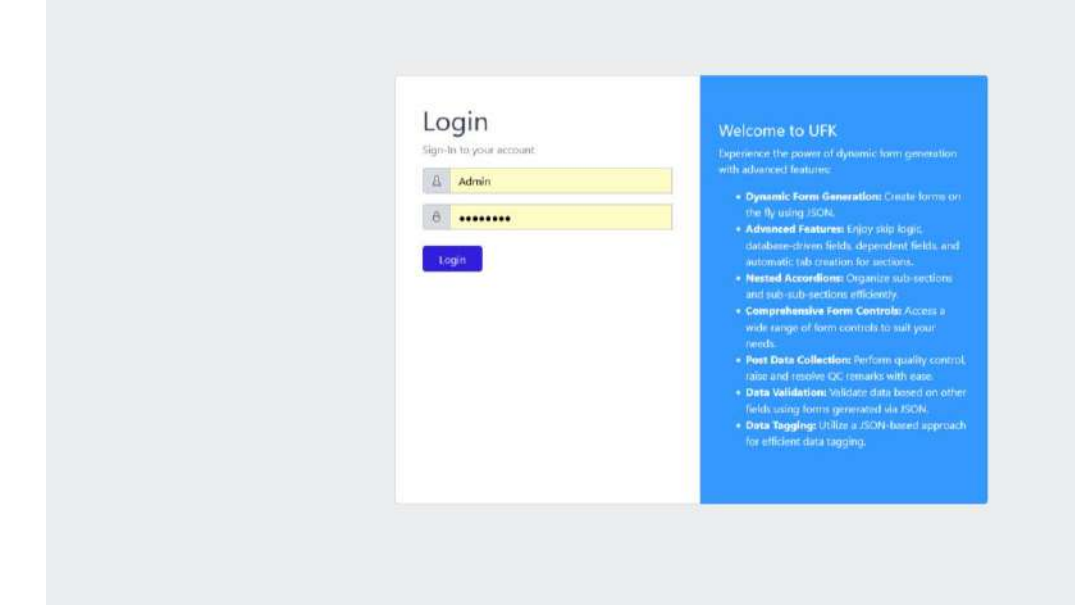

**Step 2** – After login, the home screen will appear. To create the users, click on "users" under "Manage" section.

| Mosje                | H        | English Q | Ø |
|----------------------|----------|-----------|---|
| fa) Home             | Homepage |           |   |
| 🗈 New Survey         |          |           |   |
| 🗈 Survey Submissions |          |           |   |
| SHE Manage ~         |          |           |   |
| Users                |          |           |   |
| 111 Settings -       |          |           |   |
|                      |          |           |   |
|                      |          |           |   |
|                      |          |           |   |
|                      |          |           |   |
|                      |          |           |   |
|                      |          |           |   |
|                      |          |           |   |
|                      |          |           |   |
|                      |          |           |   |
|                      |          |           |   |
|                      |          |           |   |

**Step 3** – In the Users page, all the IDs created by District Nodal Officer/ local authority will be visible. To create a "User", click on "Add Users".

| MoSIE |   | 2     |                                 |         |                       |                               |                                                                              | English 🗘 🔘                                                |                       |
|-------|---|-------|---------------------------------|---------|-----------------------|-------------------------------|------------------------------------------------------------------------------|------------------------------------------------------------|-----------------------|
|       |   | Use   | ers                             |         |                       |                               |                                                                              |                                                            |                       |
|       |   | Only. | accessible users are visible, w | hase io | e superiority is lowe | e then yours and who have the | same subunits as you.                                                        |                                                            |                       |
|       |   |       |                                 |         |                       |                               |                                                                              | Add User                                                   |                       |
|       | 2 | 10    | 👻 entries per page              |         |                       |                               |                                                                              | Search                                                     |                       |
|       |   | 1D    | * Name                          | 0.00    | Usemame               | Email                         | Subunit   Role                                                               |                                                            |                       |
|       | 4 | 3     | Surveyor                        | 13      | surveyor              |                               | Manual Scavengers Survey 2024   Surveyor 🚺 Immilary Labiesa   Surveyor       | Manage Access Device                                       |                       |
|       |   |       | 4                               | QC      | ()                    | di:                           |                                                                              | Manual Scaveropers Survey 2024 LOC Instantiary Latrius LOE | Manage Audean Deliste |
|       |   | 5     | ULE Validator                   | 34      | ulbvalidator          |                               | Minnual Scoreongers Scovery 2024 ( UEB Validade: )                           | Manage Access Deate                                        |                       |
|       |   | 6     | District Velicietor             | 3       | districtvalidetor     |                               | Manual Sciencespers Survey 2024   Dictrics Validator                         | Manalgo Accuss                                             |                       |
|       |   | 7     | State Validator                 | 3       | statevalidator        |                               | Manual Scanvergent Scanvery 2024   Skete Weldeter                            | Monage Access De ste                                       |                       |
|       |   | 8     | Delhi Nodal Officer             | 2.0     | Delhi                 |                               | Manual Surveyagers Survey 2024   City Naday Officer                          | Manage Access Develo                                       |                       |
|       |   | 9     | testUser                        | 10      | testsurveyor          | nskidc@gmail.com              | Minual Scinorigan Survey 2024 [Sumary                                        | Manage Access Deene                                        |                       |
|       |   | 10    | Test1                           | 23      | testuser1             | nskfdc-msje≅nic.in            | Manual Serverigen Survey 2024 (Surveyor Insonitivey Latrices ) Surveyor      | Manage Access Deere                                        |                       |
|       |   | 12    | NSKinst                         |         | nak                   | nskidetest@gmail.com          | Menual Sciencengers, Survey 2024 (Sterueyar Inscentivey Latitudes   Surveyar | Manage Accuss Deate                                        |                       |
|       |   | 17    | HQAhd                           | 1       | Ahd                   |                               | Manual Surveyers Survey 2024   Surveyor   Insolitary Latrines   Surveyor     | Manage Access Dearte                                       |                       |
|       |   | Show  | ing 1 to 10 of 25 entries       |         |                       |                               |                                                                              | · · 1 2 3 · ·                                              |                       |

**Step 4** - Fill in the necessary information. Keep the login IDs simple. Surveyor: (City name)–s1. For e.g. "Ahmedabad-s1" Validator: (City Name)-v1 For E.g. "Ahmedabad -v1".

|       | MODE | -                        |                       |                             |                               |                                                                |                                                                                                    | English C                  |
|-------|------|--------------------------|-----------------------|-----------------------------|-------------------------------|----------------------------------------------------------------|----------------------------------------------------------------------------------------------------|----------------------------|
| 1.65  |      |                          |                       |                             | Add User                      | 3                                                              | ×                                                                                                    |                            |
| THE R |      | User                     | 53.<br>               |                             | Name *                        | Name *                                                         |                                                                                                    |                            |
|       |      | Civy acc                 |                       | stress and surgery as prove | [                             |                                                                |                                                                                                    |                            |
| 23    |      | 30 c. * Penties per page |                       |                             | Usemame •                     | Username *<br>Only Alpanumerics, underscores and @ are allowed |                                                                                                    |                            |
| 112   |      |                          |                       |                             | Only Alpanamerics, underscore |                                                                |                                                                                                    |                            |
|       |      | in a                     | Marine                | Usemamie                    | Email                         |                                                                |                                                                                                    |                            |
| -43   |      | 3                        | Surveyor              | maniežkok                   |                               |                                                                | term (Insultary Latitude   Surveyor)                                                                            | Marage Score .             |
|       |      | 4                        | oc.                   | qc.                         | Password *                    |                                                                | (Benedicary) Address (10)                                                                                       | Manage Annel Children      |
|       |      | 3                        | ULB Meliclarco        | ultrolidator                | Create                        |                                                                | WILLIAM                                                                                                    | Manager Access             |
|       |      | 6                        | District Validator    | districtuelidator           |                               |                                                                | Constant Makeding                                                                                               | Bearings Records Eliterat  |
|       |      | 1                        | State Validator       | stateselidator              |                               | Menal Sciences Server 2021                                     | Istade Validation                                                                                               | Marage Access              |
|       |      | -10                      | Delhi Niidal Officer  | Dathi                       |                               | Manual Conception Survey 2020                                  | (Of y Nonling Official)                                                                                         | Manage Arrest              |
|       |      | 9                        | testilion             | Unifinationyme              | niktitc@gmail.com             | (Manufalianman Server 2011                                     | 1 Surveyore                                                                                                    | Manager Reserve            |
|       |      | 10                       | lests                 | testaser1                   | nsktdc msje≌nic.in            | (Meed Votestates Service 2023                                  | Second Constitution Second                                                                                      | Marage Access              |
|       |      | 321                      | NERGINET.             | tuk:                        | inskildctext@gmail.com        | Manual Stawnight (Servey 2020)                                 | There are a second and a second and a second and a second and a second and a second and a second and a second a | Manage Access              |
|       |      | 17                       | HIDANS                | Abd                         |                               | Contrast Contrast Contra 2001                                  | Entering Constant Lateral Constant                                                                              | Manager Accella Electronic |
|       |      | Showing                  | 1 to 10 of 35 entries |                             |                               |                                                                |                                                                                                    | * : 1 2 3 1 *              |

**Step 5** - After entering all the information, click on "Create." Once the user is successfully created, you will be redirected to a notification confirming "User created successfully." From there, you can click on "Assign Access."

| MoSIE.                                        | ÷.                                                                                                    | English D            |
|-----------------------------------------------|----------------------------------------------------------------------------------------------------|----------------------|
| <ul> <li>Frank</li> <li>New Survey</li> </ul> | Users<br>Only accessible users are valid, where rare superiorly is lower than yours and who have the spine subants is you.                                                                                                    |                      |
| 23 Survey Submissions                         |                                                                                                    | Add they             |
| - Himoge -                                    | 10 × entries per page                                                                                                    | Search               |
| 1.659                                         | ID + Name Username E Email : Subunit   Bole                                                                                                    |                      |
| Hi Settings -                                 | 3 Surveyor aniseyor X grad Unanticy Unanticy | Manage Assas         |
|                                               | A QC qc (Transfer) (d)                                                                                                    | Manage Asses         |
|                                               | S. ULB Meldetor ofboeldetor                                                                                                    | Mattige Actes        |
|                                               | 6 District Validator districtivalidator User created successfully as validator User with usemante surveyor, gujarat created successfully                                                                                                    | Manage Albert        |
|                                               | 7 State Validator statevalidator                                                                                                    | Managa Acasa         |
|                                               | a Dehi Nodal Officer Dehi                                                                                                    | Manage Atlant Dente  |
|                                               | 9 testber testaveryor inkfoldiginal.com Dana Consectioner 2011 Groups                                                                                                    | Manage Actual Orente |
|                                               | 10 Text1 Inducert include unijn@inicles (Manad Sciencegies Silvers 2023) Endered Canada Lancer ( Security Constants ( Security Constants))))                                                                                                    | Manage Acres Benne   |
|                                               | 12 NCRIERT mik miklicheid@gmiklicen @weitkisensymiklicen @weitkisensymiklicen                                                                                                    | Manage Acass         |
|                                               | 17 HOArd And Manager Lover 2001 Servers (Bastley Likewys)                                                                                                    | Manage Access        |
|                                               | Showing 1 to 10 of 25 entries                                                                                                    |                      |

**Step 6** – To assign a role to the user created for the Manual Scavengers and Insanitary Latrine survey, click on the dropdown "Please assign a role" and choose an appropriate role. For example, if the ID is created for a surveyor, select "Surveyor" as their role.

| MoSIE                          |                                                                                                    | English 🗘 | 0 |
|--------------------------------|----------------------------------------------------------------------------------------------------|-----------|---|
| A Home                         |                                                                                                    |           |   |
| D New Survey                   | Username: ahmedabad_s1                                                                                         |           |   |
| Contraction Survey Submissions |                                                                                                    |           |   |
| Chetrict Validations           | Manual Scavengers Survey 2024 Revelue Atoms<br>MSS                                                             |           |   |
| Phy State Validations          | Role Please assign a role 👻 Manage Geo Difeitions                                                              |           |   |
| Fil Manage 🗸                   | Intentiony lattices                                                                                            |           |   |
| THI Settings                   | IIS.                                                                                                    |           |   |
|                                | Role Please anzign a role 😁 Minugo Goo Densors                                                                 |           |   |
|                                |                                                                                                    |           | 1 |
| 1 MeSIE                        |                                                                                                    | English Q | 0 |
| G Home                         |                                                                                                    |           |   |
| 🗁 New Survey                   | Username: ahmedabad_s1                                                                                         |           |   |
| Contract Submissions           | Name: Ahmedalaad Surveyor                                                                                      |           |   |
| District Vulidations           | Manual Scavengers Survey 2024 Revolue Access MSS                                                               |           |   |
| Po State Validations           | Role Please assign a role V Minuge Gro (Minuge Gro (Minuge Gro (Minuge Gro (Minuge Gro (Minuge Gro (Minuge Gro |           |   |
| E Manago 😪                     | Please assign a role Tesaniser bank Admin                                                                      |           |   |
| TH settless                    | ILS Surveyor                                                                                                   |           |   |
|                                | Role U.S. Manage Sto Elvisions                                                                                 |           |   |
|                                | District Validator                                                                                             |           |   |
|                                | Sate Validator Nockal Officer                                                                                  |           |   |
|                                |                                                                                                    |           |   |
|                                |                                                                                                    |           |   |
|                                |                                                                                                    |           |   |
|                                |                                                                                                    |           |   |
|                                |                                                                                                    |           |   |
|                                |                                                                                                    |           |   |
|                                |                                                                                                    |           |   |
|                                |                                                                                                    |           |   |

**Step 7** – After assigning the role, select the "Manage Geo Division" option to enable the user to survey specific regions. For example, Ahmedabad\_s1 can only conduct surveys in designated villages or cities within the district.

| Nore   Nore                                                                                                    | Name         Name         Name <t< th=""><th>Inter   Nord   Nord</th><th>Note:       Vestigenting: ohneddadd, state         Note:       Note:         Serry Machinates:       Note:         Darwy Machinates:       Note:         Darwy Machinates:       Note:         Note:       Note:         Note:       Note:         Note:       Note:         Note:       Note:         Note:       Note:         Note:       Note:<th>Norr       Norrarian: Onmediated11         Norrarian: Onmediated11       Norrarian: Onmediated11         Norrarian: Onmediated_Units       Norrarian: Onmediated_Units         Norrarian: Onmediated_Units       Norrarian: Onmediated_Units         Norarararian: Onmediated_Units       Nor</th><th>Norr       Norrare:       Norrare:       Nor</th><th>Note:       Vestigenting: ohneddadd, state         Note:       Note:         Serry Machinates:       Note:         Darwy Machinates:       Note:         Darwy Machinates:       Note:         Note:       Note:         Note:       Note:         Note:       Note:         Note:       Note:         Note:       Note:         Note:       Note:<th>Inter       Norder         Norder       Norder         Norder       Norder</th><th>Inter<br/>Norker<br/>Nork</th><th>Inser   Ness Karry   Service   Mary Materials   Service   Mary Materials   Mary Materials</th><th>Norm   Nord   Nord</th><th>Name         Norder(N)         Norder(N)</th><th>Inser   New Survey   Survey Substrates   Survey Substrates   Survey Survey Surve</th><th>inter   New Steriet   New Steriet</th><th>Inser   Nord   Nord</th><th>Inser   Next   Next Valuations   Next Valuations   Next Valuations   Next Valuations   Next Valuations   Next Valuations   Next Valuations   Next Valuations   Next Valuations   Next Valuations     Next Valuations     Next Valuations</th><th>Incr   Nor Gary   Story folonises   Story folonises   S</th><th></th><th>Inst   Inst   Inst Valuation   Inst Valuation</th><th><ul> <li>Itane</li> <li>Nor Surviy</li> <li>Survey Submittations</li> <li>Diaride Validations</li> <li>State Validations</li> <li>Sertings</li> <li>Sertings</li> </ul></th></th></th></t<>                                                                                                    | Inter   Nord   Nord                                                                                                    | Note:       Vestigenting: ohneddadd, state         Note:       Note:         Serry Machinates:       Note:         Darwy Machinates:       Note:         Darwy Machinates:       Note:         Note:       Note:         Note:       Note:         Note:       Note:         Note:       Note:         Note:       Note:         Note:       Note: <th>Norr       Norrarian: Onmediated11         Norrarian: Onmediated11       Norrarian: Onmediated11         Norrarian: Onmediated_Units       Norrarian: Onmediated_Units         Norrarian: Onmediated_Units       Norrarian: Onmediated_Units         Norarararian: Onmediated_Units       Nor</th> <th>Norr       Norrare:       Norrare:       Nor</th> <th>Note:       Vestigenting: ohneddadd, state         Note:       Note:         Serry Machinates:       Note:         Darwy Machinates:       Note:         Darwy Machinates:       Note:         Note:       Note:         Note:       Note:         Note:       Note:         Note:       Note:         Note:       Note:         Note:       Note:<th>Inter       Norder         Norder       Norder         Norder       Norder</th><th>Inter<br/>Norker<br/>Nork</th><th>Inser   Ness Karry   Service   Mary Materials   Service   Mary Materials   Mary Materials</th><th>Norm   Nord   Nord</th><th>Name         Norder(N)         Norder(N)</th><th>Inser   New Survey   Survey Substrates   Survey Substrates   Survey Survey Surve</th><th>inter   New Steriet   New Steriet</th><th>Inser   Nord   Nord</th><th>Inser   Next   Next Valuations   Next Valuations   Next Valuations   Next Valuations   Next Valuations   Next Valuations   Next Valuations   Next Valuations   Next Valuations   Next Valuations     Next Valuations     Next Valuations</th><th>Incr   Nor Gary   Story folonises   Story folonises   S</th><th></th><th>Inst   Inst   Inst Valuation   Inst Valuation</th><th><ul> <li>Itane</li> <li>Nor Surviy</li> <li>Survey Submittations</li> <li>Diaride Validations</li> <li>State Validations</li> <li>Sertings</li> <li>Sertings</li> </ul></th></th> | Norr       Norrarian: Onmediated11         Norrarian: Onmediated11       Norrarian: Onmediated11         Norrarian: Onmediated_Units       Norrarian: Onmediated_Units         Norrarian: Onmediated_Units       Norrarian: Onmediated_Units         Norarararian: Onmediated_Units       Nor                                                                                                    | Norr       Norrare:       Norrare:       Nor                                                                                                    | Note:       Vestigenting: ohneddadd, state         Note:       Note:         Serry Machinates:       Note:         Darwy Machinates:       Note:         Darwy Machinates:       Note:         Note:       Note:         Note:       Note:         Note:       Note:         Note:       Note:         Note:       Note:         Note:       Note: <th>Inter       Norder         Norder       Norder         Norder       Norder</th> <th>Inter<br/>Norker<br/>Nork</th> <th>Inser   Ness Karry   Service   Mary Materials   Service   Mary Materials   Mary Materials</th> <th>Norm   Nord   Nord</th> <th>Name         Norder(N)         Norder(N)</th> <th>Inser   New Survey   Survey Substrates   Survey Substrates   Survey Survey Surve</th> <th>inter   New Steriet   New Steriet</th> <th>Inser   Nord   Nord</th> <th>Inser   Next   Next Valuations   Next Valuations   Next Valuations   Next Valuations   Next Valuations   Next Valuations   Next Valuations   Next Valuations   Next Valuations   Next Valuations     Next Valuations     Next Valuations</th> <th>Incr   Nor Gary   Story folonises   Story folonises   S</th> <th></th> <th>Inst   Inst   Inst Valuation   Inst Valuation</th> <th><ul> <li>Itane</li> <li>Nor Surviy</li> <li>Survey Submittations</li> <li>Diaride Validations</li> <li>State Validations</li> <li>Sertings</li> <li>Sertings</li> </ul></th>                                                                                                    | Inter       Norder         Norder       Norder         Norder       Norder                                                                                                    | Inter<br>Norker<br>Nork                                                                                                    | Inser   Ness Karry   Service   Mary Materials   Service   Mary Materials   Mary Materials                                                                                                    | Norm   Nord   Nord                                                                                                    | Name         Norder(N)         Norder(N)                                                                                                    | Inser   New Survey   Survey Substrates   Survey Substrates   Survey Survey Surve                                                                                                    | inter   New Steriet   New Steriet                                                                                                    | Inser   Nord   Nord                                                                                                    | Inser   Next   Next Valuations   Next Valuations   Next Valuations   Next Valuations   Next Valuations   Next Valuations   Next Valuations   Next Valuations   Next Valuations   Next Valuations     Next Valuations                                                                                                    | Incr   Nor Gary   Story folonises   Story folonises   S                                                                                                    |                                                                                                    | Inst   Inst   Inst Valuation   Inst Valuation                                                                                                    | <ul> <li>Itane</li> <li>Nor Surviy</li> <li>Survey Submittations</li> <li>Diaride Validations</li> <li>State Validations</li> <li>Sertings</li> <li>Sertings</li> </ul>                                                                                                    |
|----------------------------------------------------------------------------------------------------|----------------------------------------------------------------------------------------------------|----------------------------------------------------------------------------------------------------|----------------------------------------------------------------------------------------------------|----------------------------------------------------------------------------------------------------|----------------------------------------------------------------------------------------------------|----------------------------------------------------------------------------------------------------|----------------------------------------------------------------------------------------------------|----------------------------------------------------------------------------------------------------|----------------------------------------------------------------------------------------------------|----------------------------------------------------------------------------------------------------|----------------------------------------------------------------------------------------------------|----------------------------------------------------------------------------------------------------|----------------------------------------------------------------------------------------------------|----------------------------------------------------------------------------------------------------|----------------------------------------------------------------------------------------------------|----------------------------------------------------------------------------------------------------|----------------------------------------------------------------------------------------------------|----------------------------------------------------------------------------------------------------|----------------------------------------------------------------------------------------------------|
| <ul> <li>Ne daniny</li> <li>Versionence alternedadda1</li> <li>Versionence alternedadda1</li> <li>Versionence alterneda</li></ul>                                                                                                    | Neskari/     Neskari/                                                                                                    | <ul> <li>Nardarian</li> <li>Nardarian</li></ul>                                                                                                    | Res Karky   Normanica Alimedabda 51   Normy Identified   Normy Identified   Normy Identif                                                                                                    | <ul> <li>No. Sakariy</li> <li>Norry Selences</li> <li>Norry Selences</li></ul>                                                                                                    | <ul> <li>No. Starting</li> <li>North Optimizer</li> <li>North Optimizer</li> <li>North</li></ul>                                                                                                    | Res Karky   Normanica Alimedabda 51   Normy Identified   Normy Identified   Normy Identif                                                                                                    | <ul> <li>Res Kariy</li> <li>Norry Indensions</li> <li>Norry Indensions</li> <li></li></ul>                                                                                                    | <ul> <li>Naskafary</li> <li>Narry</li> <li>Narry</li></ul>                                                                                                    | <ul> <li>Not Skriv;</li> <li>Not Skriv;</li> &lt;</ul>                                                                                                    | Naskary   Naskary                                                                                                    | Nask darier   Nask darier   Nask darier   Nask darier   State Vidadier   Nask darier   State Vidadier     State Vidadier     Nask darier     Nask darier <th>Nors Sarry         Serry Katenister.         Detail Vulusion         Nors Vulusion         New Yulusion         New Yuluusion      &lt;</th> <th>Nor Vary         Very Submassion         Dask Veldations         Nor Validations         Nor Validations         Nor Validations         Nor Validations         Nor Validations         Nor Validations         Nor Validations         Nor Validations         Normality         Normality     &lt;</th> <th>New Surry     Verry Methansons     New Volkations     New Volkations      <th>Nord Garay         Starty Subarasa         Starty Subarasa</th><th>New Garay          Werry Materials         Werry Materials         Werry Materials         State Valitation:         Marage         State Valitation:         Marage         State Valitation:         Marage Valitation:         Marage Valitation:         State Valitation:         Marage Valitation:         Marage Valitation:<th>Ner Surry   Ner Surry     Ner Surry        Ner Surry                                                                   <th>Ner Skriv     Ner Skriv        <th><ul> <li>New Survey</li> <li>Survey Submissions</li> <li>Denice Validations</li> <li>State Validations</li> <li>Manage</li> <li>Settings</li> </ul></th></th></th></th></th> | Nors Sarry         Serry Katenister.         Detail Vulusion         Nors Vulusion         New Yulusion         New Yuluusion      <                                                                                                    | Nor Vary         Very Submassion         Dask Veldations         Nor Validations         Nor Validations         Nor Validations         Nor Validations         Nor Validations         Nor Validations         Nor Validations         Nor Validations         Normality         Normality     <                                                                                                    | New Surry     Verry Methansons     New Volkations     New Volkations <th>Nord Garay         Starty Subarasa         Starty Subarasa</th> <th>New Garay          Werry Materials         Werry Materials         Werry Materials         State Valitation:         Marage         State Valitation:         Marage         State Valitation:         Marage Valitation:         Marage Valitation:         State Valitation:         Marage Valitation:         Marage Valitation:<th>Ner Surry   Ner Surry     Ner Surry        Ner Surry                                                                   <th>Ner Skriv     Ner Skriv        <th><ul> <li>New Survey</li> <li>Survey Submissions</li> <li>Denice Validations</li> <li>State Validations</li> <li>Manage</li> <li>Settings</li> </ul></th></th></th></th>                                                                                                    | Nord Garay         Starty Subarasa         Starty Subarasa                                                                                                    | New Garay          Werry Materials         Werry Materials         Werry Materials         State Valitation:         Marage         State Valitation:         Marage         State Valitation:         Marage Valitation:         Marage Valitation:         State Valitation:         Marage Valitation:         Marage Valitation: <th>Ner Surry   Ner Surry     Ner Surry        Ner Surry                                                                   <th>Ner Skriv     Ner Skriv        <th><ul> <li>New Survey</li> <li>Survey Submissions</li> <li>Denice Validations</li> <li>State Validations</li> <li>Manage</li> <li>Settings</li> </ul></th></th></th>                                                                                                    | Ner Surry   Ner Surry     Ner Surry        Ner Surry <th>Ner Skriv     Ner Skriv        <th><ul> <li>New Survey</li> <li>Survey Submissions</li> <li>Denice Validations</li> <li>State Validations</li> <li>Manage</li> <li>Settings</li> </ul></th></th>                                                                                                    | Ner Skriv     Ner Skriv     Ner Skriv <th><ul> <li>New Survey</li> <li>Survey Submissions</li> <li>Denice Validations</li> <li>State Validations</li> <li>Manage</li> <li>Settings</li> </ul></th>                                                                                                    | <ul> <li>New Survey</li> <li>Survey Submissions</li> <li>Denice Validations</li> <li>State Validations</li> <li>Manage</li> <li>Settings</li> </ul>                                                                                                    |
| Norsy takenation   Norsy takenation   Norsy takenat                                                                                                    | Norsk blandskie<br>Norsk blandskie<br>Norsk blandskie<br>Stating: Stating: Sta                                                                                                    | Normal Schemannen<br>Normal Schemannen<br>Normal Schemannen<br>Schemannen<br>Normal Schemannen<br>Normal Schemannen                                                                                                    | Norsky Submitten<br>Norsky Submitten<br>Norsky Submitten<br>Stering<br>Stering<br>Norsky Submitten<br>Stering<br>Stering<br>Norsky Submitten<br>Stering<br>Stering<br>Norsky Submitten<br>Stering<br>Stering<br>Norsky Submitten<br>Stering<br>Stering<br>Norsky Submitten<br>Stering<br>Stering<br>Norsky Submitten<br>Stering<br>Norsky Submitten<br>Stering<br>Stering<br>Norsky Submitten<br>Stering<br>Norsky Submitten<br>Stering<br>Stering<br>Norsky Submitten<br>Stering<br>Stering                                                                                                    | Norske Skalanske<br>Norske Skalanske<br>Norske Sk                                                                                                    | Norske Skalenske<br>Norske Skalenske<br>Norske Skalenske<br>Skalenske<br>Skalenske                                                                                                    | Norsky Submitten<br>Norsky Submitten<br>Norsky Submitten<br>Stering<br>Stering<br>Norsky Submitten<br>Stering<br>Stering<br>Norsky Submitten<br>Stering<br>Stering<br>Norsky Submitten<br>Stering<br>Stering<br>Norsky Submitten<br>Stering<br>Stering<br>Norsky Submitten<br>Stering<br>Stering<br>Norsky Submitten<br>Stering<br>Norsky Submitten<br>Stering<br>Stering<br>Norsky Submitten<br>Stering<br>Norsky Submitten<br>Stering<br>Stering<br>Norsky Submitten<br>Stering<br>Stering                                                                                                    | Norsk Skalenske<br>Norsk Skalenske<br>Skalenske<br>Skalens                                                                                                    | Norsk Statemanne<br>Norsk Statemanne<br>Statemanne<br>Statemannne<br>Statemanne<br>Statemanne<br>Statemanne<br>St                                                                                                    | Normal Schemanne, Manage User's Access   Vertramme, Anneckladd   Vertramme, Anneckladd   Vertramme, Anne                                                                                                    | Normal Schemensen<br>Normal Schemensen<br>Normal Sch                                                                                                    | Norsky blandsame   Image: Image: Im                                                                                                    | Wurry kikensions   Einek Vikikadori   State Vikikadori   Kinoge   Kinoge   Kinoge   Kinoge   Kinoge                                                                                                    | Narry Matrices     Control Matrices     Marge Control     Marge Control                                                                                                    | Nerry kultursaturs     Exact Validation:     Manage     Narry:     Manage     Serieg:     Manage     Serieg:     Manage User's Access     Manage User's Access     Manage User's Access     Manage User's Access                                                                                                    | Narry Materian     Narry Materian     Narry Mater                                                                                                    | Nerry Marsesore     Nerry Marsesore                                                                                                    |                                                                                                    |                                                                                                    | Survey Submissions   District Validations   State Validations   Role:   Setting     Instriker Validations     Instriker Validations     <                                                                                                    |
| Desided Voldations   Serings   Manage User's Access     View Voldations     Bandery lations     Bandery lations   Bandery lations acteo   Bandery lations acteo </th <th>Noted Voldation:   Setting:   Setting:     Manage User's Access     Very Voldation:     Very Voldation:   Very Voldation:   Very Voldation:   Very</th> <th>Noted Velacione     Noted Velacione     Noted Scongentratione     Noted Scongentratione</th> <th>bisk Watakar   bisk Watakar   bisk Watakar <th>biological Waterian   biological Waterian   biological Waterian</th><th>biological Waterian   biological Waterian   biological Waterian</th><th>bisk Watakar   bisk Watakar   bisk Watakar <th>Desit Votation   Bone votation   Bone votation  <tr< th=""><th>Image: Image: Image</th><th>Noted Velation:   Noted Velation:   Noted Velation:<th>Noted Velation:   Noted Scenegers Sivey 204   Noted Scenegers Sivey 204   Noted Scenegers Sivey 204   Noted Scenegers Sivey 204     Noted Scenegers Sivey 204     Noted Scenegers Sivey 204</th><th>Noted Valuation:   Noted Scoreging Sirvy 2024     Noted Scoreging Sirvy 2024     Noted Scoreging Sirvy 2024</th><th>Consist Voldadow     Manage Veel * Voldadow     Manage Veel * Voldadow     Manage Veel * Voldadow     Manage Veel * Access     Veel * Voldadow     Veel * Voldadow     Manage User's Access     Veel * Voldadow     Veel * Voldadow     Manage User's Access     Veel * Voldadow     Veel * Voldadow</th><th>Image User's Access     Image User's Access     Image User's Access    <th>Image User's Access     Image User's Access     Image User's Access     Image User's Access     Image User's Access     Image User's Access     Image User's Access     Image User's Access     Image User's Access     Image User's Access</th><th>Index Matabara     Marage User's Access     Marage User's Access     Marage User's Access     Marage User's Access</th><th>Image User's Acces</th><th>Image Serving Sarving 2021     Manage Image Sarving 2021     Manage Image Sarving 2021     Manage Image Im</th><th>Carlet Wildlafen     Marsge     Marsge</th><th>District Validations   State Validations   Manual Scavenger Survey 2024.   MSS   Role:   Settings     IS   Role:   Surveyor:     NSS   Role:     Surveyor:     NSS   Role:     Surveyor:     NSS     Role:     Surveyor:     NSS     Role:     Surveyor:     NSS     Role:     Surveyor:     NSS     Role:     Surveyor:     NSS     Role:     Surveyor:     NSS:     Role:     Surveyor:     NSS:     Role:     Surveyor:     NSS:     Role:     Surveyor:     NSS:     Role:     Surveyor:                                                                            <!--</th--></th></th></th></tr<></th></th></th> | Noted Voldation:   Setting:   Setting:     Manage User's Access     Very Voldation:     Very Voldation:   Very Voldation:   Very Voldation:   Very                                                                                                    | Noted Velacione     Noted Velacione     Noted Scongentratione     Noted Scongentratione                                                                                                    | bisk Watakar   bisk Watakar   bisk Watakar <th>biological Waterian   biological Waterian   biological Waterian</th> <th>biological Waterian   biological Waterian   biological Waterian</th> <th>bisk Watakar   bisk Watakar   bisk Watakar <th>Desit Votation   Bone votation   Bone votation  <tr< th=""><th>Image: Image: Image</th><th>Noted Velation:   Noted Velation:   Noted Velation:<th>Noted Velation:   Noted Scenegers Sivey 204   Noted Scenegers Sivey 204   Noted Scenegers Sivey 204   Noted Scenegers Sivey 204     Noted Scenegers Sivey 204     Noted Scenegers Sivey 204</th><th>Noted Valuation:   Noted Scoreging Sirvy 2024     Noted Scoreging Sirvy 2024     Noted Scoreging Sirvy 2024</th><th>Consist Voldadow     Manage Veel * Voldadow     Manage Veel * Voldadow     Manage Veel * Voldadow     Manage Veel * Access     Veel * Voldadow     Veel * Voldadow     Manage User's Access     Veel * Voldadow     Veel * Voldadow     Manage User's Access     Veel * Voldadow     Veel * Voldadow</th><th>Image User's Access     Image User's Access     Image User's Access    <th>Image User's Access     Image User's Access     Image User's Access     Image User's Access     Image User's Access     Image User's Access     Image User's Access     Image User's Access     Image User's Access     Image User's Access</th><th>Index Matabara     Marage User's Access     Marage User's Access     Marage User's Access     Marage User's Access</th><th>Image User's Acces</th><th>Image Serving Sarving 2021     Manage Image Sarving 2021     Manage Image Sarving 2021     Manage Image Im</th><th>Carlet Wildlafen     Marsge     Marsge</th><th>District Validations   State Validations   Manual Scavenger Survey 2024.   MSS   Role:   Settings     IS   Role:   Surveyor:     NSS   Role:     Surveyor:     NSS   Role:     Surveyor:     NSS     Role:     Surveyor:     NSS     Role:     Surveyor:     NSS     Role:     Surveyor:     NSS     Role:     Surveyor:     NSS     Role:     Surveyor:     NSS:     Role:     Surveyor:     NSS:     Role:     Surveyor:     NSS:     Role:     Surveyor:     NSS:     Role:     Surveyor:                                                                            <!--</th--></th></th></th></tr<></th></th>                                                                                                    | biological Waterian   biological Waterian                                                                                                    | biological Waterian   biological Waterian                                                                                                    | bisk Watakar   bisk Watakar   bisk Watakar <th>Desit Votation   Bone votation   Bone votation  <tr< th=""><th>Image: Image: Image</th><th>Noted Velation:   Noted Velation:   Noted Velation:<th>Noted Velation:   Noted Scenegers Sivey 204   Noted Scenegers Sivey 204   Noted Scenegers Sivey 204   Noted Scenegers Sivey 204     Noted Scenegers Sivey 204     Noted Scenegers Sivey 204</th><th>Noted Valuation:   Noted Scoreging Sirvy 2024     Noted Scoreging Sirvy 2024     Noted Scoreging Sirvy 2024</th><th>Consist Voldadow     Manage Veel * Voldadow     Manage Veel * Voldadow     Manage Veel * Voldadow     Manage Veel * Access     Veel * Voldadow     Veel * Voldadow     Manage User's Access     Veel * Voldadow     Veel * Voldadow     Manage User's Access     Veel * Voldadow     Veel * Voldadow</th><th>Image User's Access     Image User's Access     Image User's Access    <th>Image User's Access     Image User's Access     Image User's Access     Image User's Access     Image User's Access     Image User's Access     Image User's Access     Image User's Access     Image User's Access     Image User's Access</th><th>Index Matabara     Marage User's Access     Marage User's Access     Marage User's Access     Marage User's Access</th><th>Image User's Acces</th><th>Image Serving Sarving 2021     Manage Image Sarving 2021     Manage Image Sarving 2021     Manage Image Im</th><th>Carlet Wildlafen     Marsge     Marsge</th><th>District Validations   State Validations   Manual Scavenger Survey 2024.   MSS   Role:   Settings     IS   Role:   Surveyor:     NSS   Role:     Surveyor:     NSS   Role:     Surveyor:     NSS     Role:     Surveyor:     NSS     Role:     Surveyor:     NSS     Role:     Surveyor:     NSS     Role:     Surveyor:     NSS     Role:     Surveyor:     NSS:     Role:     Surveyor:     NSS:     Role:     Surveyor:     NSS:     Role:     Surveyor:     NSS:     Role:     Surveyor:                                                                            <!--</th--></th></th></th></tr<></th> | Desit Votation   Bone votation   Bone votation <tr< th=""><th>Image: Image: Image</th><th>Noted Velation:   Noted Velation:   Noted Velation:<th>Noted Velation:   Noted Scenegers Sivey 204   Noted Scenegers Sivey 204   Noted Scenegers Sivey 204   Noted Scenegers Sivey 204     Noted Scenegers Sivey 204     Noted Scenegers Sivey 204</th><th>Noted Valuation:   Noted Scoreging Sirvy 2024     Noted Scoreging Sirvy 2024     Noted Scoreging Sirvy 2024</th><th>Consist Voldadow     Manage Veel * Voldadow     Manage Veel * Voldadow     Manage Veel * Voldadow     Manage Veel * Access     Veel * Voldadow     Veel * Voldadow     Manage User's Access     Veel * Voldadow     Veel * Voldadow     Manage User's Access     Veel * Voldadow     Veel * Voldadow</th><th>Image User's Access     Image User's Access     Image User's Access    <th>Image User's Access     Image User's Access     Image User's Access     Image User's Access     Image User's Access     Image User's Access     Image User's Access     Image User's Access     Image User's Access     Image User's Access</th><th>Index Matabara     Marage User's Access     Marage User's Access     Marage User's Access     Marage User's Access</th><th>Image User's Acces</th><th>Image Serving Sarving 2021     Manage Image Sarving 2021     Manage Image Sarving 2021     Manage Image Im</th><th>Carlet Wildlafen     Marsge     Marsge</th><th>District Validations   State Validations   Manual Scavenger Survey 2024.   MSS   Role:   Settings     IS   Role:   Surveyor:     NSS   Role:     Surveyor:     NSS   Role:     Surveyor:     NSS     Role:     Surveyor:     NSS     Role:     Surveyor:     NSS     Role:     Surveyor:     NSS     Role:     Surveyor:     NSS     Role:     Surveyor:     NSS:     Role:     Surveyor:     NSS:     Role:     Surveyor:     NSS:     Role:     Surveyor:     NSS:     Role:     Surveyor:                                                                            <!--</th--></th></th></th></tr<> | Image: Image: Image                                                                                                    | Noted Velation:   Noted Velation:   Noted Velation: <th>Noted Velation:   Noted Scenegers Sivey 204   Noted Scenegers Sivey 204   Noted Scenegers Sivey 204   Noted Scenegers Sivey 204     Noted Scenegers Sivey 204     Noted Scenegers Sivey 204</th> <th>Noted Valuation:   Noted Scoreging Sirvy 2024     Noted Scoreging Sirvy 2024     Noted Scoreging Sirvy 2024</th> <th>Consist Voldadow     Manage Veel * Voldadow     Manage Veel * Voldadow     Manage Veel * Voldadow     Manage Veel * Access     Veel * Voldadow     Veel * Voldadow     Manage User's Access     Veel * Voldadow     Veel * Voldadow     Manage User's Access     Veel * Voldadow     Veel * Voldadow</th> <th>Image User's Access     Image User's Access     Image User's Access    <th>Image User's Access     Image User's Access     Image User's Access     Image User's Access     Image User's Access     Image User's Access     Image User's Access     Image User's Access     Image User's Access     Image User's Access</th><th>Index Matabara     Marage User's Access     Marage User's Access     Marage User's Access     Marage User's Access</th><th>Image User's Acces</th><th>Image Serving Sarving 2021     Manage Image Sarving 2021     Manage Image Sarving 2021     Manage Image Im</th><th>Carlet Wildlafen     Marsge     Marsge</th><th>District Validations   State Validations   Manual Scavenger Survey 2024.   MSS   Role:   Settings     IS   Role:   Surveyor:     NSS   Role:     Surveyor:     NSS   Role:     Surveyor:     NSS     Role:     Surveyor:     NSS     Role:     Surveyor:     NSS     Role:     Surveyor:     NSS     Role:     Surveyor:     NSS     Role:     Surveyor:     NSS:     Role:     Surveyor:     NSS:     Role:     Surveyor:     NSS:     Role:     Surveyor:     NSS:     Role:     Surveyor:                                                                            <!--</th--></th></th> | Noted Velation:   Noted Scenegers Sivey 204   Noted Scenegers Sivey 204   Noted Scenegers Sivey 204   Noted Scenegers Sivey 204     Noted Scenegers Sivey 204                                                                                                    | Noted Valuation:   Noted Scoreging Sirvy 2024     Noted Scoreging Sirvy 2024                                                                                                    | Consist Voldadow     Manage Veel * Voldadow     Manage Veel * Voldadow     Manage Veel * Voldadow     Manage Veel * Access     Veel * Voldadow     Veel * Voldadow     Manage User's Access     Veel * Voldadow     Veel * Voldadow     Manage User's Access     Veel * Voldadow     Veel * Voldadow                                                                                                    | Image User's Access     Image User's Access     Image User's Access <th>Image User's Access     Image User's Access     Image User's Access     Image User's Access     Image User's Access     Image User's Access     Image User's Access     Image User's Access     Image User's Access     Image User's Access</th> <th>Index Matabara     Marage User's Access     Marage User's Access     Marage User's Access     Marage User's Access</th> <th>Image User's Acces</th> <th>Image Serving Sarving 2021     Manage Image Sarving 2021     Manage Image Sarving 2021     Manage Image Im</th> <th>Carlet Wildlafen     Marsge     Marsge</th> <th>District Validations   State Validations   Manual Scavenger Survey 2024.   MSS   Role:   Settings     IS   Role:   Surveyor:     NSS   Role:     Surveyor:     NSS   Role:     Surveyor:     NSS     Role:     Surveyor:     NSS     Role:     Surveyor:     NSS     Role:     Surveyor:     NSS     Role:     Surveyor:     NSS     Role:     Surveyor:     NSS:     Role:     Surveyor:     NSS:     Role:     Surveyor:     NSS:     Role:     Surveyor:     NSS:     Role:     Surveyor:                                                                            <!--</th--></th>                                                                                                    | Image User's Access     Image User's Access     Image User's Access     Image User's Access     Image User's Access     Image User's Access     Image User's Access     Image User's Access     Image User's Access     Image User's Access                                                                                                    | Index Matabara     Marage User's Access     Marage User's Access     Marage User's Access     Marage User's Access                                                                                                    | Image User's Acces                                                                                                    | Image Serving Sarving 2021     Manage Image Sarving 2021     Manage Image Sarving 2021     Manage Image Im                                                                                                    | Carlet Wildlafen     Marsge     Marsge                                                                                                    | District Validations   State Validations   Manual Scavenger Survey 2024.   MSS   Role:   Settings     IS   Role:   Surveyor:     NSS   Role:     Surveyor:     NSS   Role:     Surveyor:     NSS     Role:     Surveyor:     NSS     Role:     Surveyor:     NSS     Role:     Surveyor:     NSS     Role:     Surveyor:     NSS     Role:     Surveyor:     NSS:     Role:     Surveyor:     NSS:     Role:     Surveyor:     NSS:     Role:     Surveyor:     NSS:     Role:     Surveyor: </th                                                                                                    |
| Set vidializes       Image vidializes         Matage       Image vidializes         Settings       Image vidializes         Settings       Image vidializes         Settings       Image vidializes         Settings       Image vidializes         Image vidializes       Image vidializes         Image vidializes       Image vidializes                                                                                                    | Nease   Nease   Serings     Nease     Serings     Nease     Nease  <                                                                                                    | Parke Voldalinas     Narage Voldalinas     Narage Voldalinas <th>Ret Sarage     Nampe     Nampe  <th>Ret: Survey     Namage:     Namage:    <tr< th=""><th>Ret Sarage     Nampe     Nampe  <th>Ret Sarage     Nampe     Nampe  <th>Ret Sarage     Ret     Ret                                           &lt;</th><th>Rek Sarago     Nakage     Nakage<!--</th--><th>Parke Voldations     Namege Voldations     Namege Voldations </th></th></th></th></tr<><th>Nease     Nease     Serings     Nease     Serings     Nease     Nease</th><th>Nease     Nease     Settings     Nease     Settings     Nease     Settings     Nease     Nease        <th>Sets Wide dators     Betworker     Sets oge     Sets oge     Betworker     Betworker                   <th>Re: insergor     Re: insergor        Re: insergor                           <!--</th--><th>Nanoge     Nanoge     Nanoge</th><th>Image User's Access</th><th>Role Saraeyon     Namage User's Access     Namage User's Access     Namage User's Access     Namage User's Access</th><th>State Voldations     Marage Lister     International faithines   Its   Role     State Voldations     International faithines   Its   Role     State Voldations     International faithines   Its   Role     State Voldations     International faithines     Its     Role     State Voldations     International faithines     Its     Role     State Voldations     International faithines     Its     Role     International faithines     Its     Role     International faithines     Its     Its     Its     Its     Its     Its     Its     Its     Its     Its        Its                                                                 &lt;</th><th>Role Surveyor     Name Image     Image Image     Image Image           Image Image</th><th>Image: State Validations     Image: Setting: **     Role: Surveyor **</th></th></th></th></th></th>                                                                                                    | Ret Sarage     Nampe     Nampe <th>Ret: Survey     Namage:     Namage:    <tr< th=""><th>Ret Sarage     Nampe     Nampe  <th>Ret Sarage     Nampe     Nampe  <th>Ret Sarage     Ret     Ret                                           &lt;</th><th>Rek Sarago     Nakage     Nakage<!--</th--><th>Parke Voldations     Namege Voldations     Namege Voldations </th></th></th></th></tr<><th>Nease     Nease     Serings     Nease     Serings     Nease     Nease</th><th>Nease     Nease     Settings     Nease     Settings     Nease     Settings     Nease     Nease        <th>Sets Wide dators     Betworker     Sets oge     Sets oge     Betworker     Betworker                   <th>Re: insergor     Re: insergor        Re: insergor                           <!--</th--><th>Nanoge     Nanoge     Nanoge</th><th>Image User's Access</th><th>Role Saraeyon     Namage User's Access     Namage User's Access     Namage User's Access     Namage User's Access</th><th>State Voldations     Marage Lister     International faithines   Its   Role     State Voldations     International faithines   Its   Role     State Voldations     International faithines   Its   Role     State Voldations     International faithines     Its     Role     State Voldations     International faithines     Its     Role     State Voldations     International faithines     Its     Role     International faithines     Its     Role     International faithines     Its     Its     Its     Its     Its     Its     Its     Its     Its     Its        Its                                                                 &lt;</th><th>Role Surveyor     Name Image     Image Image     Image Image           Image Image</th><th>Image: State Validations     Image: Setting: **     Role: Surveyor **</th></th></th></th></th>                                                                                                    | Ret: Survey     Namage:     Namage: <tr< th=""><th>Ret Sarage     Nampe     Nampe  <th>Ret Sarage     Nampe     Nampe  <th>Ret Sarage     Ret     Ret                                           &lt;</th><th>Rek Sarago     Nakage     Nakage<!--</th--><th>Parke Voldations     Namege Voldations     Namege Voldations </th></th></th></th></tr<> <th>Nease     Nease     Serings     Nease     Serings     Nease     Nease</th> <th>Nease     Nease     Settings     Nease     Settings     Nease     Settings     Nease     Nease        <th>Sets Wide dators     Betworker     Sets oge     Sets oge     Betworker     Betworker                   <th>Re: insergor     Re: insergor        Re: insergor                           <!--</th--><th>Nanoge     Nanoge     Nanoge</th><th>Image User's Access</th><th>Role Saraeyon     Namage User's Access     Namage User's Access     Namage User's Access     Namage User's Access</th><th>State Voldations     Marage Lister     International faithines   Its   Role     State Voldations     International faithines   Its   Role     State Voldations     International faithines   Its   Role     State Voldations     International faithines     Its     Role     State Voldations     International faithines     Its     Role     State Voldations     International faithines     Its     Role     International faithines     Its     Role     International faithines     Its     Its     Its     Its     Its     Its     Its     Its     Its     Its        Its                                                                 &lt;</th><th>Role Surveyor     Name Image     Image Image     Image Image           Image Image</th><th>Image: State Validations     Image: Setting: **     Role: Surveyor **</th></th></th></th>                                                                                                    | Ret Sarage     Nampe     Nampe <th>Ret Sarage     Nampe     Nampe  <th>Ret Sarage     Ret     Ret                                           &lt;</th><th>Rek Sarago     Nakage     Nakage<!--</th--><th>Parke Voldations     Namege Voldations     Namege Voldations </th></th></th>                                                                                                    | Ret Sarage     Nampe     Nampe <th>Ret Sarage     Ret     Ret                                           &lt;</th> <th>Rek Sarago     Nakage     Nakage<!--</th--><th>Parke Voldations     Namege Voldations     Namege Voldations </th></th>                                                                                                    | Ret Sarage     Ret     Ret                                           <                                                                                                    | Rek Sarago     Nakage     Nakage </th <th>Parke Voldations     Namege Voldations     Namege Voldations </th>                                                                                                    | Parke Voldations     Namege Voldations     Namege Voldations                                                                                                    | Nease     Nease     Serings     Nease     Serings     Nease     Nease                                                                                                    | Nease     Nease     Settings     Nease     Settings     Nease     Settings     Nease     Nease <th>Sets Wide dators     Betworker     Sets oge     Sets oge     Betworker     Betworker                   <th>Re: insergor     Re: insergor        Re: insergor                           <!--</th--><th>Nanoge     Nanoge     Nanoge</th><th>Image User's Access</th><th>Role Saraeyon     Namage User's Access     Namage User's Access     Namage User's Access     Namage User's Access</th><th>State Voldations     Marage Lister     International faithines   Its   Role     State Voldations     International faithines   Its   Role     State Voldations     International faithines   Its   Role     State Voldations     International faithines     Its     Role     State Voldations     International faithines     Its     Role     State Voldations     International faithines     Its     Role     International faithines     Its     Role     International faithines     Its     Its     Its     Its     Its     Its     Its     Its     Its     Its        Its                                                                 &lt;</th><th>Role Surveyor     Name Image     Image Image     Image Image           Image Image</th><th>Image: State Validations     Image: Setting: **     Role: Surveyor **</th></th></th>                                                                                                    | Sets Wide dators     Betworker     Sets oge     Sets oge     Betworker     Betworker <th>Re: insergor     Re: insergor        Re: insergor                           <!--</th--><th>Nanoge     Nanoge     Nanoge</th><th>Image User's Access</th><th>Role Saraeyon     Namage User's Access     Namage User's Access     Namage User's Access     Namage User's Access</th><th>State Voldations     Marage Lister     International faithines   Its   Role     State Voldations     International faithines   Its   Role     State Voldations     International faithines   Its   Role     State Voldations     International faithines     Its     Role     State Voldations     International faithines     Its     Role     State Voldations     International faithines     Its     Role     International faithines     Its     Role     International faithines     Its     Its     Its     Its     Its     Its     Its     Its     Its     Its        Its                                                                 &lt;</th><th>Role Surveyor     Name Image     Image Image     Image Image           Image Image</th><th>Image: State Validations     Image: Setting: **     Role: Surveyor **</th></th>                                                                                                    | Re: insergor     Re: insergor        Re: insergor </th <th>Nanoge     Nanoge     Nanoge</th> <th>Image User's Access</th> <th>Role Saraeyon     Namage User's Access     Namage User's Access     Namage User's Access     Namage User's Access</th> <th>State Voldations     Marage Lister     International faithines   Its   Role     State Voldations     International faithines   Its   Role     State Voldations     International faithines   Its   Role     State Voldations     International faithines     Its     Role     State Voldations     International faithines     Its     Role     State Voldations     International faithines     Its     Role     International faithines     Its     Role     International faithines     Its     Its     Its     Its     Its     Its     Its     Its     Its     Its        Its                                                                 &lt;</th> <th>Role Surveyor     Name Image     Image Image     Image Image           Image Image</th> <th>Image: State Validations     Image: Setting: **     Role: Surveyor **</th>                                                                                                    | Nanoge     Nanoge                                                                                                    | Image User's Access                                                                                                    | Role Saraeyon     Namage User's Access     Namage User's Access     Namage User's Access     Namage User's Access                                                                                                    | State Voldations     Marage Lister     International faithines   Its   Role     State Voldations     International faithines   Its   Role     State Voldations     International faithines   Its   Role     State Voldations     International faithines     Its     Role     State Voldations     International faithines     Its     Role     State Voldations     International faithines     Its     Role     International faithines     Its     Role     International faithines     Its     Its     Its     Its     Its     Its     Its     Its     Its     Its        Its                                                                 <                                                                                                    | Role Surveyor     Name Image     Image Image     Image Image           Image Image                                                                                                    | Image: State Validations     Image: Setting: **     Role: Surveyor **                                                                                                    |
| Narage     Serieg     Serieg     Narage User's Access     Narage User's Access     <                                                                                                    | Neese   Station     Station     Station     Neese     Station     Neese     Neese     Neese     Neese     Neese     Neese     Neese     Neese     Neese     Neese     Neese     Neese     Neese     Neese     Neese     Neese     Neese     Neese     Neese     Neese     Neese     Neese   Neese   Neese <td< th=""><th>Invester     Seering     Seering     Seering     Note     Seering     Note     Seering     Note     Note</th><th>New Person     Setting     Setting     Sett</th><th>Name   Senting     Senting  <!--</th--><th>Name   Senting     Senting  <!--</th--><th>New Person     Setting     Setting     Sett</th><th>New per in the service is in the service is in the serv</th><th>I header       I header       <td< th=""><th>I Needer Withinson       I Needer Withinson         S string       I Needer Withinson         S string       I Needer Withinson         Needer Withinson       I Needer Withinson         I Needer Withinson       I Needer Withinson         I Needer Withinson       I Needer Withinson         I Needer Withinson       I Needer Withinson         I Needer Withinson       Needer Withinson         I Needer Withinson       Needer Withinson</th><th>Neege   Selling     Selling     Very time town     Very time town     Very town     Very town     Very town     Very town     Very town     Very town     Very town     Very town     Very town     Very town     Very town     Very town     Very town     Very town     Very town     Very town     Very town     Very town     Very town     Very town     Very town                                <th>Newsey   Selling     Selling     Norder     Norder                              <th>Image: Image: Image:</th><th>Weinage       Weinage       Weinage       Weinage       Weinage         Weinage       Samyer       Weinage       Weinage       Weinage         Weinage       Weinage       Samis       Samis         Weinage       Weinage       Samis       Samis         Weinage       Weinage       Samis       Samis         Weinage       Weinage       Samis       Samis         Stationy       Username: ahmedabad       Samis       Samis</th><th>Newsye     Newsye                                             </th></th></th></td<><th>Image: International lations       Image: International lations         Image: International lations       Image: International lations         Image: International lations       Image: International lations</th><th>Marage     Marage User's Access     Marage User's Access</th><th></th><th></th><th>Image   Image   Image<!--</th--></th></th></th></th></td<>                                                                                                    | Invester     Seering     Seering     Seering     Note     Seering     Note     Seering     Note     Note                                                                                                    | New Person     Setting     Setting     Sett                                                                                                    | Name   Senting     Senting     Senting </th <th>Name   Senting     Senting  <!--</th--><th>New Person     Setting     Setting     Sett</th><th>New per in the service is in the service is in the serv</th><th>I header       I header       <td< th=""><th>I Needer Withinson       I Needer Withinson         S string       I Needer Withinson         S string       I Needer Withinson         Needer Withinson       I Needer Withinson         I Needer Withinson       I Needer Withinson         I Needer Withinson       I Needer Withinson         I Needer Withinson       I Needer Withinson         I Needer Withinson       Needer Withinson         I Needer Withinson       Needer Withinson</th><th>Neege   Selling     Selling     Very time town     Very time town     Very town     Very town     Very town     Very town     Very town     Very town     Very town     Very town     Very town     Very town     Very town     Very town     Very town     Very town     Very town     Very town     Very town     Very town     Very town     Very town     Very town                                <th>Newsey   Selling     Selling     Norder     Norder                              <th>Image: Image: Image:</th><th>Weinage       Weinage       Weinage       Weinage       Weinage         Weinage       Samyer       Weinage       Weinage       Weinage         Weinage       Weinage       Samis       Samis         Weinage       Weinage       Samis       Samis         Weinage       Weinage       Samis       Samis         Weinage       Weinage       Samis       Samis         Stationy       Username: ahmedabad       Samis       Samis</th><th>Newsye     Newsye                                             </th></th></th></td<><th>Image: International lations       Image: International lations         Image: International lations       Image: International lations         Image: International lations       Image: International lations</th><th>Marage     Marage User's Access     Marage User's Access</th><th></th><th></th><th>Image   Image   Image<!--</th--></th></th></th> | Name   Senting     Senting     Senting </th <th>New Person     Setting     Setting     Sett</th> <th>New per in the service is in the service is in the serv</th> <th>I header       I header       <td< th=""><th>I Needer Withinson       I Needer Withinson         S string       I Needer Withinson         S string       I Needer Withinson         Needer Withinson       I Needer Withinson         I Needer Withinson       I Needer Withinson         I Needer Withinson       I Needer Withinson         I Needer Withinson       I Needer Withinson         I Needer Withinson       Needer Withinson         I Needer Withinson       Needer Withinson</th><th>Neege   Selling     Selling     Very time town     Very time town     Very town     Very town     Very town     Very town     Very town     Very town     Very town     Very town     Very town     Very town     Very town     Very town     Very town     Very town     Very town     Very town     Very town     Very town     Very town     Very town     Very town                                <th>Newsey   Selling     Selling     Norder     Norder                              <th>Image: Image: Image:</th><th>Weinage       Weinage       Weinage       Weinage       Weinage         Weinage       Samyer       Weinage       Weinage       Weinage         Weinage       Weinage       Samis       Samis         Weinage       Weinage       Samis       Samis         Weinage       Weinage       Samis       Samis         Weinage       Weinage       Samis       Samis         Stationy       Username: ahmedabad       Samis       Samis</th><th>Newsye     Newsye                                             </th></th></th></td<><th>Image: International lations       Image: International lations         Image: International lations       Image: International lations         Image: International lations       Image: International lations</th><th>Marage     Marage User's Access     Marage User's Access</th><th></th><th></th><th>Image   Image   Image<!--</th--></th></th>                                                                                                    | New Person     Setting     Setting     Sett                                                                                                    | New per in the service is in the service is in the serv                                                                                                    | I header       I header       I header <td< th=""><th>I Needer Withinson       I Needer Withinson         S string       I Needer Withinson         S string       I Needer Withinson         Needer Withinson       I Needer Withinson         I Needer Withinson       I Needer Withinson         I Needer Withinson       I Needer Withinson         I Needer Withinson       I Needer Withinson         I Needer Withinson       Needer Withinson         I Needer Withinson       Needer Withinson</th><th>Neege   Selling     Selling     Very time town     Very time town     Very town     Very town     Very town     Very town     Very town     Very town     Very town     Very town     Very town     Very town     Very town     Very town     Very town     Very town     Very town     Very town     Very town     Very town     Very town     Very town     Very town                                <th>Newsey   Selling     Selling     Norder     Norder                              <th>Image: Image: Image:</th><th>Weinage       Weinage       Weinage       Weinage       Weinage         Weinage       Samyer       Weinage       Weinage       Weinage         Weinage       Weinage       Samis       Samis         Weinage       Weinage       Samis       Samis         Weinage       Weinage       Samis       Samis         Weinage       Weinage       Samis       Samis         Stationy       Username: ahmedabad       Samis       Samis</th><th>Newsye     Newsye                                             </th></th></th></td<> <th>Image: International lations       Image: International lations         Image: International lations       Image: International lations         Image: International lations       Image: International lations</th> <th>Marage     Marage User's Access     Marage User's Access</th> <th></th> <th></th> <th>Image   Image   Image<!--</th--></th> | I Needer Withinson       I Needer Withinson         S string       I Needer Withinson         S string       I Needer Withinson         Needer Withinson       I Needer Withinson         I Needer Withinson       I Needer Withinson         I Needer Withinson       I Needer Withinson         I Needer Withinson       I Needer Withinson         I Needer Withinson       Needer Withinson         I Needer Withinson       Needer Withinson                                                                                                    | Neege   Selling     Selling     Very time town     Very time town     Very town     Very town     Very town     Very town     Very town     Very town     Very town     Very town     Very town     Very town     Very town     Very town     Very town     Very town     Very town     Very town     Very town     Very town     Very town     Very town     Very town <th>Newsey   Selling     Selling     Norder     Norder                              <th>Image: Image: Image:</th><th>Weinage       Weinage       Weinage       Weinage       Weinage         Weinage       Samyer       Weinage       Weinage       Weinage         Weinage       Weinage       Samis       Samis         Weinage       Weinage       Samis       Samis         Weinage       Weinage       Samis       Samis         Weinage       Weinage       Samis       Samis         Stationy       Username: ahmedabad       Samis       Samis</th><th>Newsye     Newsye                                             </th></th>                                                                                                    | Newsey   Selling     Selling     Norder     Norder <th>Image: Image: Image:</th> <th>Weinage       Weinage       Weinage       Weinage       Weinage         Weinage       Samyer       Weinage       Weinage       Weinage         Weinage       Weinage       Samis       Samis         Weinage       Weinage       Samis       Samis         Weinage       Weinage       Samis       Samis         Weinage       Weinage       Samis       Samis         Stationy       Username: ahmedabad       Samis       Samis</th> <th>Newsye     Newsye                                             </th>                                                                                                    | Image: Image:                                                                                                    | Weinage       Weinage       Weinage       Weinage       Weinage         Weinage       Samyer       Weinage       Weinage       Weinage         Weinage       Weinage       Samis       Samis         Weinage       Weinage       Samis       Samis         Weinage       Weinage       Samis       Samis         Weinage       Weinage       Samis       Samis         Stationy       Username: ahmedabad       Samis       Samis                                                                                                    | Newsye     Newsye                                                                                                    | Image: International lations       Image: International lations         Image: International lations       Image: International lations         Image: International lations       Image: International lations                                                                                                    | Marage     Marage User's Access     Marage User's Access                                                                                                    |                                                                                                    |                                                                                                    | Image   Image   Image </th                                                                                                    |
| Setion     Setion     Setion <th></th> <th>Image: Intervent intervent interven</th> <th>Image: Series     Image: Series     Image: Ser</th> <th>Image: International State     Image: International State     Image</th> <th>Image: International States     Image: International States     Image: International States<!--</th--><th>Image: Series     Image: Series     Image: Ser</th><th>Image: Index     Image: Index      &lt;</th><th>Image: Intervent intervent interven</th><th>Image: Interpreter interpreter interpreter</th><th></th><th></th><th>Image: Unique</th><th>Image: Setting:     Image: Setting:     Image: Setting:     Image: Setting:     Image: Setting:     Image: Setting:     Image: Setting:     Image: Setting:     Image: Setting:     Image: Setting:     Image: Setting:     Image: Setting:     Image: Setting:     Image: Setting:     Image: Set: Set: Set: Set: Set: Set: Set: Se</th><th>Settings     Settings     Note:     Settings     Varget Settings     Varget Settings     <t< th=""><th>Image: Serings     Reve: Lower       Image: Serings     Image: Serings</th><th></th><th>Manage User's Access         Manage User's Access         Manage Us</th><th></th><th>The second second secon</th></t<></th></th>                                                                                                    |                                                                                                    | Image: Intervent intervent interven                                                                                                    | Image: Series     Image: Series     Image: Ser                                                                                                    | Image: International State     Image: International State     Image                                                                                                    | Image: International States     Image: International States     Image: International States </th <th>Image: Series     Image: Series     Image: Ser</th> <th>Image: Index     Image: Index      &lt;</th> <th>Image: Intervent intervent interven</th> <th>Image: Interpreter interpreter interpreter</th> <th></th> <th></th> <th>Image: Unique</th> <th>Image: Setting:     Image: Setting:     Image: Setting:     Image: Setting:     Image: Setting:     Image: Setting:     Image: Setting:     Image: Setting:     Image: Setting:     Image: Setting:     Image: Setting:     Image: Setting:     Image: Setting:     Image: Setting:     Image: Set: Set: Set: Set: Set: Set: Set: Se</th> <th>Settings     Settings     Note:     Settings     Varget Settings     Varget Settings     <t< th=""><th>Image: Serings     Reve: Lower       Image: Serings     Image: Serings</th><th></th><th>Manage User's Access         Manage User's Access         Manage Us</th><th></th><th>The second second secon</th></t<></th>                                                                                                    | Image: Series     Image: Series     Image: Ser                                                                                                    | Image: Index     Image: Index      <                                                                                                    | Image: Intervent intervent interven                                                                                                    | Image: Interpreter interpreter interpreter                                                                                                    |                                                                                                    |                                                                                                    | Image: Unique                                                                                                    | Image: Setting:     Image: Setting:     Image: Setting:     Image: Setting:     Image: Setting:     Image: Setting:     Image: Setting:     Image: Setting:     Image: Setting:     Image: Setting:     Image: Setting:     Image: Setting:     Image: Setting:     Image: Setting:     Image: Set: Set: Set: Set: Set: Set: Set: Se                                                                                                    | Settings     Settings     Note:     Settings     Varget Settings     Varget Settings <t< th=""><th>Image: Serings     Reve: Lower       Image: Serings     Image: Serings</th><th></th><th>Manage User's Access         Manage User's Access         Manage Us</th><th></th><th>The second second secon</th></t<>                                                                                                    | Image: Serings     Reve: Lower       Image: Serings     Image: Serings                                                                                                    |                                                                                                    | Manage User's Access         Manage User's Access         Manage Us                                                                                                    |                                                                                                    | The second second secon |
| Rele Sunger Words taxes<br>Rele Sunger Words Surgers Surgers Sur                                                                                                    | Note: Survey:     Note: Survey:     Survey: Survey:     Survey: Survey:     Survey: Survey: </th <th>Ref     Ref     Ref<!--</th--><th>Note:     Note:     Note:</th><th>Nation     Rife     Nation     Nation                        &lt;</th><th>Ref     Ref     Ref<!--</th--><th>Note:     Note:     Note:</th><th>Reference Service Service Serv</th><th>Refer     Refer     Refer</th><th>Norm     Norm            <th>Rate Surayor Very Livername: ahmedabad<br/>Rate Surayor Very Livername: ahmedabad<br/>Subat Very Livername: ahmedabad<br/>Subat Very Livername: ahmedabad Subat Very Livername: ahmedabad Subat Very Liverna</th><th>Rai Sunger Voge En Koor<br/>Roi Sunger Voge En Koor<br/>Roi Sunger Voge En Ko</th><th>Role     Bole     Subject     Total     Username: ahmedaladat     Subject     Subject     Subject     Subject     Username: ahmedaladat     Subject     Subject</th><th>Rele Sunnyor Varug tes Duwor</th><th>Role Sunger Vergen Contraction of the Sunger Vergen Contraction of the Sunger Vergen Contraction of</th><th>Role Sunayor V Marage User's Access</th><th>Role Sundar V Concernant Acces</th><th>Role Suneyor · · · · · · · · · · · · · · · · · · ·</th><th></th><th>Role Sunwyor</th></th></th></th>                                                                                                    | Ref     Ref     Ref </th <th>Note:     Note:     Note:</th> <th>Nation     Rife     Nation     Nation                        &lt;</th> <th>Ref     Ref     Ref<!--</th--><th>Note:     Note:     Note:</th><th>Reference Service Service Serv</th><th>Refer     Refer     Refer</th><th>Norm     Norm            <th>Rate Surayor Very Livername: ahmedabad<br/>Rate Surayor Very Livername: ahmedabad<br/>Subat Very Livername: ahmedabad<br/>Subat Very Livername: ahmedabad Subat Very Livername: ahmedabad Subat Very Liverna</th><th>Rai Sunger Voge En Koor<br/>Roi Sunger Voge En Koor<br/>Roi Sunger Voge En Ko</th><th>Role     Bole     Subject     Total     Username: ahmedaladat     Subject     Subject     Subject     Subject     Username: ahmedaladat     Subject     Subject</th><th>Rele Sunnyor Varug tes Duwor</th><th>Role Sunger Vergen Contraction of the Sunger Vergen Contraction of the Sunger Vergen Contraction of</th><th>Role Sunayor V Marage User's Access</th><th>Role Sundar V Concernant Acces</th><th>Role Suneyor · · · · · · · · · · · · · · · · · · ·</th><th></th><th>Role Sunwyor</th></th></th>                                                                                                    | Note:     Note:                                                                                                    | Nation     Rife     Nation     Nation                        <                                                                                                    | Ref     Ref     Ref </th <th>Note:     Note:     Note:</th> <th>Reference Service Service Serv</th> <th>Refer     Refer     Refer</th> <th>Norm     Norm            <th>Rate Surayor Very Livername: ahmedabad<br/>Rate Surayor Very Livername: ahmedabad<br/>Subat Very Livername: ahmedabad<br/>Subat Very Livername: ahmedabad Subat Very Livername: ahmedabad Subat Very Liverna</th><th>Rai Sunger Voge En Koor<br/>Roi Sunger Voge En Koor<br/>Roi Sunger Voge En Ko</th><th>Role     Bole     Subject     Total     Username: ahmedaladat     Subject     Subject     Subject     Subject     Username: ahmedaladat     Subject     Subject</th><th>Rele Sunnyor Varug tes Duwor</th><th>Role Sunger Vergen Contraction of the Sunger Vergen Contraction of the Sunger Vergen Contraction of</th><th>Role Sunayor V Marage User's Access</th><th>Role Sundar V Concernant Acces</th><th>Role Suneyor · · · · · · · · · · · · · · · · · · ·</th><th></th><th>Role Sunwyor</th></th>                                                                                                    | Note:     Note:                                                                                                    | Reference Service Service Serv                                                                                                    | Refer     Refer                                                                                                    | Norm     Norm     Norm <th>Rate Surayor Very Livername: ahmedabad<br/>Rate Surayor Very Livername: ahmedabad<br/>Subat Very Livername: ahmedabad<br/>Subat Very Livername: ahmedabad Subat Very Livername: ahmedabad Subat Very Liverna</th> <th>Rai Sunger Voge En Koor<br/>Roi Sunger Voge En Koor<br/>Roi Sunger Voge En Ko</th> <th>Role     Bole     Subject     Total     Username: ahmedaladat     Subject     Subject     Subject     Subject     Username: ahmedaladat     Subject     Subject</th> <th>Rele Sunnyor Varug tes Duwor</th> <th>Role Sunger Vergen Contraction of the Sunger Vergen Contraction of the Sunger Vergen Contraction of</th> <th>Role Sunayor V Marage User's Access</th> <th>Role Sundar V Concernant Acces</th> <th>Role Suneyor · · · · · · · · · · · · · · · · · · ·</th> <th></th> <th>Role Sunwyor</th>                                                                                                    | Rate Surayor Very Livername: ahmedabad<br>Rate Surayor Very Livername: ahmedabad<br>Subat Very Livername: ahmedabad<br>Subat Very Livername: ahmedabad Subat Very Livername: ahmedabad Subat Very Liverna                                                                                                    | Rai Sunger Voge En Koor<br>Roi Sunger Voge En Koor<br>Roi Sunger Voge En Ko                                                                                                    | Role     Bole     Subject     Total     Username: ahmedaladat     Subject     Subject     Subject     Subject     Username: ahmedaladat     Subject     Subject                                                                                                    | Rele Sunnyor Varug tes Duwor                                                                                                    | Role Sunger Vergen Contraction of the Sunger Vergen Contraction of the Sunger Vergen Contraction of                                                                                                    | Role Sunayor V Marage User's Access                                                                                                    | Role Sundar V Concernant Acces                                                                                                    | Role Suneyor · · · · · · · · · · · · · · · · · · ·                                                                                                    |                                                                                                    | Role Sunwyor                                                                                                    |
| Image User's Access           Image User's Access           Image U                                                                                                    | social         Image User's Access           intervente         Manage User's Access           intervente         Sease           intervente         Sease                                                                                                    | Interfere     Interfere     Interfere <th>Image User's Access         Image User's Access         Image User's Acce</th> <th>Image User's Access         Image User's Access         Image User's Accese         Image User's Acce</th> <th>Image User's Access         Image User's Access         Image User's Acce</th> <th>Image User's Access         Image User's Access         Image User's Acce</th> <th>Image: Users Access         Image: Users Access         Image: Users Acce</th> <th>Image: Source     Image: Source     Image: Sou</th> <th>Intel Surveyers Survey 200       Survey         Intel Surveyers Survey 200       Survey         Intel Surveyers Surveyers       Survey         Intel Surveyers       Survey         Intel Surveyers       Survey         Intel Surveyers       Survey         Intel Surveyers       Surveyer         Intel Surveyers       Surveyer         Intel Surveyers       Surveyer         S</th> <th>Interference   Interference   Interference <th>Interface       Manage User's Access         Interface       Manage User's Access         Interface</th><th>Intel®     Intel®       Intel®     Intel®       Intel®     Intel®       Intel®     Intel®       Intel®     Intel®</th><th>Andit<br/>Manage User's Access<br/>Nor<br/>Nor<br/>Nor<br/>Nor<br/>Nor<br/>Sciet Wala<br/>Sciet<br/>Sciet Wala<br/>Sciet<br/>Sciet Wala<br/>Sciet<br/>Sciet Wala</th><th>Image User's Access     X       Image User's Access     X       Image User's Access     X       Image User's Access     X</th><th>Interview         Interview         <t< th=""><th>Image User's Access     Traylot</th><th>Nanage User's Access</th><th></th><th></th></t<></th></th>                                                                                                    | Image User's Access         Image User's Access         Image User's Acce                                                                                                    | Image User's Access         Image User's Access         Image User's Accese         Image User's Acce                                                                                                    | Image User's Access         Image User's Access         Image User's Acce                                                                                                    | Image User's Access         Image User's Access         Image User's Acce                                                                                                    | Image: Users Access         Image: Users Access         Image: Users Acce                                                                                                    | Image: Source     Image: Source     Image: Sou                                                                                                    | Intel Surveyers Survey 200       Survey         Intel Surveyers Survey 200       Survey         Intel Surveyers Surveyers       Survey         Intel Surveyers       Survey         Intel Surveyers       Survey         Intel Surveyers       Survey         Intel Surveyers       Surveyer         Intel Surveyers       Surveyer         Intel Surveyers       Surveyer         S                                                                                                    | Interference   Interference   Interference <th>Interface       Manage User's Access         Interface       Manage User's Access         Interface</th> <th>Intel®     Intel®       Intel®     Intel®       Intel®     Intel®       Intel®     Intel®       Intel®     Intel®</th> <th>Andit<br/>Manage User's Access<br/>Nor<br/>Nor<br/>Nor<br/>Nor<br/>Nor<br/>Sciet Wala<br/>Sciet<br/>Sciet Wala<br/>Sciet<br/>Sciet Wala<br/>Sciet<br/>Sciet Wala</th> <th>Image User's Access     X       Image User's Access     X       Image User's Access     X       Image User's Access     X</th> <th>Interview         Interview         <t< th=""><th>Image User's Access     Traylot</th><th>Nanage User's Access</th><th></th><th></th></t<></th>                                                                                                    | Interface       Manage User's Access         Interface       Manage User's Access         Interface                                                                                                    | Intel®     Intel®       Intel®     Intel®       Intel®     Intel®       Intel®     Intel®       Intel®     Intel®                                                                                                    | Andit<br>Manage User's Access<br>Nor<br>Nor<br>Nor<br>Nor<br>Nor<br>Sciet Wala<br>Sciet<br>Sciet Wala<br>Sciet<br>Sciet Wala<br>Sciet<br>Sciet Wala                                                                                                    | Image User's Access     X       Image User's Access     X       Image User's Access     X       Image User's Access     X                                                                                                    | Interview         Interview         Interview <t< th=""><th>Image User's Access     Traylot</th><th>Nanage User's Access</th><th></th><th></th></t<>                                                                                                    | Image User's Access     Traylot                                                                                                    | Nanage User's Access                                                                                                    |                                                                                                    |                                                                                                    |
| Index         Image User's Access         Image User's Access         Im                                                                                                    | Stackt         E         Toplan         Oplan           In ange User's Access         X           In ange User's Access         X                                                                                                    | Note:         Control         Sates           Note:         Versinger:         Sates           Note:         Sates         Sates           Note:         Sates         Sates           Note:         Sates         Sates           Note:         Sates         Sates           Note:         Sates         Sates           Sate:         Sates         Sates           Sate:         Sates         Sates           Sate:         Sates         Sates           Sate:         Sates         Sates           Sate:         Sates         Sates           Sate:         Sates:         Sates:           Sate:         Sates:         Sates:           Sate:         Sates:         Sates:           Sate:         Sates:         Sates:           Sate:         Sates:         Sate:           Sate:         Sate:         Sate:         Sate:           Sate:         Sate:         Sate:         Sate:         Sate:           Sate:         Sate:         Sate:         Sate:         Sate:           Sate:         Sate:         Sate:         Sate:         Sate: <t< th=""><th>Marage User's Access         Kode           Index Stable Gase         Saiss           Index Stable Gase         Saiss           Index Stable Gase         Saiss           Index Stable Gase         Saiss           Index Stable Gase         Saiss           Index Stable Gase         Saiss           Index Stable Gase         Saiss           Index Stable Gase         Saiss           Index Stable Gase         Saiss           Index Stable Gase         Saiss           Index Stable Gase         Saiss           Index Stable Gase         Saiss           Index Stable Gase         Saiss           Index Stable Gase         Saiss           Saiss         Saiss           Saiss         Saiss           Saiss         Saiss           Saiss         Saiss           Saiss         Saiss           Saiss         Saiss           Saiss         Saiss           Saiss         Saiss           Saiss         Saiss           Saiss         Saiss           Saiss         Saiss           Saiss         Saiss           Saiss         Saiss           Saist         <t< th=""><th>Image User's Access           Image User's Access           Image U</th><th>Intel     Intel       Intel     Sector       Intel     Sector</th><th>Marage User's Access         Kode           Index Stable Gase         Saiss           Index Stable Gase         Saiss           Index Stable Gase         Saiss           Index Stable Gase         Saiss           Index Stable Gase         Saiss           Index Stable Gase         Saiss           Index Stable Gase         Saiss           Index Stable Gase         Saiss           Index Stable Gase         Saiss           Index Stable Gase         Saiss           Index Stable Gase         Saiss           Index Stable Gase         Saiss           Index Stable Gase         Saiss           Index Stable Gase         Saiss           Saiss         Saiss           Saiss         Saiss           Saiss         Saiss           Saiss         Saiss           Saiss         Saiss           Saiss         Saiss           Saiss         Saiss           Saiss         Saiss           Saiss         Saiss           Saiss         Saiss           Saiss         Saiss           Saiss         Saiss           Saiss         Saiss           Saist         <t< th=""><th>Interference   Interference   Interference <th>Norder         States           Norder Voldsbrund         States           Norder Voldsbrund         States           Norder Voldsbrund         States           Norder Voldsbrund         States           Norder Voldsbrund         States           Norder Voldsbrund         States           Norder Voldsbrund         States           Norder Voldsbrund         States           Norder Voldsbrund         States           Norder Voldsbrund         States           Norder Voldsbrund         States           States         States           States         St</th><th>North         Marage User's Access           North         Username: ahmed obsor,<br/>Sates           Name, Named Sates         Sates           Name, Named Sates         Sates           Name, Named Sates         Sates           Name, Named Sates         Sates           Name, Named Sates         Sates           Name, Named Sates         Sates           Sates         Sates           Name, Named Sates         Sates           Sates         Sates           Sates</th><th>Intelligit         Intelligit         Manage User's Access         X           Intelligit         Username; almedabat         Sales         Intelligit         Intelligit&lt;</th><th>Install         Image User's Access         X           Install Source you build source you build source you</th><th>Nardal:     Traglel       Franz:     Username: ahmediabad       Nardal:     States       Nardal:     States       States     States       States     States       States     States       States     States       States     States       States     States</th><th>Inter-     Inter-     Inter-</th></th></t<><th>Interfere     Manage User's Access       Username: ahmedabbad     Sazes</th><th>Intervente         Intervente         Interve</th><th>Image User's Access         X</th><th>Manage User's Access</th><th></th><th></th></th></t<></th></t<> | Marage User's Access         Kode           Index Stable Gase         Saiss           Index Stable Gase         Saiss           Index Stable Gase         Saiss           Index Stable Gase         Saiss           Index Stable Gase         Saiss           Index Stable Gase         Saiss           Index Stable Gase         Saiss           Index Stable Gase         Saiss           Index Stable Gase         Saiss           Index Stable Gase         Saiss           Index Stable Gase         Saiss           Index Stable Gase         Saiss           Index Stable Gase         Saiss           Index Stable Gase         Saiss           Saiss         Saiss           Saiss         Saiss           Saiss         Saiss           Saiss         Saiss           Saiss         Saiss           Saiss         Saiss           Saiss         Saiss           Saiss         Saiss           Saiss         Saiss           Saiss         Saiss           Saiss         Saiss           Saiss         Saiss           Saiss         Saiss           Saist <t< th=""><th>Image User's Access           Image User's Access           Image U</th><th>Intel     Intel       Intel     Sector       Intel     Sector</th><th>Marage User's Access         Kode           Index Stable Gase         Saiss           Index Stable Gase         Saiss           Index Stable Gase         Saiss           Index Stable Gase         Saiss           Index Stable Gase         Saiss           Index Stable Gase         Saiss           Index Stable Gase         Saiss           Index Stable Gase         Saiss           Index Stable Gase         Saiss           Index Stable Gase         Saiss           Index Stable Gase         Saiss           Index Stable Gase         Saiss           Index Stable Gase         Saiss           Index Stable Gase         Saiss           Saiss         Saiss           Saiss         Saiss           Saiss         Saiss           Saiss         Saiss           Saiss         Saiss           Saiss         Saiss           Saiss         Saiss           Saiss         Saiss           Saiss         Saiss           Saiss         Saiss           Saiss         Saiss           Saiss         Saiss           Saiss         Saiss           Saist         <t< th=""><th>Interference   Interference   Interference <th>Norder         States           Norder Voldsbrund         States           Norder Voldsbrund         States           Norder Voldsbrund         States           Norder Voldsbrund         States           Norder Voldsbrund         States           Norder Voldsbrund         States           Norder Voldsbrund         States           Norder Voldsbrund         States           Norder Voldsbrund         States           Norder Voldsbrund         States           Norder Voldsbrund         States           States         States           States         St</th><th>North         Marage User's Access           North         Username: ahmed obsor,<br/>Sates           Name, Named Sates         Sates           Name, Named Sates         Sates           Name, Named Sates         Sates           Name, Named Sates         Sates           Name, Named Sates         Sates           Name, Named Sates         Sates           Sates         Sates           Name, Named Sates         Sates           Sates         Sates           Sates</th><th>Intelligit         Intelligit         Manage User's Access         X           Intelligit         Username; almedabat         Sales         Intelligit         Intelligit&lt;</th><th>Install         Image User's Access         X           Install Source you build source you build source you</th><th>Nardal:     Traglel       Franz:     Username: ahmediabad       Nardal:     States       Nardal:     States       States     States       States     States       States     States       States     States       States     States       States     States</th><th>Inter-     Inter-     Inter-</th></th></t<><th>Interfere     Manage User's Access       Username: ahmedabbad     Sazes</th><th>Intervente         Intervente         Interve</th><th>Image User's Access         X</th><th>Manage User's Access</th><th></th><th></th></th></t<>                                                                                                    | Image User's Access           Image User's Access           Image U                                                                                                    | Intel     Intel       Intel     Sector       Intel     Sector                                                                                                    | Marage User's Access         Kode           Index Stable Gase         Saiss           Index Stable Gase         Saiss           Index Stable Gase         Saiss           Index Stable Gase         Saiss           Index Stable Gase         Saiss           Index Stable Gase         Saiss           Index Stable Gase         Saiss           Index Stable Gase         Saiss           Index Stable Gase         Saiss           Index Stable Gase         Saiss           Index Stable Gase         Saiss           Index Stable Gase         Saiss           Index Stable Gase         Saiss           Index Stable Gase         Saiss           Saiss         Saiss           Saiss         Saiss           Saiss         Saiss           Saiss         Saiss           Saiss         Saiss           Saiss         Saiss           Saiss         Saiss           Saiss         Saiss           Saiss         Saiss           Saiss         Saiss           Saiss         Saiss           Saiss         Saiss           Saiss         Saiss           Saist <t< th=""><th>Interference   Interference   Interference <th>Norder         States           Norder Voldsbrund         States           Norder Voldsbrund         States           Norder Voldsbrund         States           Norder Voldsbrund         States           Norder Voldsbrund         States           Norder Voldsbrund         States           Norder Voldsbrund         States           Norder Voldsbrund         States           Norder Voldsbrund         States           Norder Voldsbrund         States           Norder Voldsbrund         States           States         States           States         St</th><th>North         Marage User's Access           North         Username: ahmed obsor,<br/>Sates           Name, Named Sates         Sates           Name, Named Sates         Sates           Name, Named Sates         Sates           Name, Named Sates         Sates           Name, Named Sates         Sates           Name, Named Sates         Sates           Sates         Sates           Name, Named Sates         Sates           Sates         Sates           Sates</th><th>Intelligit         Intelligit         Manage User's Access         X           Intelligit         Username; almedabat         Sales         Intelligit         Intelligit&lt;</th><th>Install         Image User's Access         X           Install Source you build source you build source you</th><th>Nardal:     Traglel       Franz:     Username: ahmediabad       Nardal:     States       Nardal:     States       States     States       States     States       States     States       States     States       States     States       States     States</th><th>Inter-     Inter-     Inter-</th></th></t<> <th>Interfere     Manage User's Access       Username: ahmedabbad     Sazes</th> <th>Intervente         Intervente         Interve</th> <th>Image User's Access         X</th> <th>Manage User's Access</th> <th></th> <th></th>                                                                                                    | Interference   Interference   Interference <th>Norder         States           Norder Voldsbrund         States           Norder Voldsbrund         States           Norder Voldsbrund         States           Norder Voldsbrund         States           Norder Voldsbrund         States           Norder Voldsbrund         States           Norder Voldsbrund         States           Norder Voldsbrund         States           Norder Voldsbrund         States           Norder Voldsbrund         States           Norder Voldsbrund         States           States         States           States         St</th> <th>North         Marage User's Access           North         Username: ahmed obsor,<br/>Sates           Name, Named Sates         Sates           Name, Named Sates         Sates           Name, Named Sates         Sates           Name, Named Sates         Sates           Name, Named Sates         Sates           Name, Named Sates         Sates           Sates         Sates           Name, Named Sates         Sates           Sates         Sates           Sates</th> <th>Intelligit         Intelligit         Manage User's Access         X           Intelligit         Username; almedabat         Sales         Intelligit         Intelligit&lt;</th> <th>Install         Image User's Access         X           Install Source you build source you build source you</th> <th>Nardal:     Traglel       Franz:     Username: ahmediabad       Nardal:     States       Nardal:     States       States     States       States     States       States     States       States     States       States     States       States     States</th> <th>Inter-     Inter-     Inter-</th>                                                                                                    | Norder         States           Norder Voldsbrund         States           Norder Voldsbrund         States           Norder Voldsbrund         States           Norder Voldsbrund         States           Norder Voldsbrund         States           Norder Voldsbrund         States           Norder Voldsbrund         States           Norder Voldsbrund         States           Norder Voldsbrund         States           Norder Voldsbrund         States           Norder Voldsbrund         States           States         States           States         St                                                                                                    | North         Marage User's Access           North         Username: ahmed obsor,<br>Sates           Name, Named Sates         Sates           Name, Named Sates         Sates           Name, Named Sates         Sates           Name, Named Sates         Sates           Name, Named Sates         Sates           Name, Named Sates         Sates           Sates         Sates           Name, Named Sates         Sates           Sates         Sates           Sates                                                                                                    | Intelligit         Intelligit         Manage User's Access         X           Intelligit         Username; almedabat         Sales         Intelligit         Intelligit<                                                                                                    | Install         Image User's Access         X           Install Source you build source you build source you                                                                                                    | Nardal:     Traglel       Franz:     Username: ahmediabad       Nardal:     States       Nardal:     States       States     States       States     States       States     States       States     States       States     States       States     States                                                                                                    | Inter-     Inter-                                                                                                    | Interfere     Manage User's Access       Username: ahmedabbad     Sazes                                                                                                    | Intervente         Intervente         Interve                                                                                                    | Image User's Access         X                                                                                                    | Manage User's Access                                                                                                    |                                                                                                    |                                                                                                    |
| Statict         Net Sorry         Net Sorry         Statict         Statict                                                                                                    | Vorer     Vorer                                                                                                    | Norder         Manage User's Access         X           Norder         Norder Schrögen         Sales           Norder Schrögen         Sales         Sales           Norder Schrögen         Sales         Sales           Norder Schrögen         Sales         Sales           Sales         Sales         Sales           Sales         Sales                                                                                                    | Note         Manage User's Access           Normer         Manage User's Access           Normer         Manage User's Access           Normer         Manage User's Access           Normer         Manage User's Access           Normer         Manage User's Access           Normer         Manage User's Access           Normer         Manage User's Access           Normer         Manage User's Access           Normer         Manage User's Access           Normer         Manage User's Access           Normer         Manage User's Access           Normer         Manage User's Access           Manage User's Access         Manage User's Access           Manage User's Access         Manage User's Access           Manage User's Access         Manage User's Access           Manage User's Access         Manage User's Access           Manage User's Access         Manage User's Access           Manage User's Access         Manage User's Access           Manage User's Access         Manage User's Access           Manage User's Access         Manage User's Access           Manage User's Access         Manage User's Access           Manage User's Access         Manage User's Access           Manage User's Access </th <th>Marage User's Access         X           Inter Americabado         Sains           Uner/         User Samedabado         Sains           Inter Americabado         Sains         Inter Americabado         Sains           Inter Americabado         Sains         Inter Americabado         Sains           Inter Americabado         Sains         Inter Americabado         Sains           Inter Americabado         Sains         Inter Americabado         Sains           Inter Americabado         Sains         Inter Americabado         Sains           Inter Americabado         Sains         Inter Americabado         Sains           Inter Americabado         Sains         Inter Americabado         Sains           Inter Americabado         Sains         Inter Americabado         Sains           Inter Americabado         Sains         Inter Americabado         Inter Americabado         Inter Americabado           Inter Sainay Inters         Sains         Inter Americabado         Inter Americabado         Inter Americabado           Inter Sainay Inters         Sainay Inters         Sainay Inters         Inter Americabado         Inter Americabado           Inter Sainay Inters         Sainay Inters         Sainay Inter Americabado         Inter Americabado</th> <th>Marca Scaregers Survey 2000         Notes           Note Survey         Select Mala           Note Survey         Select Mala           Note Survey         Select Mala           Note Survey         Select Mala           Note Survey         Select Mala           Note Survey         Select Mala           Select Mala         Select Mala           Select Mala         Select Mala</th> <th>Note         Manage User's Access           Normer         Manage User's Access           Normer         Manage User's Access           Normer         Manage User's Access           Normer         Manage User's Access           Normer         Manage User's Access           Normer         Manage User's Access           Normer         Manage User's Access           Normer         Manage User's Access           Normer         Manage User's Access           Normer         Manage User's Access           Normer         Manage User's Access           Normer         Manage User's Access           Manage User's Access         Manage User's Access           Manage User's Access         Manage User's Access           Manage User's Access         Manage User's Access           Manage User's Access         Manage User's Access           Manage User's Access         Manage User's Access           Manage User's Access         Manage User's Access           Manage User's Access         Manage User's Access           Manage User's Access         Manage User's Access           Manage User's Access         Manage User's Access           Manage User's Access         Manage User's Access           Manage User's Access<!--</th--><th>Norder         Username: almedabad         Barris           Norder         Username: almedabad         Barris           Norder         Username: almedabad         Barris           Norder         Username: almedabad         Barris           Norder         Username: almedabad         Barris           Steter Vula         Vila         Vila           Steter Vula         Steter Vula         Steter Vula           Steter Vula         Steter Vula         Steter Vula           Steter Vula         Steter Vula         Steter Vula           Steter Vula         Steter Vula         Steter Vula           Steter Vula         Steter Vula         Steter Vula           Steter Vula         Steter Vula         Steter Vula           Steter Vula         Steter Vula         Steter Vula           Steter Vula         Steter Vula         Steter Vula           Steter Vula         Steter Vula         Steter Vula           Steter Vula         Steter Vula         Steter Vula           Steter Vula         Steter Vula         Steter Vula           Steter Vula         Steter Vula         Steter Vula           Steter Vula         Steter Vula         Steter Vula           Steter Vula         Stet</th><th>Image User's Access           Image User's Access           Image U</th><th>Instrumente         Series           Contex Valabelinae         Manage User's Access           Manage User's Access         X           Manage User's Access         X           Manage User's Access</th><th>Image User's Access       Prome       Name Annediated Surveyor       Same Valued       Same Valued       Name Annediated Surveyor       Same Valued       Same Valued</th><th>Interfere   Interfere   Interfere</th><th>Kackit     English     English</th><th>Indef         Indef         <td< th=""><th>Image User's Access     X       Image User's Access     X       Image User's Access     X       Image User's Access     X       Image User's Access     X       Image User's Access     X</th><th>Manage User's Access X</th><th>Image User's Access     Image User's Access</th><th>Manage User's Access</th><th></th><th></th></td<></th></th>                                                                                                    | Marage User's Access         X           Inter Americabado         Sains           Uner/         User Samedabado         Sains           Inter Americabado         Sains         Inter Americabado         Sains           Inter Americabado         Sains         Inter Americabado         Sains           Inter Americabado         Sains         Inter Americabado         Sains           Inter Americabado         Sains         Inter Americabado         Sains           Inter Americabado         Sains         Inter Americabado         Sains           Inter Americabado         Sains         Inter Americabado         Sains           Inter Americabado         Sains         Inter Americabado         Sains           Inter Americabado         Sains         Inter Americabado         Sains           Inter Americabado         Sains         Inter Americabado         Inter Americabado         Inter Americabado           Inter Sainay Inters         Sains         Inter Americabado         Inter Americabado         Inter Americabado           Inter Sainay Inters         Sainay Inters         Sainay Inters         Inter Americabado         Inter Americabado           Inter Sainay Inters         Sainay Inters         Sainay Inter Americabado         Inter Americabado                                                                                                    | Marca Scaregers Survey 2000         Notes           Note Survey         Select Mala           Note Survey         Select Mala           Note Survey         Select Mala           Note Survey         Select Mala           Note Survey         Select Mala           Note Survey         Select Mala           Select Mala         Select Mala           Select Mala         Select Mala                                                                                                    | Note         Manage User's Access           Normer         Manage User's Access           Normer         Manage User's Access           Normer         Manage User's Access           Normer         Manage User's Access           Normer         Manage User's Access           Normer         Manage User's Access           Normer         Manage User's Access           Normer         Manage User's Access           Normer         Manage User's Access           Normer         Manage User's Access           Normer         Manage User's Access           Normer         Manage User's Access           Manage User's Access         Manage User's Access           Manage User's Access         Manage User's Access           Manage User's Access         Manage User's Access           Manage User's Access         Manage User's Access           Manage User's Access         Manage User's Access           Manage User's Access         Manage User's Access           Manage User's Access         Manage User's Access           Manage User's Access         Manage User's Access           Manage User's Access         Manage User's Access           Manage User's Access         Manage User's Access           Manage User's Access </th <th>Norder         Username: almedabad         Barris           Norder         Username: almedabad         Barris           Norder         Username: almedabad         Barris           Norder         Username: almedabad         Barris           Norder         Username: almedabad         Barris           Steter Vula         Vila         Vila           Steter Vula         Steter Vula         Steter Vula           Steter Vula         Steter Vula         Steter Vula           Steter Vula         Steter Vula         Steter Vula           Steter Vula         Steter Vula         Steter Vula           Steter Vula         Steter Vula         Steter Vula           Steter Vula         Steter Vula         Steter Vula           Steter Vula         Steter Vula         Steter Vula           Steter Vula         Steter Vula         Steter Vula           Steter Vula         Steter Vula         Steter Vula           Steter Vula         Steter Vula         Steter Vula           Steter Vula         Steter Vula         Steter Vula           Steter Vula         Steter Vula         Steter Vula           Steter Vula         Steter Vula         Steter Vula           Steter Vula         Stet</th> <th>Image User's Access           Image User's Access           Image U</th> <th>Instrumente         Series           Contex Valabelinae         Manage User's Access           Manage User's Access         X           Manage User's Access         X           Manage User's Access</th> <th>Image User's Access       Prome       Name Annediated Surveyor       Same Valued       Same Valued       Name Annediated Surveyor       Same Valued       Same Valued</th> <th>Interfere   Interfere   Interfere</th> <th>Kackit     English     English</th> <th>Indef         Indef         <td< th=""><th>Image User's Access     X       Image User's Access     X       Image User's Access     X       Image User's Access     X       Image User's Access     X       Image User's Access     X</th><th>Manage User's Access X</th><th>Image User's Access     Image User's Access</th><th>Manage User's Access</th><th></th><th></th></td<></th>                                                                                                    | Norder         Username: almedabad         Barris           Norder         Username: almedabad         Barris           Norder         Username: almedabad         Barris           Norder         Username: almedabad         Barris           Norder         Username: almedabad         Barris           Steter Vula         Vila         Vila           Steter Vula         Steter Vula         Steter Vula           Steter Vula         Steter Vula         Steter Vula           Steter Vula         Steter Vula         Steter Vula           Steter Vula         Steter Vula         Steter Vula           Steter Vula         Steter Vula         Steter Vula           Steter Vula         Steter Vula         Steter Vula           Steter Vula         Steter Vula         Steter Vula           Steter Vula         Steter Vula         Steter Vula           Steter Vula         Steter Vula         Steter Vula           Steter Vula         Steter Vula         Steter Vula           Steter Vula         Steter Vula         Steter Vula           Steter Vula         Steter Vula         Steter Vula           Steter Vula         Steter Vula         Steter Vula           Steter Vula         Stet                                                                                                    | Image User's Access           Image User's Access           Image U                                                                                                    | Instrumente         Series           Contex Valabelinae         Manage User's Access           Manage User's Access         X           Manage User's Access         X           Manage User's Access                                                                                                    | Image User's Access       Prome       Name Annediated Surveyor       Same Valued       Same Valued       Name Annediated Surveyor       Same Valued       Same Valued                                                                                                    | Interfere   Interfere                                                                                                    | Kackit     English     English                                                                                                    | Indef         Indef         Indef <td< th=""><th>Image User's Access     X       Image User's Access     X       Image User's Access     X       Image User's Access     X       Image User's Access     X       Image User's Access     X</th><th>Manage User's Access X</th><th>Image User's Access     Image User's Access</th><th>Manage User's Access</th><th></th><th></th></td<>                                                                                                    | Image User's Access     X       Image User's Access     X       Image User's Access     X       Image User's Access     X       Image User's Access     X       Image User's Access     X                                                                                                    | Manage User's Access X                                                                                                    | Image User's Access     Image User's Access                                                                                                    | Manage User's Access                                                                                                    |                                                                                                    |                                                                                                    |
| Image User's Access         Image User's Access         Image User's Acce                                                                                                    | Image: Local       Image: Local       Image: Local <td< th=""><th>Index     Index     Index</th><th>Incl         Image User's Access         X           Image User's Access         X           Image User's Accest User's Access</th><th>Intelligie         Intelligie         Intelli</th><th>Institution         Institution         <thinstitution< th=""> <thinstitution< th=""></thinstitution<></thinstitution<></th><th>Incl         Image User's Access         X           Image User's Access         X           Image User's Accest User's Access</th><th>Norder         Name         Name         &lt;</th><th>Interf   Interf   Name Ximedabada   Satas   Satas</th><th>Vickit     Image User's Access       Nord     Image User's Access       Nord     Image User's Access   <!--</th--><th>Interface       Manage User's Access         Noner       Username; ahmediabad         Noner       Username; ahmediabad         Noner       Sales         Noner       Sales         Name; Ahmediabad       Sales         Sales       Sales         Sales       Sales         Sal</th><th>Interfere   None   None   Name Alweids 55 Stropper   Seatery Lader States   Manage User's Access   Name Alweids 55 Stropper   Seatery Lader States   Manage User's Access   Manage User's Access   States   States &lt;</th><th>Index       Image User's Access         Index       Manage User's Access         Index       Manage User's Access         Index       Manage User's Access         Index       Manage User's Access         Index       Manage User's Access         Index       Manage User's Access         Index       Manage User's Access         Index       Manage User's Access         Index       Manage User's Access         Index       Manage User's Access         Index       Manage User's Access         Index       Manage User's Access</th><th>Indefinition     Indefinition      &lt;</th><th>Image User's Access       X         Image User's Access       X         Image User's Access       X         Image User's Access       X</th><th>Itemame: ahmedabad         Saves</th><th>Image User's Access     Image User's Access</th><th>Manage User's Access</th><th></th><th></th></th></td<>                                                                                                    | Index     Index                                                                                                    | Incl         Image User's Access         X           Image User's Access         X           Image User's Accest User's Access                                                                                                    | Intelligie         Intelligie         Intelli                                                                                                    | Institution         Institution         Institution <thinstitution< th=""> <thinstitution< th=""></thinstitution<></thinstitution<>                                                                                                    | Incl         Image User's Access         X           Image User's Access         X           Image User's Accest User's Access                                                                                                    | Norder         Name         Name         <                                                                                                    | Interf   Interf   Name Ximedabada   Satas   Satas                                                                                                    | Vickit     Image User's Access       Nord     Image User's Access       Nord     Image User's Access </th <th>Interface       Manage User's Access         Noner       Username; ahmediabad         Noner       Username; ahmediabad         Noner       Sales         Noner       Sales         Name; Ahmediabad       Sales         Sales       Sales         Sales       Sales         Sal</th> <th>Interfere   None   None   Name Alweids 55 Stropper   Seatery Lader States   Manage User's Access   Name Alweids 55 Stropper   Seatery Lader States   Manage User's Access   Manage User's Access   States   States &lt;</th> <th>Index       Image User's Access         Index       Manage User's Access         Index       Manage User's Access         Index       Manage User's Access         Index       Manage User's Access         Index       Manage User's Access         Index       Manage User's Access         Index       Manage User's Access         Index       Manage User's Access         Index       Manage User's Access         Index       Manage User's Access         Index       Manage User's Access         Index       Manage User's Access</th> <th>Indefinition     Indefinition      &lt;</th> <th>Image User's Access       X         Image User's Access       X         Image User's Access       X         Image User's Access       X</th> <th>Itemame: ahmedabad         Saves</th> <th>Image User's Access     Image User's Access</th> <th>Manage User's Access</th> <th></th> <th></th>                                                                                                    | Interface       Manage User's Access         Noner       Username; ahmediabad         Noner       Username; ahmediabad         Noner       Sales         Noner       Sales         Name; Ahmediabad       Sales         Sales       Sales         Sales       Sales         Sal                                                                                                    | Interfere   None   None   Name Alweids 55 Stropper   Seatery Lader States   Manage User's Access   Name Alweids 55 Stropper   Seatery Lader States   Manage User's Access   Manage User's Access   States   States <                                                                                                    | Index       Image User's Access         Index       Manage User's Access         Index       Manage User's Access         Index       Manage User's Access         Index       Manage User's Access         Index       Manage User's Access         Index       Manage User's Access         Index       Manage User's Access         Index       Manage User's Access         Index       Manage User's Access         Index       Manage User's Access         Index       Manage User's Access         Index       Manage User's Access                                                                                                    | Indefinition     Indefinition      <                                                                                                    | Image User's Access       X         Image User's Access       X         Image User's Access       X         Image User's Access       X                                                                                                    | Itemame: ahmedabad         Saves                                                                                                    | Image User's Access     Image User's Access                                                                                                    | Manage User's Access                                                                                                    |                                                                                                    |                                                                                                    |
| Intelling       Intelling                                                                                                    | Isome     Username: ahmedobad     Sates       Nore Skenry     Sates     Sates       Nore Skenry     Sates     Sates       Sates Value     Sates     Sates       Sates Value     Sates     Sates                                                                                                    | Inter     Manage User's Access       Inter     Manage User's Access       Inter     Manage User's Access       Inter     Manage User's Access       Inter     Manage User's Access       Inter     Manage User's Access       Inter     Manage User's Access       Inter     Manage User's Access       Inter     Manage User's Access       Inter     Manage User's Access       Inter     States       Inter     States       Inter     States       Inter     States       Inter     States       Inter     States       Inter     States                                                                                                    | Interference     Interference     Interference     Interference       Interference     Interference     Interference     Interference                                                                                                    | Indext         Image User's Access         Image User's Access         I                                                                                                    | Index         Image User's Access         Image User's Access         Im                                                                                                    | Interference     Interference     Interference     Interference       Interference     Interference     Interference     Interference                                                                                                    | Image User's Access       Image User's Access       Image User's                                                                                                    | Interfue   Interfue   Inter                                                                                                    | State     Image User's Access       Proce     Username; ahmedabad       Name Ahmedabad     States       Name Ahmedabad     States       State Value     Username; ahmedabad       State Value     Username; ahmedabad       State Value                                                                                                    | Image User's Access       Image User's Access       Image User's                                                                                                    | Stock   Stock   Stock </th <th>Interf     Interf       Interf     Username: ahmedabad       Name: Ahmedidad Surveyor     Sales       Select Value     Sales       Select Value     Sales</th> <th>Instit     Image     Image</th> <th>Index     Index       Username: ahmedabad_     States</th> <th>Itemame: abmedabad         Saves</th> <th>Manage User's Access</th> <th>Manage User's Access</th> <th></th> <th></th>                                                                                                    | Interf     Interf       Interf     Username: ahmedabad       Name: Ahmedidad Surveyor     Sales       Select Value     Sales       Select Value     Sales                                                                                                    | Instit     Image     Image                                                                                                    | Index     Index       Username: ahmedabad_     States                                                                                                    | Itemame: abmedabad         Saves                                                                                                    | Manage User's Access                                                                                                    | Manage User's Access                                                                                                    |                                                                                                    |                                                                                                    |
| Incore     Username: ahimedobad       Nardat     Sector       Nardat     Sector       Nardat     Sector       Sector     Sector       Sector     Sector   <                                                                                                    | Interf     Interf       Nard Shery     Username: ahmedabad,<br>Naria: Atmedabad Surveyor       Survey Sudnessoon     Sales       Survey Sudnessoon     Sales       Survey Sudnessoon     Sales       Survey Sudnessoon     Sales       Survey Sudnessoon     Sales       Survey Sudnessoon     Sales       Survey Sudnessoon     Sales       Survey Sudnessoon     Sales       Survey Sudnessoon     Sales       Sales     Sales       Sales <td< th=""><th>Manage User's Access         X           Itere         Username: ahmedabada,<br/>Name: Ahmedabada,<br/>Sates         Sates           Staney Users access         Sates           Staney Users access         Sates           Staney Users access         Sates           Staney Users access         Sates           Staney Users access         Sates           Manage User's Access         Sates           Staney Users access         Sates           Manage User's Access         Sates           Staney Users access         Sates           Manage User's Access         Sates           Staney Users access         Sates           Manage User's Access         Sates           Staney Users access         Sates           Manage User's Access         Sates           Staney Users access         Sates           Manage User's Access         Sates           Staney Users access         Sates           Manage User's Access         Sates           Staney Users access         Sates           Manage User's Access         Sates           Staney Users access         Sates           Sates Surveys         Sates           Sates Surveys         Sates Sates</th><th>Image: User's Access           Image: User's Access           Image: User's Acces           Image: User's Acces</th><th>Image: Lack     Image: Lack     Image: Lack<th>Image: User's Access   Image: User's Access   Image: User's Access</th><th>Image: User's Access           Image: User's Access           Image: User's Acces           Image: User's Acces</th><th>Keinelling   Keinelling   Keinelling <th>Image: Source Municipation   States Municipation   States Municipation <th>Nakiti         English         English         <th< th=""><th>Interfer     Interfer       Name &amp; And #       Interfer       Name &amp; Andel Satisfy or       States       States</th><th>Image: Source y Subort states         Manual: Source york Source york         Manual: Source york Source york         State y Multishing         State y Multishing         State y Multishin</th><th>Interfer     Interfer       Interfer     Username: ahmedabad       Name: Ahmedidad Surveyor     Sales       Select Value     Value       Select Value     Value</th><th>Instit     Image User's Access     X       Image User's Access     X       Image User's Access     X</th><th>Index     Index       Username: ahmedabad_     States</th><th>Manage User's Access         X           Intername: abmediabed         Same</th><th>Manage User's Access</th><th>Manage User's Access</th><th></th><th></th></th<></th></th></th></th></td<>                                                                                                    | Manage User's Access         X           Itere         Username: ahmedabada,<br>Name: Ahmedabada,<br>Sates         Sates           Staney Users access         Sates           Staney Users access         Sates           Staney Users access         Sates           Staney Users access         Sates           Staney Users access         Sates           Manage User's Access         Sates           Staney Users access         Sates           Manage User's Access         Sates           Staney Users access         Sates           Manage User's Access         Sates           Staney Users access         Sates           Manage User's Access         Sates           Staney Users access         Sates           Manage User's Access         Sates           Staney Users access         Sates           Manage User's Access         Sates           Staney Users access         Sates           Manage User's Access         Sates           Staney Users access         Sates           Manage User's Access         Sates           Staney Users access         Sates           Sates Surveys         Sates           Sates Surveys         Sates Sates                                                                                                    | Image: User's Access           Image: User's Access           Image: User's Acces           Image: User's Acces                                                                                                    | Image: Lack     Image: Lack     Image: Lack <th>Image: User's Access   Image: User's Access   Image: User's Access</th> <th>Image: User's Access           Image: User's Access           Image: User's Acces           Image: User's Acces</th> <th>Keinelling   Keinelling   Keinelling <th>Image: Source Municipation   States Municipation   States Municipation <th>Nakiti         English         English         <th< th=""><th>Interfer     Interfer       Name &amp; And #       Interfer       Name &amp; Andel Satisfy or       States       States</th><th>Image: Source y Subort states         Manual: Source york Source york         Manual: Source york Source york         State y Multishing         State y Multishing         State y Multishin</th><th>Interfer     Interfer       Interfer     Username: ahmedabad       Name: Ahmedidad Surveyor     Sales       Select Value     Value       Select Value     Value</th><th>Instit     Image User's Access     X       Image User's Access     X       Image User's Access     X</th><th>Index     Index       Username: ahmedabad_     States</th><th>Manage User's Access         X           Intername: abmediabed         Same</th><th>Manage User's Access</th><th>Manage User's Access</th><th></th><th></th></th<></th></th></th>                                                                                                    | Image: User's Access   Image: User's Access                                                                                                    | Image: User's Access           Image: User's Access           Image: User's Acces           Image: User's Acces                                                                                                    | Keinelling   Keinelling   Keinelling <th>Image: Source Municipation   States Municipation   States Municipation <th>Nakiti         English         English         <th< th=""><th>Interfer     Interfer       Name &amp; And #       Interfer       Name &amp; Andel Satisfy or       States       States</th><th>Image: Source y Subort states         Manual: Source york Source york         Manual: Source york Source york         State y Multishing         State y Multishing         State y Multishin</th><th>Interfer     Interfer       Interfer     Username: ahmedabad       Name: Ahmedidad Surveyor     Sales       Select Value     Value       Select Value     Value</th><th>Instit     Image User's Access     X       Image User's Access     X       Image User's Access     X</th><th>Index     Index       Username: ahmedabad_     States</th><th>Manage User's Access         X           Intername: abmediabed         Same</th><th>Manage User's Access</th><th>Manage User's Access</th><th></th><th></th></th<></th></th>                                                                                                    | Image: Source Municipation   States Municipation   States Municipation <th>Nakiti         English         English         <th< th=""><th>Interfer     Interfer       Name &amp; And #       Interfer       Name &amp; Andel Satisfy or       States       States</th><th>Image: Source y Subort states         Manual: Source york Source york         Manual: Source york Source york         State y Multishing         State y Multishing         State y Multishin</th><th>Interfer     Interfer       Interfer     Username: ahmedabad       Name: Ahmedidad Surveyor     Sales       Select Value     Value       Select Value     Value</th><th>Instit     Image User's Access     X       Image User's Access     X       Image User's Access     X</th><th>Index     Index       Username: ahmedabad_     States</th><th>Manage User's Access         X           Intername: abmediabed         Same</th><th>Manage User's Access</th><th>Manage User's Access</th><th></th><th></th></th<></th>                                                                                                    | Nakiti         English         English <th< th=""><th>Interfer     Interfer       Name &amp; And #       Interfer       Name &amp; Andel Satisfy or       States       States</th><th>Image: Source y Subort states         Manual: Source york Source york         Manual: Source york Source york         State y Multishing         State y Multishing         State y Multishin</th><th>Interfer     Interfer       Interfer     Username: ahmedabad       Name: Ahmedidad Surveyor     Sales       Select Value     Value       Select Value     Value</th><th>Instit     Image User's Access     X       Image User's Access     X       Image User's Access     X</th><th>Index     Index       Username: ahmedabad_     States</th><th>Manage User's Access         X           Intername: abmediabed         Same</th><th>Manage User's Access</th><th>Manage User's Access</th><th></th><th></th></th<>                                                                                                    | Interfer     Interfer       Name & And #       Interfer       Name & Andel Satisfy or       States       States                                                                                                    | Image: Source y Subort states         Manual: Source york Source york         Manual: Source york Source york         State y Multishing         State y Multishing         State y Multishin                                                                                                    | Interfer     Interfer       Interfer     Username: ahmedabad       Name: Ahmedidad Surveyor     Sales       Select Value     Value       Select Value     Value                                                                                                    | Instit     Image User's Access     X       Image User's Access     X                                                                                                    | Index     Index       Username: ahmedabad_     States                                                                                                    | Manage User's Access         X           Intername: abmediabed         Same                                                                                                    | Manage User's Access                                                                                                    | Manage User's Access                                                                                                    |                                                                                                    |                                                                                                    |
| Indext     Indext       Indext     Indext                                                                                                    | Interest     Username: ahmedabad     Sales       Nor Survy     Sales     Sales       Sales     Sales     Sales       Sales     Sales     Sales    S                                                                                                    | Nacility     Image User's Access     X       Proze     Username: ahmedabad     Sales       Nacility     Sales     Sales       Severy foldermane:     Sales     Sales       Very foldermane:     Sales     Sales       Severy foldermane:     Sales     Sales       Severy foldermane:     Sales     Sales                                                                                                    |                                                                                                    | Inter Survey   Sarter Subset Sarter   Sarter Subset Sarter   Sarter Sarter                                                                                                    | Inter Survey   Inter Survey   Inter Survey <th></th> <th>Source     Sandst       NordsCarey     Sandst       Source     Sandst       Source     Sandst    <tr< th=""><th>Nord E   Nord Survey Solver Solver   Sarvey Solver Solver   Sarvey Solver   Sarvey Solver   Sarvey Solver</th><th>Internet     Manage User's Access       Internet     Username: ahmedabad       Name: Ahmedabad     Sates       Sates     Sates       Sates     Sate</th><th>Marcel     Image User's Access       Image User's Access       Image User's Access</th><th>Nackit   Proz   Nackit   Proz   Nackit   Same Source Source So</th><th>Market     English     English     English     English     Column (Columna)       Insert     Username: ahmedabad     States     States       Select Value     V       Columnic Value     V       Select Value     V</th><th>Indext     English     English</th><th>Index     Index     Index</th><th></th><th>Manage User's Access X</th><th>Manage User's Access</th><th></th><th></th></tr<></th>                                                                                                    |                                                                                                    | Source     Sandst       NordsCarey     Sandst       Source     Sandst       Source     Sandst <tr< th=""><th>Nord E   Nord Survey Solver Solver   Sarvey Solver Solver   Sarvey Solver   Sarvey Solver   Sarvey Solver</th><th>Internet     Manage User's Access       Internet     Username: ahmedabad       Name: Ahmedabad     Sates       Sates     Sates       Sates     Sate</th><th>Marcel     Image User's Access       Image User's Access       Image User's Access</th><th>Nackit   Proz   Nackit   Proz   Nackit   Same Source Source So</th><th>Market     English     English     English     English     Column (Columna)       Insert     Username: ahmedabad     States     States       Select Value     V       Columnic Value     V       Select Value     V</th><th>Indext     English     English</th><th>Index     Index     Index</th><th></th><th>Manage User's Access X</th><th>Manage User's Access</th><th></th><th></th></tr<>                                                                                                    | Nord E   Nord Survey Solver Solver   Sarvey Solver Solver   Sarvey Solver   Sarvey Solver   Sarvey Solver                                                                                                    | Internet     Manage User's Access       Internet     Username: ahmedabad       Name: Ahmedabad     Sates       Sates     Sates       Sates     Sate                                                                                                    | Marcel     Image User's Access       Image User's Access                                                                                                    | Nackit   Proz   Nackit   Proz   Nackit   Same Source Source So                                                                                                    | Market     English     English     English     English     Column (Columna)       Insert     Username: ahmedabad     States     States       Select Value     V       Columnic Value     V       Select Value     V                                                                                                    | Indext     English     English                                                                                                    | Index     Index                                                                                                    |                                                                                                    | Manage User's Access X                                                                                                    | Manage User's Access                                                                                                    |                                                                                                    |                                                                                                    |
| Indexts   Indexts                                                                                                    | Marcel     Employ     Marage User's Access       Nore:     Username: ahmedabad     States       Nore:     Username: ahmedabad     States       Nore:     Marage User's Access     X       States yladerisations     Marage User's Access     X       States yladerisations     Marage User's Access     X       Marage User's Access     X     Marage User's Access       Marage User's Access     X     Marage User's Access       Marage User's Access     X     Marage User's Access       Marage User's Access     States     Marage User's Access       Marage User's Access     States     Marage User's Access       Marage User's Access     States     Marage User's Access       Marage User's Access     States     Marage User's Access       Marage User's Access     States     Marage User's Access       Marage User's Access     States     Marage User's Access       Marage User's Access     States     Marage User's Access       Marage User's Access     States     Marage User's Access       Marage User's Access     States     Marage User's Access       Marage User's Access     States     Marage User's Access       Marage User's Access     States     Marage User's Access       Marage User's Access     States     Mara                                                                                                    | Nacilit   Nord   Nord   Nord   Nord   Nord   Nord   Startery   Nord   Startery   Startery   Startery   Startery   Startery   Startery   Startery   Startery   Startery   Startery   Startery   Startery   Startery   Startery   Startery   Startery   Startery   Startery   Startery   Startery   Startery   Startery   Startery   Startery   Startery   Startery   Startery <tr< th=""><th>Instruction     Instruction       Instruction     Manage User's Access       Instruction     Manage User's Access       Instruction     Satistics       Instruction     Satistics    <t< th=""><th>Natel     Image: User's Access       Proce:     Username: ahmedabad;       None: Ahmediabad;     Select Volue       None: Ahmediabad;     Select Volue       Nate: Sourcey to born taceto     Select Volue       Orabe: Voltabilities     Select Volue       Select Volue     Select Volue       Select Volue     Select Volue   </th></t<><th>Nordel   Foreir   Nore Survey   Nore Survey   Nore Survey   Nore Survey   Nore Survey   Nore Survey   Nore Survey   Nore Survey   Nore Survey   Nore Survey   Nore Survey   Nore Survey   Nore Survey   Nore Survey   Nore Survey   Nore Survey   Nore Survey   Nore Survey   Nore Survey   Steter Volde   Steter Volde</th><th>Instruction     Instruction       Instruction     Manage User's Access       Instruction     Manage User's Access       Instruction     Satistics       Instruction     Satistics    <t< th=""><th>Nordel   Nordel   Nordel<th>Nack   Nack   Nack   Nack   Nack   Nack   Nack   Nack   Nack   Nack   Sace   Sace</th><th>Intervieweigens Sonvy 200   Konny Luberisces   Manial Souvergers Sonvy 200   Kane Ahmedisted Surveyer   Select Value   Manial Souvergers Sonvy 200   Rate   Survey Luberisces   Manial Souvergers Sonvy 200   Rate   Select Value   Manial Souvergers Sonvy 200   Rate   Select Value   Masia Souvergers Sonvy 200   Rate   Select Value   Select Value</th><th>Index       Index         Index       Manage User's Access         Index       Username: ahmedabad.         Name: Ahmedabad.       Sates         Sates Value       Index         Sates Value       Index      <tr< th=""><th>Lockie         Englis         Lockie           Front         Username: ahmedabad         Sates           Manad Sourcey         Sates         Sates           Survey         Linne: Ahmedabad         Sates           Survey         Sates         Sates           Survey         Linne: Ahmedabad         Sates           Survey         Sates         Sates           Survey         Sates         Sates           Sates         Sates         Sates           Sates         Sates</th><th>Interfit     Interfit     Inter</th><th>Manage User's Access     X       Income     Username: ahmedabada<br/>Name: Ahmedabad Surveyor     States<br/>Select Value</th><th>Image User's Access     X       Image User's Access     X       Image User's Access     X       Image User's Access     X</th><th>Itemamer ahmedahad     Sares</th><th>Manage User's Access X</th><th>Manage User's Access</th><th></th><th></th></tr<></th></th></t<></th></th></tr<>                                                                                                    | Instruction     Instruction       Instruction     Manage User's Access       Instruction     Manage User's Access       Instruction     Satistics       Instruction     Satistics <t< th=""><th>Natel     Image: User's Access       Proce:     Username: ahmedabad;       None: Ahmediabad;     Select Volue       None: Ahmediabad;     Select Volue       Nate: Sourcey to born taceto     Select Volue       Orabe: Voltabilities     Select Volue       Select Volue     Select Volue       Select Volue     Select Volue   </th></t<> <th>Nordel   Foreir   Nore Survey   Nore Survey   Nore Survey   Nore Survey   Nore Survey   Nore Survey   Nore Survey   Nore Survey   Nore Survey   Nore Survey   Nore Survey   Nore Survey   Nore Survey   Nore Survey   Nore Survey   Nore Survey   Nore Survey   Nore Survey   Nore Survey   Steter Volde   Steter Volde</th> <th>Instruction     Instruction       Instruction     Manage User's Access       Instruction     Manage User's Access       Instruction     Satistics       Instruction     Satistics    <t< th=""><th>Nordel   Nordel   Nordel<th>Nack   Nack   Nack   Nack   Nack   Nack   Nack   Nack   Nack   Nack   Sace   Sace</th><th>Intervieweigens Sonvy 200   Konny Luberisces   Manial Souvergers Sonvy 200   Kane Ahmedisted Surveyer   Select Value   Manial Souvergers Sonvy 200   Rate   Survey Luberisces   Manial Souvergers Sonvy 200   Rate   Select Value   Manial Souvergers Sonvy 200   Rate   Select Value   Masia Souvergers Sonvy 200   Rate   Select Value   Select Value</th><th>Index       Index         Index       Manage User's Access         Index       Username: ahmedabad.         Name: Ahmedabad.       Sates         Sates Value       Index         Sates Value       Index      <tr< th=""><th>Lockie         Englis         Lockie           Front         Username: ahmedabad         Sates           Manad Sourcey         Sates         Sates           Survey         Linne: Ahmedabad         Sates           Survey         Sates         Sates           Survey         Linne: Ahmedabad         Sates           Survey         Sates         Sates           Survey         Sates         Sates           Sates         Sates         Sates           Sates         Sates</th><th>Interfit     Interfit     Inter</th><th>Manage User's Access     X       Income     Username: ahmedabada<br/>Name: Ahmedabad Surveyor     States<br/>Select Value</th><th>Image User's Access     X       Image User's Access     X       Image User's Access     X       Image User's Access     X</th><th>Itemamer ahmedahad     Sares</th><th>Manage User's Access X</th><th>Manage User's Access</th><th></th><th></th></tr<></th></th></t<></th>                                                                                                    | Natel     Image: User's Access       Proce:     Username: ahmedabad;       None: Ahmediabad;     Select Volue       None: Ahmediabad;     Select Volue       Nate: Sourcey to born taceto     Select Volue       Orabe: Voltabilities     Select Volue       Select Volue     Select Volue       Select Volue     Select Volue                                                                                                    | Nordel   Foreir   Nore Survey   Nore Survey   Nore Survey   Nore Survey   Nore Survey   Nore Survey   Nore Survey   Nore Survey   Nore Survey   Nore Survey   Nore Survey   Nore Survey   Nore Survey   Nore Survey   Nore Survey   Nore Survey   Nore Survey   Nore Survey   Nore Survey   Steter Volde   Steter Volde                                                                                                    | Instruction     Instruction       Instruction     Manage User's Access       Instruction     Manage User's Access       Instruction     Satistics       Instruction     Satistics <t< th=""><th>Nordel   Nordel   Nordel<th>Nack   Nack   Nack   Nack   Nack   Nack   Nack   Nack   Nack   Nack   Sace   Sace</th><th>Intervieweigens Sonvy 200   Konny Luberisces   Manial Souvergers Sonvy 200   Kane Ahmedisted Surveyer   Select Value   Manial Souvergers Sonvy 200   Rate   Survey Luberisces   Manial Souvergers Sonvy 200   Rate   Select Value   Manial Souvergers Sonvy 200   Rate   Select Value   Masia Souvergers Sonvy 200   Rate   Select Value   Select Value</th><th>Index       Index         Index       Manage User's Access         Index       Username: ahmedabad.         Name: Ahmedabad.       Sates         Sates Value       Index         Sates Value       Index      <tr< th=""><th>Lockie         Englis         Lockie           Front         Username: ahmedabad         Sates           Manad Sourcey         Sates         Sates           Survey         Linne: Ahmedabad         Sates           Survey         Sates         Sates           Survey         Linne: Ahmedabad         Sates           Survey         Sates         Sates           Survey         Sates         Sates           Sates         Sates         Sates           Sates         Sates</th><th>Interfit     Interfit     Inter</th><th>Manage User's Access     X       Income     Username: ahmedabada<br/>Name: Ahmedabad Surveyor     States<br/>Select Value</th><th>Image User's Access     X       Image User's Access     X       Image User's Access     X       Image User's Access     X</th><th>Itemamer ahmedahad     Sares</th><th>Manage User's Access X</th><th>Manage User's Access</th><th></th><th></th></tr<></th></th></t<>                                                                                                    | Nordel   Nordel   Nordel <th>Nack   Nack   Nack   Nack   Nack   Nack   Nack   Nack   Nack   Nack   Sace   Sace</th> <th>Intervieweigens Sonvy 200   Konny Luberisces   Manial Souvergers Sonvy 200   Kane Ahmedisted Surveyer   Select Value   Manial Souvergers Sonvy 200   Rate   Survey Luberisces   Manial Souvergers Sonvy 200   Rate   Select Value   Manial Souvergers Sonvy 200   Rate   Select Value   Masia Souvergers Sonvy 200   Rate   Select Value   Select Value</th> <th>Index       Index         Index       Manage User's Access         Index       Username: ahmedabad.         Name: Ahmedabad.       Sates         Sates Value       Index         Sates Value       Index      <tr< th=""><th>Lockie         Englis         Lockie           Front         Username: ahmedabad         Sates           Manad Sourcey         Sates         Sates           Survey         Linne: Ahmedabad         Sates           Survey         Sates         Sates           Survey         Linne: Ahmedabad         Sates           Survey         Sates         Sates           Survey         Sates         Sates           Sates         Sates         Sates           Sates         Sates</th><th>Interfit     Interfit     Inter</th><th>Manage User's Access     X       Income     Username: ahmedabada<br/>Name: Ahmedabad Surveyor     States<br/>Select Value</th><th>Image User's Access     X       Image User's Access     X       Image User's Access     X       Image User's Access     X</th><th>Itemamer ahmedahad     Sares</th><th>Manage User's Access X</th><th>Manage User's Access</th><th></th><th></th></tr<></th>                                                                                                    | Nack   Nack   Nack   Nack   Nack   Nack   Nack   Nack   Nack   Nack   Sace   Sace                                                                                                    | Intervieweigens Sonvy 200   Konny Luberisces   Manial Souvergers Sonvy 200   Kane Ahmedisted Surveyer   Select Value   Manial Souvergers Sonvy 200   Rate   Survey Luberisces   Manial Souvergers Sonvy 200   Rate   Select Value   Manial Souvergers Sonvy 200   Rate   Select Value   Masia Souvergers Sonvy 200   Rate   Select Value   Select Value                                                                                                    | Index       Index         Index       Manage User's Access         Index       Username: ahmedabad.         Name: Ahmedabad.       Sates         Sates Value       Index         Sates Value       Index <tr< th=""><th>Lockie         Englis         Lockie           Front         Username: ahmedabad         Sates           Manad Sourcey         Sates         Sates           Survey         Linne: Ahmedabad         Sates           Survey         Sates         Sates           Survey         Linne: Ahmedabad         Sates           Survey         Sates         Sates           Survey         Sates         Sates           Sates         Sates         Sates           Sates         Sates</th><th>Interfit     Interfit     Inter</th><th>Manage User's Access     X       Income     Username: ahmedabada<br/>Name: Ahmedabad Surveyor     States<br/>Select Value</th><th>Image User's Access     X       Image User's Access     X       Image User's Access     X       Image User's Access     X</th><th>Itemamer ahmedahad     Sares</th><th>Manage User's Access X</th><th>Manage User's Access</th><th></th><th></th></tr<>                                                                                                    | Lockie         Englis         Lockie           Front         Username: ahmedabad         Sates           Manad Sourcey         Sates         Sates           Survey         Linne: Ahmedabad         Sates           Survey         Sates         Sates           Survey         Linne: Ahmedabad         Sates           Survey         Sates         Sates           Survey         Sates         Sates           Sates         Sates         Sates           Sates         Sates                                                                                                    | Interfit     Interfit     Inter                                                                                                    | Manage User's Access     X       Income     Username: ahmedabada<br>Name: Ahmedabad Surveyor     States<br>Select Value                                                                                                    | Image User's Access     X       Image User's Access     X       Image User's Access     X       Image User's Access     X                                                                                                    | Itemamer ahmedahad     Sares                                                                                                    | Manage User's Access X                                                                                                    | Manage User's Access                                                                                                    |                                                                                                    |                                                                                                    |
| Indefinition   Indefinition   Indefinition <th>Maintell         Manage User's Access         Manage User's Access&lt;</th> <th>Interf   Interf    Interf   Interf   Interf   Interf   Interf   Interf   Interf   Interf   Interf   Interf   Interf   Interf   Interf   Interf   Interf   Interf   Interf   Interf   Inte</th> <th>Note:   Note:   Note:<!--</th--><th>Kandit     Koner   Koner</th><th>Audult   International Stationary   Manage User's Access   Manage User's Access</th><th>Note:   Note:   Note:<!--</th--><th>Interference   Interference   Interference <th>Manage User's Access   Nove Surveys   Nove Surveys   Surveys Understanded   Manage User's Access   Names Ahmeddabid Surveyse   Surveys Understanded   Manage User's Access   Manage User's Access</th><th>Interfer   Interfer   Inter</th><th>Manage User's Access     Manage User's Access       Forer     Username: ahmedabad,<br/>Name: Ahmeditsd Surveyor       Servey Lobert schest     Manage User's Access       Manage User's Access     X       Servey Lobert schest     Manage User's Access       Manage User's Access     X       Servey Lobert schest     Manage User's Access       Manage User's Access     X       Servey Lobert schest     Manage User's Access       Manage User's Schert Volue     X       State Volubert schest     Schert Volue       Manage     Schert Volue       State Volubertes     Schert Volue       State Volubertes     Schert Volue       Manage     Schert Volue       Schert Volue     Schert Volue       Schert Volue     Schert Volue       Schert Volue     Schert Volue       Schert Volue     Schert Volue       Schert Volue     Schert Volue       Schert Volue     Schert Volue       Schert Volue     Schert Volue       Schert Volue     Schert Volue</th><th>Interf   Interf   Interf<th>Interfere     Interfere       Interfere     Username: ahmedabad       Name: Ahmedabad Surreyor     Sares       Sares     Sares       Select Value     Value       Sares     Sares       Select Value     Value</th><th>Image User's Access     X       Image User's Access     X       Image User's Access     X       Image User's Access     X       Image User's Access     X       Image User's Access     X       Image User's Access     X       Image User's Access     X       Image User's Access     X       Image User's Access     X       Image User's Access     X       Image User's Access     X</th><th>Manage User's Access     X       Instrume: ahmedabadStates     States</th><th>Interfail         English         Control           Interfail         Manage User's Access         X</th><th></th><th>Tendent D Control Control Cont</th><th></th><th></th></th></th></th></th>                                                                                                    | Maintell         Manage User's Access         Manage User's Access<                                                                                                    | Interf   Interf    Interf   Interf   Interf   Interf   Interf   Interf   Interf   Interf   Interf   Interf   Interf   Interf   Interf   Interf   Interf   Interf   Interf   Interf   Inte                                                                                                    | Note:   Note:   Note: </th <th>Kandit     Koner   Koner</th> <th>Audult   International Stationary   Manage User's Access   Manage User's Access</th> <th>Note:   Note:   Note:<!--</th--><th>Interference   Interference   Interference <th>Manage User's Access   Nove Surveys   Nove Surveys   Surveys Understanded   Manage User's Access   Names Ahmeddabid Surveyse   Surveys Understanded   Manage User's Access   Manage User's Access</th><th>Interfer   Interfer   Inter</th><th>Manage User's Access     Manage User's Access       Forer     Username: ahmedabad,<br/>Name: Ahmeditsd Surveyor       Servey Lobert schest     Manage User's Access       Manage User's Access     X       Servey Lobert schest     Manage User's Access       Manage User's Access     X       Servey Lobert schest     Manage User's Access       Manage User's Access     X       Servey Lobert schest     Manage User's Access       Manage User's Schert Volue     X       State Volubert schest     Schert Volue       Manage     Schert Volue       State Volubertes     Schert Volue       State Volubertes     Schert Volue       Manage     Schert Volue       Schert Volue     Schert Volue       Schert Volue     Schert Volue       Schert Volue     Schert Volue       Schert Volue     Schert Volue       Schert Volue     Schert Volue       Schert Volue     Schert Volue       Schert Volue     Schert Volue       Schert Volue     Schert Volue</th><th>Interf   Interf   Interf<th>Interfere     Interfere       Interfere     Username: ahmedabad       Name: Ahmedabad Surreyor     Sares       Sares     Sares       Select Value     Value       Sares     Sares       Select Value     Value</th><th>Image User's Access     X       Image User's Access     X       Image User's Access     X       Image User's Access     X       Image User's Access     X       Image User's Access     X       Image User's Access     X       Image User's Access     X       Image User's Access     X       Image User's Access     X       Image User's Access     X       Image User's Access     X</th><th>Manage User's Access     X       Instrume: ahmedabadStates     States</th><th>Interfail         English         Control           Interfail         Manage User's Access         X</th><th></th><th>Tendent D Control Control Cont</th><th></th><th></th></th></th></th>                                                                                                    | Kandit     Koner   Koner                                                                                                    | Audult   International Stationary   Manage User's Access   Manage User's Access                                                                                                    | Note:   Note:   Note: </th <th>Interference   Interference   Interference <th>Manage User's Access   Nove Surveys   Nove Surveys   Surveys Understanded   Manage User's Access   Names Ahmeddabid Surveyse   Surveys Understanded   Manage User's Access   Manage User's Access</th><th>Interfer   Interfer   Inter</th><th>Manage User's Access     Manage User's Access       Forer     Username: ahmedabad,<br/>Name: Ahmeditsd Surveyor       Servey Lobert schest     Manage User's Access       Manage User's Access     X       Servey Lobert schest     Manage User's Access       Manage User's Access     X       Servey Lobert schest     Manage User's Access       Manage User's Access     X       Servey Lobert schest     Manage User's Access       Manage User's Schert Volue     X       State Volubert schest     Schert Volue       Manage     Schert Volue       State Volubertes     Schert Volue       State Volubertes     Schert Volue       Manage     Schert Volue       Schert Volue     Schert Volue       Schert Volue     Schert Volue       Schert Volue     Schert Volue       Schert Volue     Schert Volue       Schert Volue     Schert Volue       Schert Volue     Schert Volue       Schert Volue     Schert Volue       Schert Volue     Schert Volue</th><th>Interf   Interf   Interf<th>Interfere     Interfere       Interfere     Username: ahmedabad       Name: Ahmedabad Surreyor     Sares       Sares     Sares       Select Value     Value       Sares     Sares       Select Value     Value</th><th>Image User's Access     X       Image User's Access     X       Image User's Access     X       Image User's Access     X       Image User's Access     X       Image User's Access     X       Image User's Access     X       Image User's Access     X       Image User's Access     X       Image User's Access     X       Image User's Access     X       Image User's Access     X</th><th>Manage User's Access     X       Instrume: ahmedabadStates     States</th><th>Interfail         English         Control           Interfail         Manage User's Access         X</th><th></th><th>Tendent D Control Control Cont</th><th></th><th></th></th></th>                                                                                                    | Interference   Interference   Interference <th>Manage User's Access   Nove Surveys   Nove Surveys   Surveys Understanded   Manage User's Access   Names Ahmeddabid Surveyse   Surveys Understanded   Manage User's Access   Manage User's Access</th> <th>Interfer   Interfer   Inter</th> <th>Manage User's Access     Manage User's Access       Forer     Username: ahmedabad,<br/>Name: Ahmeditsd Surveyor       Servey Lobert schest     Manage User's Access       Manage User's Access     X       Servey Lobert schest     Manage User's Access       Manage User's Access     X       Servey Lobert schest     Manage User's Access       Manage User's Access     X       Servey Lobert schest     Manage User's Access       Manage User's Schert Volue     X       State Volubert schest     Schert Volue       Manage     Schert Volue       State Volubertes     Schert Volue       State Volubertes     Schert Volue       Manage     Schert Volue       Schert Volue     Schert Volue       Schert Volue     Schert Volue       Schert Volue     Schert Volue       Schert Volue     Schert Volue       Schert Volue     Schert Volue       Schert Volue     Schert Volue       Schert Volue     Schert Volue       Schert Volue     Schert Volue</th> <th>Interf   Interf   Interf<th>Interfere     Interfere       Interfere     Username: ahmedabad       Name: Ahmedabad Surreyor     Sares       Sares     Sares       Select Value     Value       Sares     Sares       Select Value     Value</th><th>Image User's Access     X       Image User's Access     X       Image User's Access     X       Image User's Access     X       Image User's Access     X       Image User's Access     X       Image User's Access     X       Image User's Access     X       Image User's Access     X       Image User's Access     X       Image User's Access     X       Image User's Access     X</th><th>Manage User's Access     X       Instrume: ahmedabadStates     States</th><th>Interfail         English         Control           Interfail         Manage User's Access         X</th><th></th><th>Tendent D Control Control Cont</th><th></th><th></th></th>                                                                                                    | Manage User's Access   Nove Surveys   Nove Surveys   Surveys Understanded   Manage User's Access   Names Ahmeddabid Surveyse   Surveys Understanded   Manage User's Access   Manage User's Access                                                                                                    | Interfer   Interfer   Inter                                                                                                    | Manage User's Access     Manage User's Access       Forer     Username: ahmedabad,<br>Name: Ahmeditsd Surveyor       Servey Lobert schest     Manage User's Access       Manage User's Access     X       Servey Lobert schest     Manage User's Access       Manage User's Access     X       Servey Lobert schest     Manage User's Access       Manage User's Access     X       Servey Lobert schest     Manage User's Access       Manage User's Schert Volue     X       State Volubert schest     Schert Volue       Manage     Schert Volue       State Volubertes     Schert Volue       State Volubertes     Schert Volue       Manage     Schert Volue       Schert Volue     Schert Volue       Schert Volue     Schert Volue       Schert Volue     Schert Volue       Schert Volue     Schert Volue       Schert Volue     Schert Volue       Schert Volue     Schert Volue       Schert Volue     Schert Volue       Schert Volue     Schert Volue                                                                                                    | Interf   Interf   Interf <th>Interfere     Interfere       Interfere     Username: ahmedabad       Name: Ahmedabad Surreyor     Sares       Sares     Sares       Select Value     Value       Sares     Sares       Select Value     Value</th> <th>Image User's Access     X       Image User's Access     X       Image User's Access     X       Image User's Access     X       Image User's Access     X       Image User's Access     X       Image User's Access     X       Image User's Access     X       Image User's Access     X       Image User's Access     X       Image User's Access     X       Image User's Access     X</th> <th>Manage User's Access     X       Instrume: ahmedabadStates     States</th> <th>Interfail         English         Control           Interfail         Manage User's Access         X</th> <th></th> <th>Tendent D Control Control Cont</th> <th></th> <th></th>                                                                                                    | Interfere     Interfere       Interfere     Username: ahmedabad       Name: Ahmedabad Surreyor     Sares       Sares     Sares       Select Value     Value       Sares     Sares       Select Value     Value                                                                                                    | Image User's Access     X       Image User's Access     X       Image User's Access     X       Image User's Access     X       Image User's Access     X       Image User's Access     X       Image User's Access     X       Image User's Access     X       Image User's Access     X       Image User's Access     X       Image User's Access     X       Image User's Access     X                                                                                                    | Manage User's Access     X       Instrume: ahmedabadStates     States                                                                                                    | Interfail         English         Control           Interfail         Manage User's Access         X                                                                                                    |                                                                                                    | Tendent D Control Control Cont                                                                                                    |                                                                                                    |                                                                                                    |
| Income   Nove Survey   Nove Survey  <                                                                                                    | Interfere   Manage User's Access   Interfere   Nove Survey   Servey Solveringers Solvey 2008   Servey Solveringers Solvey 2008   Servey Solveringers Solvey 2008   Manage User's Access   Servey Solveringers Solvey 2008   Servey Solveringers Solvey 2008   Servey Solveringers Solvey 2008   Servey Solveringers Solvey 2008   Servey Solveringers Solvey 2008   Servey Solveringers Solvey 2008   Servey Solveringers Solvey 2008   Servey Solveringers Solvey 2008   Servey Solveringers Solvey 2008   Servey Solveringers Solvey 2008   Servey Solveringers Solvey 2008   Servey Solveringers Solvey 2008   Servey Solveringers Solvey 2008   Servey Solveringers Solveringers Solvey 2008   Servey Solveringers Solvey 2008   Servey Solveringers Solvey 2008   Servey Solveringers Solvey 2008   Servey Solveringers Solvey 2008   Servey Solveringers Solvey 2008   Servey Solveringers Solvey 2008   Servey Solveringers Solvey 2008   Servey Solveringers Solvey 2008   Servey Solveringers Solvey 2008   Servey Solveringers Solvey 2008   Servey Solveringers Solvey 2008   Servey Solveringers Solveringers Solvey 2008   Servey Solveringers Solveringers Solverin                                                                                                    | Maidt         Inglie/         Manage User's Access         Inglie/         Inglie/ <thinglie <="" th="">         Inglie/         Inglie/         Inglie/         Inglie/         Inglie/         Inglie/         Inglie/         Inglie/         Inglie/         Inglie/         Inglie/         Inglie/         Inglie/         Inglie/         Inglie/         Inglie/         Inglie/         <thinglie <="" th=""> <thinglie <="" th=""> <thinglie <="" th=""></thinglie></thinglie></thinglie></thinglie>                                                                                                    | Manage User's Access   Now:   Now:   Now:   Now:   Now:   Now:   Now:   Now:   Now:   Now:   Now:   Now:   Now:   Now:   Now:   Now:   Now:   Now:   Now:   Now:   Now:   Now:   Now:   Now:   Now:   Now:   Now:   Now:   Now:   No:   Solvery:   No:   Solvery:   Solvery:   No:   Solvery:   Solvery:  <                                                                                                    | Nord   Nord   Nord   Nord   Survey Label Safet   Name: Almediabile Survey 2004   Name: Almediabile Survey 2004   Name: Almediabile Survey 2004   Name: Almediabile Survey 2004   Name: Survey Label Safet   State Value   State Value   State Value   State Value   State Value   State Value   State Value   State Value   State Value   State Value   State Value   State Value   State Value   State Value   State Value   State Value   State Value                                                                                                    | Notifie   Notifie   State   Manage User's Access   Notifie   State   State <                                                                                                    | Manage User's Access   Now:   Now:   Now:   Now:   Now:   Now:   Now:   Now:   Now:   Now:   Now:   Now:   Now:   Now:   Now:   Now:   Now:   Now:   Now:   Now:   Now:   Now:   Now:   Now:   Now:   Now:   Now:   Now:   Now:   No:   Solvery:   No:   Solvery:   Solvery:   No:   Solvery:   Solvery:  <                                                                                                    | Nord   Nord                                                                                                    | Naidit     Nore:     Nore: <td< th=""><th>Index   Index   Index<!--</th--><th>Interfere   Interfere   Interfere</th><th>Manage User's Access         Nord         Nord         Solice         Nord         Solice         Nord         Solice         Nord         Solice         Nord         Solice         Nord         Solice         Nord         Solice</th><th>Interface     Interface     Inter</th><th>Interfet   Interfet   Name: Ahmedabad Surveyor     States   Select Value</th><th>Institute     Institute       Institute     Institute       Username: ahmedabad_     States</th><th>Itemamer ahmedahad         Saves</th><th>Tangler - Carles - Carles - Ca</th><th>Tinglioli D O</th><th></th><th></th></th></td<>                                                                                                    | Index   Index   Index </th <th>Interfere   Interfere   Interfere</th> <th>Manage User's Access         Nord         Nord         Solice         Nord         Solice         Nord         Solice         Nord         Solice         Nord         Solice         Nord         Solice         Nord         Solice</th> <th>Interface     Interface     Inter</th> <th>Interfet   Interfet   Name: Ahmedabad Surveyor     States   Select Value</th> <th>Institute     Institute       Institute     Institute       Username: ahmedabad_     States</th> <th>Itemamer ahmedahad         Saves</th> <th>Tangler - Carles - Carles - Ca</th> <th>Tinglioli D O</th> <th></th> <th></th>                                                                                                    | Interfere   Interfere                                                                                                    | Manage User's Access         Nord         Nord         Solice         Nord         Solice         Nord         Solice         Nord         Solice         Nord         Solice         Nord         Solice         Nord         Solice                                                                                                    | Interface     Interface     Inter                                                                                                    | Interfet   Interfet   Name: Ahmedabad Surveyor     States   Select Value                                                                                                    | Institute     Institute       Institute     Institute       Username: ahmedabad_     States                                                                                                    | Itemamer ahmedahad         Saves                                                                                                    | Tangler - Carles - Carles - Ca                                                                                                    | Tinglioli D O                                                                                                    |                                                                                                    |                                                                                                    |
| Income   Nord Survey   Nord Survey   Nord Survey   Nord Survey   Nord Survey   Nord Survey   Nord Survey   Nord Survey   Nord Survey   Nord Survey   Nord Survey   Nord Survey   Nord Survey   Nord Survey   Nord Survey   Nord Survey   State Voldations   Nord Survey   Nord Survey   Nord Survey   Nord Survey   Nord Survey   State Voldations   Nord Survey   Nord Survey   Nord Survey   Nord Survey   Nord Survey   Nord Survey   State Voldations   Nord Survey   Nord Survey   Nord Surv                                                                                                    | Nord   Nord                                                                                                    | Interf   Interf    Interf   Interf   Interf   Interf   Interf   Interf   Interf   Interf   Interf   Interf   Interf   Interf   Interf   Interf   Interf   Interf   Interf   Interf   Inte                                                                                                    | Nordifie     Nordifie                                                                                                    | Nordell   Nordell                                                                                                    | Norder   Nord Survey   Survey United scores   Survey United scores   Survey U                                                                                                    | Nordifie     Nordifie                                                                                                    | Index   Index   Index </th <th>Index   Index   Index<!--</th--><th>Note:   Note:   Note:<!--</th--><th>Nackti   Form   Nove Survey   Servey Subvey Subvey Survey 2012   Servey Subvey Survey 2012   Servey Subvey Survey 2012   Servey Subvey Survey 2012   Servey Subvey Survey 2012   Servey Subvey Survey 2012   Servey Subvey Survey 2012   Servey Subvey 2012   Servey Subvey 2012</th><th>Nackti   Foorr   Now Serrary   Serrary Lubert stores   Manage User's Access   Serrary Lubert stores   Manage User's Access   Manage User's Access   Serrary Lubert stores   Manage User's Access   Manage User's Access   Statery Lubert stores   Manage User's Access   Manage User's Access   Statery Lubert stores   Manage User's Access   Manage User's Access   Statery Lubert stores   Manage User's Access   Manage User's Access   Statery Lubert stores   Manage User's Access   Manage User's Access   Statery Lubert stores   Manage User's Access   Manage User's Access   Manage User's Access   Stater Valdetions   Manage User's Access   Manage User's Access   Manage User's Acce</th><th>Indexts     Image User's Access     Image User's Access       Indexts     Username: ahmedabad       Indexts     Sates       Sector Value     Sates       Sector Value     Sates       Sector Value     Sates</th><th>Indextile     Indextile     Indextile       Indextile     Username: ahmedabada<br/>Name: Ahmedabad Surveyor     Sates<br/>Select Value</th><th>Interference     Interference     Interference       Interference     Username: ahmedabadstates</th><th>The second second secon</th><th>Introduit     Introduit     Intro</th><th>Manage User's Access X</th><th></th><th></th></th></th>                                                                                                    | Index   Index   Index </th <th>Note:   Note:   Note:<!--</th--><th>Nackti   Form   Nove Survey   Servey Subvey Subvey Survey 2012   Servey Subvey Survey 2012   Servey Subvey Survey 2012   Servey Subvey Survey 2012   Servey Subvey Survey 2012   Servey Subvey Survey 2012   Servey Subvey Survey 2012   Servey Subvey 2012   Servey Subvey 2012</th><th>Nackti   Foorr   Now Serrary   Serrary Lubert stores   Manage User's Access   Serrary Lubert stores   Manage User's Access   Manage User's Access   Serrary Lubert stores   Manage User's Access   Manage User's Access   Statery Lubert stores   Manage User's Access   Manage User's Access   Statery Lubert stores   Manage User's Access   Manage User's Access   Statery Lubert stores   Manage User's Access   Manage User's Access   Statery Lubert stores   Manage User's Access   Manage User's Access   Statery Lubert stores   Manage User's Access   Manage User's Access   Manage User's Access   Stater Valdetions   Manage User's Access   Manage User's Access   Manage User's Acce</th><th>Indexts     Image User's Access     Image User's Access       Indexts     Username: ahmedabad       Indexts     Sates       Sector Value     Sates       Sector Value     Sates       Sector Value     Sates</th><th>Indextile     Indextile     Indextile       Indextile     Username: ahmedabada<br/>Name: Ahmedabad Surveyor     Sates<br/>Select Value</th><th>Interference     Interference     Interference       Interference     Username: ahmedabadstates</th><th>The second second secon</th><th>Introduit     Introduit     Intro</th><th>Manage User's Access X</th><th></th><th></th></th>                                                                                                    | Note:   Note:   Note: </th <th>Nackti   Form   Nove Survey   Servey Subvey Subvey Survey 2012   Servey Subvey Survey 2012   Servey Subvey Survey 2012   Servey Subvey Survey 2012   Servey Subvey Survey 2012   Servey Subvey Survey 2012   Servey Subvey Survey 2012   Servey Subvey 2012   Servey Subvey 2012</th> <th>Nackti   Foorr   Now Serrary   Serrary Lubert stores   Manage User's Access   Serrary Lubert stores   Manage User's Access   Manage User's Access   Serrary Lubert stores   Manage User's Access   Manage User's Access   Statery Lubert stores   Manage User's Access   Manage User's Access   Statery Lubert stores   Manage User's Access   Manage User's Access   Statery Lubert stores   Manage User's Access   Manage User's Access   Statery Lubert stores   Manage User's Access   Manage User's Access   Statery Lubert stores   Manage User's Access   Manage User's Access   Manage User's Access   Stater Valdetions   Manage User's Access   Manage User's Access   Manage User's Acce</th> <th>Indexts     Image User's Access     Image User's Access       Indexts     Username: ahmedabad       Indexts     Sates       Sector Value     Sates       Sector Value     Sates       Sector Value     Sates</th> <th>Indextile     Indextile     Indextile       Indextile     Username: ahmedabada<br/>Name: Ahmedabad Surveyor     Sates<br/>Select Value</th> <th>Interference     Interference     Interference       Interference     Username: ahmedabadstates</th> <th>The second second secon</th> <th>Introduit     Introduit     Intro</th> <th>Manage User's Access X</th> <th></th> <th></th>                                                                                                    | Nackti   Form   Nove Survey   Servey Subvey Subvey Survey 2012   Servey Subvey Survey 2012   Servey Subvey Survey 2012   Servey Subvey Survey 2012   Servey Subvey Survey 2012   Servey Subvey Survey 2012   Servey Subvey Survey 2012   Servey Subvey 2012   Servey Subvey 2012                                                                                                    | Nackti   Foorr   Now Serrary   Serrary Lubert stores   Manage User's Access   Serrary Lubert stores   Manage User's Access   Manage User's Access   Serrary Lubert stores   Manage User's Access   Manage User's Access   Statery Lubert stores   Manage User's Access   Manage User's Access   Statery Lubert stores   Manage User's Access   Manage User's Access   Statery Lubert stores   Manage User's Access   Manage User's Access   Statery Lubert stores   Manage User's Access   Manage User's Access   Statery Lubert stores   Manage User's Access   Manage User's Access   Manage User's Access   Stater Valdetions   Manage User's Access   Manage User's Access   Manage User's Acce                                                                                                    | Indexts     Image User's Access     Image User's Access       Indexts     Username: ahmedabad       Indexts     Sates       Sector Value     Sates       Sector Value     Sates       Sector Value     Sates                                                                                                    | Indextile     Indextile     Indextile       Indextile     Username: ahmedabada<br>Name: Ahmedabad Surveyor     Sates<br>Select Value                                                                                                    | Interference     Interference     Interference       Interference     Username: ahmedabadstates                                                                                                    | The second second secon                                                                                                    | Introduit     Introduit     Intro                                                                                                    | Manage User's Access X                                                                                                    |                                                                                                    |                                                                                                    |
| I contr       Image User's Access       Image User's Access         I contr       Username: ahmed abad<br>Name: Ahmed abad Suiveyor       Sates         I how Summy       Image User's Access       Image User's Access         I how Summy       Sates       Image User's Access         I how Summy       Manual Souvergers Souvey 204       Sates         I how Summy       Manual Souvergers Souvey 204       Sates         I how Summy       Sates       Image User's Access         I how Summy       Sates       Image User's Access         I how Summy       Sates       Image User's Access         I how Summy       Sates       Image User's Access         I how Summy       Sates       Image User's Access         I how Summy       Sates Value       Image User's Access         I how Summy       Sates Value       Image User's Access         I how Summy       Sates Value       Image User's Access         I how Summy       Sates Value       Image User's Access         I how Summy       Sates Value       Image User Value         I how Summy       Sates Value       Image User Value         I how Summy       Sates Value       Image User Value         I how Summy       Sates Value       Image User Value                                                                                                    | Nord       Indext       Manage User's Access       X         In Fourier       Username: ahmedabad       States         Nord Surrey       Name: Ahmedabad Surreyor       States         Surrey Submissions       Manage User's Access       X         Manage User's Access       X         Surrey Submissions       Manage User's Access       X         Manage User's Access       X         Surrey Submissions       States       States         Manage User's Access       States         Surrey Submissions       States       States         Manage User's Access       States         Surrey Submissions       States       States         Manage User's Access       States       States         States Valide States       States       States         States Valide States       States       States         States Valide States       States       States         States Valide States       States       States         States Valide States       States       States         States Valide States       States       States         States Valide States       States       States         States Valide States       States       States <td< th=""><th>Indefinition   Indefinition   Indefinition <th>Manage User's Access   Prome   Nove Sourcey   Nove Sourcey   Servey, United source   Manage User's Access   Manage User's Access   Select Value   Manage User's Access   Manage User's Access<th>Manage User's Access   I Foorr   Now Sorry   Setting User's ander Sorry   Setting User's Access   Manage User's Access   Manage User's Access   Manage User's Access   Manage User's Access   Setting User's ander Sorry   Setting User's Access   Manage User's Access   Manage User's Access   Manage User's Access   Manage User's Access   Setting User's Access   Manage User's Access   Manage User's Access  <tr< th=""><th>Manage User's Access   I Foorr   Now Servery   Servery Lubert soon   Manage User's Access   Manage User's Access   Select Mule   Select Mule   Manage User's Access   Manage User's Access   Manage User's Access   Select Mule   Manage User's Access   Manage User's Access   Manage User's Access   Manage User's Access   Select Mule   Manage User's Access   Manage User's Access   Man</th><th>Manage User's Access   Prome   Nove Sourcey   Nove Sourcey   Servey, United source   Manage User's Access   Manage User's Access   Select Value   Manage User's Access   Manage User's Access<th>Indefile   Indefile   Indef</th><th>Nord   Nord   Nord</th><th>Manage User's Access         X           Interf         Username: ahmedabad         States           Manage User's Access         X           Manage User's Access         X           Scied Mule         X           Scied Mule         X           Scied Mule         X           Scied Mule         X           Scied Mule         X           Scied Mule         X           Scied Mule         X           Scied Mule<th>Nackit       End       Manage User's Access       X         In Lower       Username: ahmedabad       Sates         Nove Surrey       Name: Ahmedabad Surreyor       Sates         Select Value       V         States Value/states (some)       Manage User's Access         Manage User's Access       X         States Value/states (some)       Manage User's Access         Manage User's Access       X         States Value/states (some)       Manage User's Access         Manage User's Access       X         States Value/states (some)       Manage User's Access         Manage User's Access       Manage User's Access         Manage User's Access       Manage User's Access         Manage User's Access       Manage User's Access         Manage User's Access       Manage User's Access         Manage User's Access       Manage User's Access         Manage User's Access       Manage User's Access         Manage User's Access       Manage User's Access         Manage User's Access       Manage User's Access         Manage User's Access       Manage User's Access         Manage User's Access       Manage User's Access         Manage User's Access       Manage User's Access         Manage User's Access</th><th>Market       Manage User's Access       X         In Four       Username: ahmedabad       Sates         Nove Sorrey       Name: Ahmedabad       Sates         Satery Submissions       Manage User's Access       X         Satery Submissions       Manage User's Access       X         Satery Submissions       Manage User's Access       X         Satery Submissions       Manage User's Access       X         Satery Submissions       Manage User's Access       X         Satery Submissions       Manage User's Access       Manage User's Access         Matery Submissions       Manage User's Access       Manage User's Access         Matery Submissions       Manage User's Access       Manage User's Access         Matery Submissions       Manage User's Access       Manage User's Access         Matery Submissions       Satery Submy       Satery User's Access       Manage User's Access         Matery Submissions       Satery Submissions       Satery User's Access       Manage User's Access         Matery Submissions       Satery Value       Manage User's Access       Manage User's Access         Matery Submissions       Satery Value       Manage User's Access       Manage User's Access         Matery Submissions       Satery Value       Manage User's A</th><th>Interference     Interference     Manage User's Access     X       Interference     Username: ahmedabada<br/>Name: Ahmedibad Storegor     Sales<br/>Select Value     V       Select Value     V     Districts</th><th>Interface     Interface     Interface     Interface       Interface     Username: ahmedabada<br/>Name: Ahmedibida Surreyor     States<br/>Select Value     Interface</th><th>Image User's Access     X       Image User's Access     X       Username: ahmedabadStates</th><th>Itemamer ahmedahad         Same         English         C         English         English</th><th>Indexisit     Image User's Access     X</th><th>Manage User's Access X</th><th>Tinglion P Q</th><th></th></th></th></tr<></th></th></th></td<>                                                                                                    | Indefinition   Indefinition   Indefinition <th>Manage User's Access   Prome   Nove Sourcey   Nove Sourcey   Servey, United source   Manage User's Access   Manage User's Access   Select Value   Manage User's Access   Manage User's Access<th>Manage User's Access   I Foorr   Now Sorry   Setting User's ander Sorry   Setting User's Access   Manage User's Access   Manage User's Access   Manage User's Access   Manage User's Access   Setting User's ander Sorry   Setting User's Access   Manage User's Access   Manage User's Access   Manage User's Access   Manage User's Access   Setting User's Access   Manage User's Access   Manage User's Access  <tr< th=""><th>Manage User's Access   I Foorr   Now Servery   Servery Lubert soon   Manage User's Access   Manage User's Access   Select Mule   Select Mule   Manage User's Access   Manage User's Access   Manage User's Access   Select Mule   Manage User's Access   Manage User's Access   Manage User's Access   Manage User's Access   Select Mule   Manage User's Access   Manage User's Access   Man</th><th>Manage User's Access   Prome   Nove Sourcey   Nove Sourcey   Servey, United source   Manage User's Access   Manage User's Access   Select Value   Manage User's Access   Manage User's Access<th>Indefile   Indefile   Indef</th><th>Nord   Nord   Nord</th><th>Manage User's Access         X           Interf         Username: ahmedabad         States           Manage User's Access         X           Manage User's Access         X           Scied Mule         X           Scied Mule         X           Scied Mule         X           Scied Mule         X           Scied Mule         X           Scied Mule         X           Scied Mule         X           Scied Mule<th>Nackit       End       Manage User's Access       X         In Lower       Username: ahmedabad       Sates         Nove Surrey       Name: Ahmedabad Surreyor       Sates         Select Value       V         States Value/states (some)       Manage User's Access         Manage User's Access       X         States Value/states (some)       Manage User's Access         Manage User's Access       X         States Value/states (some)       Manage User's Access         Manage User's Access       X         States Value/states (some)       Manage User's Access         Manage User's Access       Manage User's Access         Manage User's Access       Manage User's Access         Manage User's Access       Manage User's Access         Manage User's Access       Manage User's Access         Manage User's Access       Manage User's Access         Manage User's Access       Manage User's Access         Manage User's Access       Manage User's Access         Manage User's Access       Manage User's Access         Manage User's Access       Manage User's Access         Manage User's Access       Manage User's Access         Manage User's Access       Manage User's Access         Manage User's Access</th><th>Market       Manage User's Access       X         In Four       Username: ahmedabad       Sates         Nove Sorrey       Name: Ahmedabad       Sates         Satery Submissions       Manage User's Access       X         Satery Submissions       Manage User's Access       X         Satery Submissions       Manage User's Access       X         Satery Submissions       Manage User's Access       X         Satery Submissions       Manage User's Access       X         Satery Submissions       Manage User's Access       Manage User's Access         Matery Submissions       Manage User's Access       Manage User's Access         Matery Submissions       Manage User's Access       Manage User's Access         Matery Submissions       Manage User's Access       Manage User's Access         Matery Submissions       Satery Submy       Satery User's Access       Manage User's Access         Matery Submissions       Satery Submissions       Satery User's Access       Manage User's Access         Matery Submissions       Satery Value       Manage User's Access       Manage User's Access         Matery Submissions       Satery Value       Manage User's Access       Manage User's Access         Matery Submissions       Satery Value       Manage User's A</th><th>Interference     Interference     Manage User's Access     X       Interference     Username: ahmedabada<br/>Name: Ahmedibad Storegor     Sales<br/>Select Value     V       Select Value     V     Districts</th><th>Interface     Interface     Interface     Interface       Interface     Username: ahmedabada<br/>Name: Ahmedibida Surreyor     States<br/>Select Value     Interface</th><th>Image User's Access     X       Image User's Access     X       Username: ahmedabadStates</th><th>Itemamer ahmedahad         Same         English         C         English         English</th><th>Indexisit     Image User's Access     X</th><th>Manage User's Access X</th><th>Tinglion P Q</th><th></th></th></th></tr<></th></th>                                                                                                    | Manage User's Access   Prome   Nove Sourcey   Nove Sourcey   Servey, United source   Manage User's Access   Manage User's Access   Select Value   Manage User's Access   Manage User's Access <th>Manage User's Access   I Foorr   Now Sorry   Setting User's ander Sorry   Setting User's Access   Manage User's Access   Manage User's Access   Manage User's Access   Manage User's Access   Setting User's ander Sorry   Setting User's Access   Manage User's Access   Manage User's Access   Manage User's Access   Manage User's Access   Setting User's Access   Manage User's Access   Manage User's Access  <tr< th=""><th>Manage User's Access   I Foorr   Now Servery   Servery Lubert soon   Manage User's Access   Manage User's Access   Select Mule   Select Mule   Manage User's Access   Manage User's Access   Manage User's Access   Select Mule   Manage User's Access   Manage User's Access   Manage User's Access   Manage User's Access   Select Mule   Manage User's Access   Manage User's Access   Man</th><th>Manage User's Access   Prome   Nove Sourcey   Nove Sourcey   Servey, United source   Manage User's Access   Manage User's Access   Select Value   Manage User's Access   Manage User's Access<th>Indefile   Indefile   Indef</th><th>Nord   Nord   Nord</th><th>Manage User's Access         X           Interf         Username: ahmedabad         States           Manage User's Access         X           Manage User's Access         X           Scied Mule         X           Scied Mule         X           Scied Mule         X           Scied Mule         X           Scied Mule         X           Scied Mule         X           Scied Mule         X           Scied Mule<th>Nackit       End       Manage User's Access       X         In Lower       Username: ahmedabad       Sates         Nove Surrey       Name: Ahmedabad Surreyor       Sates         Select Value       V         States Value/states (some)       Manage User's Access         Manage User's Access       X         States Value/states (some)       Manage User's Access         Manage User's Access       X         States Value/states (some)       Manage User's Access         Manage User's Access       X         States Value/states (some)       Manage User's Access         Manage User's Access       Manage User's Access         Manage User's Access       Manage User's Access         Manage User's Access       Manage User's Access         Manage User's Access       Manage User's Access         Manage User's Access       Manage User's Access         Manage User's Access       Manage User's Access         Manage User's Access       Manage User's Access         Manage User's Access       Manage User's Access         Manage User's Access       Manage User's Access         Manage User's Access       Manage User's Access         Manage User's Access       Manage User's Access         Manage User's Access</th><th>Market       Manage User's Access       X         In Four       Username: ahmedabad       Sates         Nove Sorrey       Name: Ahmedabad       Sates         Satery Submissions       Manage User's Access       X         Satery Submissions       Manage User's Access       X         Satery Submissions       Manage User's Access       X         Satery Submissions       Manage User's Access       X         Satery Submissions       Manage User's Access       X         Satery Submissions       Manage User's Access       Manage User's Access         Matery Submissions       Manage User's Access       Manage User's Access         Matery Submissions       Manage User's Access       Manage User's Access         Matery Submissions       Manage User's Access       Manage User's Access         Matery Submissions       Satery Submy       Satery User's Access       Manage User's Access         Matery Submissions       Satery Submissions       Satery User's Access       Manage User's Access         Matery Submissions       Satery Value       Manage User's Access       Manage User's Access         Matery Submissions       Satery Value       Manage User's Access       Manage User's Access         Matery Submissions       Satery Value       Manage User's A</th><th>Interference     Interference     Manage User's Access     X       Interference     Username: ahmedabada<br/>Name: Ahmedibad Storegor     Sales<br/>Select Value     V       Select Value     V     Districts</th><th>Interface     Interface     Interface     Interface       Interface     Username: ahmedabada<br/>Name: Ahmedibida Surreyor     States<br/>Select Value     Interface</th><th>Image User's Access     X       Image User's Access     X       Username: ahmedabadStates</th><th>Itemamer ahmedahad         Same         English         C         English         English</th><th>Indexisit     Image User's Access     X</th><th>Manage User's Access X</th><th>Tinglion P Q</th><th></th></th></th></tr<></th>                                                                                                    | Manage User's Access   I Foorr   Now Sorry   Setting User's ander Sorry   Setting User's Access   Manage User's Access   Manage User's Access   Manage User's Access   Manage User's Access   Setting User's ander Sorry   Setting User's Access   Manage User's Access   Manage User's Access   Manage User's Access   Manage User's Access   Setting User's Access   Manage User's Access   Manage User's Access <tr< th=""><th>Manage User's Access   I Foorr   Now Servery   Servery Lubert soon   Manage User's Access   Manage User's Access   Select Mule   Select Mule   Manage User's Access   Manage User's Access   Manage User's Access   Select Mule   Manage User's Access   Manage User's Access   Manage User's Access   Manage User's Access   Select Mule   Manage User's Access   Manage User's Access   Man</th><th>Manage User's Access   Prome   Nove Sourcey   Nove Sourcey   Servey, United source   Manage User's Access   Manage User's Access   Select Value   Manage User's Access   Manage User's Access<th>Indefile   Indefile   Indef</th><th>Nord   Nord   Nord</th><th>Manage User's Access         X           Interf         Username: ahmedabad         States           Manage User's Access         X           Manage User's Access         X           Scied Mule         X           Scied Mule         X           Scied Mule         X           Scied Mule         X           Scied Mule         X           Scied Mule         X           Scied Mule         X           Scied Mule<th>Nackit       End       Manage User's Access       X         In Lower       Username: ahmedabad       Sates         Nove Surrey       Name: Ahmedabad Surreyor       Sates         Select Value       V         States Value/states (some)       Manage User's Access         Manage User's Access       X         States Value/states (some)       Manage User's Access         Manage User's Access       X         States Value/states (some)       Manage User's Access         Manage User's Access       X         States Value/states (some)       Manage User's Access         Manage User's Access       Manage User's Access         Manage User's Access       Manage User's Access         Manage User's Access       Manage User's Access         Manage User's Access       Manage User's Access         Manage User's Access       Manage User's Access         Manage User's Access       Manage User's Access         Manage User's Access       Manage User's Access         Manage User's Access       Manage User's Access         Manage User's Access       Manage User's Access         Manage User's Access       Manage User's Access         Manage User's Access       Manage User's Access         Manage User's Access</th><th>Market       Manage User's Access       X         In Four       Username: ahmedabad       Sates         Nove Sorrey       Name: Ahmedabad       Sates         Satery Submissions       Manage User's Access       X         Satery Submissions       Manage User's Access       X         Satery Submissions       Manage User's Access       X         Satery Submissions       Manage User's Access       X         Satery Submissions       Manage User's Access       X         Satery Submissions       Manage User's Access       Manage User's Access         Matery Submissions       Manage User's Access       Manage User's Access         Matery Submissions       Manage User's Access       Manage User's Access         Matery Submissions       Manage User's Access       Manage User's Access         Matery Submissions       Satery Submy       Satery User's Access       Manage User's Access         Matery Submissions       Satery Submissions       Satery User's Access       Manage User's Access         Matery Submissions       Satery Value       Manage User's Access       Manage User's Access         Matery Submissions       Satery Value       Manage User's Access       Manage User's Access         Matery Submissions       Satery Value       Manage User's A</th><th>Interference     Interference     Manage User's Access     X       Interference     Username: ahmedabada<br/>Name: Ahmedibad Storegor     Sales<br/>Select Value     V       Select Value     V     Districts</th><th>Interface     Interface     Interface     Interface       Interface     Username: ahmedabada<br/>Name: Ahmedibida Surreyor     States<br/>Select Value     Interface</th><th>Image User's Access     X       Image User's Access     X       Username: ahmedabadStates</th><th>Itemamer ahmedahad         Same         English         C         English         English</th><th>Indexisit     Image User's Access     X</th><th>Manage User's Access X</th><th>Tinglion P Q</th><th></th></th></th></tr<>                                                                                                    | Manage User's Access   I Foorr   Now Servery   Servery Lubert soon   Manage User's Access   Manage User's Access   Select Mule   Select Mule   Manage User's Access   Manage User's Access   Manage User's Access   Select Mule   Manage User's Access   Manage User's Access   Manage User's Access   Manage User's Access   Select Mule   Manage User's Access   Manage User's Access   Man                                                                                                    | Manage User's Access   Prome   Nove Sourcey   Nove Sourcey   Servey, United source   Manage User's Access   Manage User's Access   Select Value   Manage User's Access   Manage User's Access <th>Indefile   Indefile   Indef</th> <th>Nord   Nord   Nord</th> <th>Manage User's Access         X           Interf         Username: ahmedabad         States           Manage User's Access         X           Manage User's Access         X           Scied Mule         X           Scied Mule         X           Scied Mule         X           Scied Mule         X           Scied Mule         X           Scied Mule         X           Scied Mule         X           Scied Mule<th>Nackit       End       Manage User's Access       X         In Lower       Username: ahmedabad       Sates         Nove Surrey       Name: Ahmedabad Surreyor       Sates         Select Value       V         States Value/states (some)       Manage User's Access         Manage User's Access       X         States Value/states (some)       Manage User's Access         Manage User's Access       X         States Value/states (some)       Manage User's Access         Manage User's Access       X         States Value/states (some)       Manage User's Access         Manage User's Access       Manage User's Access         Manage User's Access       Manage User's Access         Manage User's Access       Manage User's Access         Manage User's Access       Manage User's Access         Manage User's Access       Manage User's Access         Manage User's Access       Manage User's Access         Manage User's Access       Manage User's Access         Manage User's Access       Manage User's Access         Manage User's Access       Manage User's Access         Manage User's Access       Manage User's Access         Manage User's Access       Manage User's Access         Manage User's Access</th><th>Market       Manage User's Access       X         In Four       Username: ahmedabad       Sates         Nove Sorrey       Name: Ahmedabad       Sates         Satery Submissions       Manage User's Access       X         Satery Submissions       Manage User's Access       X         Satery Submissions       Manage User's Access       X         Satery Submissions       Manage User's Access       X         Satery Submissions       Manage User's Access       X         Satery Submissions       Manage User's Access       Manage User's Access         Matery Submissions       Manage User's Access       Manage User's Access         Matery Submissions       Manage User's Access       Manage User's Access         Matery Submissions       Manage User's Access       Manage User's Access         Matery Submissions       Satery Submy       Satery User's Access       Manage User's Access         Matery Submissions       Satery Submissions       Satery User's Access       Manage User's Access         Matery Submissions       Satery Value       Manage User's Access       Manage User's Access         Matery Submissions       Satery Value       Manage User's Access       Manage User's Access         Matery Submissions       Satery Value       Manage User's A</th><th>Interference     Interference     Manage User's Access     X       Interference     Username: ahmedabada<br/>Name: Ahmedibad Storegor     Sales<br/>Select Value     V       Select Value     V     Districts</th><th>Interface     Interface     Interface     Interface       Interface     Username: ahmedabada<br/>Name: Ahmedibida Surreyor     States<br/>Select Value     Interface</th><th>Image User's Access     X       Image User's Access     X       Username: ahmedabadStates</th><th>Itemamer ahmedahad         Same         English         C         English         English</th><th>Indexisit     Image User's Access     X</th><th>Manage User's Access X</th><th>Tinglion P Q</th><th></th></th>                                                                                                    | Indefile   Indefile   Indef                                                                                                    | Nord   Nord                                                                                                    | Manage User's Access         X           Interf         Username: ahmedabad         States           Manage User's Access         X           Manage User's Access         X           Scied Mule         X           Scied Mule         X           Scied Mule         X           Scied Mule         X           Scied Mule         X           Scied Mule         X           Scied Mule         X           Scied Mule <th>Nackit       End       Manage User's Access       X         In Lower       Username: ahmedabad       Sates         Nove Surrey       Name: Ahmedabad Surreyor       Sates         Select Value       V         States Value/states (some)       Manage User's Access         Manage User's Access       X         States Value/states (some)       Manage User's Access         Manage User's Access       X         States Value/states (some)       Manage User's Access         Manage User's Access       X         States Value/states (some)       Manage User's Access         Manage User's Access       Manage User's Access         Manage User's Access       Manage User's Access         Manage User's Access       Manage User's Access         Manage User's Access       Manage User's Access         Manage User's Access       Manage User's Access         Manage User's Access       Manage User's Access         Manage User's Access       Manage User's Access         Manage User's Access       Manage User's Access         Manage User's Access       Manage User's Access         Manage User's Access       Manage User's Access         Manage User's Access       Manage User's Access         Manage User's Access</th> <th>Market       Manage User's Access       X         In Four       Username: ahmedabad       Sates         Nove Sorrey       Name: Ahmedabad       Sates         Satery Submissions       Manage User's Access       X         Satery Submissions       Manage User's Access       X         Satery Submissions       Manage User's Access       X         Satery Submissions       Manage User's Access       X         Satery Submissions       Manage User's Access       X         Satery Submissions       Manage User's Access       Manage User's Access         Matery Submissions       Manage User's Access       Manage User's Access         Matery Submissions       Manage User's Access       Manage User's Access         Matery Submissions       Manage User's Access       Manage User's Access         Matery Submissions       Satery Submy       Satery User's Access       Manage User's Access         Matery Submissions       Satery Submissions       Satery User's Access       Manage User's Access         Matery Submissions       Satery Value       Manage User's Access       Manage User's Access         Matery Submissions       Satery Value       Manage User's Access       Manage User's Access         Matery Submissions       Satery Value       Manage User's A</th> <th>Interference     Interference     Manage User's Access     X       Interference     Username: ahmedabada<br/>Name: Ahmedibad Storegor     Sales<br/>Select Value     V       Select Value     V     Districts</th> <th>Interface     Interface     Interface     Interface       Interface     Username: ahmedabada<br/>Name: Ahmedibida Surreyor     States<br/>Select Value     Interface</th> <th>Image User's Access     X       Image User's Access     X       Username: ahmedabadStates</th> <th>Itemamer ahmedahad         Same         English         C         English         English</th> <th>Indexisit     Image User's Access     X</th> <th>Manage User's Access X</th> <th>Tinglion P Q</th> <th></th>                                                                                                    | Nackit       End       Manage User's Access       X         In Lower       Username: ahmedabad       Sates         Nove Surrey       Name: Ahmedabad Surreyor       Sates         Select Value       V         States Value/states (some)       Manage User's Access         Manage User's Access       X         States Value/states (some)       Manage User's Access         Manage User's Access       X         States Value/states (some)       Manage User's Access         Manage User's Access       X         States Value/states (some)       Manage User's Access         Manage User's Access       Manage User's Access         Manage User's Access       Manage User's Access         Manage User's Access       Manage User's Access         Manage User's Access       Manage User's Access         Manage User's Access       Manage User's Access         Manage User's Access       Manage User's Access         Manage User's Access       Manage User's Access         Manage User's Access       Manage User's Access         Manage User's Access       Manage User's Access         Manage User's Access       Manage User's Access         Manage User's Access       Manage User's Access         Manage User's Access                                                                                                    | Market       Manage User's Access       X         In Four       Username: ahmedabad       Sates         Nove Sorrey       Name: Ahmedabad       Sates         Satery Submissions       Manage User's Access       X         Satery Submissions       Manage User's Access       X         Satery Submissions       Manage User's Access       X         Satery Submissions       Manage User's Access       X         Satery Submissions       Manage User's Access       X         Satery Submissions       Manage User's Access       Manage User's Access         Matery Submissions       Manage User's Access       Manage User's Access         Matery Submissions       Manage User's Access       Manage User's Access         Matery Submissions       Manage User's Access       Manage User's Access         Matery Submissions       Satery Submy       Satery User's Access       Manage User's Access         Matery Submissions       Satery Submissions       Satery User's Access       Manage User's Access         Matery Submissions       Satery Value       Manage User's Access       Manage User's Access         Matery Submissions       Satery Value       Manage User's Access       Manage User's Access         Matery Submissions       Satery Value       Manage User's A                                                                                                    | Interference     Interference     Manage User's Access     X       Interference     Username: ahmedabada<br>Name: Ahmedibad Storegor     Sales<br>Select Value     V       Select Value     V     Districts                                                                                                    | Interface     Interface     Interface     Interface       Interface     Username: ahmedabada<br>Name: Ahmedibida Surreyor     States<br>Select Value     Interface                                                                                                    | Image User's Access     X       Image User's Access     X       Username: ahmedabadStates                                                                                                    | Itemamer ahmedahad         Same         English         C         English         English                                                                                                    | Indexisit     Image User's Access     X                                                                                                    | Manage User's Access X                                                                                                    | Tinglion P Q                                                                                                    |                                                                                                    |
| Interfail       Image User's Access       X         Interfail       Username: ahmedabada<br>Name: Ahmedabad Surveyor       Sates         Interfail       Sates       Image User's Access         States       Sates       Image User's Access         States       Sates       Image User's Access         States       Sates       Image User's Access         States       Sates       Image User's Access         States       Sates       Image User's Access         Manage User's Sates       Sates       Image User's Access         Manage User's Sates       Sates       Image User's Access         Manage User's Sates       Sates       Image User's Access         Manage User's Sates       Sates       Image User's Access         Manage User's Sates       Sates       Image User's Access         Manage User's Sates       Sates       Image User's Access         Manage User's Sates       Sates       Image User's Access       Image User's Access         Manage User's Sates       Sates       Image User's Access       Image User's Access         Manage User's Access       Sates       Image User's Access       Image User's Access         Manage User's Access       Sates       Image User's Access       Image User's Access<                                                                                                    | Indefile       Image User's Access       X         Indefine       Username: ahmedabada<br>Name: Ahmedabad Surveyor       Sates         Survey Subrit social       Mandeu User's Access       X         Mandeu User's Access       Sates         Survey Subrit social       Mandeu User's Access       X         Mandeu Survey Subrit social       Mandeu Survey Subrit social       Sates         Mandeu Survey Subrit social       Marcal Screegers Souvey 2004       Sates         Subrit Vulue       V       Marcal Screegers Souvey 2004         Subrit Vulue       V       Marcal Screegers Souvey 2004         Subrit Vulue       V       Marcal Screegers Souvey 2004         Marcad Screegers Souvey 2004       Sates       Marcad Screegers Souvey 2004         Subrit Vulue       V       Marcad Screegers Souvey 2004         Marcad Screegers Souvey 2004       Sates       Marcad Screegers Souvey 2004         Subrit Vulue       V       Marcad Screegers Souvey 2004       Marcad Screegers Souvey 2004         Marcad Screegers Souvey 2004       Sates       Marcad Screegers Souvey 2004       Marcad Screegers Souvey 2004         Subrit Vulue       V       Marcad Screegers Souvey 2004       Marcad Screegers Souvey 2004         Marcad Screegers Souvey 2004       Sates Vulue       V <t< th=""><th>Lexiti     I contr     None Summy     None Summy  <th>Interfail       Image User's Access         Interfail       Username: ahmedabada,<br/>Name: Ahmedabad Suiveyor         New Surray       Salaes         Security       Security         Security       Manada Solviergiers         Security       Manada Solviergiers         Security       Manada Solviergiers         Security       Manada Solviergiers         Security       Manada Solviergiers         Manada Solviergiers       Security         Manada Solviergiers       Security         Security       Security         Manada Solviergiers       Security         Manada Solviergiers       Security         Manada Solviergiers       Security         Manada Solviergiers       Security         Manada Solviergiers       Security         Security       Security         Manada Solviergiers       Security         Security       Security         Manada Solviergiers       Security         Security       Security         Security       Security         Security       Security         Security       Security         Security       Security         Security       Security         S</th><th>Indext     Indext     Indext  </th></th></t<> <th>Lexit     I corr     None Sorrey     None Sorrey     None Sorrey     Second Visited Sorrey     Second Visited Sorrey     Second Visited Sorrey     State Visited Visited Sorrey     State Visited Visited Sorrey     Insuminary Sorrey     State Visited Visited Sorrey     Insuminary Sorrey     State Visited Visited Sorrey     Insuminary Sorrey     State Visited Visited Sorrey     Insuminary Sorrey     State Visited Visited Sorrey     State Visited Visited Sorrey     State Visited Visited Sorrey     State Visited Visited Sorrey     State Visited Visited Sorrey     State Visited Visited Sorrey     State Visited Visited Sorrey     State Visited Visited Sorrey     State Visited Visited Sorrey     State Visited Visited Sorrey     State Visited Visited Sorrey     State Visited Visited Sorrey     State Visited Visited Sorrey     State Visited Visited Sorrey     State Visited Sorrey     State Visited Sorrey     State Visited Sorrey     State Visited Sorrey     State Visited Sorrey     State Visited Sorrey     State Visited Sorrey<th>Interfail       Image User's Access         Interfail       Username: ahmedabada,<br/>Name: Ahmedabad Suiveyor         New Surray       Salaes         Security       Security         Security       Manada Solviergiers         Security       Manada Solviergiers         Security       Manada Solviergiers         Security       Manada Solviergiers         Security       Manada Solviergiers         Manada Solviergiers       Security         Manada Solviergiers       Security         Security       Security         Manada Solviergiers       Security         Manada Solviergiers       Security         Manada Solviergiers       Security         Manada Solviergiers       Security         Manada Solviergiers       Security         Security       Security         Manada Solviergiers       Security         Security       Security         Manada Solviergiers       Security         Security       Security         Security       Security         Security       Security         Security       Security         Security       Security         Security       Security         S</th><th>Interfail       Image User's Access         Interfail       Username: ahmediabad         New Sorrey       States         Second States (store)       Second States (store)         States       Second States (store)         Names Ahmediabed States (store)       States         Names Ahmediabed States (store)       States         Names Ahmediabed States (store)       States         Names Ahmediabed States (store)       States         Names Ahmediabed States (store)       States         Names Ahmediabed States (store)       States         Names Ahmediabed States (store)       States         Names Ahmediabed States (store)       States         Names Ahmediabed States (store)       States         Names Ahmediabed States (store)       States         Names Ahmediabed States (store)       States         Names       States         Names       States         Names       States         Names       States         States       States         States       States         States       States         States       States         States       States         States       States         States       St</th><th>Indefinition       Image User's Access       Image User's Access       Image User's Access         Indefinition       Username: ahmedabada<br/>Name: Ahmedabad Surveyor       Sales         Image Vser's Access       Sales         Image Vser's Access       Sales         Image Vser's Acces       Sales         Image Vser</th><th>Levit     I voor     Now Survey     Now Survey     Name: Ahmedabed Surveyor     Sates   Sates</th><th>Indexiti       Image User's Access       Image User's Access       Image User's Access         Image User's Access       Image User's Access       Image User's Access       Image User's Access         Image User's Access       Image User's Access       Image User's Access       Image User's Access         Image User's Access       Image User's Access       Image User's Access       Image User's Access         Image User's Access       Image User's Access       Image User's Access       Image User's Access         Image User's Access       Image User's Access       Image User's Access       Image User's Access         Image User's Access       Image User's Access       Image User's Access       Image User's Access         Image User's Access       Image User's Access       Image User's Access       Image User's Access         Image User's Access       Image User's Access       Image User's Access       Image User's Access         Image User's Access       Image User's Access       Image User's Access       Image User's Access         Image User's Access       Image User's Access       Image User's Access       Image User's Access         Image User's Access       Image User's Access       Image User's Access       Image User's Access         Image User's Access       Image User's Access       Image User's Access       Image User's</th><th>Interfail       Interfail       Interfail</th><th>Interface     Image User's Access     Image User's Access     Image User's Access       Image User's Access     Image User's Access     Image User's Access       Image User's Access     Image User's Access     Image User's Access       Image User's Access     Image User's Access     Image User's Access       Image User's Access     Image User's Access     Image User's Access       Image User's Access     Image User's Access     Image User's Access       Image User's Access     Image User's Access     Image User's Access       Image User's Access     Image User's Access     Image User's Access       Image User's Access     Image User's Access     Image User's Access</th><th>Interface     English     English<th>Image: Second second second</th><th>Model         English         English</th><th>Image User's Access         Image User's Access         Image User's Access</th><th>Manage User's Access X</th><th>20 Martin = Traplet Access</th><th></th></th></th> | Lexiti     I contr     None Summy     None Summy <th>Interfail       Image User's Access         Interfail       Username: ahmedabada,<br/>Name: Ahmedabad Suiveyor         New Surray       Salaes         Security       Security         Security       Manada Solviergiers         Security       Manada Solviergiers         Security       Manada Solviergiers         Security       Manada Solviergiers         Security       Manada Solviergiers         Manada Solviergiers       Security         Manada Solviergiers       Security         Security       Security         Manada Solviergiers       Security         Manada Solviergiers       Security         Manada Solviergiers       Security         Manada Solviergiers       Security         Manada Solviergiers       Security         Security       Security         Manada Solviergiers       Security         Security       Security         Manada Solviergiers       Security         Security       Security         Security       Security         Security       Security         Security       Security         Security       Security         Security       Security         S</th> <th>Indext     Indext     Indext  </th>                                                                                                    | Interfail       Image User's Access         Interfail       Username: ahmedabada,<br>Name: Ahmedabad Suiveyor         New Surray       Salaes         Security       Security         Security       Manada Solviergiers         Security       Manada Solviergiers         Security       Manada Solviergiers         Security       Manada Solviergiers         Security       Manada Solviergiers         Manada Solviergiers       Security         Manada Solviergiers       Security         Security       Security         Manada Solviergiers       Security         Manada Solviergiers       Security         Manada Solviergiers       Security         Manada Solviergiers       Security         Manada Solviergiers       Security         Security       Security         Manada Solviergiers       Security         Security       Security         Manada Solviergiers       Security         Security       Security         Security       Security         Security       Security         Security       Security         Security       Security         Security       Security         S                                                                                                    | Indext     Indext                                                                                                    | Lexit     I corr     None Sorrey     None Sorrey     None Sorrey     Second Visited Sorrey     Second Visited Sorrey     Second Visited Sorrey     State Visited Visited Sorrey     State Visited Visited Sorrey     Insuminary Sorrey     State Visited Visited Sorrey     Insuminary Sorrey     State Visited Visited Sorrey     Insuminary Sorrey     State Visited Visited Sorrey     Insuminary Sorrey     State Visited Visited Sorrey     State Visited Visited Sorrey     State Visited Visited Sorrey     State Visited Visited Sorrey     State Visited Visited Sorrey     State Visited Visited Sorrey     State Visited Visited Sorrey     State Visited Visited Sorrey     State Visited Visited Sorrey     State Visited Visited Sorrey     State Visited Visited Sorrey     State Visited Visited Sorrey     State Visited Visited Sorrey     State Visited Visited Sorrey     State Visited Sorrey     State Visited Sorrey     State Visited Sorrey     State Visited Sorrey     State Visited Sorrey     State Visited Sorrey     State Visited Sorrey <th>Interfail       Image User's Access         Interfail       Username: ahmedabada,<br/>Name: Ahmedabad Suiveyor         New Surray       Salaes         Security       Security         Security       Manada Solviergiers         Security       Manada Solviergiers         Security       Manada Solviergiers         Security       Manada Solviergiers         Security       Manada Solviergiers         Manada Solviergiers       Security         Manada Solviergiers       Security         Security       Security         Manada Solviergiers       Security         Manada Solviergiers       Security         Manada Solviergiers       Security         Manada Solviergiers       Security         Manada Solviergiers       Security         Security       Security         Manada Solviergiers       Security         Security       Security         Manada Solviergiers       Security         Security       Security         Security       Security         Security       Security         Security       Security         Security       Security         Security       Security         S</th> <th>Interfail       Image User's Access         Interfail       Username: ahmediabad         New Sorrey       States         Second States (store)       Second States (store)         States       Second States (store)         Names Ahmediabed States (store)       States         Names Ahmediabed States (store)       States         Names Ahmediabed States (store)       States         Names Ahmediabed States (store)       States         Names Ahmediabed States (store)       States         Names Ahmediabed States (store)       States         Names Ahmediabed States (store)       States         Names Ahmediabed States (store)       States         Names Ahmediabed States (store)       States         Names Ahmediabed States (store)       States         Names Ahmediabed States (store)       States         Names       States         Names       States         Names       States         Names       States         States       States         States       States         States       States         States       States         States       States         States       States         States       St</th> <th>Indefinition       Image User's Access       Image User's Access       Image User's Access         Indefinition       Username: ahmedabada<br/>Name: Ahmedabad Surveyor       Sales         Image Vser's Access       Sales         Image Vser's Access       Sales         Image Vser's Acces       Sales         Image Vser</th> <th>Levit     I voor     Now Survey     Now Survey     Name: Ahmedabed Surveyor     Sates   Sates</th> <th>Indexiti       Image User's Access       Image User's Access       Image User's Access         Image User's Access       Image User's Access       Image User's Access       Image User's Access         Image User's Access       Image User's Access       Image User's Access       Image User's Access         Image User's Access       Image User's Access       Image User's Access       Image User's Access         Image User's Access       Image User's Access       Image User's Access       Image User's Access         Image User's Access       Image User's Access       Image User's Access       Image User's Access         Image User's Access       Image User's Access       Image User's Access       Image User's Access         Image User's Access       Image User's Access       Image User's Access       Image User's Access         Image User's Access       Image User's Access       Image User's Access       Image User's Access         Image User's Access       Image User's Access       Image User's Access       Image User's Access         Image User's Access       Image User's Access       Image User's Access       Image User's Access         Image User's Access       Image User's Access       Image User's Access       Image User's Access         Image User's Access       Image User's Access       Image User's Access       Image User's</th> <th>Interfail       Interfail       Interfail</th> <th>Interface     Image User's Access     Image User's Access     Image User's Access       Image User's Access     Image User's Access     Image User's Access       Image User's Access     Image User's Access     Image User's Access       Image User's Access     Image User's Access     Image User's Access       Image User's Access     Image User's Access     Image User's Access       Image User's Access     Image User's Access     Image User's Access       Image User's Access     Image User's Access     Image User's Access       Image User's Access     Image User's Access     Image User's Access       Image User's Access     Image User's Access     Image User's Access</th> <th>Interface     English     English<th>Image: Second second second</th><th>Model         English         English</th><th>Image User's Access         Image User's Access         Image User's Access</th><th>Manage User's Access X</th><th>20 Martin = Traplet Access</th><th></th></th> | Interfail       Image User's Access         Interfail       Username: ahmedabada,<br>Name: Ahmedabad Suiveyor         New Surray       Salaes         Security       Security         Security       Manada Solviergiers         Security       Manada Solviergiers         Security       Manada Solviergiers         Security       Manada Solviergiers         Security       Manada Solviergiers         Manada Solviergiers       Security         Manada Solviergiers       Security         Security       Security         Manada Solviergiers       Security         Manada Solviergiers       Security         Manada Solviergiers       Security         Manada Solviergiers       Security         Manada Solviergiers       Security         Security       Security         Manada Solviergiers       Security         Security       Security         Manada Solviergiers       Security         Security       Security         Security       Security         Security       Security         Security       Security         Security       Security         Security       Security         S                                                                                                    | Interfail       Image User's Access         Interfail       Username: ahmediabad         New Sorrey       States         Second States (store)       Second States (store)         States       Second States (store)         Names Ahmediabed States (store)       States         Names Ahmediabed States (store)       States         Names Ahmediabed States (store)       States         Names Ahmediabed States (store)       States         Names Ahmediabed States (store)       States         Names Ahmediabed States (store)       States         Names Ahmediabed States (store)       States         Names Ahmediabed States (store)       States         Names Ahmediabed States (store)       States         Names Ahmediabed States (store)       States         Names Ahmediabed States (store)       States         Names       States         Names       States         Names       States         Names       States         States       States         States       States         States       States         States       States         States       States         States       States         States       St                                                                                                    | Indefinition       Image User's Access       Image User's Access       Image User's Access         Indefinition       Username: ahmedabada<br>Name: Ahmedabad Surveyor       Sales         Image Vser's Access       Sales         Image Vser's Access       Sales         Image Vser's Acces       Sales         Image Vser                                                                                                    | Levit     I voor     Now Survey     Now Survey     Name: Ahmedabed Surveyor     Sates   Sates                                                                                                    | Indexiti       Image User's Access       Image User's Access       Image User's Access         Image User's Access       Image User's Access       Image User's Access       Image User's Access         Image User's Access       Image User's Access       Image User's Access       Image User's Access         Image User's Access       Image User's Access       Image User's Access       Image User's Access         Image User's Access       Image User's Access       Image User's Access       Image User's Access         Image User's Access       Image User's Access       Image User's Access       Image User's Access         Image User's Access       Image User's Access       Image User's Access       Image User's Access         Image User's Access       Image User's Access       Image User's Access       Image User's Access         Image User's Access       Image User's Access       Image User's Access       Image User's Access         Image User's Access       Image User's Access       Image User's Access       Image User's Access         Image User's Access       Image User's Access       Image User's Access       Image User's Access         Image User's Access       Image User's Access       Image User's Access       Image User's Access         Image User's Access       Image User's Access       Image User's Access       Image User's                                                                                                    | Interfail       Interfail                                                                                                    | Interface     Image User's Access     Image User's Access     Image User's Access       Image User's Access     Image User's Access     Image User's Access       Image User's Access     Image User's Access     Image User's Access       Image User's Access     Image User's Access     Image User's Access       Image User's Access     Image User's Access     Image User's Access       Image User's Access     Image User's Access     Image User's Access       Image User's Access     Image User's Access     Image User's Access       Image User's Access     Image User's Access     Image User's Access       Image User's Access     Image User's Access     Image User's Access                                                                                                    | Interface     English     English <th>Image: Second second second</th> <th>Model         English         English</th> <th>Image User's Access         Image User's Access         Image User's Access</th> <th>Manage User's Access X</th> <th>20 Martin = Traplet Access</th> <th></th>                                                                                                    | Image: Second second second                                                                                                    | Model         English         English                                                                                                    | Image User's Access         Image User's Access                                                                                                    | Manage User's Access X                                                                                                    | 20 Martin = Traplet Access                                                                                                    |                                                                                                    |
| Manage User's Access       Manage User's Access                                                                                                    | Manage User's Access     Manage User's Access       Prome     Username: ahmediabad,<br>Name: Ahmediabad Surveyor     Sales       Sales     Select Value        Sales     Select Value        Condex Statistication     Manage User's Access        Sales     Select Value        Sales     Select Value        Sales     Select Value        Sales     Select Value        Sales     Select Value        Sales     Select Value        Sales     Select Value        Sales     Select Value        Manage User's Access         Sales     Select Value        Manage User's Access         Sales     Select Value        Manage User's Access         Sales     Select Value        Manage User's Access         Sales     Select Value        Select Value         Select Value         Select Value         Select Value         Select Value         Select Value                                                                                                    | Manage User's Access       Manage User's Access         From       Username: ahmedabada<br>Nume: Ahmedibad Surveyor       Sates         Survey Subtrit screet       Manage User's Access       Sates         Manage User's Access       Sates       Manage User's Access         States       Sates       Manage User's Access       Manage User's Access         Manage User's Access       Manage User's Access       Sates         Manage User's Access       Sates       Manage User's Access       Manage User's Access         Manage User's Access       Manage User's Access       Sates       Manage User's Access         Manage User's Access       Manage User's Access       Sates       Manage User's Access         Manage User's Access       Manage User's Access       Sates       Manage User's Access         Manage User's Access       Manage User's Access       Sates       Manage User's Access         Manage User's Access       Manage User's Access       Manage User's Access       Manage User's Access         Manage User's Access       Manage User's Access       Manage User's Access       Manage User's Access         Manage User's Access       Manage User's Access       Manage User's Access       Manage User's Access         Manage User's Access       Manage User's Access       Manage User's Access                                                                                                    | Manage User's Access   Incorr   Nov Surrey   Same A Webbield Survey   Same A Webbield Survey   S                                                                                                    | Manage User's Access   From   From   Mend Summy   Summy Summy   Summy Summy <t< th=""><th>Manage User's Access   Now Survey   Now Survey   Now Survey   Now Survey   Now Survey   Name: Almedabad   Name: Almedabad   Sciet: Value   Name: Almedabad   Name: Almedabad   Sciet: Value   Sciet: Value   Sciet: Value   Sciet: Value   Sciet: Value</th><th>Manage User's Access   Incorr   Nov Surrey   Same A Webbield Survey   Same A Webbield Survey   S</th><th>Manage User's Access   Income   Now Summy   Searcey User's Access   Now Summy   Searcey User's Access   Manage User's Access   Now Summy   Searcey User's Access   Manage User's Access   Name: Ahmediabad Surveyor   Searcey User's Access   Manage User's Access   Manage User's Access   Name: Ahmediabad Surveyor   Searcey User's Access   Manage User's Access   Manage User's Access   Manage User's Access   Searcey User's Access   Manage User's Access   Manage User's Access   Manage User's Access   Manage User's Access   Searcey User's Access   Manage User's Access   Manage User's A</th><th>Manage User's Access       Manage User's Access         Prome       Username: ahmedabada<br/>Name: Ahmedibad Suiveyor       Sates         Sector Vulue       Condex statistations       Sector Vulue         Manage User's Access       Condex statistations       Sector Vulue         Manage User's Access       Condex statistations       Sector Vulue         Manage User's Access       Condex statistations       Sector Vulue       Condex Access         Manage User's Access       Sector Vulue       Condex Access       Condex Access         Manage User's Access       Sector Vulue       Condex Access       Condex Access         Manage User's Access       Sector Vulue       Condex Access       Condex Access         Manage User's Access       Sector Vulue       Condex Access       Condex Access         Manage User's Access       Sector Vulue       Condex Access       Condex Access         Manage User's Access       Sector Vulue       Condex Access       Condex Access         Manage User Surveyor       Sector Surveyor       Sector Surveyor       Condex Access         Manage User Surveyor       Sector Surveyor       Sector Surveyor       Condex Access         Sector Surveyor       Sector Surveyor       Sector Surveyor       Condex Access         Sector Surveyor</th><th>Manage User's Access       Nove Survey     Username: ahmedabad     Sates       Nove Survey     Name: Ahmedabad     Sates       Name: Ahmedabad     Sates       Sates     Select Value       Databa Validations     National Souvergees Souvey 2024       Names     Names       States Validations     Cities       States Validations     Select Value       Manage     Cities       States Validations     Select Value       States Validations     Select Value       States Validations     Select Value       States Validations     Select Value       States Validations     Select Value       States Validations     Select Value       States Validations     Select Value       States Validations     Select Value       States Validations     Select Value       States Validations     Select Value       States Validations     Select Value       States Value     Select Value       States Value     Select Value       States Value     Select Value       States Value     Select Value       States Value     Select Value       States Value     Select Value       States Value     Select Value       States Value     Select Value       <t< th=""><th>Manage User's Access       None Survey     Username: ahmedabada<br/>Name: Ahmedibad Surveyor       Saries       Saries       Select Value       Saries       Saries</th><th>Manage User's Access       Manage User's Access         Prome       Username: ahmedabada<br/>Name: Ahmedabada Surveyor       Sates         Survey Submit scores       Manage User's Access       Sates         Manage User's Access       Sates         Survey Submit scores       Manage User's Access       Sates         Manage User's Access       Sates         States Value       Sates         States Value       Sates         States Value       Sates         States Value       Sates         States Value       Sates         States Value       Sates         Sates       Sates         Sates       Sates         Sates       Sates         Mass       Sates         Sates       Sates         Sates       Sates         Sates       Sates         Sates Value       Sates         Sates Value       Sates         Sates       Sates         Sates       Sates         Sates       Sates         Sates       Sates         Sates       Sates         Sates       Sates         Sates       Sates         Sates       Sates<th>Manage User's Access     Manage User's Access       Interf     Username: ahmedabada       Name: Ahmedabad Surreyor     States       Select Value</th><th>Manage User's Access     Anage User's Access       I how Surrey     Username: ahmedabada<br/>Name: Ahmedabad Surreyor</th><th>Manage User's Access X Username: ahmedabada_States</th><th>Manage User's Access X</th><th>Manage User's Access</th><th>Manage User's Access</th><th></th><th></th></th></t<></th></t<>                                                                                                    | Manage User's Access   Now Survey   Now Survey   Now Survey   Now Survey   Now Survey   Name: Almedabad   Name: Almedabad   Sciet: Value   Name: Almedabad   Name: Almedabad   Sciet: Value   Sciet: Value   Sciet: Value   Sciet: Value   Sciet: Value                                                                                                    | Manage User's Access   Incorr   Nov Surrey   Same A Webbield Survey   Same A Webbield Survey   S                                                                                                    | Manage User's Access   Income   Now Summy   Searcey User's Access   Now Summy   Searcey User's Access   Manage User's Access   Now Summy   Searcey User's Access   Manage User's Access   Name: Ahmediabad Surveyor   Searcey User's Access   Manage User's Access   Manage User's Access   Name: Ahmediabad Surveyor   Searcey User's Access   Manage User's Access   Manage User's Access   Manage User's Access   Searcey User's Access   Manage User's Access   Manage User's Access   Manage User's Access   Manage User's Access   Searcey User's Access   Manage User's Access   Manage User's A                                                                                                    | Manage User's Access       Manage User's Access         Prome       Username: ahmedabada<br>Name: Ahmedibad Suiveyor       Sates         Sector Vulue       Condex statistations       Sector Vulue         Manage User's Access       Condex statistations       Sector Vulue         Manage User's Access       Condex statistations       Sector Vulue         Manage User's Access       Condex statistations       Sector Vulue       Condex Access         Manage User's Access       Sector Vulue       Condex Access       Condex Access         Manage User's Access       Sector Vulue       Condex Access       Condex Access         Manage User's Access       Sector Vulue       Condex Access       Condex Access         Manage User's Access       Sector Vulue       Condex Access       Condex Access         Manage User's Access       Sector Vulue       Condex Access       Condex Access         Manage User's Access       Sector Vulue       Condex Access       Condex Access         Manage User Surveyor       Sector Surveyor       Sector Surveyor       Condex Access         Manage User Surveyor       Sector Surveyor       Sector Surveyor       Condex Access         Sector Surveyor       Sector Surveyor       Sector Surveyor       Condex Access         Sector Surveyor                                                                                                    | Manage User's Access       Nove Survey     Username: ahmedabad     Sates       Nove Survey     Name: Ahmedabad     Sates       Name: Ahmedabad     Sates       Sates     Select Value       Databa Validations     National Souvergees Souvey 2024       Names     Names       States Validations     Cities       States Validations     Select Value       Manage     Cities       States Validations     Select Value       States Validations     Select Value       States Validations     Select Value       States Validations     Select Value       States Validations     Select Value       States Validations     Select Value       States Validations     Select Value       States Validations     Select Value       States Validations     Select Value       States Validations     Select Value       States Validations     Select Value       States Value     Select Value       States Value     Select Value       States Value     Select Value       States Value     Select Value       States Value     Select Value       States Value     Select Value       States Value     Select Value       States Value     Select Value <t< th=""><th>Manage User's Access       None Survey     Username: ahmedabada<br/>Name: Ahmedibad Surveyor       Saries       Saries       Select Value       Saries       Saries</th><th>Manage User's Access       Manage User's Access         Prome       Username: ahmedabada<br/>Name: Ahmedabada Surveyor       Sates         Survey Submit scores       Manage User's Access       Sates         Manage User's Access       Sates         Survey Submit scores       Manage User's Access       Sates         Manage User's Access       Sates         States Value       Sates         States Value       Sates         States Value       Sates         States Value       Sates         States Value       Sates         States Value       Sates         Sates       Sates         Sates       Sates         Sates       Sates         Mass       Sates         Sates       Sates         Sates       Sates         Sates       Sates         Sates Value       Sates         Sates Value       Sates         Sates       Sates         Sates       Sates         Sates       Sates         Sates       Sates         Sates       Sates         Sates       Sates         Sates       Sates         Sates       Sates<th>Manage User's Access     Manage User's Access       Interf     Username: ahmedabada       Name: Ahmedabad Surreyor     States       Select Value</th><th>Manage User's Access     Anage User's Access       I how Surrey     Username: ahmedabada<br/>Name: Ahmedabad Surreyor</th><th>Manage User's Access X Username: ahmedabada_States</th><th>Manage User's Access X</th><th>Manage User's Access</th><th>Manage User's Access</th><th></th><th></th></th></t<>                                                                                                    | Manage User's Access       None Survey     Username: ahmedabada<br>Name: Ahmedibad Surveyor       Saries       Saries       Select Value       Saries       Saries                                                                                                    | Manage User's Access       Manage User's Access         Prome       Username: ahmedabada<br>Name: Ahmedabada Surveyor       Sates         Survey Submit scores       Manage User's Access       Sates         Manage User's Access       Sates         Survey Submit scores       Manage User's Access       Sates         Manage User's Access       Sates         States Value       Sates         States Value       Sates         States Value       Sates         States Value       Sates         States Value       Sates         States Value       Sates         Sates       Sates         Sates       Sates         Sates       Sates         Mass       Sates         Sates       Sates         Sates       Sates         Sates       Sates         Sates Value       Sates         Sates Value       Sates         Sates       Sates         Sates       Sates         Sates       Sates         Sates       Sates         Sates       Sates         Sates       Sates         Sates       Sates         Sates       Sates <th>Manage User's Access     Manage User's Access       Interf     Username: ahmedabada       Name: Ahmedabad Surreyor     States       Select Value</th> <th>Manage User's Access     Anage User's Access       I how Surrey     Username: ahmedabada<br/>Name: Ahmedabad Surreyor</th> <th>Manage User's Access X Username: ahmedabada_States</th> <th>Manage User's Access X</th> <th>Manage User's Access</th> <th>Manage User's Access</th> <th></th> <th></th>                                                                                                    | Manage User's Access     Manage User's Access       Interf     Username: ahmedabada       Name: Ahmedabad Surreyor     States       Select Value                                                                                                    | Manage User's Access     Anage User's Access       I how Surrey     Username: ahmedabada<br>Name: Ahmedabad Surreyor                                                                                                    | Manage User's Access X Username: ahmedabada_States                                                                                                    | Manage User's Access X                                                                                                    | Manage User's Access                                                                                                    | Manage User's Access                                                                                                    |                                                                                                    |                                                                                                    |
| Nord     Username: ahmedabad Surveyor     Sales       Nord Survey     Name: Ahmedabad Surveyor     Sales       Same: Survey Submissions     Manual Surveyor     Sales       Catled Multipletons     Mass     Sales       State Validations     Sales     Sales       Mass     Sales     Sales       State Validations     Sales     Sales       Mass     Sales     Sales       State Validations     Sales     Sales       Mass     Sales     Sales       State Validations     Sales     Sales       Mass     Sales     Sales       State Validations     Sales     Sales                                                                                                    | Nove Survey Username: ahmedabada   Nove Survey Name: ahmedabada   Nove Survey Name: ahmedabada   Name: Ahmedabada Sates   Sates Sates   Sates Sates   S                                                                                                    | Nord Username: ahmedabada   Nord Survey Name: ahmedabada   Nord Survey Name: ahmedabada   Name: Ahmedabada Survey Sates   Sates Sates   Sates Sates   S                                                                                                    | Nore Username: ahmedabad Surreyon   Nore Name: Ahmedabad Surreyon   Sarey Submission Name: Ahmedabad Surreyon   Sarey Submission Name: Ahmedabad Surreyon   Sarey Submission Name: Ahmedabad Surreyon   State Validetion Name: Survey Submission   State Validetion Sale   State Validetion Sale   Manual Survey Cities   State Validetion Sale Validetion   Manual Survey Sale Validetion   State Validetion Sale Validetion                                                                                                    | I some   I some    I some   I some   I some   I some   I some   I some   I some   I some   I some   I some   I some   I some   I some   I some   I some   I some   I some   I some   I so                                                                                                    | I some   I some    I some   I some   I some   I some   I some   I some   I some   I some   I some   I some   I some   I some   I some   I some   I some   I some   I some   I some   I so                                                                                                    | Nore Username: ahmedabad Surreyon   Nore Name: Ahmedabad Surreyon   Sarey Submission Name: Ahmedabad Surreyon   Sarey Submission Name: Ahmedabad Surreyon   Sarey Submission Name: Ahmedabad Surreyon   State Validetion Name: Survey Submission   State Validetion Sale   State Validetion Sale   Manual Survey Cities   State Validetion Sale Validetion   Manual Survey Sale Validetion   State Validetion Sale Validetion                                                                                                    | I some   Now Survey   Now Survey   Same: Ahmedabed Survey   Same: Ahmedabed Survey   Same: Survey   Same: Surv                                                                                                    | Nove Survey Username: ahmedabada<br>hiame: Ahmedabada Surveyor   Nove Survey Name: Ahmedabada Surveyor   Sates: Subrey Subrey Surveyor Sates: Surveyor   Sates: Surveyor Sates: Surveyor   Subrey Subrey Subrey Surveyor Sates: Surveyor   Subrey Subrey Subrey Surveyor Sates: Surveyor   Subrey Subrey Subrey Surveyor Sates: Surveyor   Subrey Subrey Subrey Surveyor Sates: Surveyor   Subrey Subrey Subrey Subrey Surveyor Sates: Surveyor   Subrey Subrey Subrey Subrey Surveyor Sates: Surveyor   Subrey Subrey Subrey Subrey Surveyor Sates: Surveyor   Subrey Subrey Subrey Subrey Subrey Surveyor Sates: Surveyor   Subrey Subrey Su                                                                                                    | None Username: alimedabad   None Survey Name: Alimedabad Surveyor   Sauruy Submissions Manual Sciwergers Survey 2004   Centles Validations Manual Sciwergers Survey 2004   Manual Sciwergers Select Value   Centles Validations Manual Sciwergers   Manual Sciwergers Select Value   Manual Sciwergers Select Value   Manual Sciwergers Select Value   State Validations Select Value   Manual Sciwergers Select Value   State Validations Select Value   State Validations Select Value   State Validations Select Value   Select Value Select Value   Select Value Select Value   State Validations Select Value                                                                                                    | Nove Username: ahmedabada   Nove/Survey Name: ahmedabada   Name: ahmedabada Sates   Sate: Sate:   Sate: Sate:                                                                                                    | I voor   Nov Sorray   Nov Sorray   Nov Sorray   Nov Sorray   Sarray   Sarray   Sorray   Sorray <tr< th=""><th></th><th>Iveer     Username: ahmedabad_States     States     Select Value     Select Value</th><th>Username: ahmedabad States</th><th>Lisenamer ahmedahad Sales</th><th>C in Nome</th><th></th><th>Initiality Open 2 Micross</th><th>Manage User's Access</th></tr<>                                                                                                    |                                                                                                    | Iveer     Username: ahmedabad_States     States     Select Value     Select Value                                                                                                    | Username: ahmedabad States                                                                                                    | Lisenamer ahmedahad Sales                                                                                                    | C in Nome                                                                                                    |                                                                                                    | Initiality Open 2 Micross                                                                                                    | Manage User's Access                                                                                                    |
| Mar Sarany     Osername: Annealabed Saray       Name: Annealabed Saray     Salaes       Saray: Submissions     Name: Annealabed Saray       Catles Validations     Name: Saray       State Validations     Role       State Validations     Salaes       Marrier     Salaes       Marrier     Salaes       Marrier     Salaes       Marrier     Salaes       Marrier     Salaes       Marrier     Salaes                                                                                                    | None Summy     Osername: antimet admediated Surveyor     Salaries       Samuy Submissions     Name: Almediated Surveyor     Select Value       Catled Valed Joins     Marxal Scrivergers Survey 2024     Biother       Catled Valed Joins     Marxal Scrivergers Survey 2024     Biother       Valet Valed Times     Role     Select Value       States     Imaniany Strivers     Gios       Marxalin     Imaniany Strivers     Select Value       States     Imaniany Strivers     Select Value       States     Imaniany Strivers     Select Value       Strivers     Select Value     Select Value       Strivers     Select Value     Select Value                                                                                                    | Note Surrey Note Surrey   Samey Note Surrey   Samey Samey   Samey Note Surrey   Note Surrey Samey   Note Surrey Samey   Samey <td< th=""><th>None Samey OseFrience: antimediabad Sameyor   Name: Almediabad Sameyor   Searey Suber Samey   Samey Suber Samey   Contex Marchal Sciwergers   Manual Sciwergers   Role   State Validetions   Manual Sciwergers   Role   State Validetions   Manual Sciwergers   Role   State Validetions   Manual Sciwergers   Role   State Validetions     Instate   State Validetions     Instate   State Validetions     State Validetions     Instate   State Validetions     State Validetions     Manual Sciwerger   Role   State Validetions     State Validetions     State Va</th><th>None Samey OseFrience: antimetration   Name: Atmediated Surveyor Select Value   Samey Name: Atmediated Surveyor   Select Value Select Value   State Value Select Value   State Value Select Value   State Value Select Value   State Value Select Value   State Value Select Value   Select Value Select Value</th><th>None: Almed Samey OseFriende: antimed add Sinveyor   Name: Almed Isda Sinveyor Select Value   Survey Subtle Value Mass   Mass Select Value   Subtle Value Mass   Subtle Value Mass   Mass Select Value   Subtle Value Mass   Subtle Value Mass   Subtle Value Mass   Subtle Value Mass   Subtle Value Mass   Subtle Value Mass   Subtle Value Mass   Subtle Value Mass   Subtle Value Mass   Subtle Value Mass   Subtle Value Mass</th><th>None Samey OseFrience: antimediabad Sameyor   Name: Almediabad Sameyor   Searey Suber Samey   Samey Suber Samey   Contex Marchal Sciwergers   Manual Sciwergers   Role   State Validetions   Manual Sciwergers   Role   State Validetions   Manual Sciwergers   Role   State Validetions   Manual Sciwergers   Role   State Validetions     Instate   State Validetions     Instate   State Validetions     State Validetions     Instate   State Validetions     State Validetions     Manual Sciwerger   Role   State Validetions     State Validetions     State Va</th><th>None Summy OseFriedmet: attimet; attimet; atti</th><th>NoteSamery     OseFriende: antimet altimet altimet a</th><th>Name Samery     OseFriender antimet/added Surveyor     Salades       Samery Subtristeners     Name: Alimediabed Surveyor     Select Value       Samery Subtristeners     Manual Stanvergers Survey 2024     Bisrifets       Databes Validations     Massa     Select Value       State Validations     Bisrifets     Cities       Massa     Surveyor     Cities       State Validations     Cities       Massa     Surveyor       State Validations     Cities       State Validations     Select Value       State Validations     Select Value       State Validations     Select Value       State Validations     Select Value</th><th>None Samery     None: Altimet: altimet: altimet:</th><th>Name Summy       Name Ahmediated Survey or       Select Value       Image: Ahmediated Survey or         Survey Submissions       Manual Sourvey or Survey 2004       Select Value       Image: Ahmediated Survey or Survey 2004         States       Manual Sourvey or Survey or Survey 2004       Select Value       Image: Ahmediated Survey or Survey 2004         States       Survey Submissions       Manual Sourvey or Survey 2004       Select Value       Image: Ahmediate Source         States       Survey Survey or Survey or Survey or Survey 2004       Select Value       Image: Ahmediate Source         States       Survey Survey or Survey or</th><th>District         District         Select Value         V           Select Value         V         Districts         Districts</th><th>Osername: anmedabag_states           Name: Anmedabag_states           Name: Anmedabag_states           Select Vilue</th><th>Username: animedabad_ states</th><th>Lispinameranmeranae Nars</th><th></th><th></th><th></th><th>1 gr Hann</th></td<>                                                                                                    | None Samey OseFrience: antimediabad Sameyor   Name: Almediabad Sameyor   Searey Suber Samey   Samey Suber Samey   Contex Marchal Sciwergers   Manual Sciwergers   Role   State Validetions   Manual Sciwergers   Role   State Validetions   Manual Sciwergers   Role   State Validetions   Manual Sciwergers   Role   State Validetions     Instate   State Validetions     Instate   State Validetions     State Validetions     Instate   State Validetions     State Validetions     Manual Sciwerger   Role   State Validetions     State Validetions     State Va                                                                                                    | None Samey OseFrience: antimetration   Name: Atmediated Surveyor Select Value   Samey Name: Atmediated Surveyor   Select Value Select Value   State Value Select Value   State Value Select Value   State Value Select Value   State Value Select Value   State Value Select Value   Select Value Select Value                                                                                                    | None: Almed Samey OseFriende: antimed add Sinveyor   Name: Almed Isda Sinveyor Select Value   Survey Subtle Value Mass   Mass Select Value   Subtle Value Mass   Subtle Value Mass   Mass Select Value   Subtle Value Mass   Subtle Value Mass   Subtle Value Mass   Subtle Value Mass   Subtle Value Mass   Subtle Value Mass   Subtle Value Mass   Subtle Value Mass   Subtle Value Mass   Subtle Value Mass   Subtle Value Mass                                                                                                    | None Samey OseFrience: antimediabad Sameyor   Name: Almediabad Sameyor   Searey Suber Samey   Samey Suber Samey   Contex Marchal Sciwergers   Manual Sciwergers   Role   State Validetions   Manual Sciwergers   Role   State Validetions   Manual Sciwergers   Role   State Validetions   Manual Sciwergers   Role   State Validetions     Instate   State Validetions     Instate   State Validetions     State Validetions     Instate   State Validetions     State Validetions     Manual Sciwerger   Role   State Validetions     State Validetions     State Va                                                                                                    | None Summy OseFriedmet: attimet; attimet; atti                                                                                                    | NoteSamery     OseFriende: antimet altimet altimet a                                                                                                    | Name Samery     OseFriender antimet/added Surveyor     Salades       Samery Subtristeners     Name: Alimediabed Surveyor     Select Value       Samery Subtristeners     Manual Stanvergers Survey 2024     Bisrifets       Databes Validations     Massa     Select Value       State Validations     Bisrifets     Cities       Massa     Surveyor     Cities       State Validations     Cities       Massa     Surveyor       State Validations     Cities       State Validations     Select Value       State Validations     Select Value       State Validations     Select Value       State Validations     Select Value                                                                                                    | None Samery     None: Altimet: altimet: altimet:                                                                                                    | Name Summy       Name Ahmediated Survey or       Select Value       Image: Ahmediated Survey or         Survey Submissions       Manual Sourvey or Survey 2004       Select Value       Image: Ahmediated Survey or Survey 2004         States       Manual Sourvey or Survey or Survey 2004       Select Value       Image: Ahmediated Survey or Survey 2004         States       Survey Submissions       Manual Sourvey or Survey 2004       Select Value       Image: Ahmediate Source         States       Survey Survey or Survey or Survey or Survey 2004       Select Value       Image: Ahmediate Source         States       Survey Survey or Survey or                                                                                                    | District         District         Select Value         V           Select Value         V         Districts         Districts                                                                                                    | Osername: anmedabag_states           Name: Anmedabag_states           Name: Anmedabag_states           Select Vilue                                                                                                    | Username: animedabad_ states                                                                                                    | Lispinameranmeranae Nars                                                                                                    |                                                                                                    |                                                                                                    |                                                                                                    | 1 gr Hann                                                                                                    |
| Sareny Subtrit store     Manual Sourcergers Sourcy 2004       Coaldes Subdy Sourcergers Source 2004     Disriets       Source Subdy Sourcergers Source 2004     Select Vulue       Role     Subry Sourcergers Source 2004       Role     Subry Sourcergers Source 2004       Role     Subry Sourcergers Source 2004       Role     Subry Sourcergers Source 2004       Role     Sourcergers Source 2004       Manual Sourcergers Source 2004     Sourcergers Source 2004       Manual Sourcergers Source 2004     Sourcergers Source 2004       Manual Sourcergers Source 2004     Sourcergers Source 2004       Manual Sourcergers Source 2004     Sourcergers Source 2004                                                                                                    | Samey Submissions     Manual Stavengers Subvey 2004     Diarities       Coable Valid-form     Select Value     Image 2004       State Valid-form     Cities     Image 2004       Manual Stavengers Subveyer     Cities     Image 2004       State Valid-form     Select Value     Image 2004       Manual Stavengers Subveyer     Cities     Image 2004       State Value     Image 2004     Image 2004       Image 2004     Image 2004     Image 2004       Image 2004     Image 2004     Image 2004       Image 2004     Image 2004     Image 2004                                                                                                    | Standy, Substrationed     Markall Scavergers, Subsych       Standy, Substrationed     Markall Scavergers, Subsych       Standy, Substrationed     Markall Scavergers, Subsych       Standy, Substrationed     Scient Mulue       Standy, Substrationed     Scient Mulue       Standy, Substrationed     Scient Mulue       Standy, Substrationed     Scient Mulue       Standy, Substrationed     Scient Mulue       Standy, Substrationed     Scient Mulue       Standy, Standy, Stan                                                                                                    | Samery Wither score   Manual Score regions   Manual Score regions   Manual Score regions   Mass   Sole Volume   Manual Score regions   Mass   Sole Volume   Manual Score regions   Mass   Sole Volume   Manual Score regions   Mass   Sole Volume   Mass   Sole Volume   Sole Volume   Sole Volume   Sole Volume   Sole Volume   Sole Volume   Sole Volume   Sole Volume   Sole Volume                                                                                                    | Samey United scene   Sender Volde forms   Sender Volde forms   State Volde forms   Manage   Imaniary lettices   User Volde forms   Settings     Imaniary lettices   User Volde forms   Settings     Imaniary lettices   User Volde forms     Settings     Imaniary lettices   User Volde forms     Settings     Settings <th>Sameny Luiteri samen   Markall Schwingers Sameny   Markall Schwingers Sameny   Markall Schwingers   Markall Schwingers   Markall Schwingers   Markall Schwingers   Markall Schwingers   Markall Schwingers   Markall Schwingers   Markall Schwingers   Markall Schwingers   Markall Schwinger   Markall Schwingers   Markall Schwingers   Markall Schwingers   Markall Schwingers   Schwinger   Clies   Select Malae   Schwinger   Schwinger   Schwinge</th> <th>Samery Wither score   Manual Score regions   Manual Score regions   Manual Score regions   Mass   Sole Volume   Manual Score regions   Mass   Sole Volume   Manual Score regions   Mass   Sole Volume   Manual Score regions   Mass   Sole Volume   Mass   Sole Volume   Sole Volume   Sole Volume   Sole Volume   Sole Volume   Sole Volume   Sole Volume   Sole Volume   Sole Volume</th> <th>Starting: Manualities Starting:   Condex starting: Manualities Starting:   Condex starting: Manualities Starting:   Condex starting: Starting:   Manualities Starting: Starting:   Manualities Starting: Starting:   Manualities Starting: Starting:   Manualities Starting: Starting:   Manualities Starting: Starting:   Manualities Starting: Starting:   Starting: Starting:   Starting: Starting:   Starting: Starting:   Starting: Starting:   Starting: Starting:   Starting: Starting:   Starting: Starting:</th> <th>Samey Submission     Manual Stavengers Subvegers       Coal-Le Subel Stand     Manual Stavengers Subvegers       State Valid-time     Select Value       State Valid-time     Select Value       Manual Stavengers Subveger     Cities       Role     Select Value       Block     Select Value       Block     Select Value       Block     Select Value       Select Value     Select Value       Block     Select Value       Select Value     Select Value       Select Value     Select Value</th> <th>Same, Subersaces     Manual Scoleringes Same, 2004       Manual Scoleringes Same, 2004     Mass       Mass     Solet Mulue       Suber Velichtum     Genes       Manual Scoleringes Same, 2004     Solet Mulue       Suber Velichtum     Genes       Manual Scoleringes Same, 2004     Solet Mulue       Solet Mulue     Genes       Solet Mulue     Solet Mulue       Solet Mulue     Solet Mulue       Solet Mulue     Solet Mulue       Solet Mulue     Solet Mulue       Solet Mulue     Solet Mulue       Solet Mulue     Solet Mulue       Solet Mulue     Solet Mulue       Solet Mulue     Solet Mulue       Solet Mulue     Solet Mulue</th> <th>Samey Substances     Manual Scinengers Subsy 2024     Districts     Districts       Control Valide Scinengers Subsy 2024     Mass     Select Value     Image       State Valide Scinengers     Subsy 2024     Cities     Image       Manual Scinengers Subsy 2024     Cities     Image     Image       Manual Scinengers Subsy 2024     Select Value     Image       Marcus Cert Delover     Select Value     Image       Marcus Cert Delover     Select Value     Image       Marcus Cert Delover     Select Value     Image</th> <th>Samey United scores     Markall Scoresgies Scoreg 2004       Danker Velderbins     Markall Scoresgies Scoreg 2004       State Velderbins     Select Wlate       Markall Scoresgies Scoreg 2004     Select Wlate       State Velderbins     Select Wlate       Markall Scoresgies Scoreg 2004     Select Wlate       State Velderbins     Select Wlate       Bock     Select Wlate       Biock     Select Velderbins</th> <th>Consequences</th> <th></th> <th>Name: Ahmedabad Surveyor Select Value 👻</th> <th>the Same America Ministration Soler Value</th> <th>Username: anmedabad_ states</th> <th></th> <th></th> <th></th>                                                                                                    | Sameny Luiteri samen   Markall Schwingers Sameny   Markall Schwingers Sameny   Markall Schwingers   Markall Schwingers   Markall Schwingers   Markall Schwingers   Markall Schwingers   Markall Schwingers   Markall Schwingers   Markall Schwingers   Markall Schwingers   Markall Schwinger   Markall Schwingers   Markall Schwingers   Markall Schwingers   Markall Schwingers   Schwinger   Clies   Select Malae   Schwinger   Schwinger   Schwinge                                                                                                    | Samery Wither score   Manual Score regions   Manual Score regions   Manual Score regions   Mass   Sole Volume   Manual Score regions   Mass   Sole Volume   Manual Score regions   Mass   Sole Volume   Manual Score regions   Mass   Sole Volume   Mass   Sole Volume   Sole Volume   Sole Volume   Sole Volume   Sole Volume   Sole Volume   Sole Volume   Sole Volume   Sole Volume                                                                                                    | Starting: Manualities Starting:   Condex starting: Manualities Starting:   Condex starting: Manualities Starting:   Condex starting: Starting:   Manualities Starting: Starting:   Manualities Starting: Starting:   Manualities Starting: Starting:   Manualities Starting: Starting:   Manualities Starting: Starting:   Manualities Starting: Starting:   Starting: Starting:   Starting: Starting:   Starting: Starting:   Starting: Starting:   Starting: Starting:   Starting: Starting:   Starting: Starting:                                                                                                    | Samey Submission     Manual Stavengers Subvegers       Coal-Le Subel Stand     Manual Stavengers Subvegers       State Valid-time     Select Value       State Valid-time     Select Value       Manual Stavengers Subveger     Cities       Role     Select Value       Block     Select Value       Block     Select Value       Block     Select Value       Select Value     Select Value       Block     Select Value       Select Value     Select Value       Select Value     Select Value                                                                                                    | Same, Subersaces     Manual Scoleringes Same, 2004       Manual Scoleringes Same, 2004     Mass       Mass     Solet Mulue       Suber Velichtum     Genes       Manual Scoleringes Same, 2004     Solet Mulue       Suber Velichtum     Genes       Manual Scoleringes Same, 2004     Solet Mulue       Solet Mulue     Genes       Solet Mulue     Solet Mulue       Solet Mulue     Solet Mulue       Solet Mulue     Solet Mulue       Solet Mulue     Solet Mulue       Solet Mulue     Solet Mulue       Solet Mulue     Solet Mulue       Solet Mulue     Solet Mulue       Solet Mulue     Solet Mulue       Solet Mulue     Solet Mulue                                                                                                    | Samey Substances     Manual Scinengers Subsy 2024     Districts     Districts       Control Valide Scinengers Subsy 2024     Mass     Select Value     Image       State Valide Scinengers     Subsy 2024     Cities     Image       Manual Scinengers Subsy 2024     Cities     Image     Image       Manual Scinengers Subsy 2024     Select Value     Image       Marcus Cert Delover     Select Value     Image       Marcus Cert Delover     Select Value     Image       Marcus Cert Delover     Select Value     Image                                                                                                    | Samey United scores     Markall Scoresgies Scoreg 2004       Danker Velderbins     Markall Scoresgies Scoreg 2004       State Velderbins     Select Wlate       Markall Scoresgies Scoreg 2004     Select Wlate       State Velderbins     Select Wlate       Markall Scoresgies Scoreg 2004     Select Wlate       State Velderbins     Select Wlate       Bock     Select Wlate       Biock     Select Velderbins                                                                                                    | Consequences                                                                                                    |                                                                                                    | Name: Ahmedabad Surveyor Select Value 👻                                                                                                    | the Same America Ministration Soler Value                                                                                                    | Username: anmedabad_ states                                                                                                    |                                                                                                    |                                                                                                    |                                                                                                    |
| Control Matchellonis     Monton anterlight solvey base       Control Matchellonis     Solvet Value       Solvet Value     Cites       Manage     Inscriting latrices       Manage     Inscriting latrices       Books     Solvet Value                                                                                                    | Select Value     Center Value       11     Manage       12     Manage       13     Manage       14     Manage       15     Select Value       16     Subary Value       17     Manage       18     Select Value       19     Manage       19     Select Value       10     Select Value       11     Select Value       12     Select Value       13     Select Value                                                                                                    | Called Vide form     Select Vide     Calles       Vide Vide form     Calles     Calles       Vide Vide form     Select Vide     Calles       Image: Select Vide form     Select Vide     Calles       Image: Select Vide form     Select Vide     Calles       Image: Select Vide form     Select Vide     Calles       Image: Select Vide form     Select Vide form     Calles       Image: Select Vide form     Select Vide form     Calles       Image: Select Vide form     Select Vide form     Calles       Image: Select Vide form     Select Vide form     Calles                                                                                                    | Scient Middelionis     Scient Mule     Image of the Science Mule       Scient Mule     Scient Mule     Image of the Science Mule       Scient Mule     Scient Mule     Image of the Science Mule       Scient Mule     Scient Mule     Image of the Science Mule       Scient Mule     Scient Mule     Image of the Science Mule       Scient Mule     Scient Mule     Image of the Scient Mule       Scient Mule     Scient Mule     Image of the Scient Mule       Scient Mule     Scient Mule     Image of the Scient Mule       Scient Mule     Scient Mule     Image of the Scient Mule       Scient Mule     Scient Mule     Image of the Scient Mule                                                                                                    | Condex Validations     Select Value     Image: Select Value       State Validations     Select Value     Image: Select Value       Image: Select Value     Select Value     Image: Select Value       Image: Select Value     Select Value     Image: Select Value       Image: Select Value     Select Value     Image: Select Value       Image: Select Value     Select Value     Image: Select Value                                                                                                    | Control     Setted Validations     Setted Validations     Setted Validations     Manage Cell Deviced       Setted Validations     Setted Validations     Setted Validations     Manage Cell Deviced       Image Cell Deviced     Setted Validations     Setted Validations     Manage Cell Deviced       Image Cell Deviced     Setted Validations     Setted Validations     Manage Cell Deviced       Image Cell Deviced     Setted Validations     Setted Validations     Manage Cell Deviced       Setted Validations     Setted Validations     Manage Cell Deviced     Manage Cell Deviced                                                                                                    | Scient Middelionis     Scient Mule     Image of the Science Mule       Scient Mule     Scient Mule     Image of the Science Mule       Scient Mule     Scient Mule     Image of the Science Mule       Scient Mule     Scient Mule     Image of the Science Mule       Scient Mule     Scient Mule     Image of the Science Mule       Scient Mule     Scient Mule     Image of the Scient Mule       Scient Mule     Scient Mule     Image of the Scient Mule       Scient Mule     Scient Mule     Image of the Scient Mule       Scient Mule     Scient Mule     Image of the Scient Mule       Scient Mule     Scient Mule     Image of the Scient Mule                                                                                                    | Solide Methods     Solide Methods     Solide Methods     Solide Methods     Manuage Col Oktoon       Solide Methods     Solide Methods     Solide Methods     Manuage Col Oktoon       Manuage     Imanualizations     Solide Methods     Manuage Col Oktoon       Manuage     Imanualizations     Solide Methods     Manuage Col Oktoon       Manuage     Imanualizations     Solide Methods     Manuage Col Oktoon       Manuage     Imanualizations     Solide Value     Imanualizations       Solide Value     Imanualizations     Solide Value     Imanualizations       Solide Value     Imanualizations     Solide Value     Imanualizations       Solide Value     Imanualizations     Imanualizations     Imanualizations                                                                                                    | Cathled Validations     Select Value     Cathled Select Value       State Validations     Insufficient Select Value     Cathled Select Value       Manage     Insufficient Select Value     Manage Select Value       Manage     Insufficient Select Value     Manage Select Value       Manage     Insufficient Select Value     Manage Select Value       Manage     Insufficient Select Value     Manage Select Value       Manage     Insufficient Select Value     Manage Select Value       Select Value     Select Value     Manage Select Value       Manage     Select Value     Manage Select Value       Manage     Select Value     Manage Select Value                                                                                                    | Cardier Volderlands     Sender Volderlands     Sender Volderlands     Sender Volderlands       Stater Volderlands     Sender Volderlands     Sender Volderlands     Mandage Cire Divisions       Stater Volderlands     Sender Volderlands     Sender Volderlands     Mandage Cire Divisions       Stater Volderlands     Sender Volderlands     Sender Volderlands     Mandage Cire Divisions       Sender Volderlands     Sender Volderlands     Sender Volderlands     Mandage Cire Divisions       Sender Volderlands     Sender Volderlands     Sender Volderlands     Mandage Cire Divisions       Sender Volderlands     Sender Volderlands     Sender Volderlands     Mandage Cire Divisions                                                                                                    | Database     Select Value     Cities       Sale     Sale     Cities       Sale     Sale     Sale       Manage     Insanitary Marries     Blocks       Sale     Sale     Sale       Sale     Sale     Sale                                                                                                    | Cardee Vuldeficion     Select Vulder     Celes       State Vuldeficion     Select Vulder     Marcos Cele Onicion       Image: Select Vulder     Select Vulder     Marcos Cele Onicion       Image: Select Vulder     Select Vulder     Marcos Cele Onicion       Image: Select Vulder     Select Vulder     Marcos Cele Onicion       Image: Select Vulder     Select Vulder     Marcos Cele Onicion       Image: Select Vulder     Select Vulder     Marcos Cele Onicion                                                                                                    |                                                                                                    | Consequent Substitutions                                                                                                    |                                                                                                    |                                                                                                    | Almer Almedabad Surveyor     Select Value                                                                                                    | Username: ahmedabadStates                                                                                                    | Username: ahmedabadstates<br>Name: Ahmedabad_Statreyor<br>Select Value                                                                                                    | Username: ahmedabadstates Dime: Ahmedabad Surveyor Select Vilue                                                                                                    |
| Role         Surveyor         Crites         Marine Cen Division           III         Marine Value         w         w           III         Marine Value         w         w                                                                                                    | Role         Surveyor         Cities         Manage Cet Dedoes           III         Manage         Vesanitary Metrices         Biocks         Select Value         Vesanitary Metrices           III         Select Value         Vesanitary Metrices         Biocks         Select Value         Vesanitary Metrices           III         Select Value         Vesanitary Metrices         Select Value         Vesanitary Metrices                                                                                                    | Role     Subwyor     Cities     Manual City Deliver       II     Manual City Deliver     Select Value     Image: City Deliver       III     Manual City Deliver     Select Value     Image: City Deliver       III     Select Value     Image: City Deliver     Image: City Deliver       III     Select Value     Image: City Deliver     Image: City Deliver       III     Select Value     Image: City Deliver     Image: City Deliver       III     Select Value     Image: City Deliver     Image: City Deliver       III     Subwyset     Select Value     Image: City Deliver       Gram Parchayats     Image: City Deliver     Image: City Deliver                                                                                                    | Role     Suiveyor     Cities       Manuel Validation     Select Value     Imaniary lettries       Block     Select Value     Imaniary lettries       Block     Select Value     Imaniary lettries       Block     Select Value     Imaniary lettries       Block     Select Value     Imaniary lettries       Select Value     Imaniary lettries     Select Value       Select Value     Imaniary lettries     Select Value                                                                                                    | Role     Suiveyer     Cities       If Manual Partices     Select Value     Image: Cities Select Value       If Select Value     Image: Cities Select Value     Image: Cities Select Value       If Select Value     Select Value     Image: Cities Select Value       If Select Value     Select Value     Image: Cities Select Value                                                                                                    | Role     Suiveyer     Cities       Image: Suiveyer     Select Value     Image: Suiveyer       Image: Suiveyer     Select Value     Image: Suiveyer       Image: Suiveyer     Select Value     Image: Suiveyer       Image: Suiveyer     Select Value     Image: Suiveyer       Image: Suiveyer     Select Value     Image: Suiveyer       Image: Suiveyer     Select Value     Image: Suiveyer       Image: Suiveyer     Select Value     Image: Suiveyer                                                                                                    | Role     Suiveyor     Cities       Manuel Validation     Select Value     Imaniary lettries       Block     Select Value     Imaniary lettries       Block     Select Value     Imaniary lettries       Block     Select Value     Imaniary lettries       Block     Select Value     Imaniary lettries       Select Value     Imaniary lettries     Select Value       Select Value     Imaniary lettries     Select Value                                                                                                    | Role     Suiveyor     Cities       Manual     Select Value     Image: Suiveyor       Image: Settings     Image: Suiveyor       Image: Suiveyor     Select Value       Image: Suiveyor     Select Value       Image: Suiveyor     Select Value       Image: Suiveyor     Select Value       Image: Suiveyor     Select Value       Image: Suiveyor     Select Value                                                                                                    | Role         Surveyor         Cities         Manage Cet Decider:           Manage Cet Decider:         Select Volue         Image: Cet Decider:         Manage Cet Decider:           Manage Cet Decider:         Blocks         Select Volue         Image: Cet Decider:           Settings         Select Volue         Image: Cet Decider:         Image: Cet Decider:           Settings         Select Volue         Image: Cet Decider:         Image: Cet Decider:           Settings         Select Volue         Image: Cet Decider:         Image: Cet Decider:                                                                                                    | Role:     Suiveyor     Cities       Selicit Validation     Selicit Value       If:     Manual Cet Photoen       If:     Manual Cet Photoen       If:     Manual Cet Photoen       If:     Selicit Value       If:     Selicit Value       If:     Selicit Value       If:     Selicit Value       If:     Selicit Value       If:     Selicit Value       Gram Panchavats     Manual Cet Photoen                                                                                                    | Role         Subwyor         Cities         Manage Cet Design           Italiange         Insanitary lettines         Block         Image Cet Design           Italiange         Insanitary lettines         Block         Image Cet Design           Italiange         Insanitary lettines         Block         Image Cet Design           Italiange         Select Value         Image Cet Design         Image Cet Design                                                                                                    | Role     Soliveyor     Cities       III     Adarge     Imaginary Series       III     Select Value       III     Select Value                                                                                                    | Minimula survey survey                                                                                                    |                                                                                                    | District Submit Submit                                                                                                    |                                                                                                    | Control Substration     Name: Altredubed Surveyor     Select Value       Control Substrationers     Districts                                                                                                    | Username: anmedabad_         Sales           Name: Anmedabad Surveyor         Select Value           Sales         Elsector                                                                                                    | Username: ahmedabad         States           Name: Ahmedabad Surveyor         Select Value           States/Labert scores         Disricts                                                                                                    | Word Survey     Username: ahmedabad     Name: Ahmedabad Surveyor     Sarvey Submission     Survey Submission     Survey Submission     Survey Submission                                                                                                    |
| Select Value  Select Value                                                                                                    | Attancip     Select Value        Manager     Insanisary latrices     Blocks       US     Select Value        Select Value      Manager                                                                                                    | Image: Select Value     Select Value       Image: Settings     Block       Image: Settings     Select Value       Image: Settings     Select Value       Image: Settings     Select Value       Image: Settings     Select Value       Image: Settings     Select Value       Image: Settings     Select Value       Image: Settings     Select Value       Image: Settings     Select Value                                                                                                    | Image: Select Volue     Select Volue       Image: Select Volue     Select Volue       Image: Select Volue     Select Volue       Image: Select Volue     Select Volue       Image: Select Volue     Select Volue       Image: Select Volue     Select Volue       Image: Select Volue     Select Volue                                                                                                    | Image: Select Value     Select Value       Image: Select Value     Select Value       Image: Select Value     Select Value       Image: Select Value     Select Value       Image: Select Value     Select Value                                                                                                    | Image: Select Value     Select Value       Image: Select Value     Select Value       Image: Select Value     Select Value       Image: Select Value     Select Value                                                                                                    | Image: Select Volue     Select Volue       Image: Select Volue     Select Volue       Image: Select Volue     Select Volue       Image: Select Volue     Select Volue       Image: Select Volue     Select Volue       Image: Select Volue     Select Volue       Image: Select Volue     Select Volue                                                                                                    | Image: Select Volume     Select Volume       Image: Select Volume     No       Image: Select Volume     No       Image: Select Volume     Select Volume       Image: Select Volume     Select Volume       Image: Select Volume     Select Volume       Image: Select Volume     Select Volume       Image: Select Volume     Select Volume       Image: Select Volume     Select Volume       Image: Select Volume     Select Volume                                                                                                    | Image: Constraints     Select Value     Image: Constraints       Image: Constraints     Select Value     Image: Constraints       Image: Constraints     Select Value     Image: Constraints       Image: Constraints     Select Value     Image: Constraints       Image: Constraints     Select Value     Image: Constraints       Image: Constraints     Select Value     Image: Constraints       Image: Constraints     Select Value     Image: Constraints                                                                                                    | Image: Select Volue     Select Volue       Image: Select Volue     Image: Select Volue       Image: Select Volue     Image: Select Volue       Image: Select Volue     Image: Select Volue       Image: Select Volue     Image: Select Volue       Image: Select Volue     Image: Select Volue       Image: Select Volue     Image: Select Volue       Image: Select Volue     Image: Select Volue       Image: Select Volue     Image: Select Volue       Image: Select Volue     Image: Select Volue                                                                                                    | Select Value         Company           Itaniga         Inanitary latrices         Blocks           Itali         Select Value         Italian           Italian         Select Value         Italian           Italian         Select Value         Italian                                                                                                    | Image: Select Volume     Image: Select Volume       Image: Select Volume     Image: Select Volume       Image: Select Volume     Select Volume                                                                                                    |                                                                                                    | Manual Sciverigens Solvey 2004         Select Value         Condex Vocabelian                                                                                                    | Statury Submissions         Manual Scrivergers Survey 2024         Districts           Vizio Scribes Validations         MrSS         Select Value                                                                                                    | Same Substitutes     Maskal Statiengers Survey 2004       Dealer Value     Maskal Statiengers Survey 2004                                                                                                    | Numerical Statute         Name: Althrediabed Surveyor         Select Value         Image: Select Value           Select Value         Image: Select Value         Image: Select Value         Image: Select Value           Control Value         Image: Select Value         Image: Select Value         Image: Select Value           Control Value         Image: Select Value         Image: Select Value         Image: Select Value                                                                                                    | Word Sensory     Username: anmed abag     States       Name: Ahmediabid Surveyor     Select Value        States     Manual Scovengers Survey 2029     Select Value       Select Value     Select Value                                                                                                    | Marel Surrey         Username: ahmedabad<br>Name: Ahmedabad Surveyor         Satas           Survey Submit sucres         Select Value         Image: Survey Submit sucres           Dataka Valdedoos         Mareual Stravengers Survey 2024<br>Instas         Bistricts                                                                                                    | Main Sammy         Username: ahmedabad<br>Name: Ahmediabad Surveyor         States           Sammy Submissions         Solect Value         •           Main Sammy Submissions         Solect Value         •           States Value Value         •         Dittricts           Solect Value         •         Solect Value                                                                                                    |
| Blocks Blocks                                                                                                    | Maximum         Maximum         Block         Research and<br>the solution           Mile         Select Value         V         Merced Lange                                                                                                    | Contraction     Massing Matrices     Block       US     Select Value     Messing Ger Division       Role     Gram Panchayats     Messing Ger Division                                                                                                    | Biology Annual Since Since Sin                                                                                                    | Instantary terrines     Block       US     Select Value       Role     Gram Panchayats       Select Value     V                                                                                                    | Note     Note     Select Value     Messar Care       Select Value     Select Value     Messar Care                                                                                                    | Biology Annual Since Since Sin                                                                                                    | Image: Settings     Image: Settings     Biock       Image: Settings     Settings     Settings       Settings     Settings     Settings       Settings     Settings     Settings                                                                                                    | Diffusion     Usanitary latities     Block       US     Select Value     Value       Gram Panchayats     Gram Panchayats                                                                                                    | Initial Sectors     National Sectors     Block       US     Select Value     Manage Get Deviced       Gram Pancharats     Gram Pancharats                                                                                                    | Instantary territors         Block         Reveal           III Settings         Itale         Select Value         Message General                                                                                                    | Instantary services         Biocks         Reveal         Reveal           Its         Select Value         Viscourt         Viscourt         Viscourt                                                                                                    | Po Vale Valetation                                                                                                    | Marcan Scalengers Solvey 2004     Select Value     Marcan Scalengers Solvey 2004       MSS     Select Value     Marcan Scalengers Solvey 2004       Role     Sulveyor     Cales                                                                                                    | Statury Submissions     Manual Stationgers Stationg     Districts       Catalor Subdy Station     Mass Stationgers Stationg     Select Value       Role     Subsyroit     Celes                                                                                                    | Same y Suberission     Manual Statieningers Survey 2004     East     East       State y Suberission     Manual Statieningers Survey 2004     East     East       State y Suberission     Manual Statieningers Survey 2004     East     East       State y Suberission     Manual Statieningers Survey 2004     East     East                                                                                                    | Name: Almediabad Surveyor         Science Survey         Manual Science Survey         Districts           Science Survey         Manual Science Survey         Districts         Science Survey           Districts         Science Survey         Science Survey         Science Survey           Science Survey         Manual Science Survey         Science Survey         Science Survey           Science Survey         Science Survey         Science Survey         Science Survey           Science Survey         Science Survey         Science Survey         Science Survey                                                                                                    | Username: anmed abag     Sates       New Surray     Name: Ahmediabad Surrayor     Select Value       Sates     Select Value       Select Value     Select Value       Select Value     Select Value       Select Value     Manual Scrivingers       Select Value     Manual Scrivingers       Select Value     Manual Scrivingers       Select Value     Manual Scrivingers       Select Value     Manual Scrivingers       Select Value     Manual Scrivingers                                                                                                    | UserName: Ahmedabad     Sates       Name: Ahmedabad Surveyor     Select Value       Some: Ahmedabad Surveyor     Select Value       Damke: Survey Subrit saces     Manual Scinvergers Survey 2024       Manual Scinvergers Survey 2024     Select Value       Mass     Select Value       Some: Survey Subrit saces     Manual Scinvergers Survey 2024       Mass     Select Value       Some: Surveyor     Cates                                                                                                    | Mark Sarany     Username: ahmedabad     States       Name: Ahmediabad Surveyor     Solect Value     •       Same: Survey Submissions     Manual Souvergers Sarvey 2004     Etitles       Datable Subad States     Solect Value     •       States Value Submissions     Manual Souvergers Sarvey 2004     Etitles       States Value Submissions     Solect Value     •       States Value Submissions     Solect Value     •       States Value Submissions     Solect Value     •                                                                                                    |
|                                                                                                    | Role Surveyor Manage Get Parton                                                                                                    | Role Surveyor Gram Panchayats                                                                                                    | Settings         Litele         Surveyet         Settings         Manage Care Division           Gam Panchayats         Gam Panchayats         Image Care Division         Image Care Division                                                                                                    | Role Sorveyor Gram Panchayats Select Value V                                                                                                    | Role Sorveyor<br>Gram Panchayats<br>Select Value V                                                                                                    | Settings         Litele         Surveyet         Settings         Manage Care Division           Gam Panchayats         Gam Panchayats         Image Care Division         Image Care Division                                                                                                    | The Sarveyse Care Decision of Care Decision of Care Decis                                                                                                    | Role Solveyor Gram Panchayats                                                                                                    | Role Surveyor Gram Panchavats                                                                                                    | Pi Settings - Role Surveyor Manage Geb Decker                                                                                                    |                                                                                                    | Collect Surveyor     Cities       State Validations     Select Value                                                                                                    | Contex Vulderlands     Markan Scavengers Solvey 2004       MSS     Select Vulue       State Vulderlands     Markan Scavengers Solvey 2004       State Vulderlands     Cities       State Vulderlands     Select Vulue                                                                                                    | Statury         Statury         Statury         Districts         Manual Statury         Districts           Condex Vuldations         Massa         Select Vuluar         Image Select Vuluar         Image Select Vuluar           State         Subory         Select Vuluar         Image Select Vuluar         Image Select Vuluar           State         Subory         Cities         Image Select Vuluar         Image Select Vuluar                                                                                                    | Name     Name     Description       Control Statute Validations     Marked Statuteness Statute 2000     Existication       Marked Statuteness Statute 2000     Statute Validations     Statute Validations       Statute Validations     Select Value     Marked Statuteness       Statute Validations     Select Value     Marked Statuteness                                                                                                    | Number     Number     Number     Select Value       Startery Substitution     Manual Sourcegors     Districts       Orables Valid store     Manual Sourcegors     Districts       Startery Substitution     Select Value     Image       Startery Substitution     Cities     Manual Sourcegors       Startery Substitution     Exect Value     Image       Startery Substitution     Exect Value     Image                                                                                                    | Market Survey     Market Ahmedabad     States       Sarrey Suberiscens     Market Survey cost     Select Value       States Valdetions     Market Survey cost     Select Value       States Valdetions     Select Value     Market Survey cost       States Valdetions     Select Value     Market Survey cost       Select Value     Market Survey cost     Market Survey cost       Select Value     Market Survey cost     Market Survey cost       Select Value     Select Value     Market Survey                                                                                                    | New Servery     Username: ahmedabad<br>Name: Ahmedabad Surveyor     States       Survey United score     Select Value     Image: Surveyor       States     Select Value     Image: Surveyor       States     Select Value     Image: Surveyor       States     Select Value     Image: Surveyor       States     Select Value     Image: Surveyor       States     Select Value     Image: Surveyor       States     Select Value     Image: Surveyor       States     Select Value     Image: Surveyor       States     Select Value     Image: Surveyor                                                                                                    | Mark Sammy     Username: ahmedabad     States       Name: Ahmedabad Surveyor     Select Value     •       Same: Value Value     •     Districts       Societ Value     •     Districts       State: Value Value Value     •     Cales       Value Value Value     •     Cales       State: Value     •     Cales                                                                                                    |
| And Setting Care Surveyor                                                                                                    | Gram Panchavats                                                                                                    |                                                                                                    |                                                                                                    | Select Value V                                                                                                    | Select Value V                                                                                                    |                                                                                                    |                                                                                                    |                                                                                                    |                                                                                                    | Gram Panchavats                                                                                                    | And Serveyor                                                                                                    | Name     Name     Cates       11     Manuge of Delays     Cates       12     Manuge of Delays     Cates       13     Manuge of Delays     Sales Value       14     Manuge of Delays     Sales Value                                                                                                    | Markus Scaleginger Scalegy 2004     Select Value     Markus Scalegy 2004       Model     Select Value     Markus Control       Markus Scalegy 2004     Select Value     Markus Control       Markus Scalegy 2004     Select Value     Markus Control       Markus Scalegy 2004     Select Value     Markus Control       Markus Scalegy 2004     Select Value     Markus Control       Markus Scalegy 2004     Select Value     Markus Control       Markus Scalegy 2004     Select Value     Markus Control                                                                                                    | Manual Scinnergers Survey 204     Districts       District Valdey lows     Mass       Mass     Select Value       Nater Valdey lows     Select Value       Stater Valdey lows     Select Value       Mass     Select Value       Select Value     Mass       Select Value     Mass       Select Value     Select Value                                                                                                    | Startery Submit statures     Manual Scilvergers Startery 2024     Districts     Extent value     Image: Startery Submit statures       Districts     Select Value     Image: Startery Submit statures     Image: Startery Submit statures     Image: Startery Submit statures       Manual Scilvergers     Select Value     Image: Startery Submit statures     Image: Startery Submit statures       Manual Scilvergers     Select Value     Image: Startery Submit statures       Manual Scilvergers     Select Value     Image: Startery Submit statures       Manual Scilvergers     Select Value     Image: Startery Submit statures       Manual Scilvergers     Select Value     Image: Startery Submit statures       Manual Scilvergers     Select Value     Image: Startery Submit statures                                                                                                    | Name: Almedided Surveyor     Select Value       Sarter Substitution     Manual Screeniges Survey 2004       Manual Screeniges Survey 2004     Districts       Sarter Value     Select Value       State Value     Select Value       State Value     Select Value       State Value     Select Value       State Value     Select Value       Manual Screeniges Survey 2004     Select Value       Manual Screeniges Survey 2004     Select Value       State Value     Select Value       State Value     Select Value                                                                                                    | Username: ahmedabada     Saass       Name: Ahmedabada     Saass       Same: Ahmedabada     Salass       Same: Ahmedabada     Salass       Same: Ahmedabada     Salass       Marxial Sourcegore     Select Value       Databat Validations     Marxial Sourcegore       State Validations     Cities       State Validations     Cities       Italians     Select Value       State Validations     Select Value       Italians     Select Value                                                                                                    | New Survey   New Survey   New Survey   New Survey   New Survey   Name: Ahmedebad Surveyor   Select Value   Survey Subjections   Manual Surveyor   Manual Surveyor   Survey   Survey                                                                                                    | Mare Survey     Username: ahmedabad     States       Survey Subart succes     Name: Ahmedabad Surveyor     States       Survey Subart succes     Manual Surveyor     Districts       State Value      States       State Value      Districts       State Value      Celes       State Value      Celes       Manual Surveyor     Celes     Celes       Manual Surveyor     Celes     Celes       State Value                                                                                                    |
| South Should be a second second                                                                                                    |                                                                                                    | Select Value 🗸                                                                                                    |                                                                                                    |                                                                                                    |                                                                                                    |                                                                                                    | Select Value                                                                                                    | Select Value 🗸                                                                                                    |                                                                                                    |                                                                                                    | Gram Banchavats                                                                                                    | Control Support factor     Manuage Cont (Manuage Cont (Manua                                                                                                    | Markad Science     Markad Science     Select Malae     Markad Science       Markad Science     Markad Science     Markad Science     Markad Science       Markad Science     Markad Science     Markad Science     Markad Science       Markad Science     Select Malae     Markad Science     Markad Science       Markad Science     Select Malae     Markad Science     Markad Science       Markad Science     Select Malae     Markad Science     Markad Science       Markad Science     Select Malae     Markad Science     Markad Science       Markad Science     Select Malae     Markad Science     Markad Science                                                                                                    | Name     Name     Dimbes       Called Vide/stands     Mail       Mail     Salveyor       Role     Salveyor       Called Vide/stands     Salveyor       Role     Salveyor       Salvey Vide/stands     Salveyor       Role     Salveyor       Salvey Vide/stands     Salveyor       Salvey Vide/stands     Salveyor       Salvey Vide/stands     Salveyor       Salvey Vide/stands     Salveyor       Salvey Vide/stands     Salveyor       Salvey Vide/stands     Salveyor                                                                                                    | Skarung Suberi saces     Manual Sciwengers Suberiges     Determine     I       Skarung Suberi saces     Manual Sciwengers Suberiges     Districts     I       State Valide form     Select Value     I       State Valide form     Cities     Select Value       Manual Sciwengers     Select Value     I       State Valide form     Cities     Select Value       Imaniary letrines     Blocks     Select Value       Imaniary letrines     Blocks     Select Value       Imaniary letrines     Blocks     Select Value       Imaniary letrines     Blocks     Select Value                                                                                                    | Karley     Name: Almédabed Surveyor     Select Value       Sarvey Submissions     Manual Sarvingers Survey 2004<br>MOS     Disricts       Sarvey Submissions     Select Value     Image       State Value     Image     Cries       Survey Submissions     Select Value     Image       Manual Sarvingers Survey 2004<br>Role:     Select Value     Image       Select Value     Image     Image       Select Value     Image       Select Value     Image       Select Value     Image       Select Value     Image       Select Value     Image       Select Value     Image       Select Value     Image       Select Value     Image       Select Value     Image       Select Value     Image                                                                                                    | Week Survey     Username: ahmedabad Surveyor     Saass       Name: Ahmedabad Surveyor     Select Value       Survey Submissions     Markad Souvergers Survey 2024       Markad Souvergers Survey 2024     Select Value       State Validations     Select Value       State Validations     Cities       State Validations     Cities       Manual Souvergers     Select Value       State Validations     Cities       Manual Souvergers     Select Value       State Validations     Cities       Manual Souvergers     Select Value       State Validations     Select Value       Manual Souvergers     Select Value       State Validations     Select Value       State Validations     Select Value                                                                                                    | New Survey   New Survey   Same: Ahmedabad Surveyor   Same: Ahmedabad Surveyor   Same: Ahmedabad Surveyor   Same: Ahmedabad Surveyor   Same: Surveyor   Same: Su                                                                                                    | Username: alimedabad     States       Name: Alimedabad Surveyor     States       Same: Alimedabad Surveyor     States       Same: Alimedabad Surveyor     Districts       State: Value     Districts       State: Value     Cities       State: Value     Cities                                                                                                    |
| Select Value V                                                                                                    | Select Value V                                                                                                    |                                                                                                    | 15 August 1                                                                                                    | Vilkors                                                                                                    | 16 Jacob                                                                                                    |                                                                                                    |                                                                                                    |                                                                                                    | Select Value                                                                                                    | Select Value V                                                                                                    | Gram Panchayats                                                                                                    | Manual     Manual     Manual     Manual       De Manual     Sulveyon     Cities     Manual       End     Sulveyon     Cities     Manual       End     Manual     Manual       End     Sulveyon     Silveyon       End     Manual     Manual       End     Sulveyon     Silveyon       Select Value     Manual       Ender Sulveyon     Silveyon       Select Value     Manual       Select Value     Manual                                                                                                    | Select Mater     Select Mater     Select Mater     Select Mater       Select Mater     Select Mater     Select Mater     Markage Crect Onition       Markage Crect Onition     Select Mater     Select Mater     Markage Crect Onition       Markage Crect Onition     Select Mater     Select Mater     Markage Crect Onition       Markage Crect Onition     Select Mater     Select Mater     Select Mater       Select Mater     Select Mater     Select Mater     Select Mater       Select Mater     Select Mater     Select Mater     Select Mater                                                                                                    | Namual Scawery Submit scame     Namual Scawerygers Surviy 2004     Districts       Controls Validations     Nets     Select Value     Image: Controls Validations       State Validations     Image: Controls Validations     Select Value     Image: Controls Validations       Manage: Controls Validations     Image: Controls Validations     Select Value     Image: Controls Validations       Manage: Controls Validations     Image: Controls Validations     Select Value     Image: Controls Validations       Manage: Controls Validations     Image: Controls Validations     Select Value     Image: Controls Validations       Select Value     Image: Controls Validations     Select Value     Image: Controls Validations       Select Value     Image: Controls Value     Image: Controls Value     Image: Controls Value       Select Value     Image: Controls Value     Image: Controls Value     Image: Controls Value                                                                                                    | Surrup Subrit score     Manual Scinvergers Score y 2004     Districts       Control Subre Valide form     Mass     Select Value       State Valide form     Select Value       Mass     Subre Valide form       Mass     Subre Valide form       Mass     Subre Valide form       Mass     Subre Valide form       Mass     Subre Valide form       Mass     Subre Valide form       Mass     Subre Valide form       Subre Valide form     Subre Valide form       Mass     Subre Valide form       Subre Valide form     Subre Valide form       Subre Valide form     Subre Valide form                                                                                                    | Numer Almédabed Surveyor     Select Value       Samey Submissions     Manual Scrivingers Survey 2004       Manual Scrivingers Survey 2004     Select Value       States Valdsteine     Select Value       States Valdsteine     Select Value       States Valdsteine     Select Value       States Valdsteine     Select Value       States Valdsteine     Select Value       States Valdsteine     Select Value       States Valdsteine     Select Value       Select Value     Select Value       Select Value     Select Value       Select Value     Select Value       Select Value     Select Value       Select Value     Select Value       Select Value     Select Value                                                                                                    | Market Survey     Market Ahmedabad Surveyor     Salass       Name: Ahmedabad Surveyor     Select Value     Image       Contex Valed form     Market Screeges Survey 2004     Barleta       Market Screeges Survey 2004     Barleta     Image       Name: Ahmedabad Surveyor     Cetex Value     Image       State Value/form     Cetex Value     Image       Market Screeges     Select Value     Image       Market Screeges     Select Value     Image       Market Screeges     Select Value     Image       Image     Image     Select Value     Image       Image     Image     Select Value     Image       Image     Image     Select Value     Image       Image     Select Value     Image                                                                                                    | Nove Surrey     Nove Surrey     Nove Surrey     Nove Surrey     Same: Ahmedabad Surrey     Same: Ahmedabad Surrey     Same: Survey     Same: Survey     Same: Survey     Same: Survey     Same: Survey     Same: Survey     Same: Survey     Same: Survey     Same: Survey     Same: Survey     Same: Survey     Same: Survey <th>Work Survey     Username: ahmedabad     States       Samey Submissions     Name: Ahmediabad Surveyor     States       Called Yuldations     Manual Surveyor     Districts       State Yuldations     Surveyor     States       Manual Surveyor     Surveyor     States       State Yuldations     Surveyor     States       Manual Surveyor     Surveyor     States       State Yuldations     States     States       State Yuldations     States     States       State Yuldations     States     States       State Yuldations     States     States       State Yuldations     States     States       State Surveyor     States     States       States     States     States       States     States     States       States     States     States       States     States     States       States     States     States       States     States     States       States     States     States       States     States     States       States     States     States       States     States     States       States     States     States       States     States     States</th>                                                                                                    | Work Survey     Username: ahmedabad     States       Samey Submissions     Name: Ahmediabad Surveyor     States       Called Yuldations     Manual Surveyor     Districts       State Yuldations     Surveyor     States       Manual Surveyor     Surveyor     States       State Yuldations     Surveyor     States       Manual Surveyor     Surveyor     States       State Yuldations     States     States       State Yuldations     States     States       State Yuldations     States     States       State Yuldations     States     States       State Yuldations     States     States       State Surveyor     States     States       States     States     States       States     States     States       States     States     States       States     States     States       States     States     States       States     States     States       States     States     States       States     States     States       States     States     States       States     States     States       States     States     States       States     States     States                                                                                                    |
| Select Value v<br>Vilages                                                                                                    | Villager                                                                                                    | Villages                                                                                                    | A and as                                                                                                    |                                                                                                    | Annades -                                                                                                    | Vilages                                                                                                    | Vilages                                                                                                    | Villages                                                                                                    | Villager                                                                                                    | Select Value Vilages                                                                                                    | Gram Panchayats Select Value Villages                                                                                                    | Image: Settings     Image: Settings     Image: Settings <td< th=""><th>Cattlet Mathana Statesegees Scolvey daw     Select Malae     Image: Scolvey daw       States Validations     Role     Sativeyor       Manuary Statesegees Scolvey daw     Select Malae     Image: Scolvey daw       Manuary Statesegees Scolvey daw     Select Malae     Image: Scolvey daw       Manuary Statesegees Scolvey daw     Select Malae     Image: Scolvey daw       Manuary Statesegees Scolvey daw     Select Malae     Image: Scolvey daw       Manuary Statesegees Scolvey daw     Select Malae     Image: Scolvey daw       Manuary Statesegees Scolvey daw     Select Malae     Image: Scolvey daw       Manuary Statesegees Scolvey daw     Select Malae     Image: Scolvey daw       Manuary Statesegees Scolvey daw     Select Malae     Image: Scolvey daw       Manuary Statesegees Scolvey daw     Select Malae     Image: Scolvey daw       Manuary Statesegees Scolvey daw     Select Malae     Image: Scolvey daw       Villages     Villages     Scolvey daw     Scolvey daw</th><th>Startery Submit states   Coalde Subdy Submit states   Startery Submit states   Manual States   Manual States   Manual States   State Widthimm     Imanitiany Services   Block   US   State Widthimm     Imanitiany Services   Block   US   State Widthimm     Imanitiany Services   Block   State Vidation     Select Vidation     State Vidation     Imanitiany Services   US   State Vidation     State Vidation     Select Vidation     State Vidation     Vidages     State Vidation     State Vidation</th><th>Surveys Subrey Subrey Subre</th><th>Numer Almediabed Surveyor       Select Value       •         Samuer Submissionen       Manual Scrivingers Survey 2004       Bioriels         Massal Scrivingers Survey 2004       Select Value       •         Massal Scrivingers Survey 2004       Select Value       •         State Value       •       Cries       Manual Scrivingers Survey 2004         Massa       Select Value       •       Manual Scrivingers Survey 2004         Massa       Select Value       •         Massa       Select Value       •         Massa       Select Value       •         Massa       Select Value       •         Massa       Select Value       •         Massa       Select Value       •         Massa       Select Value       •         Value       •       Massa         Select Value       •       •         Value       •       •         Value       •       •         Value       •       •         Value       •       •         Value       •       •         Value       •       •</th><th>Weed Surrey:       Name: affine: affin</th><th>NoveSurrey Username: ahmedabad   Name: Ahmediabad Surrey   Sarey Lubritance   Sarey Lubritance   Marxed Surrey   Marxed Surrey <!--</th--><th>Work Survey     Username: ahmed abad     States       Survey: Submissions     Name: Ahmediabed Surveyor     Solect Value       State Validations     Minimal Surveyor     Dittricts       State Validations     Surveyor     Cales       Maximum     Surveyor     Solect Value       Maximum     Surveyor     Cales       State Validations     Surveyor     Solect Value       State Validations     Surveyor     Solect Value       State Validations     Surveyor     Solect Value       State Validations     Surveyor     Solect Value       State Value     Solect Value     Solect Value       Visite     Surveyor     Solect Value       Visite     Surveyor     Solect Value       Visite     Surveyor     Solect Value</th></th></td<> | Cattlet Mathana Statesegees Scolvey daw     Select Malae     Image: Scolvey daw       States Validations     Role     Sativeyor       Manuary Statesegees Scolvey daw     Select Malae     Image: Scolvey daw       Manuary Statesegees Scolvey daw     Select Malae     Image: Scolvey daw       Manuary Statesegees Scolvey daw     Select Malae     Image: Scolvey daw       Manuary Statesegees Scolvey daw     Select Malae     Image: Scolvey daw       Manuary Statesegees Scolvey daw     Select Malae     Image: Scolvey daw       Manuary Statesegees Scolvey daw     Select Malae     Image: Scolvey daw       Manuary Statesegees Scolvey daw     Select Malae     Image: Scolvey daw       Manuary Statesegees Scolvey daw     Select Malae     Image: Scolvey daw       Manuary Statesegees Scolvey daw     Select Malae     Image: Scolvey daw       Manuary Statesegees Scolvey daw     Select Malae     Image: Scolvey daw       Villages     Villages     Scolvey daw     Scolvey daw                                                                                                    | Startery Submit states   Coalde Subdy Submit states   Startery Submit states   Manual States   Manual States   Manual States   State Widthimm     Imanitiany Services   Block   US   State Widthimm     Imanitiany Services   Block   US   State Widthimm     Imanitiany Services   Block   State Vidation     Select Vidation     State Vidation     Imanitiany Services   US   State Vidation     State Vidation     Select Vidation     State Vidation     Vidages     State Vidation     State Vidation                                                                                                    | Surveys Subrey Subrey Subre                                                                                                    | Numer Almediabed Surveyor       Select Value       •         Samuer Submissionen       Manual Scrivingers Survey 2004       Bioriels         Massal Scrivingers Survey 2004       Select Value       •         Massal Scrivingers Survey 2004       Select Value       •         State Value       •       Cries       Manual Scrivingers Survey 2004         Massa       Select Value       •       Manual Scrivingers Survey 2004         Massa       Select Value       •         Massa       Select Value       •         Massa       Select Value       •         Massa       Select Value       •         Massa       Select Value       •         Massa       Select Value       •         Massa       Select Value       •         Value       •       Massa         Select Value       •       •         Value       •       •         Value       •       •         Value       •       •         Value       •       •         Value       •       •         Value       •       •                                                                                                    | Weed Surrey:       Name: affine: affin                                                                                                    | NoveSurrey Username: ahmedabad   Name: Ahmediabad Surrey   Sarey Lubritance   Sarey Lubritance   Marxed Surrey   Marxed Surrey </th <th>Work Survey     Username: ahmed abad     States       Survey: Submissions     Name: Ahmediabed Surveyor     Solect Value       State Validations     Minimal Surveyor     Dittricts       State Validations     Surveyor     Cales       Maximum     Surveyor     Solect Value       Maximum     Surveyor     Cales       State Validations     Surveyor     Solect Value       State Validations     Surveyor     Solect Value       State Validations     Surveyor     Solect Value       State Validations     Surveyor     Solect Value       State Value     Solect Value     Solect Value       Visite     Surveyor     Solect Value       Visite     Surveyor     Solect Value       Visite     Surveyor     Solect Value</th>                                                                                                    | Work Survey     Username: ahmed abad     States       Survey: Submissions     Name: Ahmediabed Surveyor     Solect Value       State Validations     Minimal Surveyor     Dittricts       State Validations     Surveyor     Cales       Maximum     Surveyor     Solect Value       Maximum     Surveyor     Cales       State Validations     Surveyor     Solect Value       State Validations     Surveyor     Solect Value       State Validations     Surveyor     Solect Value       State Validations     Surveyor     Solect Value       State Value     Solect Value     Solect Value       Visite     Surveyor     Solect Value       Visite     Surveyor     Solect Value       Visite     Surveyor     Solect Value                                                                                                    |
| Select Value v<br>Vilages<br>Select Value v                                                                                                    | Select Value  Villages Select Value Village Village Vi                                                                                                    | Villages<br>Select Vilµ# ✓                                                                                                    | viaiges<br>Select Value v                                                                                                    | Select Value                                                                                                    | Select Value V                                                                                                    | Villages<br>Select Villari V                                                                                                    | Villages<br>Select Value v                                                                                                    | Villages<br>Select Value ~                                                                                                    | Select Value  Villages Select Value Village Village Vi                                                                                                    | Select Value  Vilages Select Value Vilage Select Value Vilage Vilage Vil                                                                                                    | Gram Panchayats  Select Value  Villages  Select Value  Village  Village  Vi                                                                                                    | Called Superformer   Role   Role   Select Value   Image: Superformer   Image: Superformer   Im                                                                                                    | Sender Malekalisania     Sender Malekalisania     Sender Malekalisania     Sender Malekalisania       States Validationa     Role:     Salveyori     Cales       Manual Schort Malekalisania     Sender Value     Sender Value       Manual Schort Malekalisania     Sender Value     Sender Value       Sender Value     Sender Value     Sender Value       Vibiges     Sender Value     Sender Value                                                                                                    | Sume                                                                                                    | Samp Submissions   Cated Vide/sition   Cated Vide/sition   State Vide/sition   Mass   State Vide/sition   Mass   State Vide/sition   Mass   State Vide/sition   Mass   State Vide/sition   Mass   State Vide/sition   Mass   State Vide/sition   Mass   State Vide/sition   Mass   State Vide/sition   State Vide/sition                                                                                                    | Name: Almediabed Surveyor Select Value   Same: Survey Submission   Manual Scrivergers Survey 2004   Mass   State Validation   State Validation   State Validation   Mass   Select Value   Select Value   State Validation   Select Value   Select Value   Select Value   Select Value   Viale   Select Value   Viale   Select Value   Viale   Select Value   Viale   Select Value   Viale   Select Value                                                                                                    | Username: anmed abada       Saas         Saate: Vulue       Saate: Vulue         Saate: Vulue       Saate: Side: Vulue         State: Vulue       Side: Side: Vulue         Vulte: Vulue       Side: Side: Vulue         Vulte: Vulue       Side: Side: Side: Vulue         Vulte: Vulue       Side: Side: Sid                                                                                                    | NoveSummy Username: ahmedabad   NoveSummy Name: Ahmediabad Surveyor   Survey Unbritanees Name: Ahmediabad Surveyor   Danka Makedoms Name: Ahmediabad Surveyor   State Name: Ahmediabad Surveyor   State Surveyor   State Surveyor   Name: Ahmediabad Surveyor States   Name: Ahmediabad Surveyor States   States Value States   Name: Ahmediabad Surveyor States   Name: Ahmediabad Surveyor States   States Value States   States Value States <th>Work Survey Username: ahmedabad States   Survey: Submissions Name: Ahmediabed Surveyor Select Value   Monical Surveyor Select Value   Context Validations Select Value   States Validations Select Value   Variantiary territies Select Value   Manual Surveyor Select Value   States Validations Select Value   Variantiary territies Blocks   Settings Select Value   Value Value   Value Value   Value Value   Value Value</th>                                                                                                    | Work Survey Username: ahmedabad States   Survey: Submissions Name: Ahmediabed Surveyor Select Value   Monical Surveyor Select Value   Context Validations Select Value   States Validations Select Value   Variantiary territies Select Value   Manual Surveyor Select Value   States Validations Select Value   Variantiary territies Blocks   Settings Select Value   Value Value   Value Value   Value Value   Value Value                                                                                                    |
| Select Value  Villages Select Value Close: Update                                                                                                    | Select Value Villages Select Value Close Update                                                                                                    | Villages<br>Select Value Villa<br>Close Update                                                                                                    | Visieges<br>Select Valua v<br>Close Update                                                                                                    | Select Value Close Update                                                                                                    | Select Valua v<br>Close Update                                                                                                    | Villages<br>Select Values V<br>Close Update                                                                                                    | Villages<br>Select Value Citose Update                                                                                                    | Villages<br>Select Villua ~                                                                                                    | Select Value Villages Select Value Close Update                                                                                                    | Select Value  Villages Select Valua Uitages Lipedate                                                                                                    | Gram Panchayats<br>Select Value<br>Villages<br>Select Valua<br>Close Update                                                                                                    | Control Support Lando     Role:     Role:     Role:     Role:     Cities:     Select Volum:     Usaming:     Insaming:     Cities:     Select Volum:     Select Volum:     Select Vol                                                                                                    | Sender Markade Statesgere Scolvey day   States Validations   States Validations   States Validations   Sender Validations   Sender Validations   Sender Validations   Sender Validations   Sender Validations   Sender Validations   Sender Validations   Sender Validations   Sender Validations   Sender Validations   Sender Validations   Vision   Sender Validations   Vision   Sender Validations   Vision   Sender Validations   Vision   Sender Validations   Vision   Sender Validations   Vision   Sender Validations   Vision   Sender Validations   Vision   Sender Validations   Sender Validations   Sender Validations   Vision   Sender Validations   Sender Validations                                                                                                    | Survey Subert stores   Manual Storenge storenge storeng                                                                                                    | Samp Submissions   Cander Veddelines   Danker Veddelines   State Veddelines   State Veddelines   Massi   Selferge     Usaminger Submissions   Bock   Selferge     Usaminger Submissions   Bissie   Selferge     Selferge     Commer Aussie   Bissie   Selferge     Selferge     Commer Aussie   Bissie   Selferge     Selferge     Self                                                                                                    | Name: Altrediated Surveyor   Sentry Submissions   Manual Scrivergers Surveyor   State Volidations   Manual Scrivergers   Manual Scrivergers   Manual Scrivergers   Settings   Manual Scrivergers   Manual Scrivergers   Settings     Manual Scrivergers   Settings     Manual Scrivergers   Settings     Manual Scrivergers   Settings     Manual Scrivergers   Settings     Settings     Setings     Seti                                                                                                    | Username: atmediabad Saas   Saaray Subari scons Manual Sonvergers Survey 200   State Valdations Manual Sonvergers Survey 200   State Valdations Site Survey 1   Value Valdations Site Survey 1   Manual Sonvergers Survey 200 Site Value   Value Valdations Site Value   Value Valdations Site Value   Value Survey 1 Site Value   Value Survey 2 Site Value   Value Survey 1 Site Value   Value Survey 2 Site Value   Value Survey 2 Site Value                                                                                                    | Nové Surrey   Nové Surrey   Survey Subrit sacros   Name: Ahmedisbad Surveyor   State   State   State   State   Manual Surveyor   State   State   State   Manual Surveyor   State   State  <                                                                                                    | Work Username: ahmedabad Sates   Samey, Subtristance Name: Ahmediabed Surveyor Sates   Coaldes Subdy Subtristance Manual Souvergers Surviy 2004 Sates   Manual Souvergers Surveyor Sates   State Vylidgions Manual Souvergers Surveyor   Manual Souvergers Surveyor Sates   State Vylidgions Manual Souvergers Surveyor   Manual Souvergers Surveyor Sates   State Vylidgions Manual Souvergers Surveyor   Manual Souvergers Surveyor Sates   State Vylidgions Manual Souvergers Sates   State Vylidgions Manual Souvergers Sates   State Vylidgions Manual Souvergers Sates   State Vylidgions Manual Souvergers Sates   State Vylidgions Manual Souvergers Sates   State Vylidgions Manual Souvergers Sates   State Vylidgions Sates Sates   State Vylidgions Sates Sates   State Vylidgions Sates Sates   State Vylidgions Sates Sates   State Vylidgions Sates Sates   State Vylidgions Sates Sates   State Vylidgions Sates Sates   Sates Vylidgions Sates Sates   Sates Vylidgions Sates Sates   Sates Vylidgions Sates Sates   Sates Vylidgions Sates Sates   Sates Vylidgions Sates Vy                                                                                                    |
| Select Value  Vilages Select Value Update                                                                                                    | Select Value Villages Select Value Close Update                                                                                                    | Villages<br>Select Value Close Update                                                                                                    | Visieges<br>Seject Vinitea<br>Close Update                                                                                                    | Select Value                                                                                                    | Visiagies<br>Select Villaa<br>Liose Update                                                                                                    | Villages<br>Select Values<br>Close Undote                                                                                                    | Villages<br>Select Values V<br>Close Undote                                                                                                    | Villages<br>Select Value V<br>Liose Update                                                                                                    | Select Value Villages Select Value Close Update                                                                                                    | Villages<br>Select Value<br>Liose Update                                                                                                    | Gram Danchayats       Select Value       Villages       Select Value       Close       Update                                                                                                    | Index   Role:   State Wildpitum   Manage   Manage   Index   Index                                                                                                    | Candid Vide states     State Vide states     Manual states     State Vide states     State Vide states     State Vide states     State Vide states     State Vide states     State Vide states     States     S                                                                                                    | Sumey Subert Subert   Coat de Subert Voltagions   Manual Stavengies Suoregoon   Subert Voltagions   Subert Voltagions   Manual Stavengies Suoregoon   Matange   Inanniary Marries   Usantiary Marries   Usantiary Marries   U                                                                                                    | Same y Submissions   Conde Absolutions   Conde Absolutions   State Validations   State Validations   Conde Absolutions   Conde Absolutions   State Validations   Conde Absolutions   Conde Absolutions <th>Numerical Strategy     Numerical Strategy     Stategy Submit states     Numerical Strategy     Numerical Strategy     Stategy Submit states     Stategy Submit states     States     States Submit states     States Submit states     States Submit states     States Submit states     States Submit states     States Submit states     States Submit states     States Submit states     States Submit states     States Submit states     State</th> <th>Username: atmediabad Sans   Sanse: Atmediabad Survey Sanse:   Sanse: Atmediabad Survey Sanse:   Sanse: Survey Sanse:   Sanse: Survey Sanse:   Sanse: Survey Sanse: Survey   Usate: Survey Cales   Sanse: Survey Sanse: Survey   Usate: Survey Sanse: Survey   Usate: Survey Sanse: Survey   Usate: Survey Sanse: Survey   Sanse: Survey Sanse: Survey   Sanse: Survey Sanse: Survey   Sanse: Survey Sanse: Survey   Sanse: Survey Sanse: Survey   Sanse: Survey Sanse: Survey   Sanse: Survey Sanse: Survey   Sanse: Survey Sanse: Survey <th>Nove Summy   Summy Submit scores   Summy Submit scores   Summy Submit scores   Summy Submit scores   Summy Submit scores   Submit Submit scores   Manual Scorenges Scorey Store   Submit Submit scores   Manual Scorenges Scorey Store   Submit Submit scores   Manual Scorenges Scorey Store   Submit Submit scores   Manual Scorenges Scorey Store   Submit Submit Scores   Manual Scorenges Scorey Store   Submit Submit Scores   Manual Scorenges Scorey Store   Submit Submit Scores   Manual Scorenges Scorey Store   Submit Submit Scores   Manual Scorenges Scorey Store   Submit Scores   Manual Scorenges Score Value   Submit Scores   Submit Scores   Submit</th><th>Work Sarany   Sarany, Submit sarana   Sarany, Submit sarana   Sarany, Submit sarana   Sarany, Submit sarana   Sarany, Submit sarana   Manual Saranay, Sarana   Manual Saranay, Sarana   Manual Saranay, Sarana, Sarana   Manual Saranay, Sarana, Sarana   Manual Saranay, Sarana, Sarana, Saran</th></th> | Numerical Strategy     Numerical Strategy     Stategy Submit states     Numerical Strategy     Numerical Strategy     Stategy Submit states     Stategy Submit states     States     States Submit states     States Submit states     States Submit states     States Submit states     States Submit states     States Submit states     States Submit states     States Submit states     States Submit states     States Submit states     State                                                                                                    | Username: atmediabad Sans   Sanse: Atmediabad Survey Sanse:   Sanse: Atmediabad Survey Sanse:   Sanse: Survey Sanse:   Sanse: Survey Sanse:   Sanse: Survey Sanse: Survey   Usate: Survey Cales   Sanse: Survey Sanse: Survey   Usate: Survey Sanse: Survey   Usate: Survey Sanse: Survey   Usate: Survey Sanse: Survey   Sanse: Survey Sanse: Survey   Sanse: Survey Sanse: Survey   Sanse: Survey Sanse: Survey   Sanse: Survey Sanse: Survey   Sanse: Survey Sanse: Survey   Sanse: Survey Sanse: Survey   Sanse: Survey Sanse: Survey <th>Nove Summy   Summy Submit scores   Summy Submit scores   Summy Submit scores   Summy Submit scores   Summy Submit scores   Submit Submit scores   Manual Scorenges Scorey Store   Submit Submit scores   Manual Scorenges Scorey Store   Submit Submit scores   Manual Scorenges Scorey Store   Submit Submit scores   Manual Scorenges Scorey Store   Submit Submit Scores   Manual Scorenges Scorey Store   Submit Submit Scores   Manual Scorenges Scorey Store   Submit Submit Scores   Manual Scorenges Scorey Store   Submit Submit Scores   Manual Scorenges Scorey Store   Submit Scores   Manual Scorenges Score Value   Submit Scores   Submit Scores   Submit</th> <th>Work Sarany   Sarany, Submit sarana   Sarany, Submit sarana   Sarany, Submit sarana   Sarany, Submit sarana   Sarany, Submit sarana   Manual Saranay, Sarana   Manual Saranay, Sarana   Manual Saranay, Sarana, Sarana   Manual Saranay, Sarana, Sarana   Manual Saranay, Sarana, Sarana, Saran</th> | Nove Summy   Summy Submit scores   Summy Submit scores   Summy Submit scores   Summy Submit scores   Summy Submit scores   Submit Submit scores   Manual Scorenges Scorey Store   Submit Submit scores   Manual Scorenges Scorey Store   Submit Submit scores   Manual Scorenges Scorey Store   Submit Submit scores   Manual Scorenges Scorey Store   Submit Submit Scores   Manual Scorenges Scorey Store   Submit Submit Scores   Manual Scorenges Scorey Store   Submit Submit Scores   Manual Scorenges Scorey Store   Submit Submit Scores   Manual Scorenges Scorey Store   Submit Scores   Manual Scorenges Score Value   Submit Scores   Submit Scores   Submit                                                                                                    | Work Sarany   Sarany, Submit sarana   Sarany, Submit sarana   Sarany, Submit sarana   Sarany, Submit sarana   Sarany, Submit sarana   Manual Saranay, Sarana   Manual Saranay, Sarana   Manual Saranay, Sarana, Sarana   Manual Saranay, Sarana, Sarana   Manual Saranay, Sarana, Sarana, Saran                                                                                                    |
| Select Value v<br>Vilages<br>Select Value v                                                                                                    | Select Value Villages Select Valua Close Update                                                                                                    | Villages<br>Select Valuar Close Update                                                                                                    | Select Value                                                                                                    | Select Value  Close Undote                                                                                                    | Select Value  Close Update                                                                                                    | Villages<br>Select Valua<br>Liose Update                                                                                                    | Villages<br>Select Valua V<br>Close Update                                                                                                    | Villages<br>Select Village Close Updote                                                                                                    | Select Value Villages Select Valua Close Update                                                                                                    | Select Value Vilages Select Value Close Undote                                                                                                    | Gram Panchayats                                                                                                    | Control Support lands     Role     Role     Role     Role     Insurance     Role     Insurance     Insurance     Insurance     Insurance     Insurance     Insurance        Insurance   <                                                                                                    | Candid Middle States   States   States   States   Services   Services <td< th=""><th>Survey Subert states   Contribut States   States Validations   Miss   Role:   States Validations     Intentions states   States Validations     Intentions states   States Validations     States Validations     States Validations</th><th>Samey Submission     Control Submission     Manual Scinneyper     Manual Scinneyper <th>Numerical Science   Senser Science   Senser Science   Manual Science   Manual Science   Manual Science   State Vyliddition   State Vyliddition   State Vyliddition   State Vyliddition   State Vyliddition   State Vyliddition   State Vyliddition   State Vyliddition   State Vyliddition   State Vyliddition   State Vyliddition     State Vyliddition     State Vyliddition</th></th></td<> <th>WeekSurrey?   Same: Ahnedabad Surrey?   Same: Ahnedabad Surrey?   Marcal Sourceger Survey 2020   Sate Value   Name: Ahnedabad Surrey?   Marcal Sourceger Survey 2021   Sate Value   Name: Ahnedabad Surrey?   Marcal Sourceger Survey 2021   Sate Value   Name: Ahnedabad Survey   Sate Value   Name: Ahnedabad Survey   Sate Value   Name: Ahnedabad Survey   Sate Value   Name: Ahnedabad Survey   Sate Value   Name: Ahnedabad Survey   Sate Value   Name: Ahnedabad Survey   Sate Value   Name: Ahnedabad Survey   Sate Value   Value   Sate Value   Sate Value   Sate Value   Sate Value   Sate Value   Sate Value   Sate Value   Sate Value   Sate Value</th> <th>New Survey   Survey Suberisesons   Danks States dates   Name: Almedabad Surveyse   Danks States dates   Manual Scurveyses Surveyse   Manual Scurveyses Surveyse   Manual Scurveyses   Name: Almedabad Surveyse   Survey Suberisesons   Manual Scurveyses   Manual Scurveyses   Name: Surveyse   Manual Scurveyses   Surveyses   Manual Scurveyses   Name: Almedabad Surveyses   Surveyses   Surveyses   Manual Scurveyses   Name: Almedabad Surveyses   Name: Surveyses   Surveyses   Surveyses<!--</th--><th>Water Samury   Sumey, Subart samu   Sumey, Subart samu   Sumey, Subart samu   Sumey, Subart samu   Manual Samery   States Subart samu   Manual Samery   States Subart samu   States Subart samu</th></th>                                                                                                    | Survey Subert states   Contribut States   States Validations   Miss   Role:   States Validations     Intentions states   States Validations     Intentions states   States Validations     States Validations                                                                                                    | Samey Submission     Control Submission     Manual Scinneyper     Manual Scinneyper <th>Numerical Science   Senser Science   Senser Science   Manual Science   Manual Science   Manual Science   State Vyliddition   State Vyliddition   State Vyliddition   State Vyliddition   State Vyliddition   State Vyliddition   State Vyliddition   State Vyliddition   State Vyliddition   State Vyliddition   State Vyliddition     State Vyliddition     State Vyliddition</th>                                                                                                    | Numerical Science   Senser Science   Senser Science   Manual Science   Manual Science   Manual Science   State Vyliddition   State Vyliddition   State Vyliddition   State Vyliddition   State Vyliddition   State Vyliddition   State Vyliddition   State Vyliddition   State Vyliddition   State Vyliddition   State Vyliddition     State Vyliddition                                                                                                    | WeekSurrey?   Same: Ahnedabad Surrey?   Same: Ahnedabad Surrey?   Marcal Sourceger Survey 2020   Sate Value   Name: Ahnedabad Surrey?   Marcal Sourceger Survey 2021   Sate Value   Name: Ahnedabad Surrey?   Marcal Sourceger Survey 2021   Sate Value   Name: Ahnedabad Survey   Sate Value   Name: Ahnedabad Survey   Sate Value   Name: Ahnedabad Survey   Sate Value   Name: Ahnedabad Survey   Sate Value   Name: Ahnedabad Survey   Sate Value   Name: Ahnedabad Survey   Sate Value   Name: Ahnedabad Survey   Sate Value   Value   Sate Value   Sate Value   Sate Value   Sate Value   Sate Value   Sate Value   Sate Value   Sate Value   Sate Value                                                                                                    | New Survey   Survey Suberisesons   Danks States dates   Name: Almedabad Surveyse   Danks States dates   Manual Scurveyses Surveyse   Manual Scurveyses Surveyse   Manual Scurveyses   Name: Almedabad Surveyse   Survey Suberisesons   Manual Scurveyses   Manual Scurveyses   Name: Surveyse   Manual Scurveyses   Surveyses   Manual Scurveyses   Name: Almedabad Surveyses   Surveyses   Surveyses   Manual Scurveyses   Name: Almedabad Surveyses   Name: Surveyses   Surveyses   Surveyses </th <th>Water Samury   Sumey, Subart samu   Sumey, Subart samu   Sumey, Subart samu   Sumey, Subart samu   Manual Samery   States Subart samu   Manual Samery   States Subart samu   States Subart samu</th>                                                                                                    | Water Samury   Sumey, Subart samu   Sumey, Subart samu   Sumey, Subart samu   Sumey, Subart samu   Manual Samery   States Subart samu   Manual Samery   States Subart samu   States Subart samu                                                                                                    |
| Select Value  Vilages Select Value Close Update                                                                                                    | Select Value Vilages Select Value Update                                                                                                    | Villages<br>Select Valua<br>Close Undate                                                                                                    | Select Value Close Update                                                                                                    | Select Value                                                                                                    | Select Value  Close Undote                                                                                                    | Villages<br>Select Value<br>Close Update                                                                                                    | Villages<br>Selject Value<br>Close Update                                                                                                    | Villages<br>Select Value  Close Update                                                                                                    | Select Value Vilages Select Value Update                                                                                                    | Select Value Vilages Select Value Update                                                                                                    | Gram Panchayats<br>Select Value Vilages Select Value Updote                                                                                                    | Control Substrate     Control Substrate     Control Substrate <th>Condex Marked statisticity   Condex Marked statisticity   Marked statisticity   Marked statisticity<!--</th--><th>Subset Subset Subse</th><th>Sarange Suberl saces   Contract State   Contract State   State   State</th><th>Name: Almedia Surveyor   Scenery billetti saces   Manual Surveyor   Scenery billetti saces   Manual Surveyor   Scenery billetti saces   Manual Surveyor   Rale   Surveyor   Rale   Surveyor   Stelet Volue   Stelet Volue   Stelet Volue   Stelet Volue                                                                                                    <td< th=""><th>Norw Same?   Serving Substitutions   Outlied Substitutions   Norw Substitutions   Serving Substitutions   Serving Substitutions</th><th>New Samp   Sensery Subject states   State VySubject states   State VySubject states</th><th>View Surmy   Survey Submit score   Survey Submit score   Survey Submit score   Statey Validations   Manual Surveyor   Statey Validations   Manual Surveyor   Statey Validations   Statey Submit Score   Manual Surveyor   Statey Validations   Statey Validations   Statey Validations   Statey Validations   Statey Submit Score   Statey Validations   Statey Validations   Statey Validations   Statey Validations   Statey Validations   Statey Validations   Statey Validations</th></td<></th></th>                                                                                                    | Condex Marked statisticity   Condex Marked statisticity   Marked statisticity   Marked statisticity </th <th>Subset Subset Subse</th> <th>Sarange Suberl saces   Contract State   Contract State   State   State</th> <th>Name: Almedia Surveyor   Scenery billetti saces   Manual Surveyor   Scenery billetti saces   Manual Surveyor   Scenery billetti saces   Manual Surveyor   Rale   Surveyor   Rale   Surveyor   Stelet Volue   Stelet Volue   Stelet Volue   Stelet Volue                                                                                                    <td< th=""><th>Norw Same?   Serving Substitutions   Outlied Substitutions   Norw Substitutions   Serving Substitutions   Serving Substitutions</th><th>New Samp   Sensery Subject states   State VySubject states   State VySubject states</th><th>View Surmy   Survey Submit score   Survey Submit score   Survey Submit score   Statey Validations   Manual Surveyor   Statey Validations   Manual Surveyor   Statey Validations   Statey Submit Score   Manual Surveyor   Statey Validations   Statey Validations   Statey Validations   Statey Validations   Statey Submit Score   Statey Validations   Statey Validations   Statey Validations   Statey Validations   Statey Validations   Statey Validations   Statey Validations</th></td<></th> | Subset Subset Subse                                                                                                    | Sarange Suberl saces   Contract State   Contract State   State                                                                                                    | Name: Almedia Surveyor   Scenery billetti saces   Manual Surveyor   Scenery billetti saces   Manual Surveyor   Scenery billetti saces   Manual Surveyor   Rale   Surveyor   Rale   Surveyor   Stelet Volue   Stelet Volue   Stelet Volue   Stelet Volue <td< th=""><th>Norw Same?   Serving Substitutions   Outlied Substitutions   Norw Substitutions   Serving Substitutions   Serving Substitutions</th><th>New Samp   Sensery Subject states   State VySubject states   State VySubject states</th><th>View Surmy   Survey Submit score   Survey Submit score   Survey Submit score   Statey Validations   Manual Surveyor   Statey Validations   Manual Surveyor   Statey Validations   Statey Submit Score   Manual Surveyor   Statey Validations   Statey Validations   Statey Validations   Statey Validations   Statey Submit Score   Statey Validations   Statey Validations   Statey Validations   Statey Validations   Statey Validations   Statey Validations   Statey Validations</th></td<> | Norw Same?   Serving Substitutions   Outlied Substitutions   Norw Substitutions   Serving Substitutions   Serving Substitutions                                                                                                    | New Samp   Sensery Subject states   State VySubject states   State VySubject states                                                                                                    | View Surmy   Survey Submit score   Survey Submit score   Survey Submit score   Statey Validations   Manual Surveyor   Statey Validations   Manual Surveyor   Statey Validations   Statey Submit Score   Manual Surveyor   Statey Validations   Statey Validations   Statey Validations   Statey Validations   Statey Submit Score   Statey Validations   Statey Validations   Statey Validations   Statey Validations   Statey Validations   Statey Validations   Statey Validations                                                                                                    |
| Select Voluge<br>Vilages<br>Select Voluge<br>Close: Update                                                                                                    | Select Value<br>Vilages<br>Select Value<br>Liose Update                                                                                                    | Villages<br>Select Villa<br>Close Update                                                                                                    | Select Valua Valua                                                                                                    | Select Value                                                                                                    | Select Valua Valua                                                                                                    | Villages<br>Select Value<br>Close Undote                                                                                                    | Vilages<br>Select Value<br>Loss Undate                                                                                                    | Villages<br>Select Villate                                                                                                    | Select Value<br>Vilages<br>Select Value<br>Liose Update                                                                                                    | Select Value  Vilages  Close Lipidate                                                                                                    | Gram Panchayats<br>Select Value<br>Select Value<br>Close<br>Undote                                                                                                    | Control Subject Value     Control Subject Value     Control Subject Value     Control Subject Value     Control Subject Value     Control Value     Control Value </th <th>Canded Multide State   Markun Multide State   Markun Multide State</th> <th>Survey Survey   Starley Survey   Starley Survey     Starley Survey     Starley     Starl</th> <th>Servey Substanded   Ounied Substanded   Ounied Substanded   Ounied Substanded   Ounied Substanded   Substanded   Substanded</th> <th>Select Value   Select Value   Could: State   Manual State   Mail   Select Value   Mail   Select Value   Mail   Select Value   Select Value   Select Value   Clips   Select Value   Select Value   Select Value   Select Value   Select Value   Select Value   Select Value   Select Value</th> <th>Nark Sarry   Steney Substitutes   Steney Substitutes   Steney Substitutes   State Waldeting   State Waldeting   Mark Markedia   Marked Substitutes   State Waldeting   State Waldeting   Marked Substitutes   State Waldeting   State Waldeting   Marked Substitutes   State Waldeting   State Waldeting   State Waldeting     State Waldeting     State Waldeting</th> <th>Non-Kanny   Second K Mathematical   Second K Mathematical   Second K Mathematical   Second K Mathematical   Second K Mathematical   Second K Mathematical   Markul Schweigens Savory 2004   Markul Schweigens Savory 2004   Select Value   Select Value   Select Value   Select Value   Select Value</th> <th>Novi Survey   Survey-Submissions   Catales Validations   State Validations   State Validations</th>                                                                                                    | Canded Multide State   Markun Multide State   Markun Multide State                                                                                                    | Survey Survey   Starley Survey   Starley Survey     Starley Survey     Starley     Starl                                                                                                    | Servey Substanded   Ounied Substanded   Ounied Substanded   Ounied Substanded   Ounied Substanded   Substanded                                                                                                    | Select Value   Select Value   Could: State   Manual State   Mail   Select Value   Mail   Select Value   Mail   Select Value   Select Value   Select Value   Clips   Select Value   Select Value   Select Value   Select Value   Select Value   Select Value   Select Value   Select Value                                                                                                    | Nark Sarry   Steney Substitutes   Steney Substitutes   Steney Substitutes   State Waldeting   State Waldeting   Mark Markedia   Marked Substitutes   State Waldeting   State Waldeting   Marked Substitutes   State Waldeting   State Waldeting   Marked Substitutes   State Waldeting   State Waldeting   State Waldeting     State Waldeting                                                                                                    | Non-Kanny   Second K Mathematical   Second K Mathematical   Second K Mathematical   Second K Mathematical   Second K Mathematical   Second K Mathematical   Markul Schweigens Savory 2004   Markul Schweigens Savory 2004   Select Value   Select Value   Select Value   Select Value   Select Value                                                                                                    | Novi Survey   Survey-Submissions   Catales Validations   State Validations   State Validations                                                                                                    |
| Select Volue<br>Vilage:<br>Select Volue<br>Close: Update                                                                                                    | Select Value Vilages Select Value Update                                                                                                    | Villages<br>Select Villa<br>Liose Update                                                                                                    | Select Valua<br>Close Update                                                                                                    |                                                                                                    | Seject Value<br>Close Update                                                                                                    | Villages<br>Select Value<br>Close Update                                                                                                    | Vilages<br>Select Value<br>Close Update                                                                                                    | Villages<br>Select Volue<br>Close Update                                                                                                    | Select Value Vilages Select Value Update                                                                                                    | Select Value<br>Villages<br>Select Value<br>Close Update                                                                                                    | Gram Danchayats<br>Select Value<br>Select Value<br>Core<br>Update                                                                                                    | Call DA Varder product     Rale     Rale     Incanitrary lattices   US   Settings     Incanitrary lattices   US   Settings     Incanitrary lattices   US   Settings     Incanitrary lattices   US   Settings     Incanitrary lattices   US   Settings     Incanitrary lattices   US   Settings     Incanitrary lattices   US   Settings     Incanitrary lattices   US   Settings     Incanitrary lattices   US   Settings     Incanitrary lattices     Incanitrary lattices <th>Canded Markad Scoregers Scoregade     Starte Markad Scoregers Scoregade     Score Markad Scoregers Scoregade     Scoregade     Scoregade     Scoregade     Scoregade     Scoregade     Scoregade     Scoregade     Scoregade     Scoregade     Scoregade     Scoregade     Scoregade     Scoregade     Scoregade     Scoregade     Scoregade     Scoregade     Scoregade     Scoregade     Scoregade     &lt;</th> <th>Severy Subject Saces   Outlink Subject Saces   Outlink Subject Saces   Manuall Scales grave Saces   Mass   Rale   Subject Value   Total   Subject Value   Subject Value   Subject Value   Village   Village   Village   Village   Village   Village   Village   Village   Village   Village   Village   Village   Village   Village   Village   Village</th> <th>Severy Substitutions   Conduct Mathébrica   Sourie Mathébrica   Manual Scoveryet Story 201   Sourie Mathébrica   Manual Scoveryet Story 201   Sourie Mathébrica   Manual Scoveryet Story 201   Sourie Mathébrica   Manual Scoveryet Story 201   Manual Scoveryet Story 201   Sourie Mathébrica   Manual Scoveryet Story 201   Sourie Mathébrica   Manual Scoveryet Story 201   Manual Scoveryet Story 201   Sourie Mathébrica   Sourie Mathébrica<th>Active Unity   Servery Submitsaces   Marcal Screenges Submitsaces   Marcal Screenges Submitsaces   Screenges Submitsaces   Sc</th><th>Nork Nork     States     Nork     Nork                                         <!--</th--><th><ul> <li>Nore Samp</li> <li>Nore Samp</li> <li>Nore Samp</li> <li>Samp</li> <li>Samp<!--</th--><th>Nove Survey   Survey-Subtristances   Created Maladedines   States Validations   States Validations   States Vali</th></li></ul></th></th></th>                                                                                                    | Canded Markad Scoregers Scoregade     Starte Markad Scoregers Scoregade     Score Markad Scoregers Scoregade     Scoregade     Scoregade     Scoregade     Scoregade     Scoregade     Scoregade     Scoregade     Scoregade     Scoregade     Scoregade     Scoregade     Scoregade     Scoregade     Scoregade     Scoregade     Scoregade     Scoregade     Scoregade     Scoregade     Scoregade     <                                                                                                    | Severy Subject Saces   Outlink Subject Saces   Outlink Subject Saces   Manuall Scales grave Saces   Mass   Rale   Subject Value   Total   Subject Value   Subject Value   Subject Value   Village   Village   Village   Village   Village   Village   Village   Village   Village   Village   Village   Village   Village   Village   Village   Village                                                                                                    | Severy Substitutions   Conduct Mathébrica   Sourie Mathébrica   Manual Scoveryet Story 201   Sourie Mathébrica   Manual Scoveryet Story 201   Sourie Mathébrica   Manual Scoveryet Story 201   Sourie Mathébrica   Manual Scoveryet Story 201   Manual Scoveryet Story 201   Sourie Mathébrica   Manual Scoveryet Story 201   Sourie Mathébrica   Manual Scoveryet Story 201   Manual Scoveryet Story 201   Sourie Mathébrica   Sourie Mathébrica <th>Active Unity   Servery Submitsaces   Marcal Screenges Submitsaces   Marcal Screenges Submitsaces   Screenges Submitsaces   Sc</th> <th>Nork Nork     States     Nork     Nork                                         <!--</th--><th><ul> <li>Nore Samp</li> <li>Nore Samp</li> <li>Nore Samp</li> <li>Samp</li> <li>Samp<!--</th--><th>Nove Survey   Survey-Subtristances   Created Maladedines   States Validations   States Validations   States Vali</th></li></ul></th></th>                                                                                 | Active Unity   Servery Submitsaces   Marcal Screenges Submitsaces   Marcal Screenges Submitsaces   Screenges Submitsaces   Sc                                                                                                    | Nork Nork     States     Nork     Nork </th <th><ul> <li>Nore Samp</li> <li>Nore Samp</li> <li>Nore Samp</li> <li>Samp</li> <li>Samp<!--</th--><th>Nove Survey   Survey-Subtristances   Created Maladedines   States Validations   States Validations   States Vali</th></li></ul></th>                                                                                                    | <ul> <li>Nore Samp</li> <li>Nore Samp</li> <li>Nore Samp</li> <li>Samp</li> <li>Samp<!--</th--><th>Nove Survey   Survey-Subtristances   Created Maladedines   States Validations   States Validations   States Vali</th></li></ul>                                                                                                    | Nove Survey   Survey-Subtristances   Created Maladedines   States Validations   States Validations   States Vali                                                                                                    |
| Select Volue  Vilages Select Volue Update                                                                                                    | Select Value Vilages Select Value Update                                                                                                    | Villages<br>Seject Villa<br>Liose Update                                                                                                    | Seject Value<br>Cose Update                                                                                                    | Seject Value                                                                                                    | Seject Value<br>Cose Update                                                                                                    | Vilages<br>Select Value<br>Update                                                                                                    | Vilages<br>Select Value<br>Close Update                                                                                                    | Vilages<br>Select Volue<br>Loss Update                                                                                                    | Select Value Vilages Select Value Update                                                                                                    | Select Value<br>Vilages<br>Select Value<br>Loose Update                                                                                                    | Gram Banchayats<br>Select Value<br>Select Value<br>Close Update                                                                                                    | Control Activity Condition     Notice Voldation     Notice Voldation     Notice Vo                                                                                                    | Cande Valdefinin     Serier Valdefinin     Marage     Serier Valdefinin     Serier Valdefinin                                                                                                    | Servey Subdivisions     Controls Splide Goods     Manage     Manage <th>Sterey lubric scele   Cale Statistics   Stare Statistics   Manual Scale spins Scole Spin   Manual Scale spins Scole Spin   Manual Scale spins Spin   Manual Scale spins Spin   Manual Scale spins   Manual Scale spins Spin   Manual Scale spins   Manual Scale spins   Manu</th> <th>Select Value     Select Value     Select Valu</th> <th>Inversion   States   States&lt;</th> <th><ul> <li>Mark Amery</li> <li>Mark Amery</li> <li>Mark Almost Status</li> <li>Catale Value funds</li> <li>Mark Almost Status</li> <li>Catale Value funds</li> <li>Mark Almost Status</li> <li>Status Value funds</li> <li>Mark Almost Status</li> <li>Status Value funds</li> <li>Mark Almost Status</li> <li>Status Value funds</li> <li>Status Value funds</li> <li>Status Va</li></ul></th> <th>Model Sammy   States   States Voldate deales   Manuel Atmode abed Surveyon   Manuel States regions   Manuel States regions   States regions   States regions   States regions   States regions   States regions   States regions   States regions   States regions   States regions   States regions   States regions   States regions   States regions   States regions   States reg</th> | Sterey lubric scele   Cale Statistics   Stare Statistics   Manual Scale spins Scole Spin   Manual Scale spins Scole Spin   Manual Scale spins Spin   Manual Scale spins Spin   Manual Scale spins   Manual Scale spins Spin   Manual Scale spins   Manual Scale spins   Manu                                                                                                    | Select Value     Select Value     Select Valu                                                                                                    | Inversion   States   States<                                                                                                    | <ul> <li>Mark Amery</li> <li>Mark Amery</li> <li>Mark Almost Status</li> <li>Catale Value funds</li> <li>Mark Almost Status</li> <li>Catale Value funds</li> <li>Mark Almost Status</li> <li>Status Value funds</li> <li>Mark Almost Status</li> <li>Status Value funds</li> <li>Mark Almost Status</li> <li>Status Value funds</li> <li>Status Value funds</li> <li>Status Va</li></ul>                                                                                                    | Model Sammy   States   States Voldate deales   Manuel Atmode abed Surveyon   Manuel States regions   Manuel States regions   States regions   States regions   States regions   States regions   States regions   States regions   States regions   States regions   States regions   States regions   States regions   States regions   States regions   States regions   States reg                                                                                                    |
| Select Value v<br>Vilages<br>Select Value v<br>Lines Update                                                                                                    | Select Value Vilages Select Value Update                                                                                                    | Villages<br>Select Volue<br>Update                                                                                                    | Seject Value<br>Cose Update                                                                                                    |                                                                                                    | Select Value                                                                                                    | Vilages<br>Select Value<br>Close (Updato                                                                                                    | Vilages<br>Select Vilue<br>Close Update                                                                                                    | Vilages<br>Select Vilue<br>Update                                                                                                    | Select Value Vilages Select Value Update                                                                                                    | Vilages<br>Select Value<br>Vilages<br>Select Value<br>Update                                                                                                    | Gram Banchayats                                                                                                    | Control     Name     Role     Services     Services     Serv                                                                                                    | Cale   Marege   Marege   Cale   Solve Validation   Solve Validation   Solve V                                                                                                    | Concerve balance scales     Conclerve balance scales     Maxue balance scales     Maxue balance scales                                                                                                    | Servery Lybert sease     Cankery Lybert sease     Cankery Lybert sease     National Striverging Stativy 2020     National Striverging Stativy 2020     Schrift Mathema     National Striverging Stativy 2020     Schrift Mathema     National Striverging Stativy 2020     Schrift Mathema     National Striverging Stativy 2020     Schrift Mathema     National Striverging Stativy 2020     Schrift Mathema     National Striverging Stativy 2020     Schrift Mathema     National Striverging Stativy 2020     Schrift Mathema     Schrift Mathema                                                                                                    | Image: Allow and y   Image: Allow and y   Image:                                                                                                    | Nucle State   Carley Uder State   Carley Uder State   Manual State   Carley Uder State   Manual State   State   Carley Uder State   Manual State   State                                                                                                    | Interface     Interface                                                                                                    | Nove Surrey   Surrey (s) brits caces   Surrey (s) brits caces   State (v) data   State (v) data   State (v) data   State (v) data   State (v) data   State (v) data   State (v) data   State (v) data   State (v) data   State (v) data     State (v) data    <                                                                                                    |
| Role Sahwydr Gram Panchayats                                                                                                    | Gram Panchayats                                                                                                    | Select Value V                                                                                                    |                                                                                                    | Vilages                                                                                                    | Villeer                                                                                                    |                                                                                                    | Jeres, Value •                                                                                                    | Select Value 🗸                                                                                                    |                                                                                                    | Gram Panchavats                                                                                                    | Acte Convergent                                                                                                    | Landel Vallet data     Note Vallet max     Suiveyou     Cites     Select Value     Select Value                                                                                                    | Demile Validedona     Marcas Screegers Screegers       NMSS     Select Value       NMSS     Select Value       Cittes     Marcas Construction       Select Value     Cittes                                                                                                    | Summy Submit second     Markail Second grees Survey 2024     Districts       Select Value     Select Value       State Valide forms     Select Value                                                                                                    | Summy bildmissiones     Manskall Scinvergers Survey 2024       Districts     Manskall Scinvergers Survey 2024       NASS     Scinct Value       State Validetions     Giles       State Validetions     Select Value                                                                                                    | Control     Name: Almediabid Stringfor     Select Value       Same: Almediabid Stringfor     Select Value       Same: Almediabid Stringfor     Districts       Districts     Select Value       Marxiel Stringfor     Select Value       Marxiel Stringfor     Cities       State Value     Select Value                                                                                                    | Username: atmediabad     States       Name: Atmediabad Stringer     Select Value       Sates     Select Value       Sates     Select Value       Sates     Select Value       Sates     Select Value       Sates     Select Value       Sates     Select Value       Sates     Select Value       Sates     Select Value       Sates     Select Value       Sates     Select Value                                                                                                    | New Servery     Username: ahmedabad     States       Survery: Username: ahmedabad Surveyor     Select Value        Survery: Username: Ahmedabad Surveyor     Select Value        Survery: Username: Ahmedabad Surveyor     Select Value        Otale: Surveyor     Select Value        State: Value         State: Value         State: Value         State: Value                                                                                                    | Nove Survey     Username: ahmedabada<br>Name: Ahmediabad Surveyor     Sates       Survey Subtrit excest     Manual Stravengers Survey 2024<br>NSS<br>Role:     Sates       Survey Subtrit excest     Manual Stravengers Survey 2024<br>Role:     Sates       Survey Subtrit excest     Manual Stravengers Survey 2024<br>Role:     Sates       Survey Subtrit excest     Sates       Survey Subtrit excest     Sates       Survey Subtrit excest     Sates       Sates     Sates       Sates     Sates       Sates     Sates                                                                                                    |
| Mininge Gee Division                                                                                                    |                                                                                                    | Gram Panchayats                                                                                                    | Gram Panchayats                                                                                                    | Gram Panchayats Select Value                                                                                                    | Gram Panchayats Select Value                                                                                                    | Gram Panchayats                                                                                                    | Gram Panchayats                                                                                                    | Giam Paochayats                                                                                                    | Gram Panchayats                                                                                                    |                                                                                                    |                                                                                                    | Collection     Manual Collection       Description     Cities       State Value        Manual Collection     Select Value       Manual Collection     Select Value       State Value        State Value        State Value        State Value        State Value                                                                                                    | Markade Statistiegters Softwy 2004     Select Malae     Omega Astrony       In Markade Statistiegters Softwy 2004     Select Malae     Image Astrony       In Markade Statistiegters Softwy 2004     Select Malae     Image Astrony       In Markade Statistiegters Softwy 2004     Select Malae     Image Astrony       In Markade Statistiegters Softwy 2004     Select Malae     Image Astrony       In Markade Statistiegters Softwy 2004     Select Malae     Image Astrony       In Markade Statistiegters Softwy 2004     Select Malae     Image Astrony       In Markade Statistiegters Softwy 2004     Select Malae     Image Astrony                                                                                                    | Manual Scawergers Survey 2004     Manual Scawergers Survey 2004     Manual Scawergers Survey 2004       Districts     Select Value     Image       State Value     Select Value     Image       Image     Image     Select Value       Image     Image     Select Value       Select Value     Select Value       Select Value     Select Value       Select Value     Select Value                                                                                                    | Summy Submissions     Manual Scinweigens Statung 2004     Districts     Districts       Districts     Manual Scinweigens Statung 2004     Districts     Select Value       Districts     Select Value     Manual Scinweigens Statung 2004     Manual Scinweigens Statung 2004       Districts     Select Value     Manual Scinweigens Statung 2004     Manual Scinweigens Statung 2004       Districts     Select Value     Manual Scinweigens Statung 2004       Mass     Submy Scinweigens Statung 2004     Select Value       Mass     Select Value     Manual Scinweigens Statung 2004       Manual Scinweigens Statung 2004     Select Value     Manual Scinweigens Statung 2004       Mass     Select Value     Manual Scinweigens Statung 2004       Manual Scinweigens Statung 2004     Select Value     Manual Scinweigens Statung 2004                                                                                                    | Name: Altredabed Surveyor     Select Value       Same: Altredabed Surveyor     Select Value       Same: Altredabed Surveyor     Disricts       State Value     Select Value       State Value     Select Value       State Value     Select Value       State Value     Select Value       State Value     Select Value       State Value     Select Value       Select Value     Select Value       Select Value     Select Value                                                                                                    | Manual Sciwerger     Salaries       Salaries     Name: Altendiabed Surveyor     Select Value       Salaries     Select Value     Image: Select Value       Control: Value     Value     Image: Select Value       Manual Sciwergers     Select Value     Image: Select Value       Soute Value     Select Value     Image: Select Value       Manual Sciwergers     Select Value     Image: Select Value       State     Select Value     Image: Select Value       Value     Select Value     Image: Select Value       Select Value     Select Value     Image: Select Value                                                                                                    | New Surrey       Username: ahmedabad       States         Name: Ahmedabad Surrey       Select Value       •         States Validations       Manual Sourcegers Survey 2024       Istricts         Mater Validations       Select Value       •         States Validations       Select Value       •         Mater Validations       Select Value       •         States Validations       Select Value       •         Manual:       Select Value       •         Select Value       Select Value       •         Manual:       Select Value       •         Select Value       •       •         Select Value       •       •         Select Value       •       •         Select Value       •       •         Select Value       •       •         Select Value       •       •         Select Value       •       •         Select Value       •       •         Select Value       •       •         Select Value       •       •         Select Value       •       •         Select Value       •       •                                                                                                    | Volue Sorrery     Username: ahmedabad     States       Sorrery     Name: Ahmediabad Surveyor     Solect Value       Sorrery     Name: Ahmediabad Surveyor     Solect Value       Sorrery     Name: Ahmediabad Surveyor     Districts       Solect Value     Solect Value     Solect Value       Solect Value     Solect Value     Solect Value       Solect Value     Solect Value     Solect Value       Solect Value     Solect Value     Solect Value       Solect Value     Solect Value     Solect Value       Solect Value     Solect Value     Solect Value                                                                                                    |
| Role Subwood                                                                                                    |                                                                                                    | Gram Panchayats                                                                                                    | Gram Panchayats                                                                                                    | Gram Panchayats                                                                                                    | Gram Panchayats                                                                                                    | Gram Panchayats                                                                                                    | Gram Panchayats                                                                                                    | Gram Penchayats                                                                                                    | Gram Panchavats                                                                                                    |                                                                                                    | 1000 JONE JONE JONE JONE JONE JONE JONE JONE                                                                                                    | Collection     Number Collection       Total Voltage     Surveyor       Cales     Cales       State Voltage     Cales       State Voltage     Surveyor       Cales     Surveyor       State Voltage     Surveyor       Usanitary families     State Voltage       State Voltage     State Voltage                                                                                                    | Markan Screeninger Scolery data     Select Malae     Select Malae       Markan Screeninger Scolery data     Select Malae     Markan Screeninger Scolery data       Markan Screeninger Scolery data     Select Malae     Markan Screeninger Scolery data       Markan Screeninger Scolery data     Select Malae     Markan Screeninger Scolery data       Markan Screeninger Scolery data     Select Malae     Markan Screeninger Scolery data       Markan Screeninger Scolery data     Select Malae     Markan Screeninger Scolery data       Markan Screeninger Scolery data     Select Malae     Markan Screeninger Scolery data       Markan Screeninger Scolery data     Select Malae     Markan Screeninger Scolery data       Markan Screeninger Scolery data     Select Malae     Markan Screeninger Scolery data                                                                                                    | Manual Sourcegoes Survey Subert     Manual Sourcegoes Survey 2020     Districts       District Viside Source     Mass     Select Viside     Image       State Valide Source     Select Viside     Image       Mass     Select Viside     Image       Mass     Select Viside     Image       Mass     Select Viside     Image       Mass     Select Viside     Image       Mass     Select Viside     Image                                                                                                    | Startury Subert sacces     Manual Sciwergiers Suberty 2004     Districts     International Sciwergiers Suberty 2004       Control Suberty Suberty Suberty Suberty Suberty Suberty Suberty 2004     Manual Sciwergiers Suberty 2004     Districts       State Valide forms     Select Value     International Valide forms     Manual Sciwergiers Suberty 2004       State Valide forms     Cities     Cities     Manual Sciwergiers       Value Valide forms     Select Value     International Valide forms       Manual Sciwergiers     Select Value     International Valide forms       Manual Sciwergiers     Select Value     International Valide forms       Value Valide forms     Select Value     International Valide forms                                                                                                    | Number     Name: Altredubed Surveyor     Select Value       Sartey Substringters     Manual Servingters Survey 2004<br>Select Value     Disricts       Substringters     Select Value     Image       Substringters     Select Value     Image       Manual Servingters     Select Value     Image       Substringters     Select Value     Image       Manual Servingters     Select Value     Image       Manual Servingters     Select Value     Image       Manual Servingters     Select Value     Image       Manual Servingters     Select Value     Image                                                                                                    | Week Survey     Username: ahmedabad Surveyor     Salass       Name: Ahmedabad Surveyor     Select Value        Survey Submissiones     Manual Scovengers Survey 2024     Bisricts       NdS     Select Value        State Validetions     Cities     Select Value       Italiangle     Insanitary letrices     Select Value       Italiangle     Insanitary letrices     Biock       Ital     Select Value                                                                                                    | New Survey     Username: ahmedabada<br>Name: Ahmedabad Surveyor     Satas       Seturey Labert sates     Seturey Labert sates     Seturey Labert sates       Seturey Labert sates     Marcual Souveyor     Satas       Seturey Labert sates     Marcual Souveyor     Satas       Seturey Labert sates     Marcual Souveyor     Satas       Seturey Labert sates     Marcual Souveyor     Satas       Marcual Souveyor     Satas     Satas       Satas     Satas     Satas       Satas     Satas     Satas       Marcupt     Satas     Satas       Marcupt     Instantary Mathies     Books       Satas     Satas     Satas                                                                                                    | Wave Survey     Username: ahmedabad     States       Survey Submissionen     Manual Surveyor     States       State Surveyor     Districts     State Surveyor       State Surveyor     States     States       State Surveyor     States     States       State Surveyor     States     States       State Surveyor     States     States       State Surveyor     States     States       State Surveyor     States     States       State Surveyor     States     States       State Surveyor     States     States       State Surveyor     States     States                                                                                                    |
| Deleta your Transferration                                                                                                    | Sole Surveyor                                                                                                    | Gram Panchayats                                                                                                    | Gram Panchayats                                                                                                    | Gram Panchayats                                                                                                    | Gram Panchayats                                                                                                    | Gram Panchayats                                                                                                    | Giam Paochayats                                                                                                    | Gram Panchayats                                                                                                    | Gram Panchayats                                                                                                    | soveyor surveyor                                                                                                    |                                                                                                    | Index Surveyor     Cates       State Weidproon     Cates       Index Surveyor     Cates       Surveyor     Cates       Surveyor     Cates       Surveyor     Cates       Surveyor     Cates       Surveyor     Cates       Surveyor     Cates       Surveyor     Cates       Surveyor     Cates       Surveyor     Cates                                                                                                    | Markan Scalesiger Scoley 2004     Select Value     Markan Scalesiger Scoley 2004       MSS     Select Value     Markan Scalesiger Scoley 2004       MSS     Select Value     Markan Scalesiger Scoley 2004       MSS     Select Value     Markan Scalesiger Scoley 2004       MSS     Select Value     Markan Scalesiger Scoley 2004       MSS     Select Value     Markan Scalesiger Scoley 2004       Markan Scalesiger Scoley 2004     Select Value     Markan Scalesiger Scoley 2004       Markan Scalesiger Scoley 2004     Select Value     Markan Scalesiger Scoley 2004       Markan Scalesiger Scoley 2004     Select Value     Markan Scalesiger Scoley 2004       Markan Scalesiger Scoley 2004     Select Value     Markan Scalesiger Scoley 2004                                                                                                    | Manual Sciwergers Survey 2004     Manual Sciwergers Survey 2004       Called Wild Vide Vide Vide Vide Vide Vide Vide Vid                                                                                                    | Starting Submit stations     Markad Scillweigers Starving 2024     Extent within     Interface       Datable Vielderfamm     Markad Scillweigers Starving 2024     Extent Value     Interface       Datable Vielderfamm     Scillweiger     Cities     Interface       Extent Vielderfamm     Extent Vielderfamm     Marines Cet Dition       Inschlamy kertines     Blocks     Sciller Value                                                                                                    | Name: Almedialsd Surveyor     Select Value       Same: Almedialsd Surveyor     Select Value       Same: Almedialsd Surveyor     Disricts       Select Value     Select Value       Survey Value     Select Value       Survey Value     Select Value       Manual Surveyor     Cities       Survey Value     Select Value       Imaging     Imaging       Imaging     Imaging                                                                                                    | Usernamic; anmed abada     States       Name: Ahmedabad Stringor     Select Value       Same: Ahmedabad Stringor     Select Value       States     Istricts       Databat Validations     Select Value       Value     Value       States     Select Value       Value     Value       Value     Value                                                                                                    | New Servery     Username: ahmedabada<br>Name: Ahmedabad Surveyor     States       Servery Lubret scores     Manual Surveyor     Select Value       Manual Surveyor     Interval     Select Value       Manual Surveyor     Select Value     Interval       Manual Surveyor     Select Value     Interval       Manual Surveyor     Select Value     Interval       State Value     Select Value     Interval       Manual Surveyor     Select Value     Interval       Select Value     Select Value     Interval       Manual Surveyor     Select Value     Interval       Manual Surveyor     Select Value     Interval       Manual Surveyor     Select Value     Interval       Manual Surveyor     Select Value     Interval       Manual Surveyor     Select Value     Interval       Select Value     Select Value     Interval       Manual Surveyor     Select Value     Interval       Select Value     Select Value     Interval                                                                                                    | Week Survey     Username: ahmedabad     States       States Survey     Name: Ahmedabad Surveyor     States       States Survey     States Surveyor     States       States Survey     Manual Surveyor     States       States Survey     States Surveyor     States       States Survey     States Surveyor     States       States Surveyor     States Surveyor     States Surveyor       States Surveyor     States Surveyor     States Surveyor       States Surveyor     States Surveyor     States Surveyor       States Surveyor     States Surveyor     States Surveyor       Manual Surveyor     States Surveyor     States Surveyor       States Surveyor     States Surveyor     States Surveyor       Manual Surveyor     States Surveyor     States Surveyor       States Surveyor     States Surveyor     States Surveyor       Manual Surveyor     States Surveyor     States Surveyor       States Surveyor     States Surveyor     States Surveyor       Manual Surveyor     States Surveyor     States Surveyor       States Surveyor     States Surveyor     States Surveyor       States Surveyor     States Surveyor     States Surveyor       States Surveyor     States Surveyor     States Surveyor       States Surveyor     States Surveyor                                                                                                    |
| Select View State State                                                                                                    | Role Surveyor Mininge Geo Descent                                                                                                    | Itale Surveyor Gram Panchayats                                                                                                    | Rale Surveyor Gram Panchayats                                                                                                    | Itole         Surveyor         Messge Lee Ownoor           Gram Panchayats         Select Value         V                                                                                                    | Ifale     Surveyor     Gram Panchayats       Select Value                                                                                                    | Rale Surveyor Gram Panchayats                                                                                                    | Itale Surveyor Gram Panchayats                                                                                                    | Itale Surveyor Gram Panchayats                                                                                                    | Itale Surveyor Gran Panchavats                                                                                                    | Role Sorveyor Mininge Cee Discourt                                                                                                    | Cale Land Cale Land                                                                                                    | Landed yatelytek     Marge Cet Theory       Cites     Cites       Safet Value     Cites       Bit Manuge     Imanitary letrifies       Biocks     Biocks                                                                                                    | Markaan Scarverigter Scorvy 2004     Select Value     Omage       Markaan Scarverigter Scorvy 2004     Select Value     Omage       MSS     Select Value     Markaan Scarverigter Scorvy 2004       MSS     Select Value     Markaan Scarverigter Scorvy 2004       State Value     Cities     Markaan Scarverigter Scorvy 2004       Select Value     Cities     Markaan Scarverigter Scorvy 2004       It south Scarverigter Scorvy 2004     Select Value     Markaan Scarverigter Scorvy 2004       MSS     Select Value     Markaan Scarverigter Scorvy 2004       It south Scarverigter Scorvy 2004     Select Value     Markaan Scarverigter Scorvy 2004                                                                                                    | Nature     Manual Strute     Districts       State     Value       Note     Select Value       State     Select Value       Nature     Select Value       State     Select Value       Nature     Select Value       State     Select Value       Select Value     Manual Strute       Select Value     Manual Strute       Select Value     Manual Strute       Select Value     Manual Strute                                                                                                    | Name     Name     Description       Name     Select Value       Name     Select Value       Name     Select Value       Name     Select Value       Select Value     Maria       Name     Select Value       Name     Select Value       Select Value     Select Value                                                                                                    | Name: Almediabad Surveyor     Select Value       Survey Subrit sacces     Manual Scinweigers Survey 2004       Manual Scinweigers Survey 2004     Bistricts       State Value     Select Value       State Value     Cities       State Value     Select Value       Image     Image                                                                                                    | Weed Survey     Name: Altimed abada     States       Name: Altimed abada     States       States     Select Value       States     Manual Scavengens Survey 2024       States     Select Value       Notes     Select Value       States Value     Select Value       States Value     Select Value       States Value     Select Value       States Value     Select Value       Value     Select Value       States Value     Select Value       Select Value     Manual Second       Itranstany Vatries     Blocks                                                                                                    | None Summy     Username: ahmedabada     Sates       None Summy Submit scores     Select Value     I       Somey Submit scores     Manual Scorengers Subwy 2024     Bitriets       Somey Submit scores     Manual Scorengers Subwy 2024     Bitriets       Somey Submit scores     Manual Scorengers Subwy 2024     Bitriets       Somey Submit scores     Manual Scorengers Subwy 2024     Bitriets       Southe Value     Select Value     Manual Scorengers       State Value     Cities     Manual Scorengers       State Value     Cities     Manual Scorengers       State Value     Select Value     Manual Scorengers                                                                                                    | Ware Sammy     Username: ahmedabada     States       Sammy Submitssions     Name: Ahmedabada Surveyor     Select Value       Sammy Submitssions     Manual Surveyor     Select Value       State Subda Surveyor     Manual Surveyor     Select Value       State Subda Surveyor     Select Value     Select Value       State Subda Surveyor     Select Value     Select Value       State Subda Surveyor     Select Value     Select Value       State Subda Surveyor     Select Value     Select Value       State Subda Surveyor     Select Value     Select Value                                                                                                    |
|                                                                                                    | The Surveyor Manage Circ Division                                                                                                    | Itale Sorveyor Gram Pacchayats                                                                                                    | Gam Panchayats                                                                                                    | Gram Panchayats Select Value                                                                                                    | Solid Solid S                                                                                                    | Gam Panchayats                                                                                                    | Role Suneyor Gram Panchayats                                                                                                    | Itale Surveyor Gram Panchayats                                                                                                    | Role Sovryor Manage Gree Dividee                                                                                                    | Role Surveyor Mining Geo Decide                                                                                                    |                                                                                                    | Collective     Note Validetime       Bill Manufar     Insanitary Metrices       Biocks     Biocks                                                                                                    | Dearlies vlatide slows     Markus Scaversigers Scovey daw       Markus Scaversigers Scovey daw     Select Vulue       Markus Scaversigers Scovey daw     Cities       State Value     Markus Cer Dealors       Hange     Insanitary latrices     Blocks                                                                                                    | Manual Statute statute     Manual Statute gens     Districts       Databas Varies form     Mass     Select Value       Statute Validations     Francises     Crites       Manual Statute gens     Select Value       Statute Validations     Francises       Manual Statute gens     Select Value       Blocks     Select Value                                                                                                    | Same y Suber Saces     Marsuit Score (Classes)     Classes     Classes       State y Suber Value     Marsuit Score (Classes)     Select Value     Marsuite Score (Classes)       State y Suber Value     Classes     Classes     Marsuite Score (Classes)       Marsuite Value     Select Value     Marsuite Score (Classes)       Marsuite Value     Select Value     Marsuite Score (Classes)       Marsuite Value     Select Value     Marsuite Score (Classes)       Marsuite Value     Select Value     Marsuite Score (Classes)                                                                                                    | Name: Altrediabed Surveyor     Select Value       Survey Submissiones     Markad Scrivergers Survey 2024       Markad Scrivergers Survey 2024     Select Value       State Validations     Select Value       State Validations     Cities       Markad Scrivergers     Select Value       State Validations     Select Value       Markad Scrivergers     Select Value       Blocks     Cities                                                                                                    | Week Surrey     Username: anmed abada     States       New Surrey     Name: Ahmediabad Surrey     Select Value        Surrey     Select Value        Deniles Validations     Marcial Scrivingers, Survey 2004     Select Value       Mass     Select Value        State     Select Value        Mass     Select Value        State     Select Value        Masse     Select Value        Value         Masse     Select Value        Value         Masse     Select Value                                                                                                    | Wave/Surrey     Username: ahmedabada     Satas       Name: Ahmediabad Surreys     Select Value     I       Surrey Valenti sucres     Manual Stravengers Survey 2024     Bistichs       Dataka Valekteises     Massis     Select Value       Storte Welderhoms     Cities     Massis Cities       Manuagh     Image/Survey     Cities                                                                                                    | Work Son my     Username: ahmedabad     States       Summy Submissions     Name: Ahmedabad Surveyor     Solect Value       Context Value/Son     Manual Souvergers Survey 2004     Districts       States Value     Manual Souvergers Survey 2004     Districts       States Value     Manual Souvergers Survey 2004     Solect Value       States Value     Criefs     Solect Value       States Value     Solect Value     Solect Value                                                                                                    |
|                                                                                                    | tible Sizvejot Sizvejot Sizvejot                                                                                                    | Inder Salveyer Gram Pachagets                                                                                                    | Collection     Solveyor     Messgi Cree Durbore       Gram Parchayats     Select Value     V                                                                                                    | Solition     Solition     Solition       Gam Panchayats     Select Value     V                                                                                                    | Solition     Solition     Solition       Gram Panchayats     Select Value     V                                                                                                    | Collection     Solveyor     Messgi Cree Durbore       Gram Parchayats     Select Value     V                                                                                                    | Other         Surveyor         Callence         Message Care Devices           Gram Parchayats.         Callence         Callence         Callence                                                                                                    | Itale Sarveyor Gram Panchayats                                                                                                    | Solution         Monopole         Mensol Cole         Mensol Cole         Mensole         Mensole         Mensole                                                                                                    | Alle Surveyor Manage Gee Ductor                                                                                                    |                                                                                                    | State Valdeman     Instrume       If Manage     Instrume       If Manage     Instrume       If Manage     Instrume                                                                                                    | Markan Statuseigen Soldvergen         Select Value         Other Soldvergen         Markan Soldvergen         Markan Soldvergen                                                                                                    | Manual Station     Manual Station     Districts       District Value     Manual Station       Massa     Sole       State Value     Manual Station       Manual Station     Sole       State Value     Manual Station       Manual Station     Sole       State Value     Manual Station       Manual Station     Sole       State Value     Manual Station       Biock     Biock                                                                                                    | Samey Suberisaces     Manual Scivingers Survey 2004       State Value     Image       State Value     Image                                                                                                    | Name: Altrediabed Surveyor     Select Value       Survey Submissionen     Markal Straveyor       Databer Valderinne     Markal Straveyor       State Valderinne     Select Value       State Valderinne     Estect Value       State Valderinne     Select Value       Imanitary Services     Blocks                                                                                                    | Week Surrey     Name: Ahmedabad     States       Name: Ahmedabad     States       Same: Ahmedabad     Sales       Same: Ahmedabad     Sales       Same: Ahmedabad     Sales       Same: Ahmedabad     Sales       Same: Ahmedabad     Sales       Same: Ahmedabad     Sales       Same: Ahmedabad     Sales       Same: Ahmedabad     Sales       Same: Sales     Sales       Same: Sales     Sales       Same: Sales     Sales       Same: Sales     Sales       Same: Sales     Sales       Same: Sales     Sales       Same: Sales     Sales       Same: Sales     Sales       Same: Sales     Sales       Sales     Sales                                                                                                    | Wave-Surrey     Username: ahmedabada     Satas       Name: Ahmediabad Surreyov     Select Value     I       Surrey Valentianenes     Marxual Stravengess Survey 2024     Bisticles       Dataka Validationes     Marxual Stravengess Survey 2024     Bisticles       State Validationes     Select Value     Image: Survey 2024       State Validationes     Select Value     Image: Survey 2024       State Validationes     Select Value     Image: Survey 2024       Marxugh     Cities     Image: Survey 2024       Marxugh     Image: Survey 2024     Select Value                                                                                                    | When Sammy     Username: ahmedabad     States       Sammy Submissions     Name: Ahmedabad Surveyor     States       State Wildminn     Manual Scrivergers Survey 2004     Districts       State Wildminn     Imanitary territies     Solect Value       Manual Scrivergers     Surveyor     Districts       State Wildminn     Imanitary territies     Blocks                                                                                                    |
| Educitation                                                                                                    | Select Value Value                                                                                                    | Select Value Surveyor Serveyor Gram Panchayats                                                                                                    | Select Value         Select Value         Messge Get Division           Gram Parchayats         Select Value         V                                                                                                    | Select Value     Surveyor     Select Value     Messge Cae Division*       Select Value     Select Value     Select Value                                                                                                    | Select Value     Surveyor       Gram Parchayats       Select Value                                                                                                    | Select Value         Select Value         Messge Get Division           Gram Parchayats         Select Value         V                                                                                                    | Select Value Select Value Value Va                                                                                                    | Select Value Sarveyor Gram Panchayats                                                                                                    | Select Value Select Value Selec                                                                                                    | Select Value  Select Value  Vitale Subrevar                                                                                                    | Select Value Select Value Select Value                                                                                                    | Definition         Definition         Definition         Definition         Definition         Manage for photon           Bit Manage         -         Insubit Value         -         -         -         -         -         -         -         -         -         -         -         -         -         -         -         -         -         -         -         -         -         -         -         -         -         -         -         -         -         -         -         -         -         -         -         -         -         -         -         -         -         -         -         -         -         -         -         -         -         -         -         -         -         -         -         -         -         -         -         -         -         -         -         -         -         -         -         -         -         -         -         -         -         -         -         -         -         -         -         -         -         -         -         -         -         -         -         -         -         -         -         -         - </th <th>Disklet Markung statueringen Satureringen Satur</th> <th>Summy Subert scores         Manual Scoreignes Survey 2004         Districts           District Value         Select Value         Image           State Value         Select Value         Image           Manual Scoreignes Survey         Select Value         Image           Manual Scoreignes Survey         Select Value         Image           Manual Scoreignes Survey         Select Value         Image           Manual Scoreignes Survey         Select Value         Image</th> <th>Same y Suberission     Manual Service (server)       Select Value     Image       State Validation     Image       State Validation     Image       Image     Image</th> <th>Name: Altredabed Surveyor     Select Value       Same: Altredabed Surveyor     Select Value       Same: Altredabed Surveyor     Select Value       State     Markat Scrivergers Survey 2024       State     Select Value       State     Select Value       State     Select Value       State     Select Value       State     Select Value       State     Select Value</th> <th>Week Survey     Name: Ahmedabad     States       Name: Ahmedabad     States       Survey: Vulteri score     Manuali Scoreigers Sorvey 2024       Datate Vulteri score     Manuali Scoreigers Sorvey 2024       Mass     Select Vulue       State Vulteri score     Mass       State Vulteri score     Crites       State Vulteri score     Select Vulue       State Vulteri score     Crites       State Vulteri score     Select Vulue</th> <th>New Surrey     Username: ahmedabad<br/>Name: Ahmedabad Surreyon     Satas       Satury Julieri succes     Select Value     Image: Almedabad Surreyon       Satury Julieri succes     Manual Sourregers Survy 2024<br/>Select Value     Image: Almedabad Surreyon       Satury Julieri succes     Manual Sourregers Survy 2024<br/>Robe     Select Value       Satury Valueri succes     Select Value     Image: Almedabad Surveyon       Satury Valueri succes     Select Value     Image: Almedabad Surveyon       Satury Valueri succes     Select Value     Image: Almedabad Surveyon       Satury Valueri succes     Select Value     Image: Almedabad Surveyon</th> <th>View Surmy     Username: ahmedabad     States       Surmy     Name: Ahmediabad Surveyor     Select Value       Survey Submissionen     Manual Scrivergers Survey 2004     Districts       States Validation     Role     Surveyor       Value Validation     Surveyor     Districts       States Validation     Surveyor     Science Value       Value Validation     Surveyor     Science Value       States Validation     Surveyor     Science Value</th>                                                                                                    | Disklet Markung statueringen Satureringen Satur                                                                                                    | Summy Subert scores         Manual Scoreignes Survey 2004         Districts           District Value         Select Value         Image           State Value         Select Value         Image           Manual Scoreignes Survey         Select Value         Image           Manual Scoreignes Survey         Select Value         Image           Manual Scoreignes Survey         Select Value         Image           Manual Scoreignes Survey         Select Value         Image                                                                                                    | Same y Suberission     Manual Service (server)       Select Value     Image       State Validation     Image       State Validation     Image       Image     Image                                                                                                    | Name: Altredabed Surveyor     Select Value       Same: Altredabed Surveyor     Select Value       Same: Altredabed Surveyor     Select Value       State     Markat Scrivergers Survey 2024       State     Select Value       State     Select Value       State     Select Value       State     Select Value       State     Select Value       State     Select Value                                                                                                    | Week Survey     Name: Ahmedabad     States       Name: Ahmedabad     States       Survey: Vulteri score     Manuali Scoreigers Sorvey 2024       Datate Vulteri score     Manuali Scoreigers Sorvey 2024       Mass     Select Vulue       State Vulteri score     Mass       State Vulteri score     Crites       State Vulteri score     Select Vulue       State Vulteri score     Crites       State Vulteri score     Select Vulue                                                                                                    | New Surrey     Username: ahmedabad<br>Name: Ahmedabad Surreyon     Satas       Satury Julieri succes     Select Value     Image: Almedabad Surreyon       Satury Julieri succes     Manual Sourregers Survy 2024<br>Select Value     Image: Almedabad Surreyon       Satury Julieri succes     Manual Sourregers Survy 2024<br>Robe     Select Value       Satury Valueri succes     Select Value     Image: Almedabad Surveyon       Satury Valueri succes     Select Value     Image: Almedabad Surveyon       Satury Valueri succes     Select Value     Image: Almedabad Surveyon       Satury Valueri succes     Select Value     Image: Almedabad Surveyon                                                                                                    | View Surmy     Username: ahmedabad     States       Surmy     Name: Ahmediabad Surveyor     Select Value       Survey Submissionen     Manual Scrivergers Survey 2004     Districts       States Validation     Role     Surveyor       Value Validation     Surveyor     Districts       States Validation     Surveyor     Science Value       Value Validation     Surveyor     Science Value       States Validation     Surveyor     Science Value                                                                                                    |
| Table Miles                                                                                                    | Select Value Surveyor Select Value Select Value Select Va                                                                                                    | Role Sutheyor Care Panchayats                                                                                                    | Select Value Memory Gie Dierkon<br>Gram Panchayats                                                                                                    | Settings     Select Value     Messge Gie Division       Gram Panchayats     Select Value     Image: Control of Control of C                                                                                                    | Settings         Select Value         Messge Get Division           Gram Panchayats         Select Value         V                                                                                                    | Select Value Memory Car Diversion                                                                                                    | Select Value   Select Value  Select Value  Select Value  Select Value  Select Value  Memory Girc Riviston  Select Value  Select Value Select Value  Select Value Select Value Select Value Select Value Select Value Select Value Select Value Select Value Select Value Select Value Select Value Select Value Select Value Select Value Select Value Select Value Select Value Select Value Select Value Select Value Select Value S                                                                                                    | Select Value Surveyor Gram Panchayats                                                                                                    | Settings         Select Value         Manage Cale Disable           Gram Panchavats         Gram Panchavats         Manage Cale Disable                                                                                                    | Select Value Submyor                                                                                                    | Select Value 👻                                                                                                    | Contract Support function     Role     Support     Critics     Support     Support                                                                                                    | Schrider Volder Hondo         Markan Schwengers Schwy 2004         School Volder         Markan Schwengers Schwy 2004         Markan Schwengers Schwy 2004         Markan Schwengers Schwengers Schwengers Schwengers Schwengers Schwengers Schwengers Schwengers Schwengers Schwengers Schwengers Schwengers Schwengers Schwengers Schwengers Schwengers Schwengers Schwengers Schwengers Schwengers Schwengers Schwengers Sc                                                                                                    | Stature Submit stature         Manual Staturengers Submit Staturengers Submit Reprint         Districts         Districts           Stature Submit Staturengers         School Mule         Image School Mule         Image School Mule           Stature Submit Staturengers         School Mule         Image School Mule         Image School Mule           Stature Submit Staturengers         School Mule         Image School Mule         Image School Mule           Stature Submit Staturengers         School Mule         Image School Mule         Image School Mule                                                                                                    | Starting Submit stores     Markail Scinvergers Survey 2024     Extended Annual       Districts     Select Value     Image: Survey 2024       NMSS     Select Value     Image: Survey 2024       NMSS     Select Value     Image: Survey 2024       Value     Cities     Image: Survey 2024       Select Value     Image: Survey 2024       State Value     Image: Survey 2024       Select Value     Image: Survey 2024                                                                                                    | Number     Name: Almedabed Surveyor     Select Value       Same: Subretiscen     Manual Scavergers Survey 2004     Districts       Optimize Subretiscen     Manual Scavergers Survey 2004     Select Value       State Value     Select Value     Manual Scavergers Survey 2004       State Value     Citics     Manual Scavergers Survey 2004       State Value     Citics     Manual Scavergers Survey 2004       State Value     Citics     Manual Scavergers Survey 2004       State Value     Citics     Manual Scavergers Survey 2004       Manual Scavergers     Select Value     Manual Scavergers Survey 2004                                                                                                    | Usernamic: animed abada     States       Name: Alimed abada     States       Same: Alimed abada     Select Value       Same: Alimed abada     Select Value       Same: Alimed abada     Select Value       Same: Alimed abada     Select Value       Same: Alimed abada     Select Value       Same: Alimed abada     Select Value       State Value     Select Value       State Value     Select Value       State Value     Select Value                                                                                                    | Username: Ahmedabad     States       Sarong: Username: Ahmedabad     Sales       Sarong: Username: Ahmedabad     Sales                                                                                                    | Mare Survey     Username; ahmedabad     States       States     States     Solect Value       States     International Stategers     Solect Value       Mass     Districts       Role     Solect Value       State Value     Solect Value                                                                                                    |
|                                                                                                    | ILIS         Select Value         Manual Value         Manual Value           Select Value         Select Value         Manual Value                                                                                                    | Mills         Select Value         Control         Memory Control         Memory Control                                                                                                    | ILS         Select Value         Message Care Duration           Role         Submyor         Gam Panchayats         Message Care Duration                                                                                                    | Its     Its     Select Value     Manage Gree Shardown       Gram Paochayats     Select Value     Manage Gree Shardown                                                                                                    | Its     Its     Select Value     Its       Gram Paochayats     Select Value     Its                                                                                                    | ILS         Select Value         Message Care Duration           Role         Submyor         Gam Panchayats         Message Care Duration                                                                                                    | Its         Select Value         Manage Ger Durice           Gram Parchayets         Gram Parchayets         Manage Ger Durice                                                                                                    | Itil         Select Value         Control         Manage Gire Division           Select Value         Gram Panchayats         Manage Gire Division                                                                                                    | ILS         Select Value         Message Case Duration           Role         Subreyor         Gram Panchayats         Message Case Duration                                                                                                    | ILIS         Select Value         Vitale         Vitale         Vit                                                                                                    | Selectives · Selectives · Selectives ·                                                                                                    | Product Value Voldstrimm     Product Value       Product Voldstrimm     Cities       Select Value     Cities                                                                                                    | Condex Subjections         Markungers Subjections         Select Malue         Condex Access           So Markungers Subjections         Select Malue         Condex         Markunger Condex           So Markungers Subjections         Select Malue         Condex         Markunger Condex                                                                                                    | State         State         Survey         Districts           Osandes         Masked         Select         Select <td>Survey Subtrainscent     Markal Startierigers Survey 2004     Districts       Districts     Markal Startierigers Survey 2004     Districts       MSS     Select Wilce     Markal Startierigers Survey 2004       MSS     Select Wilce     Markal Startierigers Survey 2004       MSS     Select Wilce     Markal Startierigers Survey 2004       State Voltation     Select Wilce     Markal Startierigers Survey 2004       State Voltation     Select Wilce     Markal Startierigers Survey 2004</td> <td>Name: Altricided Surveyor     Select Value       Same: Subritizences     Interval Services       Name: Altricided Surveyor     Select Value       State: Value/slows     Select Value       State: Value/slows     Select Value       State: Value/slows     Select Value       Select Value     Select Value       Select Value     Select Value</td> <td>Image: Supergroup Supergroup Supergrou</td> <td>Username: ahmedabad     Satas       Name: Ahmedabad Surveyor     Select Value       Satury Submissions     Manual Souvergers Survey 2014       Manual Souvergers Survey 2014     Istricts       Satury Submissions     Istricts       Manual Souvergers Survey 2014     Select Value       Satury Submissions     Istricts       Satury Submissions     Istricts<!--</td--><th>Wave Survey     Username: ahmedabad     States       Samue: Surveyor     Select Value     •       Samue: Surveyor     Select Value     •       Samue: Surveyor     States     Select Value     •       State: Value Surveyor     Select Value     •       State: Value Surveyor     Select Value     •       State: Value Value Surveyor     Select Value     •       State: Value Surveyor     Select Value     •</th></td>                                                                                                    | Survey Subtrainscent     Markal Startierigers Survey 2004     Districts       Districts     Markal Startierigers Survey 2004     Districts       MSS     Select Wilce     Markal Startierigers Survey 2004       MSS     Select Wilce     Markal Startierigers Survey 2004       MSS     Select Wilce     Markal Startierigers Survey 2004       State Voltation     Select Wilce     Markal Startierigers Survey 2004       State Voltation     Select Wilce     Markal Startierigers Survey 2004                                                                                                    | Name: Altricided Surveyor     Select Value       Same: Subritizences     Interval Services       Name: Altricided Surveyor     Select Value       State: Value/slows     Select Value       State: Value/slows     Select Value       State: Value/slows     Select Value       Select Value     Select Value       Select Value     Select Value                                                                                                    | Image: Supergroup Supergroup Supergrou                                                                                                    | Username: ahmedabad     Satas       Name: Ahmedabad Surveyor     Select Value       Satury Submissions     Manual Souvergers Survey 2014       Manual Souvergers Survey 2014     Istricts       Satury Submissions     Istricts       Manual Souvergers Survey 2014     Select Value       Satury Submissions     Istricts       Satury Submissions     Istricts </td <th>Wave Survey     Username: ahmedabad     States       Samue: Surveyor     Select Value     •       Samue: Surveyor     Select Value     •       Samue: Surveyor     States     Select Value     •       State: Value Surveyor     Select Value     •       State: Value Surveyor     Select Value     •       State: Value Value Surveyor     Select Value     •       State: Value Surveyor     Select Value     •</th>                                                                                                    | Wave Survey     Username: ahmedabad     States       Samue: Surveyor     Select Value     •       Samue: Surveyor     Select Value     •       Samue: Surveyor     States     Select Value     •       State: Value Surveyor     Select Value     •       State: Value Surveyor     Select Value     •       State: Value Value Surveyor     Select Value     •       State: Value Surveyor     Select Value     •                                                                                                    |
| Insufface Blocks Restar Acces                                                                                                    | Manufactor         Manufactor         Block         Reset           MS         Male         Select Value         Manufactor                                                                                                    | Manager         Manager         Block         Reserve           US         Select Value            Kale         Gram Panchayats         Manager Gee Dunctor                                                                                                    | Manage         Manage         Blocks         Manage         Manage<                                                                                                    | Manual and the second line         Block         Recent Accent           US         Select Value         Manual Accent Accent           Gram Panchayats         Select Value         Velocity                                                                                                    | Manage         Manage         Blocks         Recent Accent           US         Select Value         Manage Care Devices           Gram Parchayats         Select Value         V                                                                                                    | Manage         Manage         Blocks         Manage         Manage<                                                                                                    | Manager         Manager         Blocks         Register         Register           US         Select Value         *         Manager         Manager           Gram Panchayats         Select Value         *         Manager                                                                                                    | Manager         Manager         Block         Manager           ULS         Select Value         *           Role         Surveyor         Gram Panchayats                                                                                                    | Manuar         Insultany Marines         Blocks         Reset           US         Select Value         Select Value         Manuar Cole Discoord           Gram Panchavats         Gram Panchavats         Manuar Cole Discoord                                                                                                    | Manual Parallel         Manual Parallel         Block         Reserve Asserve           Maximum         Maximum         Select Value         Maximum           Maximum         Select Value         Maximum                                                                                                    | Manual Manual         Manual Manual         Manual Manual         Manual           March Manual         Select Value         Manual         Manual                                                                                                    | Collection         Mariae Central Collection           25         Mariae Central Collection                                                                                                    | Contributivity data     Minimus Scaleningers Scalegy data       Minimus Scaleningers Scalegy data     Select Value       Minimus Scaleningers Scalegy data     Select Value       Minimus Scaleningers Scalegy data     Select Value       Minimus Scaleningers Scalegy data     Select Value       Minimus Scaleningers Scalegy data     Select Value       Minimus Scaleningers Scalegy data     Minimus Scaleningers Scalegy data                                                                                                    | Same-Subersecond         Manual Screengers Survey 2004         Districts         Dentity Accent           Condex Validations         Mass         Select Value         Immit Accent           Name         Surveyor         Cales         Mass of the surveyor                                                                                                    | Samuel Submissions     Markall Stationingers Survey 2004     Elsingers       Markall Stationingers Survey 2004     Bisingers     State       Markall Stationingers Survey 2004     State     State       Markall Stationingers Survey 2004     State     State       Markall Stationingers Survey 2004     State     State       Markall Stationingers Survey 2004     State     Markall Stationingers Survey 2004       Markall Stationingers Survey 2004     State     Markall Stationingers Survey 2004                                                                                                    | Number     Number     Number     Select Value       Sarang Valentissions     Manual Starvergens Starveg 2004     Districts       Contract Valed from A     Manual Starvergens Starveg 2004     Districts       Contract Valed from A     Manual Starvergens Starveg 2004     Districts       Contract Valed from A     Manual Starvergens Starveg 2004     Districts       Mass     Select Value     Manual Starvergens       Role     Sarvergens     Cities                                                                                                    | Usernamic: anmed abada     States       Name: Ahmed blad Striveyor     Select Value       States Value        States Value        States Value        States Value        Name: Ahmed blad Striveyor     Select Value       States Value        States Value        Name: Ahmed blad Striveyor     Select Value       Name: Striveyor     Select Value       Name: Striveyor     Select Value       Name: Striveyor     Cities                                                                                                    | Username: ahmedabad     States       Name: Ahmedabad     States       Sume: Ahmedabad     States       Sume: Ahmedabad     States       Danket States     Districts       Manual States     Districts       Role     Suivey       Manual States     Districts       Role     Suivey       Manual States     Districts       Manual States     Districts       Role     Suivey                                                                                                    | Mare Samury         Username: ahmedabad         States           Name: Ahmedabad Surveyor         Select Value         •           Samory Survey Surve                                                                                                    |
| Manual         Insantary latities         Blocks         Restar Association                                                                                                    | Manual     Imaginizary letrines     Blocks       Its     Select Value     Select Value                                                                                                    | Imaginary Langer     Insubiary Langer     Blocks     Blocks       Image: Select Value     Select Value     Image: Select Value       Gram Parcharysts     Gram Parcharysts                                                                                                    | Manage     Insubility Matrices     Blocks     Blocks                                                                                                    | Instantary Metrices     Block       Block     Select Value       Gram Panchayats       Select Value                                                                                                    | Image: Settings     Unsambary Metrices     Block     Block       Image: Settings     Us     Select Value     Image: Settings       Image: Settings     Select Value     Image: Settings       Settings     Select Value     Image: Settings                                                                                                    | Manage     Insubility Matrices     Blocks     Blocks                                                                                                    | Manage     Insubility Matrices     Blocks       Its     Select Value     Insubility Matrices       Its     Select Value     Insubility Matrices       Gram Panchayats     Gram Panchayats                                                                                                    | Manual     Image: Image:                                                                                                    | Manage         Insuritary latrices         Blocks         Recent American           Certings         US         Select Mular         Manage           Role         Surveyor         Gram Panchayats         Manage                                                                                                    | Manual         Insubitary letrices         Blocks         Regel August           111         Select Value         V         Menoge Cee Divider                                                                                                    | Manage         Insubitary latrices         Blocks         Resolution           Settings         US         Select Value         Vision (Compared to the compared to the compared to the                                                                                                    | Role: Surveyor Cities                                                                                                    | Dender Subsegers         Markun strateringers Subvey zoon         Dender Subvey zoon         Dender Subvey zoon           Role         Subveyori         Select Mulue         Clies         Markun strateringers Subveyori                                                                                                    | State         Submit State         Districts           Clastics Video films         Marked Scale         Select. Video         Marked Scale           Role         Submit Scale         Cities         Marked Scale                                                                                                    | Sarray Subari secon     Manual Scrivingers Survey 2004     Disricis       Dealer Value     Mass     Select Value       Role:     Survey Cries     Mariae Crit Divion                                                                                                    | Name: Almediabed Surveyor         Select Value         Image: Control Value           Same: Survey Submit sectors         Manual Scrivingers Survey 2004         Elstricts           View Value         Select Value         Select Value           Role         Survey Control Value         Select Value                                                                                                    | Username: anmedabad         States           Survey Submissions         Name: Ahmedabad Surveyor         Select Value            Survey Submissions         Manual Scovengers Survey 2024         Bismission         Select Value            Socializa Value Scovengers Survey 2024         Bismission         Select Value          Select Value            Socializa Value Scovengers Survey 2024         Bismission         Select Value          Select Value            Role:         Surveyor         Cries         Cries         Manual Scovengers         Select Value                                                                                                    | Username: ahmedabad         Satas           Name: Ahmedabad Surveyor         Select Value            Satury bibmissions         Manual Sorveygers Sorvy 2014         Bistics         Select Value            Casilies Valebidities         Manual Sorveygers Sorvy 2014         Bistics         Select Value            Bable         Surveyor         Casilies         Casilies         Casilies         Casilies         Casilies                                                                                                    | None Survey         Username: ahmedabad<br>Name: Ahmediabad Surveyor         States           Samue: Survey         Select Value         •           Samue: Survey         Sinters         Select Value         •           Samue: Survey         Manual Scurveyers         Districts         Select Value         •           Districts         Surveyor         Select Value         •         •                                                                                                    |
|                                                                                                    | If Manufare     Insubitary latrices     Blocks       If Select Value     Select Value                                                                                                    | Manual         Insuntary latrice         Block         Insuntary latrice         Block         Insuntary latrice         Manual         Manual <thm< th=""><th>Image     Image     Image     Image     Image     Image       Image     Image     Blocks     Blocks     Image       Image     Image     Select Value     Image       Image     Select Value     Image</th><th>Manage     Insubitive Variation     Block       US     Salest Value     V       Gam Panchayats     Select Value     V</th><th>Manage     Insubitivey latrifies     Block       US     Select Value        Select Value        Select Value</th><th>Image     Image     Image     Image     Image     Image       Image     Image     Blocks     Blocks     Image       Image     Image     Select Value     Image       Image     Select Value     Image</th><th>Image: Constraint of the second second se</th><th>Manual         Insunitary latrices         Block         Result         Result</th><th>Manage         Instantiany latrices         Blocks         Regist Regist Regit Regist Regit Regist Regist Regit Regist Regist Regist Regist R</th><th>Manufact         Insunitary latrices         Block         Reveal Access           111         Select Value         Select Value         Manufactory</th><th>Hamps         Insanitary lettries         Blocks         Registration         Registration           Pill Settings         Select Value         Manual         Manual         Manual</th><th>Role: Sulveyor Crites</th><th>Markan Stationergens Solity 2004         Select Value         Density Solity 2004           Provide Solity 2004         Select Value         Density Solity 2004           Role:         Select Value         Markan Solity 2004</th><th>Status         Manual Stationages Survey 2004         Districts           Scaled Value Horis         Scheet Value         Image Scaled Report           Role         Survey 2004         Cales</th><th>Survey Suberi socea     Manual Screeningers Sorvey 2004       Dealer Survey Suberi socea     Manual Screeningers Sorvey 2004       Dealer Survey Suberi socea     Select Value       Parket Survey Suberi socea     Manual Screeningers Sorvey 2004       Role     Survey Critics       Manual Screeningers Sorvey 2004     Select Value</th><th>Name: Almedialed Surveyor         Select Value         Image: Select Value           Sarvey Substitutes         Manual Screeniges Survey 2004<br/>Select Value         Disricts<br/>Select Value         Image: Select Value           Transfer Substitutes         Manual Screeniges Survey 2004<br/>Role         Disricts<br/>Select Value         Image: Select Value           Transfer Substitutes         Role         Select Value         Image: Select Value</th><th>Username: anmed abad_states         States           Name: Ahmedabad_Staregor         Select Value            Summy Submissions         Manual Scienceges Salvey 2024<br/>Name: Shired Salvegor         Districts           Science Value         Select Value         Select Value           Science Value         Select Value         Select Value           Role:         Suiveyor         Cries</th><th>Username: ahmedabada<br/>Name: Ahmedabad Surveyor         Satas           Satasy Labert saces         Select Value         Image: Select Value           Satasy Labert saces         Manual Souvergers Survey 2014         Image: Select Value           Satasy Labert saces         Manual Souvergers Survey 2014         Image: Select Value           Satasy Labert saces         Image: Surveyor         Image: Select Value           Rate:         Select Value         Image: Select Value</th><th>None Survey         Username; ahmedabad         States           Sarvey: Submit states         Sarvey: Submit states         Science Submit states           Sarvey: Submit states         Manual Scavengers Subvey 2024         Districts           States: Subsect Value         V</th></thm<>                                                                                                    | Image     Image     Image     Image     Image     Image       Image     Image     Blocks     Blocks     Image       Image     Image     Select Value     Image       Image     Select Value     Image                                                                                                    | Manage     Insubitive Variation     Block       US     Salest Value     V       Gam Panchayats     Select Value     V                                                                                                    | Manage     Insubitivey latrifies     Block       US     Select Value        Select Value        Select Value                                                                                                    | Image     Image     Image     Image     Image     Image       Image     Image     Blocks     Blocks     Image       Image     Image     Select Value     Image       Image     Select Value     Image                                                                                                    | Image: Constraint of the second second se                                                                                                    | Manual         Insunitary latrices         Block         Result         Result                                                                                                    | Manage         Instantiany latrices         Blocks         Regist Regist Regit Regist Regit Regist Regist Regit Regist Regist Regist Regist R                                                                                                    | Manufact         Insunitary latrices         Block         Reveal Access           111         Select Value         Select Value         Manufactory                                                                                                    | Hamps         Insanitary lettries         Blocks         Registration         Registration           Pill Settings         Select Value         Manual         Manual         Manual                                                                                                    | Role: Sulveyor Crites                                                                                                    | Markan Stationergens Solity 2004         Select Value         Density Solity 2004           Provide Solity 2004         Select Value         Density Solity 2004           Role:         Select Value         Markan Solity 2004                                                                                                    | Status         Manual Stationages Survey 2004         Districts           Scaled Value Horis         Scheet Value         Image Scaled Report           Role         Survey 2004         Cales                                                                                                    | Survey Suberi socea     Manual Screeningers Sorvey 2004       Dealer Survey Suberi socea     Manual Screeningers Sorvey 2004       Dealer Survey Suberi socea     Select Value       Parket Survey Suberi socea     Manual Screeningers Sorvey 2004       Role     Survey Critics       Manual Screeningers Sorvey 2004     Select Value                                                                                                    | Name: Almedialed Surveyor         Select Value         Image: Select Value           Sarvey Substitutes         Manual Screeniges Survey 2004<br>Select Value         Disricts<br>Select Value         Image: Select Value           Transfer Substitutes         Manual Screeniges Survey 2004<br>Role         Disricts<br>Select Value         Image: Select Value           Transfer Substitutes         Role         Select Value         Image: Select Value                                                                                                    | Username: anmed abad_states         States           Name: Ahmedabad_Staregor         Select Value            Summy Submissions         Manual Scienceges Salvey 2024<br>Name: Shired Salvegor         Districts           Science Value         Select Value         Select Value           Science Value         Select Value         Select Value           Role:         Suiveyor         Cries                                                                                                    | Username: ahmedabada<br>Name: Ahmedabad Surveyor         Satas           Satasy Labert saces         Select Value         Image: Select Value           Satasy Labert saces         Manual Souvergers Survey 2014         Image: Select Value           Satasy Labert saces         Manual Souvergers Survey 2014         Image: Select Value           Satasy Labert saces         Image: Surveyor         Image: Select Value           Rate:         Select Value         Image: Select Value                                                                                                    | None Survey         Username; ahmedabad         States           Sarvey: Submit states         Sarvey: Submit states         Science Submit states           Sarvey: Submit states         Manual Scavengers Subvey 2024         Districts           States: Subsect Value         V                                                                                                    |
| Latracian de la construire de la construire de la constru                                                                                                    | Manual         Insanitary Matrices         Block         Reveal Access           11         Select Value         Select Value         Manual                                                                                                    | Manual         Insubiary latrices         Block         Receive Access           US         Salest Value         Salest Value         Messor Cde Divider           Role         Gram Panchayats         Gram Panchayats         Messor Cde Divider                                                                                                    | Image: Source of Source of So                                                                                                    | Manual     Insunitary latrices     Block       US     Select Value     Messor Get Divider       Gam Panchayats     Select Value     Messor Get Divider                                                                                                    | Marriege     Instantiany letrifies     Block     Receive letrifies       US     Select Value     Messor Ger Dunition       Gram Panchayats     Select Value     Messor Ger Dunition                                                                                                    | Image: Source of Source of So                                                                                                    | Minople     Insuminary latrices     Blocks       Its     Select Valuet     Select Valuet       Gram Parchayats     Gram Parchayats                                                                                                    | Manual         Insultany letrifies         Block         Reveal Access           11         Settings         Silveryst         Silveryst         Silveryst           Gram Parchayats         Gram Parchayats         Silveryst         Silveryst                                                                                                    | Image: Second second second                                                                                                    | Manufact         Insultany letrifies         Block         Reveal Access           11         Select Value         Select Value         Manufactor Constraints                                                                                                    | Manufary Lettines         Blocks         Repeat Aung           Pill Settings         Select Value         Manufary Lettines                                                                                                    | Role Subayar Cles                                                                                                    | Denklar Versiegens Softwy 2004         Select Versiegens Softwy 2004         Select Versiegens Softwy 2004         S                                                                                                    | Subscriptions         Manual Scrivingers Survey 2004         Districts           Manual Scrivingers Survey 2004         Scription         Scription           Manual Scrivingers Survey 2004         Scription         Scription           Role         Scription         Scription         Manual Scription                                                                                                    | Samuely Suberti scores     Manual Stativengers Stative 2000       Denkle Sylidely Sole     Manual Stativengers Stative 2000       Select Value     Mass       Role     Silverger       Tables     Tables                                                                                                    | Name: Almedials Surveyor         Select Value         Image: Select Value         Image: Select Value                                                                                                    | Username: anmed abad_stray         Sales           Name: Ahmedabad_Stray         Select Value           Summy Submissions         Manual Scravengers Survey 2022<br>NASS         Districts           Select Value         Select Value           Select Value         Select Value           Select Value         Select Value           Select Value         Select Value                                                                                                    | Username: ahmedabada<br>Name: Ahmedabad Surveyor     Satas       Satas: Select Value     Select Value       Satas: Select Value     Select Value       Satas: Select Value     Select Value       Satas: Select Value     Select Value       Satas: Select Value     Select Value       Satas: Select Value     Select Value       Select Value     Select Value       Select Value     Select Value       Select Value     Select Value       Select Value     Select Value                                                                                                    | Username: ahmedabad     States       States     Sciency       States     Sciency       States     Sciency       States     Sciency       Districts       States       Sciency Subsciences     Districts       States     Sciency Subsciences       Mass     Sciency Subsciences       States     Sciency Subsciences       States     Sciency Subsciences       States     Sciency Subsciences                                                                                                    |
| Lange - Use Manage - Use Manage - Use Manage - Use - Use - U                                                                                                    | Manual         Unsamilary letrifies         Block         Percent Access           11         Select Value         Select Value         Manual Comparison           12         Select Value         Select Value         Manual Comparison                                                                                                    | Iteration     Instantiany lettrines     Block       US     Select Value     Iteration       Role     Surveyor     Messar Care Division                                                                                                    | Image: Source of Source of So                                                                                                    | Manual     Insunitary latrices     Block       US     Select Value     Messor Get Divider       Gram Panchayats     Select Value     Messor Get Divider                                                                                                    | Manage     Instantiany latrices     Block       US     Select Value     Messor Ger Dunition       Gram Panchayats     Select Value     Messor Ger Dunition                                                                                                    | Image: Source of Source of So                                                                                                    | Manage     Insuminary latrices     Blocks       Its     Select Valuet     Select Valuet       Gram Parchayats     Gram Parchayats                                                                                                    | Manual         Insunitary latrifies         Block         Reveal Access           US         Select Value         Select Value         Manual           Gram Panchayats         Gram Panchayats         Manual                                                                                                    | Image: Selection of Selection of Selecti                                                                                                    | Manufact         Insultany letrifies         Block         Reveal Asses           Its         Select Value         Manufactory letrifies         Manufactory letrifies                                                                                                    | Manufary Lettines         Blocks         Encode           Pill Settings         Select Value         Manufary Lettines                                                                                                    | Role: Sulveyor Cities Manage Cro Distant                                                                                                    | Markan Statemengers Solivy 2004         Select Malae         Deside Solivy 2004         Deside Solivy 2004 <thd< th=""><th>Statute         Submit Statute         Districts           District Statute         Scheet Market         Scheet Market           Role         Submit Statute         Market Scheet Market</th><th>Samuely Suberi socies     Manual Scoverigers Socies     Districts       Constant Visible Societ     Manual Scoverigers Society 2004     Districts       Select Visible     Select Visible     Manual Scoverigers Society 2004       Role:     Suiveryori     Cities</th><th>Name: Almedided Surveyor         Select Value         Image: Select Value           Survey Subtritutionen         Manual Sarvingers Survey 2004         Disricts           Manual Sarvingers Survey 2004         Disricts         Select Value           Select Value         Image: Select Value         Image: Select Value           Role         Survey College         Manual Sarvingers Value</th><th>Username: anmedabad_states         States           Name: Ahmedabad_states         Select Value           Po: Summy Submissions         Manual Scinwengers Satway 2024<br/>Mass         Districts           Voir Dealer Value/states         Mass         Select Value           Role:         Satistics         Mass</th><th>Username: ahmedabada<br/>Name: Ahmedabada Surveyor         Satas           Satury: Julieri sociols         Select Value            Satury: Julieri sociols         Manual Souvergers Survey 2014<br/>Select Value         Districts           Satury: Julieri sociols         Manual Souvergers Survey 2014<br/>Select Value         Districts           Satury: Subscriptions         Select Value         Select Value</th><th>None Survey         Username; ahmedabad<br/>Name: Ahmedabad Surveyor         States           Sarony: Survey: Survey: Survey: Survey Survey         Select Value         •           Sarony: Survey: Survey: Survey: Survey: Survey         Districts         Select Value         •           Example: Survey: Survey</th></thd<>                                                                                                    | Statute         Submit Statute         Districts           District Statute         Scheet Market         Scheet Market           Role         Submit Statute         Market Scheet Market                                                                                                    | Samuely Suberi socies     Manual Scoverigers Socies     Districts       Constant Visible Societ     Manual Scoverigers Society 2004     Districts       Select Visible     Select Visible     Manual Scoverigers Society 2004       Role:     Suiveryori     Cities                                                                                                    | Name: Almedided Surveyor         Select Value         Image: Select Value           Survey Subtritutionen         Manual Sarvingers Survey 2004         Disricts           Manual Sarvingers Survey 2004         Disricts         Select Value           Select Value         Image: Select Value         Image: Select Value           Role         Survey College         Manual Sarvingers Value                                                                                                    | Username: anmedabad_states         States           Name: Ahmedabad_states         Select Value           Po: Summy Submissions         Manual Scinwengers Satway 2024<br>Mass         Districts           Voir Dealer Value/states         Mass         Select Value           Role:         Satistics         Mass                                                                                                    | Username: ahmedabada<br>Name: Ahmedabada Surveyor         Satas           Satury: Julieri sociols         Select Value            Satury: Julieri sociols         Manual Souvergers Survey 2014<br>Select Value         Districts           Satury: Julieri sociols         Manual Souvergers Survey 2014<br>Select Value         Districts           Satury: Subscriptions         Select Value         Select Value                                                                                                    | None Survey         Username; ahmedabad<br>Name: Ahmedabad Surveyor         States           Sarony: Survey: Survey: Survey: Survey Survey         Select Value         •           Sarony: Survey: Survey: Survey: Survey: Survey         Districts         Select Value         •           Example: Survey: Survey                                                                                                    |
| Lárangia - Lisainciany Services Blocks                                                                                                    | Manual         Esticit Value         Control           Insunitary latrices         Block         Reveal Access           Itsic         Select Value         Select Value                                                                                                    | Manage     Unanitary lettilies     Block       US     Select Value     Image       Kale     Subwyor     Gram Panchayats                                                                                                    | Image: Select Value     Select Value       Instantiany lettrices     Blocks       Itis     Select Value       Gram Panchayats       Select Value                                                                                                    | Hange     Usanitary Lettrices     Block     Ference Lettrices       His     Select Value     Image: Control of Control of Con                                                                                                    | Hange     Usanitary lettrices     Blocks       US     Select Value     Image       Kale     Subseyore     Gram Panchayats       Select Value     Image                                                                                                    | Image: Select Value     Select Value       Instantiany lettrices     Blocks       Itis     Select Value       Gram Panchayats       Select Value                                                                                                    | Image: Instantiary Service     Enter Water     Image: Instantiary Service       Image: Instantiary Service     Block       Image: Instantiary Service     Select Value       Image: Instantiary Service     Select Value       Image: Instantiary Service     Select Value       Image: Instantiary Service     Select Value       Image: Instantiary Service     Select Value       Image: Instantiary Service     Select Value                                                                                                    | Marriege     Unanitary letrices     Block       US     Select Value     Image       US     Select Value     Image       Gam Parchayats     Gam Parchayats                                                                                                    | Manuage         Demonstrative Matrices         Blocks         Select Value#         Company         Manuage Gree Flux Green           111         Select Value#         Select Value#         Manuage Gree Flux Green         Manuage Gree Flux Green                                                                                                    | High         Line         Select Value         Image           High         Line         Select Value         Image           High         Select Value         Image         Image                                                                                                    | Manager         Listed Volume         Image State         Ender Volume         Image State         Image State                                                                                                    | Role: Subayar Times                                                                                                    | Demiler visiteringen Solvey our         Select Visiter         Demiler visiteringen Solvey our         Demiler visiteringen Solvey our           Role         Solvey or         Titles         Mariagene on solvey                                                                                                    | Stantary Submit stores         Manual Scrivingers Survey 2004         Districts         Districts           View Submit Stores         Manual Scrivingers Survey 2004         School Vulue         School Vulue           Role         Survey Of Table         Table         Manual Scrivingers Vulue         Manual Scrivingers Vulue                                                                                                    | Summy Submissions         Manual Scinweigens Statwy 2004         Districts         Districts           Pather Submissions         Manual Scinweigens Statwy 2004         Districts         Districts           Mass         Science Value         Science Value         Manual Scinweigens Statwy 2004                                                                                                    | Name: Almedials Surveyor         Select Value         Image: Select Value         Image: Select Value                                                                                                    | Username: anmed abag         States           Summy Submits scores         Select Value           Manual Scorenges: Survey 2021         Districts           Select Value         Select Value           Summy Submits scores         Districts           Masual Scorenges: Survey 2021         Districts           Role:         Survey           Tables         Select Value                                                                                                    | Username: ahmedabad         States           Same: Ahmedabad Surveyor         Select Value           Same: Ahmedabad Surveyor         Select Value           Same: Ahmedabad Surveyor         Select Value           Same: Ahmedabad Surveyor         Select Value           Same: Ahmedabad Surveyor         Select Value           Same: Ahmedabad Surveyor         Select Value           Same: Ahmedabad Surveyor         Select Value           Same: Ahmedabad Surveyor         Select Value           Same: Surveyor         Select Value           Same: Surveyor         Select Value                                                                                                    | Week Survey     Username: ahmedabad     States       States     Scient Vulue        States     Scient Vulue        States     Scient Vulue        States     Scient Vulue        States     Scient Vulue        Scient Vulue      Scient Vulue       Scient Vulue      Scient Vulue                                                                                                    |
| Select Value                                                                                                    | Select Wate         Select Wate           It Select Wate         Blocks           Its         Select Value           Select Value         Select Value                                                                                                    | Image: Select Value     Select Value       Image: Select Value     Select Value       IS     Select Value       IS     Select Value       IS     Select Value       Gram Panchayats                                                                                                    | Image: Select Volume     Select Volume       Image: Select Volume     Blocks       Itis:     Select Volume       Itis:     Select Volume       Itis:     Select Volume       Image: Select Volume     Select Volume       Image: Select Volume     Select Volume       Select Volume     Select Volume       Select Volume     Select Volume       Select Volume     Select Volume       Select Volume     Select Volume                                                                                                    | Image: Select Value     Select Value       Image: Select Value     Select Value       Image: Select Value     Select Value       Image: Select Value     Select Value                                                                                                    | Image: Select Value     Select Value       Image: Select Value     Select Value       Image: Select Value     Select Value       Image: Select Value     Memory Graph Package       Image: Select Value     Select Value                                                                                                    | Image: Select Volume     Select Volume       Image: Select Volume     Blocks       Itis:     Select Volume       Itis:     Select Volume       Itis:     Select Volume       Image: Select Volume     Select Volume       Image: Select Volume     Select Volume       Image: Select Volume     Select Volume       Select Volume     Select Volume       Select Volume     Select Volume       Select Volume     Select Volume                                                                                                    | Iteration     Select Value       Iteration     Block       Iteration     Block       Iteration     Select Value       Select Value     Messar Ge Division       Gam Panchayats     Messar Ge Division                                                                                                    | Interrupt     Select Value       Interrupt     Finantiany Services       Books     Select Value       ItS     Select Value       Base     Select Value       Gram Panchayats     Select Value                                                                                                    | Manugin         Select Value         Image: Cell Value         Image: Cell Value         Image: C                                                                                                    | Select Volum         Select Volum           Image Select Volum         Image Select Volum           Image Select Volum         Select Volum           Image Select Volum         Select Volum           Image Select Volum         Select Volum           Image Select Volum         Select Volum           Image Select Volum         Select Volum                                                                                                    | Image: Construction of the second second                                                                                                    |                                                                                                    | Central value         Marcan screeningers sorrey 2004           Marcan screeningers sorrey 2004         Select Value                                                                                                    | Calible Valdefon's Manual Sourceigers Survey 2024 Districts Select Value                                                                                                    | Same y Submissione         Markall Schwengers Survey 2004         Elstricts         Elstricts           ************************************                                                                                                    | Kon Markadow         Names Almedabad Surveyor         Select Value         Image Almedabad Surveyor           Samey Submissions         Markad Screegers Survey 2004         Districts         Districts           Control Viside Joint         Markad Screegers         Districts         Districts                                                                                                    | Usernamic; anmed abada     States       Name: Ahmed blad Strivey or     Select Value       States Value States     Manual Stavengers Strivey 2024       Manual Stavengers Strivey 2024     Select Value       Name: Ahmed blad Strivey or     Select Value                                                                                                    | New Servery         Username: ahmedabada<br>Name: Ahmedabad Surveyor         Sates           Servery Subtritissions         Select Value         Image: Servery 20024<br>Mass           Costelse Value/select         Mass         Select Value                                                                                                    | Next Survey         Username: ahmedabad<br>Name: Ahmedabad Surveyor         States           Survey Sutemissions         Select Value            Select Value         Select Value                                                                                                    |
| E State Validitions<br>Manage Select Value V<br>Insuitiany latrices Blocks                                                                                                    | End     Select Value       11     Manual Select Value       12     Manual Select Value       13     Select Value       14     Select Value                                                                                                    | En     State Value     Select Value       III     Insanitary latrices     Select Value       IIIS     ISI       IIS     Select Value       IIS     Select Value       IIS     Select Value       IIS     Select Value       IIS     Select Value       IIS     Select Value       IIS     Select Value                                                                                                    | Ender Voldshimm     Select Volum       Image: Control Volume     Select Volume       Image: Control Volume     Biocles       Image: Control Volume     Select Volume       Image: Control Volume     Select Volume       Image: Control Volume     Select Volume       Image: Control Volume     Select Volume       Image: Control Volume     Select Volume       Image: Control Volume     Select Volume                                                                                                    | Explore Voldstriven     Select Volue       Eq     Manage       Eq     Manage       Eq     Select Volue       Eq     Select Volue       Eq     Select Volue       Eq     Select Volue       Eq     Select Volue       Eq     Select Volue       Select Volue     Select Volue       Select Volue     Select Volue                                                                                                    | State Value     Select Value       Pit Manage     Usanitary Metrices       Biock     Biock       Select Value     Select Value       Gam Panchayats     Select Value       Select Value     Select Value                                                                                                    | Ender Voldshimm     Select Volum       Image: Control Volume     Select Volume       Image: Control Volume     Biocles       Image: Control Volume     Select Volume       Image: Control Volume     Select Volume       Image: Control Volume     Select Volume       Image: Control Volume     Select Volume       Image: Control Volume     Select Volume       Image: Control Volume     Select Volume                                                                                                    | Image: Control Solution     Solution       Image: Control Solution     Solution       Image: Control Solution     Solution       Image: Control Solution     Solution       Image: Control Solution     Solution       Image: Control Solution     Solution       Image: Control Solution     Solution       Image: Control Solution     Solution       Image: Control Solution     Solution       Image: Control Solution     Solution                                                                                                    | Image: Solution Solution     Image: Solution Solution       Image: Solution Solution     Image: Solution Solution       Image: Solution Solution     Solution Solution       Image: Solution Solution     Solution Solution       Image: Solution Solution     Solution Solution       Image: Solution Solution     Solution Solution       Image: Solution Solution     Solution Solution       Image: Solution Solution Solution Solution Solution     Solution Solution                                                                                                    | Ender Voldsteinen         Select Volue         Image: Control of the select Volue         Image: Control of the select Volue         Image: Contro of the select Volue<                                                                                                    | En State Value         Select Value         Select Value           If Manage         Insunitary latrices         Blocks           ItS         Select Value         Select Value           ItS         Select Value         Select Value                                                                                                    | En State Volderung     Select Volum       Itsanitary lettries     Blocks       US     Select Volum       En Seturgs     Select Volum                                                                                                    |                                                                                                    | Vigit - peakle standardow Vigits Salvey 2024                                                                                                    | Description         Manual Scinengers Survey 2024         Districts           Cyp:         Descriptions         Massail Scinengers Survey 2024         Descriptions                                                                                                    | Samery Suberi socea     Manual Scorengers Socrey 2024       Versite Visited socia     Mass                                                                                                    | Name: Almedabed Surveyor         Select Value         Image: Select Value         Image: Select Value                                                                                                    | Username: anmedabad_states         States           Name: Ahmedabad Staregor         Select Value           Same: Shore States         Manual Scaregers Statey 2024           Mask         Select Value           Select Value         Select Value                                                                                                    | Username: ahmedabad<br>Name: Ahmedabad Surveyor         Satas           Satwy Submissiones         Select Value         Image: Survey Submissiones           Manual Surveyor         Bisticas         Bisticas           States Value         Select Value         Image: Survey Submissiones           Mass         Mass         Bisticas         Bisticas                                                                                                    | View Survey         Username: ahmedabad<br>name: Ahmedabad Surveyor         States           Survey Submissionen         Solect Value         •           Manual Souvergers Survey 2004         Districts         Districts           State Value         •         Solect Value         •                                                                                                    |
| State Validation     Case       If Manual Antrian     Select Value       If Manual Antrian     Block       US     Case                                                                                                    | State Value     Cries       If Manufar     Insantary Service       If Service     Block       If Service     Select Value       If Service     Select Value                                                                                                    | State Validation     Insuring and the set of all of all of a                                                                                                    | Image: Supervision set in the set in the set in t                                                                                                    | State Value     Unanitary letrifies     Select Value       It strange     Unanitary letrifies     Block       US     Select Value     Image: Comparison of the strange       It Select Value     Image: Comparison of the strange       It Select Value     Image: Comparison of the strange       It Select Value     Image: Comparison of the strange                                                                                                    | State Value     Unanitary letrices     Select Value     Image: Comparison of the second second sec                                                                                                    | Image: Supervision set in the set in the set in t                                                                                                    | Image: Solute Voldshimm     Image: Solute Voldshimm       Image: Solute Voldshimm     Image: Solute Voldshim       Image: Solute Voldshimm     Select Volute       Image: Solute Solute Solute Solute Solute     Select Volute       Image: Solute Solute Sol                                                                                                    | State Validation     Insufface     Cites       Insufface     Insufface     Select Value       Insufface     Block       IS     Select Value       IS     Select Value       Gam Parchayats     Gam Parchayats                                                                                                    | State Volderman     Lites     Lites     Lites       If Manager     Insanitary letrices     Solect Volute     Insanitary letrices       Its     Solect Volute     Solect Volute     Insanitary letrices       Its     Solect Volute     Insanitary letrices     Solect Volute                                                                                                    | State Validation     Unsanitary lettrices     Select Value     Image: Critery and Critery and                                                                                                    | State Validition     Cries       Pil Manufar     Unantiany lettrines       Biocks     Select Value       Pil Settings     Select Value                                                                                                    |                                                                                                    | Todana Society 2004 Select Muler V                                                                                                    | Subscription     Manual Scrivingers Survey 2024     Manual Scrivingers Survey 2024     Select Value     Select Value                                                                                                    |                                                                                                    | Name: Almedials Surveyor         Select Value         Image: Select Value         Image: Select Value                                                                                                    | Username: anmed abad_states         States           Select Value            Select Value            Select Value            Select Value            Select Value            Select Value            Select Value                                                                                                    | Username: ahmedabad     States       States     Select Value       States     Select Value       States     Select Value       States     Select Value       States     Select Value       States     Select Value       States     Select Value       Select Value     Select Value                                                                                                    | Username: ahmedabad         States           States/states         Scientification           States/states         Scientification           Manual Sourcegies Source 2024         Districts           States/states         Scient Value                                                                                                    |
| State Validation     Case       If Manual Antrian     Select Value       If Manual Antrian     Block       US     Case                                                                                                    | State Value     Cries       If Manufar     Insantary Services       Block     Select Value       If Services     Select Value       Settings     Insantary Services       If Services     Select Value                                                                                                    | State Validation     Insuring and the set of all of all of a                                                                                                    | Image: Supervision set in the set in the set in t                                                                                                    | State Value     Unanitary letrifies     Select Value       It strange     Unanitary letrifies     Block       US     Select Value     Image: Comparison of the strange       It Select Value     Image: Comparison of the strange       It Select Value     Image: Comparison of the strange       It Select Value     Image: Comparison of the strange                                                                                                    | State Value     Unanitary letrices     Select Value     Image: Comparison of the second second sec                                                                                                    | Image: Supervision set in the set in the set in t                                                                                                    | Image: Solute Voldshimm     Image: Solute Voldshimm       Image: Solute Voldshimm     Image: Solute Voldshim       Image: Solute Voldshimm     Select Volute       Image: Solute Solute Solute Solute Solute     Select Volute       Image: Solute Solute Sol                                                                                                    | State Validation     Insufface     Cites       Insufface     Insufface     Select Value       Insufface     Block       IS     Select Value       IS     Select Value       Gam Parchayats     Gam Parchayats                                                                                                    | State Validement     Cates     Cates                                                                                                    | State Validation     Unsanitary lettrices     Select Value     Image: Critery and Critery and                                                                                                    | State Validition     Cries       Pill Manage     Image       Pill Settings     Select Value                                                                                                    |                                                                                                    | Markan Statistigen Solvey 2004     Select Maler     Select Maler     Select Maler                                                                                                    | Subary Subary Suba                                                                                                    | Contract State State Stat                                                                                                    | Name: Almedialed Surveyor         Select Value         Image: Almedialed Surveyor         Select Value         Image: Almedialed Surveyor                                                                                                    | Username: anmed abag         States           Summy         Nume: Ahmedabad Surveyor         Select Value           Summy Submissions         Manual Surveyness Survey 2024         Districts           Select Value         Select Value         Select Value                                                                                                    | Username: ahmedabad<br>Name: Ahmedabad Surveyor     Sates       Seture Suberi scores     Manual Scoregiers Survey 2024<br>Seture Suberi scores     Sates       Seture Suberi scores     Manual Scoregiers Survey 2024<br>Seture Value     Sates                                                                                                    | Username: ahmedabad         States           Name: Ahmedabad Surveyor         Select Value         •           States Value         •           States Value         •           States Value         •           States Value         •           States Value         •                                                                                                    |
| E Mate Wildfrom  Constant and the Constant and the Consta                                                                                                    | Entry Voldenmen     Construction       If Manufactor     Insurfactor       If Select Volum     Image Select Volum       If Select Volum     Image Select Volum       If Select Volum     Image Select Volum                                                                                                    | E Marey and Calles Calles Call                                                                                                    | E State Volder<br>Manage<br>Manage                                                                                                    | State Value     Lines       Insuftany lettries     Block       US     Select Value       US     Select Value       Book     Select Value       Select Value     Messor Gee Division       Select Value     Select Value                                                                                                    | Image: Source Voltage     Image: Source Voltage     Solice Voltage     Image: Source Voltage       Image: Source Voltage     Solice Voltage     Image: Source Voltage       Image: Source Voltage     Solice Voltage     Image: Source Voltage       Image: Source Voltage     Solice Voltage     Image: Source Voltage                                                                                                    | E State Volder<br>Manage<br>Manage                                                                                                    | Image: Solute Volder     Lines       Image: Solute Volder     Select Volter       Image: Solute Volder     Select Volter       Image: Solute Volder     Select Volter       Image: Solute Volder     Select Volter       Image: Solute Volder     Select Volter       Image: Solute Volder     Select Volter       Image: Solute Volder     Select Volter       Image: Solute Volder     Select Volter       Image: Solute Volder     Select Volter                                                                                                    | Image: Solution biological state     Image: Solution biological state     Image: Solution biological state       Image: Solution biological state     Image: Solution biological state     Image: Solution biological state       Image: Solution biological state     Solution biological state     Image: Solution biological state       Image: Solution biological state     Solution biological state     Image: Solution biological state       Image: Solution biological state     Solution biological state     Image: Solution biological state                                                                                                    | E State Volderman                                                                                                    | E Marry & Cares<br>Harry & Cares<br>Harry Atrines<br>Hole Surveyor<br>Hole Surveyor                                                                                                    | Extra Voldshimm     Construction       10     Manufary Metrices       11     Manufary Metrices       12     Manufary Metrices       13     Select Volue                                                                                                    |                                                                                                    | Vigit - peakle standardow Vigits Salvey 2024                                                                                                    | Description         Manual Scinengers Survey 2024         Districts           Cyp:         Descriptions         Massail Scinengers Survey 2024         Descriptions                                                                                                    | Samery Suberi socea     Manual Scorengers Socrey 2024       View Provide Visited Kons     Mass                                                                                                    | Name: Almedabed Surveyor         Select Value         Image: Select Value         Image: Select Value                                                                                                    | Username: anmedabad_states         States           Name: Ahmedabad Staregor         Select Value           Same: Shore States         Manual Scaregers Statey 2024           Mask         Select Value           Select Value         Select Value                                                                                                    | Username: ahmedabad<br>Name: Ahmedabad Surveyor         Satas           Satwuy Submissionen         Select Value           Satwuy Submissionen         Manual Souvergers Souvy 2024<br>Sates           Manual Souvergers Souvy 2024<br>Mass         Istricts<br>Sates                                                                                                    | View Survey         Username: ahmedabad<br>name: Ahmedabad Surveyor         States           Survey Submissionen         Solect Value         •           Manual Souvergers Survey 2004         Districts         Districts           State Value         •         Solect Value         •                                                                                                    |
| Solutive Validations     Select Value                                                                                                    | ES     Salet Value     Salet Value       Imachiney lenies     Block       Itale Sonregot     Salet Value                                                                                                    | En     Select Value     Select Value       En     Imachinery letrines     Block       El     Select Value     Select Value       El     Select Value     Select Value       El     Select Value     Select Value       Gram Panchayats     Gram Panchayats                                                                                                    | Ender Voldetroom     Select Volue       Fill Manage     Imaniferinge       Select Volue     Select Volue       Biock     Select Volue       Select Volue     Select Volue       Select Volue     Select Volue       Select Volue     Select Volue       Select Volue     Select Volue       Select Volue     Select Volue       Select Volue     Select Volue                                                                                                    | Image: Construction     Select Wate     Image: Construction       Image: Construction     Image: Construction       Image: Construction     Select Wate       Image: Construction     Select Wate       Image: Construction     Select Wate       Image: Construction     Select Wate       Image: Construction     Select Wate       Image: Construction     Select Wate       Image: Construction     Select Wate       Image: Construction     Select Wate                                                                                                    | State     Select Wate     Image       Image     Image       Image     Image       Select Wate     Image       Select Wate     Image       Select Wate     Image       Select Wate     Image       Select Wate     Image       Select Wate     Image       Select Wate     Image       Select Wate     Image       Select Wate     Image                                                                                                    | Ender Voldetroom     Select Volue       Fill Manage     Imaniferinge       Select Volue     Select Volue       Biock     Select Volue       Select Volue     Select Volue       Select Volue     Select Volue       Select Volue     Select Volue       Select Volue     Select Volue       Select Volue     Select Volue       Select Volue     Select Volue                                                                                                    | State Value     Select Value       If Manage     Image       If Settings     Image       Settings     Select Value       If Settings     Select Value       If Settings     Select Value       If Settings     Select Value       If Settings     Select Value       If Settings     Select Value       If Settings     Select Value                                                                                                    | Image: Select Value     Select Value       Image: Select Value     Select Value       Image: Select Value     Select Value       Select Value     Select Value       Gram Panchayats     Gram Panchayats                                                                                                    | Explore Value     Select Value       En     Manage       En     Manage       En     Manage       En     Manage       En     Manage       En     Manage       En     Manage       En     Manage       En     Surveyse       Gram Panchavets                                                                                                    | En State Value         Select Value            En State Value          Select Value            En State Value         Select Value             En State Value         Select Value             En State Value         Select Value                                                                                                    | En     Select Value        En     Select Value        En     Select Value        En     Select Value                                                                                                    |                                                                                                    | Markaal Scriverigers Solvey 2024         Select Value           Select Value                                                                                                    | Summer Submit stores     Manual Standengens Stander 2004     Mass     Mass     Mass     Mass     Mass                                                                                                    | Survey Subtrif stores     Mankal Starvey good       Deather study store     Maskal Starvey good       Deather study store     Maskal Starvey good                                                                                                    | Name: Almediabid Surveyor         Select Value         Image: Surveyor         Select Value         Image: Surveyor         Select Value         Image: Surveyor         Select Value         Image: Surveyor         Select Value         Image: Surveyor         Select Value         Image: Surveyor         Select Value         Image: Surveyor         Select Value         Image: Surveyor         Select Value         Image: Surveyor         Select Value         Image: Surveyor         Select Value         Image: Surveyor         Select Value         Image: Surveyor         Select Value         Image: Surveyor         Image: Surveyor         Image:                                                                                                    | Usernamic: anmed abag     States       Nume: Numed blad Surveyor     Select Value       Survey: Valett score     Manual Scrivergers Sarvey 2004       Datales Valed score     Mass                                                                                                    | UserNamery     Username: ahmedabada<br>Name: Ahmedabada Surveyor     Sates       Survey: Submit sacons     Select Value       Survey: Submit sacons     Manual Scriveringers Sauvey 2004       Select Value     Select Value                                                                                                    | Username: ahmedabad         states           Name Sammy         Name: Ahmedabad Surveyor         Solect Value           Sammy Submissions         Name: Ahmedabad Surveyor         Solect Value           Sammy Submissions         Name: Ahmedabad Surveyor         Solect Value           Solect Value         Solect Value         Solect Value                                                                                                    |
| Select Value                                                                                                    | Select Value         Select Value           Its Select Value         Its Select Value           Its Select Value         Select Value           Its Select Value         Select Value                                                                                                    | Image: Select Value     Select Value       Image: Select Value     Select Value       Image: Select Value     Select Value       Image: Select Value     Select Value       Image: Select Value     Select Value       Image: Select Value     Select Value       Image: Select Value     Select Value       Image: Select Value     Select Value       Image: Select Value     Select Value                                                                                                    | Image: Select Value     Select Value       Image: Select Value     Select Value       Image: Select Value     Select Value       Select Value     Select Value       Gam Panchayats     Select Value                                                                                                    | Image: Select Value     Select Value       Image: Select Value     Select Value       Image: Select Value     Select Value       Image: Select Value     Select Value       Image: Select Value     Select Value                                                                                                    | Minople     Select Value       11     Select Value       12     Select Value       13     Select Value       14     Select Value       15     Select Value       16     Select Value       15     Select Value                                                                                                    | Image: Select Value     Select Value       Image: Select Value     Select Value       Image: Select Value     Select Value       Select Value     Select Value       Gam Panchayats     Select Value                                                                                                    | Manage     Select Value     Image       Image     Image     Block       Its     Select Value     Image       Select Value     Image       Gram Panchayats     Image                                                                                                    | Image     Selicit Value       Image     Image       Image     Image       Image     Selicit Value       Image     Selicit Value       Image     Selicit Value       Image     Selicit Value       Image     Selicit Value       Image     Selicit Value       Image     Selicit Value       Image     Selicit Value                                                                                                    | Image         Select Value         Image           Image         Image         Block         Reveal Access           Image         Select Value         Image         Reveal Access           Image         Select Value         Image         Reveal Access           Image         Select Value         Image         Reveal Access           Image         Select Value         Image         Reveal Access           Image         Select Value         Image         Reveal Access                                                                                                    | Select Water         Select Water           111 Manufary Marines         Blocks           112 Select Water         Select Water           113 Select Water         Select Water                                                                                                    | Image: Select Volume     Image: Select Volume       Image: Select Volume     Image: Select Volume       Image: Select Volume     Image: Select Volume       Image: Select Volume     Image: Select Volume       Image: Select Volume     Image: Select Volume                                                                                                    |                                                                                                    | Marcan Screeningers Sorry 2004         Select Value         Marcan Screeningers Sorry 2004           MSS         Select Value         Marcan Screeningers Sorry 2004                                                                                                    | Startury Submit second         Manual Scaverigers Survey 2024         Districts         Districts           Could visible form         MSS         Select Visible         Manual Scaverigers                                                                                                    | Samuel Substitution         Markail Stationingers Survey 2004         Eastername         Eastername         Eas                                                                                                    | No. Nation         Name: Abmediabed Surveyor         Select Value         Image: Surveyor         Select Value         Image: Surveyor         Select Value         Image: Surveyor         Select Value         Image: Surveyor         Select Value         Image: Surveyor         Select Value         Image: Surveyor         Select Value         Image: Surveyor         Select Value         Image: Surveyor         Select Value         Image: Surveyor         Select Value         Image: Surveyor         Select Value         Image: Surveyor         Select Value         Image: Surveyor         Select Value         Image: Surveyor         Surveyor         Select Value         Image: Surveyor         Surveyor         Surv                                                                                                    | Username: ahmedabad         States           Name: Ahmedabad Strueyor         Select Value           Same: Ahmedabad Strueyor         Select Value           Same: Ahmedabad Strueyor         Select Value           Same: Ahmedabad Strueyor         Select Value           Same: Ahmedabad Strueyor         Select Value           Same: Ahmedabad Strueyor         Select Value                                                                                                    | New Servery         Username: ahmedabad<br>Name: Ahmedabad Surveyor         Sates           Survey Subtrationers         Select Value         Image: Survey 2024<br>Marcual Souvergens Survey 2024<br>Marcual Souvergens Survey 2024<br>Marcu                                                                                                    | WeedSurvey     Username: ahmedabad<br>nume: Ahmedabad Surveyor     States       Survey Sultentiances     Manual Surveyors Survey 2024<br>Mass     Districts       Select Value     >                                                                                                    |
| In Manual Select Value                                                                                                    | Select Value            Unambiny Metrices         Block           US         Select Value           Visite         Select Value           Visite         Select Value                                                                                                    | Manage     Image: Select Value     Select Value       Its     Block     Select Value       Its     Select Value     Manage       Its     Select Value     Manage       Its     Select Value     Manage       Its     Select Value     Manage                                                                                                    | Manage     Inschilary lettines     Biods     Inschilary lettines       Biods     Select Value     V       Gram Panchayats     Select Value     V                                                                                                    | Manager     Iselect Valuer     Select Valuer       Isi     Select Valuer     Select Valuer       Select Valuer     Select Valuer       Select Valuer     Select Valuer                                                                                                    | Image: Select Value     Select Value       Image: Select Value     Select Value       Image: Select Value     Select Value       Select Value     Select Value                                                                                                    | Manage     Inschilary lettines     Biods     Inschilary lettines       Biods     Select Value     V       Gram Panchayats     Select Value     V                                                                                                    | Imaginary lattices     Select Value     Imaginary lattices       Insuring lattices     Blocks     Select Value       IS     Select Value     Imaginary lattices       IS     Select Value     Imaginary lattices       IS     Select Value     Imaginary lattices       IS     Select Value     Imaginary lattices       IS     Select Value     Imaginary lattices       IS     Select Value     Imaginary lattices       IS     Select Value     Imaginary lattices                                                                                                    | Manager     Insanitary latrices     Blocks     Socks       Note     Socks     Socks       Socks     Socks     Socks       Socks     Socks     Socks       Socks     Socks     Socks       Socks     Socks     Socks       Socks     Socks     Socks       Socks     Socks     Socks       Socks     Socks     Socks       Socks     Socks     Socks                                                                                                    | Manage     Inschilary letrices     Biods       Biods     Select Value     Manage Get pluston       Select Value     Gram Panchavats                                                                                                    | Select Value            Manage         Insubiary Settines         Blocks           Bit         Select Value         Select Value           Visite         Select Value         Manage Get Unicont                                                                                                    | Select Volum         Select Volum           Its Select Volum            Select Volum            Select Volum            Select Volum            Select Volum            Select Volum            Select Volum            Select Volum                                                                                                    | Role Subword Margar Edu Margar Edu Onion                                                                                                    | Dealer stateleticies         Marina scareerigen sonry cove         Select Value         Dealer           Role         Strived         Care         Marina scareerigen sonry cove                                                                                                    | Subscription         Manual Standingers Survey 2020         Districts         Districts           Scient Value         Scient Value         Scient Value         Scient Value                                                                                                    | Startury Subert scores         Manual Scinweigers Scinwy 2004         Districts         Districts                                                                                                    | Numer         Name: Altrediabed Surveyor         Select Value         Image: Select Value         Image: Select Value         Im                                                                                                    | Username: ahmedabad surveyor         States           Name: Ahmedabad Surveyor         Select Value           Searup Submissiones         Manual Sciwengers Survey 2024           Manual Sciwengers Survey 2024         Bistrices           Note:         Select Value           Control:         Name: Almedabad Surveyor           Bistrices         Bistrices           Note:         Sciwengers Surveyor           Science:         Sciwengers Surveyor                                                                                                    | Username: ahmedabad         States           Same: Ahmedabad Surveyor         Select Value           Same: Ahmedabad Surveyor         Select Value           Same: Ahmedabad Surveyor         Select Value           Same: Ahmedabad Surveyor         Select Value           Same: Ahmedabad Surveyor         Select Value           Same: Ahmedabad Surveyor         Select Value           Select Value         Select Value           Select Value         Select Value                                                                                                    | Username: ahmedabad     States       Same: Ahmedabad Surveyor     States       Same: Ahmedabad Surveyor     States       Same: Ahmedabad Surveyor     States       Same: Ahmedabad Surveyor     States       Damie: Ahmedabad Surveyor     Distries       Distries     Select Value                                                                                                    |
| Láragie - Láragie - Landiary Martínes Block - Line - Line                                                                                                    | Manufare         Unsamilary letrifies         Blocks         Fearing         Fearing <th>Marage     Unsanitary letrines     Block       US     Select Value     Image       Select Value     Image     Messor Get Divident       Gram Panchayats     Gram Panchayats</th> <th>Image: Surveyset     Image: Surveyset     Select Value     Image: Surveyset       Select Value     Select Value     Image: Surveyset       Select Value     Select Value     Image: Surveyset</th> <th>Marage     Usanitary Vetrines     Block       US     Select Value     Image       Control     Select Value     Image</th> <th>Marage     Usanitary Vetrines     Block     Receive Aurent       US     Select Value     V       Role     Gram Panchayats     Messon Gee Dunicion       Select Value     V</th> <th>Image: Surveyset     Image: Surveyset     Select Value     Image: Surveyset       Select Value     Select Value     Image: Surveyset       Select Value     Select Value     Image: Surveyset</th> <th>Image: Solution of the solution of the soluti</th> <th>Iteration     Insubiary latrices     Block     Reveals Access       Iteration     Surveyor     Select Value     Iteration       Gram Parchayats     Gram Parchayats     Iteration</th> <th>Manuage         Desired Volume         Desired Volume         Control           111         Select Volume         Select Volume         Select Volume         Select Volume           111         Select Volume         Select Volume         Select Volume         Select Volume           111         Select Volume         Select Volume         Select Volume         Manuage Cont Discont</th> <th>Manual         Denice value         Control           Insunitary latrices         Block         Reveals Asses           Its         Select Value         Reveals Asses           Its         Select Value         Manual Control</th> <th>Manage         Lange         Select Value         Constraints           Pill Settings         Select Value         Select Value         Select Value</th> <th>Role: Surveyor Crites Manage Cre Ondon'</th> <th>Deadler Markan Statistigen Softwyczow         Select Markan         Markan Statistigen Softwyczow         Markan Statistigen Softwyczow         Markan Softwyczow         Markan Softwyczow</th> <th>Subscriptions         Manual Scrivingers Survey 2004         Districts           Mass         Scloct Value         Scloct Value           Role         Sulveyor         Cales</th> <th>Samuely Suberi socies     Manual Scoverigers Socies     Districts       Constant Visible Societ     Manual Scoverigers Society 2004     Districts       Select Visible     Select Visible     Manual Scoverigers Society 2004       Role:     Suiveryori     Cities</th> <th>Name: Almedialed Surveyor         Select Value         Image: Select Value         Image: Select Value</th> <th>Username: anmed abad_states           Username: anmed abad_states           Name: Ahmedabad_states           Select Value           Select Value           Select Value           Select Value           Select Value           Select Value           Select Value           Select Value           Select Value           Select Value           Select Value           Select Value</th> <th>Username: ahmedabad<br/>Name: Ahmedabad Surveyor         Satas           Satasy Subary Surveyor         Select Value           Satasy Subary Surveyor         Select Value           Satasy Subary Surveyor         Select Value           Satasy Subary Surveyor         Select Value           Satasy Subary Surveyor         Select Value           Satasy Subary Surveyor         Select Value           Satasy Surveyor         Select Value           Satasy Surveyor         Select Value           Satasy Surveyor         Select Value           Satasy Surveyor         Select Value</th> <th>Mark Survey         Username: ahimedabad<br/>Name: Ahimedabad Surveyor         States           Survey Submissionen         Manual Surveyor         Sched Value         •           Mass         Manual Surveyor         Districts         Sched Value         •           States Surveyor         Manual Surveyor         Sched Value         •           Sched Value         •         Sched Value         •</th>                                                                                                    | Marage     Unsanitary letrines     Block       US     Select Value     Image       Select Value     Image     Messor Get Divident       Gram Panchayats     Gram Panchayats                                                                                                    | Image: Surveyset     Image: Surveyset     Select Value     Image: Surveyset       Select Value     Select Value     Image: Surveyset       Select Value     Select Value     Image: Surveyset                                                                                                    | Marage     Usanitary Vetrines     Block       US     Select Value     Image       Control     Select Value     Image                                                                                                    | Marage     Usanitary Vetrines     Block     Receive Aurent       US     Select Value     V       Role     Gram Panchayats     Messon Gee Dunicion       Select Value     V                                                                                                    | Image: Surveyset     Image: Surveyset     Select Value     Image: Surveyset       Select Value     Select Value     Image: Surveyset       Select Value     Select Value     Image: Surveyset                                                                                                    | Image: Solution of the solution of the soluti                                                                                                    | Iteration     Insubiary latrices     Block     Reveals Access       Iteration     Surveyor     Select Value     Iteration       Gram Parchayats     Gram Parchayats     Iteration                                                                                                    | Manuage         Desired Volume         Desired Volume         Control           111         Select Volume         Select Volume         Select Volume         Select Volume           111         Select Volume         Select Volume         Select Volume         Select Volume           111         Select Volume         Select Volume         Select Volume         Manuage Cont Discont                                                                                                    | Manual         Denice value         Control           Insunitary latrices         Block         Reveals Asses           Its         Select Value         Reveals Asses           Its         Select Value         Manual Control                                                                                                    | Manage         Lange         Select Value         Constraints           Pill Settings         Select Value         Select Value         Select Value                                                                                                    | Role: Surveyor Crites Manage Cre Ondon'                                                                                                    | Deadler Markan Statistigen Softwyczow         Select Markan         Markan Statistigen Softwyczow         Markan Statistigen Softwyczow         Markan Softwyczow         Markan Softwyczow                                                                                                    | Subscriptions         Manual Scrivingers Survey 2004         Districts           Mass         Scloct Value         Scloct Value           Role         Sulveyor         Cales                                                                                                    | Samuely Suberi socies     Manual Scoverigers Socies     Districts       Constant Visible Societ     Manual Scoverigers Society 2004     Districts       Select Visible     Select Visible     Manual Scoverigers Society 2004       Role:     Suiveryori     Cities                                                                                                    | Name: Almedialed Surveyor         Select Value         Image: Select Value         Image: Select Value                                                                                                    | Username: anmed abad_states           Username: anmed abad_states           Name: Ahmedabad_states           Select Value           Select Value           Select Value           Select Value           Select Value           Select Value           Select Value           Select Value           Select Value           Select Value           Select Value           Select Value                                                                                                    | Username: ahmedabad<br>Name: Ahmedabad Surveyor         Satas           Satasy Subary Surveyor         Select Value           Satasy Subary Surveyor         Select Value           Satasy Subary Surveyor         Select Value           Satasy Subary Surveyor         Select Value           Satasy Subary Surveyor         Select Value           Satasy Subary Surveyor         Select Value           Satasy Surveyor         Select Value           Satasy Surveyor         Select Value           Satasy Surveyor         Select Value           Satasy Surveyor         Select Value                                                                                                    | Mark Survey         Username: ahimedabad<br>Name: Ahimedabad Surveyor         States           Survey Submissionen         Manual Surveyor         Sched Value         •           Mass         Manual Surveyor         Districts         Sched Value         •           States Surveyor         Manual Surveyor         Sched Value         •           Sched Value         •         Sched Value         •                                                                                                    |
| Litrogen         Insentiary latrices         Blocks         Respectives         Respectives <threspecifives< th="">         Respectives</threspecifives<>                                                                                                    | Miningle         Insunitary latrices         Block         Result Access           11         Select Value         Select Value         Manage for blueford                                                                                                    | Manual         Insultany lettrines         Block         Reveal Asses           US         Saliveyot         Saliveyot         Messor Cole Division           Gram Panchayats         Gram Panchayats         Messor Cole Division                                                                                                    | Image: Source of the source of the source                                                                                                    | Manual     Insanitary lettrines     Block       US     Select Value     Messor Get Divident       Berlings     Select Value     Messor Get Divident                                                                                                    | Manual     Insunitary lettrines     Block       US     Select Value     Messor Ge Division       Gram Panchayats     Select Value     Messor Ge Division                                                                                                    | Image: Source of the source of the source                                                                                                    | Image: Solution     Image: Solution       Image: Solution     Blocks       Blocks     Select Valuet       Image: Solution     Select Valuet       Gram Parchayats     Memory Care Devicer                                                                                                    | Manage         Insanitary letrices         Blocks         Reveal Access           11         Settings         Silvery Settings         Silvery Settings         Silvery Settings           12         Settings         Silvery Settings         Silvery Settings         Silvery Settings           13         Silvery Settings         Silvery Settings         Silvery Settings         Silvery Settings                                                                                                    | Manage     Image     Blocks       Its     Select Value     Manage Get Devices       Select Value     Gram Panchavats                                                                                                    | Manuals         Insultany letrifies         Block         Reveal Access           101         Select Value         Select Value         Manage Geo Discore                                                                                                    | Manufary Letrines         Blocks         Regist Regist           Pill Settings         Select Value         Manufary Letrines                                                                                                    | Role: Surveyor Cities Manuae Cre Difform                                                                                                    | Deader Mathema Southry 2004         Select Malae         Select Malae         Manage Select Malae           Role         Salvey         Select Malae         Manage Select Malae                                                                                                    | Deside Visible stores         Manual Scrivergers Survey 2004         Districts           Deside Visible stores         Mass         Districts           Role         Survey         Cries                                                                                                    | Sarray Subari secon     Manual Scrubergies Survey 2004     Disricis       Dealer Value     Mass     Select Value       Role:     Suiveger     Cries                                                                                                    | Name: Alimetabed Surveyor         Select Value         Image: Survey Survey 2000           Survey Survey Survey Survey 2000         Marcial Scrivergers Survey 2000         Disrices           Survey Survey Survey 2000         Select Value         Image: Survey 2000           Survey Survey 2000         Select Value         Image: Survey 2000           Role:         Survey Cold         Select Value                                                                                                    | Username: anmedabad         States           Survey Submissions         Name: Ahmedabad Surveyor         Select Value         •           Survey Submissions         Manual Scorengers Survey 2024         Bismission         Select Value         •           Socializa Value Scorengers         Massion         Select Value         •         Select Value         •           Socializa Value Scorengers         Massion         Select Value         •         Select Value         •           Role         Surveyor         Cries         Margar Grit Divion         Margar Grit Divion         Margar Grit Divion                                                                                                    | New Surrey         Username: ahmedabad<br>Name: Ahmedabad Surreyor         Satas           Satwy Submission         Select Value         Image: Surrey Submission           Satwy Submission         Manual Surreyments Surrey Surrey Surre                                                                                                    | Manu Sammy     Username: ahimedabad<br>name: Ahimedabad Surveyor     States       Sammy Submissiona     Samuel Scrivergers Survey 2004     Solect Value       Samuel Scrivergers Survey 2004     Districts       Samuel Scrivergers Survey 2004     Solect Value       Role     Surveyor                                                                                                    |
| Litrogen         Insentiary latrices         Blocks         Respectives         Respectives <threspecifives< th="">         Respectives</threspecifives<>                                                                                                    | Manage         Insunitary latrices         Block         Result Access           11         Select Value         Select Value         Manage Cale Divideor                                                                                                    | Manual         Insanitary lettrines         Block         Reveal Asses           US         Sainey lettrines         Block         Messor Cole Division           US         Sainey lettrines         Gram Panchayats         Messor Cole Division                                                                                                    | Image: Source of the source of the source                                                                                                    | Manual     Insanitary lettrines     Block       US     Select Value     Messor Get Divident       Berlings     Select Value     Messor Get Divident                                                                                                    | Manual     Insunitary lettrines     Block       US     Select Value     Messor Ge Division       Gram Panchayats     Select Value     Messor Ge Division                                                                                                    | Image: Source of the source of the source                                                                                                    | Image: Solution     Image: Solution       Image: Solution     Blocks       Blocks     Select Value       Image: Solution     Select Value       Gram Parchayats     Memory Car Plancing                                                                                                    | Manage         Insanitary letrices         Blocks         Reveal Access           11         Settings         Silvery Settings         Silvery Settings         Silvery Settings           12         Settings         Silvery Settings         Silvery Settings         Silvery Settings           13         Silvery Settings         Silvery Settings         Silvery Settings         Silvery Settings                                                                                                    | Manage     Image     Blocks       Its     Select Value     Manage Get Devices       Select Value     Gram Panchavats                                                                                                    | Manuals         Insultany letrifies         Block         Reveal Access           101         Select Value         Select Value         Manage Geo Discore                                                                                                    | Manufary Letrines         Blocks         Regist Regist           Pill Settings         Select Value         Manufary Letrines                                                                                                    | Role: Surveyor Cities Manuae Cre Difform                                                                                                    | Deader Mathema Southry 2004         Select Malae         Select Malae         Manage Select Malae           Role         Salvey         Select Malae         Manage Select Malae                                                                                                    | Deside Visible stores         Manual Scrivergers Survey 2004         Districts           Deside Visible stores         Mass         Districts           Role         Survey         Cries                                                                                                    | Sarray Subari secon     Manual Scrubergies Survey 2004     Disricis       Dealer Value     Mass     Select Value       Role:     Suiveger     Cries                                                                                                    | Name: Alimetabed Surveyor         Select Value         Image: Survey Survey 2000           Survey Survey Survey Survey 2000         Marcial Scrivergers Survey 2000         Disrices           Survey Survey Survey 2000         Select Value         Image: Survey 2000           Survey Survey 2000         Select Value         Image: Survey 2000           Role:         Survey Cold         Select Value                                                                                                    | Username: anmedabad         States           Survey Submissions         Name: Ahmedabad Surveyor         Select Value            Survey Submissions         Manual Scovengers Survey 2024         Bismission         Select Value            Socializa Value Scovengers Survey 2024         Select Value          Select Value            Socializa Value Scovengers Survey 2024         Select Value          Select Value            Role         Surveyor         Cries         Manual Scovengers Surveyor         Manual Scovengers Surveyor         Select Value                                                                                                    | New Surrey         Username: ahmedabad<br>Name: Ahmedabad Surreyor         Satas           Satwy Submission         Select Value         Image: Surrey Submission           Satwy Submission         Manual Surreyments Surrey Surrey Surre                                                                                                    | Manu Sammy     Username: ahimedabad<br>name: Ahimedabad Surveyor     States       Sammy Submissiona     Samuel Scrivergers Survey 2004     Solect Value       Samuel Scrivergers Survey 2004     Districts       Samuel Scrivergers Survey 2004     Solect Value       Role     Surveyor                                                                                                    |
| Litrogen         Insentiary latrices         Blocks         Respectives         Respectives <threspecifives< th="">         Respectives</threspecifives<>                                                                                                    | Manage         Insunitary latrices         Block         Result Access           11         Select Value         Select Value         Manage Cale Divideor                                                                                                    | Manual         Insanitary lettrines         Block         Reveal Asses           US         Sainey lettrines         Block         Messor Cole Division           US         Sainey lettrines         Gram Panchayats         Messor Cole Division                                                                                                    | Image: Source of the source of the source                                                                                                    | Manual     Insanitary lettrines     Block       US     Select Value     Messor Get Divident       Berlings     Select Value     Messor Get Divident                                                                                                    | Manual     Insunitary lettrines     Block       US     Select Value     Messor Ge Division       Gram Panchayats     Select Value     Messor Ge Division                                                                                                    | Image: Source of the source of the source                                                                                                    | Image: Solution     Image: Solution       Image: Solution     Blocks       Blocks     Select Valuet       Image: Solution     Select Valuet       Gram Parchayats     Memory Car Plancing                                                                                                    | Manage         Insanitary letrices         Blocks         Reveal Access           11         Settings         Silvery Settings         Silvery Settings         Silvery Settings           12         Settings         Silvery Settings         Silvery Settings         Silvery Settings           13         Silvery Settings         Silvery Settings         Silvery Settings         Silvery Settings                                                                                                    | Manage     Image     Blocks       Its     Select Value     Manage Get Devices       Select Value     Gram Panchavats                                                                                                    | Manuals         Insultany letrifies         Block         Reveal Access           101         Select Value         Select Value         Manage Geo Discore                                                                                                    | Manufary Letrines         Blocks         Regist Regist           Pill Settings         Select Value         Manufary Letrines                                                                                                    | Role: Surveyor Cities Manuae Cre Difform                                                                                                    | Deader Mathema Southry 2004         Select Malae         Select Malae         Manage Select Malae           Role         Salvey         Select Malae         Manage Select Malae                                                                                                    | Deside Visible stores         Manual Scrivergers Survey 2004         Districts           Deside Visible stores         Mass         Districts           Role         Survey         Cries                                                                                                    | Sarray Subari secon     Manual Scrubergies Survey 2004     Disricis       Dealer Value     Mass     Select Value       Role:     Suiveger     Cries                                                                                                    | Name: Alimetabed Surveyor         Select Value         Image: Survey Survey 2000           Survey Survey Survey Survey 2000         Marcial Scrivergers Survey 2000         Disrices           Survey Survey Survey 2000         Select Value         Image: Survey 2000           Survey Survey 2000         Select Value         Image: Survey 2000           Role:         Survey Cold         Select Value                                                                                                    | Username: anmedabad         States           Survey Submissions         Name: Ahmedabad Surveyor         Select Value            Survey Submissions         Manual Scovengers Survey 2024         Bismission         Select Value            Socializa Value Sciones         Massion         Select Value          Select Value            Socializa Value Sciones         Massion         Select Value          Select Value            Role         Surveyor         Cries         Margor Ser Division         Margor Ser Division                                                                                                    | New Surrey         Username: ahmedabad<br>Name: Ahmedabad Surreyor         Satas           Satwy Submissiona         Select Value         Image: Surrey Submissiona           Satwy Submissiona         Manual Surreymess Surrey 2024<br>Sates         Esticas           Catelies Valebiditions         Manual Surreymess Surrey 2024<br>Sates         Esticas           Bable         Surrey of<br>Catelies         Catelies                                                                                                    | Manu Sammy     Username: ahimedabad<br>name: Ahimedabad Surveyor     States       Sammy Submissiona     Samuel Scrivergers Survey 2004     Solect Value       Samuel Scrivergers Survey 2004     Districts       Samuel Scrivergers Survey 2004     Solect Value       Role     Surveyor                                                                                                    |
| Maintany letrices         Blocks         Blocks                                                                                                    | Image: Image instantiary latrices     Blocks       Image instantiary latrices     Blocks       Image instantiary latrices     Blocks       Image instantiary latrices     Blocks       Image instantiary latrices     Select Value                                                                                                    | Manage     Insubitary latrices     Blocks       11     Select Value     Select Value       10     Surveyor     Gram Panchayats                                                                                                    | Manage     Imachinary latrices     Blocks       Bit Settings     Setext Value     Imachinary latrices       Settings     Setext Value     Imachinary latrices       Settings     Setext Value     Imachinary latrices                                                                                                    | Manage     Insamilary latrice     Block       US     Select Value     Message Case Dunioner       Select Value     Select Value     Message Case Dunioner                                                                                                    | Manage     Insanitary latrices     Blocks       US     Select Value     Messor Cole Division       Select Value     Select Value     Messor Cole Division                                                                                                    | Manage     Imachinary latrices     Blocks       Bit Settings     Setext Value     Imachinary latrices       Settings     Setext Value     Imachinary latrices       Settings     Setext Value     Imachinary latrices                                                                                                    | Manual     Inschiltage Varies     Blocks     Blocks       INS     Select Value     Manual Company       Gram Panchayets     Gram Panchayets                                                                                                    | Image: Settings     Image: Settings     Blocks     Settings     Settings                                                                                                    | Manufa         Instantiany latrices         Blocks         Regist Regist Regit Regist Regit Regist Regist Regit Regist Regist Regist Regist R                                                                                                    | Minople         Insubitive Marines         Blocks         Reveal Access           111         Select Value         Select Value         Marines                                                                                                    | Historitary latrifies         Blocks         Registric latrifies         Blocks           Historitary latrifies         Blocks         Registric latrifies         Registric latrifies           Historitary latrifies         Blocks         Select Value         Registric latrifies                                                                                                    | Role Struggel Cites                                                                                                    | Dealer Mathematicscolory         Mathematicscolory         Dealer Mathematicscolory         Dealer Mathematicscolory <thdealer mathematicscolory<="" th=""> <thdealer mathemati<="" th=""><th>Deside Visible scores         Manual Scoreignes Survey 2004         Districts           Deside Visible scores         Ansis         Select Visible         Manual Score Children           Role:         Survey Children         Manual Score Children         Manual Score Children</th><th>Satury Jubri store     Manual Scattering Storey 2004     Districts       Databas Varial store     Manual Scattering Storey 2004     Districts       Role     Subrey     Crites</th><th>Name: Alimetabed Surveyor         Select Value         Image: Survey Survey Surv</th><th>Username: anmedabad         States           Name: Ahmedabad Streeyor         Select Value           States         Select Value           States         Select Value           States         Select Value           Select Value         Select Value           Select Value         Select Value           Select Value         Select Value           Select Value         Select Value           Select Value         Select Value           Select Value         Select Value</th><th>Mark Surrey         Username: ahmedabad<br/>Name: Ahmedabad Surreyor         Satas           Sarwey biblionissiones         Select Value         I           Sarwey biblionissiones         Manual Sourreyor         Bisticas           Dianka Waldedows         Manual Sourreyor         Bisticas           Role         Survey         Cales</th><th>Username: ahimedabad<br/>name: Ahimediabad Surveyor     States       Samuel Surveyor     Solect Value       Samuel Surveyor     Solect Value       Condex Value/slows     Marsul Surveyor       Name: Ahimediabad Surveyor     Districts       Scheet Value     Solect Value       Condex Value/slows     Marsul Surveyor       Role     Surveyor       Cries</th></thdealer></thdealer>                                                                                                    | Deside Visible scores         Manual Scoreignes Survey 2004         Districts           Deside Visible scores         Ansis         Select Visible         Manual Score Children           Role:         Survey Children         Manual Score Children         Manual Score Children                                                                                                    | Satury Jubri store     Manual Scattering Storey 2004     Districts       Databas Varial store     Manual Scattering Storey 2004     Districts       Role     Subrey     Crites                                                                                                    | Name: Alimetabed Surveyor         Select Value         Image: Survey Survey Surv                                                                                                    | Username: anmedabad         States           Name: Ahmedabad Streeyor         Select Value           States         Select Value           States         Select Value           States         Select Value           Select Value         Select Value           Select Value         Select Value           Select Value         Select Value           Select Value         Select Value           Select Value         Select Value           Select Value         Select Value                                                                                                    | Mark Surrey         Username: ahmedabad<br>Name: Ahmedabad Surreyor         Satas           Sarwey biblionissiones         Select Value         I           Sarwey biblionissiones         Manual Sourreyor         Bisticas           Dianka Waldedows         Manual Sourreyor         Bisticas           Role         Survey         Cales                                                                                                    | Username: ahimedabad<br>name: Ahimediabad Surveyor     States       Samuel Surveyor     Solect Value       Samuel Surveyor     Solect Value       Condex Value/slows     Marsul Surveyor       Name: Ahimediabad Surveyor     Districts       Scheet Value     Solect Value       Condex Value/slows     Marsul Surveyor       Role     Surveyor       Cries                                                                                                    |
| Maintany letrices         Blocks         Blocks                                                                                                    | Image: Image instantiary latrices     Blocks       Image instantiary latrices     Blocks       Image instantiary latrices     Blocks       Image instantiary latrices     Blocks       Image instantiary latrices     Select Value                                                                                                    | Manage     Insubitary latrices     Blocks       11     Select Value     Select Value       10     Surveyor     Gram Panchayats                                                                                                    | Manage     Imachinary latrices     Blocks       Bit Settings     Setext Value     Imachinary latrices       Settings     Setext Value     Imachinary latrices       Settings     Setext Value     Imachinary latrices                                                                                                    | Manage     Insamblery letrifies     Block       US     Select Value     Image       Select Value     Select Value                                                                                                    | Manage     Insanitary latrices     Blocks       US     Select Value     Messor Cole Division       Select Value     Select Value     Messor Cole Division                                                                                                    | Manage     Imachinary latrices     Blocks       Bit Settings     Setext Value     Imachinary latrices       Settings     Setext Value     Imachinary latrices       Settings     Setext Value     Imachinary latrices                                                                                                    | Manual     Inschiltage Varies     Blocks     Blocks       Itil     Select Value     Select Value     Manual Constraints       Gram Panchayets     Gram Panchayets     Manual Constraints                                                                                                    | Image: Settings     Image: Settings     Blocks     Settings     Settings                                                                                                    | Manufa         Instantiany latrices         Blocks         Regist Regist Regit Regist Regit Regist Regist Regit Regist Regist Regist Regist R                                                                                                    | Minople         Insufficient datation         Blocks         Result Access           111         Select Value         Select Value         Merced Access                                                                                                    | Historitary latrifies         Blocks         Registric latrifies         Blocks           Historitary latrifies         Blocks         Registric latrifies         Registric latrifies           Historitary latrifies         Blocks         Select Value         Registric latrifies                                                                                                    | Role Struggel Cites                                                                                                    | Dealer Mathematicscolory         Mathematicscolory         Dealer Mathematicscolory         Dealer Mathematicscolory <thdealer mathematicscolory<="" th=""> <thdealer mathemati<="" th=""><th>Deside Visible scores         Manual Scoreignes Survey 2004         Districts           Deside Visible scores         Ansis         Select Visible         Manual Score Children           Role:         Survey Children         Manual Score Children         Manual Score Children</th><th>Satury Jubri store     Manual Scattering Storey 2004     Districts       Databas Varial store     Manual Scattering Storey 2004     Districts       Role     Subrey     Crites</th><th>Name: Alimetabed Surveyor         Select Value         Image: Survey Survey Surv</th><th>Username: anmedabad         States           Name: Ahmedabad Streeyor         Select Value           States         Select Value           States         Select Value           States         Select Value           Select Value         Select Value           Select Value         Select Value           Select Value         Select Value           Select Value         Select Value           Select Value         Select Value</th><th>Mark Surrey         Username: ahmedabad<br/>Name: Ahmedabad Surreyor         Satas           Sarwey biblionissiones         Select Value         I           Sarwey biblionissiones         Manual Sourreyor         Bisticas           Dianka Waldedows         Manual Sourreyor         Bisticas           Role         Survey         Cales</th><th>Username: ahimedabad<br/>name: Ahimediabad Surveyor     States       Samuel Surveyor     Solect Value       Samuel Surveyor     Solect Value       Condex Value/slows     Marsul Surveyor       Name: Ahimediabad Surveyor     Districts       Scheet Value     Solect Value       Condex Value/slows     Marsul Surveyor       Role     Surveyor       Cries</th></thdealer></thdealer>                                                                                                    | Deside Visible scores         Manual Scoreignes Survey 2004         Districts           Deside Visible scores         Ansis         Select Visible         Manual Score Children           Role:         Survey Children         Manual Score Children         Manual Score Children                                                                                                    | Satury Jubri store     Manual Scattering Storey 2004     Districts       Databas Varial store     Manual Scattering Storey 2004     Districts       Role     Subrey     Crites                                                                                                    | Name: Alimetabed Surveyor         Select Value         Image: Survey Survey Surv                                                                                                    | Username: anmedabad         States           Name: Ahmedabad Streeyor         Select Value           States         Select Value           States         Select Value           States         Select Value           Select Value         Select Value           Select Value         Select Value           Select Value         Select Value           Select Value         Select Value           Select Value         Select Value                                                                                                    | Mark Surrey         Username: ahmedabad<br>Name: Ahmedabad Surreyor         Satas           Sarwey biblionissiones         Select Value         I           Sarwey biblionissiones         Manual Sourreyor         Bisticas           Dianka Waldedows         Manual Sourreyor         Bisticas           Role         Survey         Cales                                                                                                    | Username: ahimedabad<br>name: Ahimediabad Surveyor     States       Samuel Surveyor     Solect Value       Samuel Surveyor     Solect Value       Condex Value/slows     Marsul Surveyor       Name: Ahimediabad Surveyor     Districts       Scheet Value     Solect Value       Condex Value/slows     Marsul Surveyor       Role     Surveyor       Cries                                                                                                    |
| Litrogen         Insentiary latrices         Blocks         Respectives         Respectives <threspecifives< th="">         Respectives</threspecifives<>                                                                                                    | Miningle         Insunitary latrices         Block         Reveal Access           111         Select Value         Select Value         Manage file to blacked                                                                                                    | Manual         Insultany lettrines         Block         Reveal Asses           US         Saliveyot         Saliveyot         Messor Cde Division           Gam Panchayats         Gam Panchayats         Messor Cde Division                                                                                                    | Image: Source of the source of the source                                                                                                    | Manual     Insanitary lettrines     Block       US     Select Value     Messor Get Divident       Berlings     Select Value     Messor Get Divident                                                                                                    | Manual     Insunitary lettrines     Block       US     Select Value     Messor Ge Division       Gram Panchayats     Select Value     Messor Ge Division                                                                                                    | Image: Source of the source of the source                                                                                                    | Image: Solution     Image: Solution       Image: Solution     Blocks       Blocks     Select Valuet       Image: Solution     Select Valuet       Gram Parchayats     Memory Care Devicer                                                                                                    | Manage         Insanitary letrices         Blocks         Reveal Access           11         Settings         Silvery Settings         Silvery Settings         Silvery Settings           12         Settings         Silvery Settings         Silvery Settings         Silvery Settings           13         Silvery Settings         Silvery Settings         Silvery Settings         Silvery Settings                                                                                                    | Manage     Image     Blocks       Its     Select Value     Manage Get Devices       Select Value     Gram Panchavats                                                                                                    | Manuals         Insultany letrifies         Block         Reveal Access           101         Select Value         Select Value         Manage Geo Discore                                                                                                    | Manufary Letrines         Blocks         Regist Regist           Pill Settings         Select Value         Manufary Letrines                                                                                                    | Role: Surveyor Cries                                                                                                    | Deader Markungens Softwy 2004         Select Markungens Softwy 2004         Select Markungens Softwy 2004 <thselect 2004<="" markungens="" softwy="" th=""> <thsele< th=""><th>Desker/Visielytions         Manual Scriverigers Survey 2004         Districts           Vision         Massaul Scriverigers Survey 2004         Select Vision           Role:         Survey         Cries</th><th>Samuel Substitution     Markad Stationgers Survey 2004     Districts       Dealer Value     Massa     Select Value       Role:     Survey Crites     Markad Score</th><th>Name: Alimetabed Surveyor         Select Value         Image: Comparison of the select Value           Survey Submissions         Manual Scrivingers Survey 2004         Disricts           Select Value         Select Value         Select Value           Select Value         Select Value         Select Value           Select Value         Select Value         Select Value           Role:         Surveyor         Select Value</th><th>Username: anmed abad         States           Summy Submissions         Name: Ahmedabad Surveyor         Select Value         •           Summy Submissions         Manual Scovengers Sarvey 2024<br/>Name: Ahmedabad Surveyor         Districts         Select Value         •           Select Value         •         Select Value         •         •         •           Select Value         •         •         •         •         •           Bable         Select Value         •         •         •         •</th><th>Username: ahmedabad<br/>Name: Ahmedabad Surveyor         Satas           Satury Julieri scote         Select Value           Satury Julieri scote         Intrast Sorveygers Surveyon           Manual Sorvergers Surveyon         Bisrices           Satury Julieri scote         Intrast Sorvergers Surveyon           Manual Sorvergers Surveyon         Bisrices           Satury Sorvergers Surveyon         Sole           Satury Sorvergers Surveyon         Sole           Satury Sorvergers Surveyon         Sole</th><th>Maine Summy     Username: ahimedabad<br/>Name: Ahimedabad Surveyor     States       Summy Submissionen     Solent Value       Manual Scrivergers Sorvey 2004<br/>Rate     Districts       Solent Value     Solent Value</th></thsele<></thselect>                                                                                                    | Desker/Visielytions         Manual Scriverigers Survey 2004         Districts           Vision         Massaul Scriverigers Survey 2004         Select Vision           Role:         Survey         Cries                                                                                                    | Samuel Substitution     Markad Stationgers Survey 2004     Districts       Dealer Value     Massa     Select Value       Role:     Survey Crites     Markad Score                                                                                                    | Name: Alimetabed Surveyor         Select Value         Image: Comparison of the select Value           Survey Submissions         Manual Scrivingers Survey 2004         Disricts           Select Value         Select Value         Select Value           Select Value         Select Value         Select Value           Select Value         Select Value         Select Value           Role:         Surveyor         Select Value                                                                                                    | Username: anmed abad         States           Summy Submissions         Name: Ahmedabad Surveyor         Select Value         •           Summy Submissions         Manual Scovengers Sarvey 2024<br>Name: Ahmedabad Surveyor         Districts         Select Value         •           Select Value         •         Select Value         •         •         •           Select Value         •         •         •         •         •           Bable         Select Value         •         •         •         •                                                                                                    | Username: ahmedabad<br>Name: Ahmedabad Surveyor         Satas           Satury Julieri scote         Select Value           Satury Julieri scote         Intrast Sorveygers Surveyon           Manual Sorvergers Surveyon         Bisrices           Satury Julieri scote         Intrast Sorvergers Surveyon           Manual Sorvergers Surveyon         Bisrices           Satury Sorvergers Surveyon         Sole           Satury Sorvergers Surveyon         Sole           Satury Sorvergers Surveyon         Sole                                                                                                    | Maine Summy     Username: ahimedabad<br>Name: Ahimedabad Surveyor     States       Summy Submissionen     Solent Value       Manual Scrivergers Sorvey 2004<br>Rate     Districts       Solent Value     Solent Value                                                                                                    |
| Manager         Insanitary letrices         Blocks         Manager           US         Use and the second second                                                                                                    | Manual         Insubiary latrices         Block         Reveal Access           11         Select Value         Select Value         Manual                                                                                                    | It is in the second second                                                                                                    | Image: Surveyset     Image: Surveyset       Image: Surveyset     Select Value       Image: Surveyset     Select Value       Select Value     Select Value                                                                                                    | Marage     Unsanitary letrines     Block     Receive letrines       No.le     Solveyor     Select Value     Messor Get Duricot       Gram Panchayats     Select Value     Veloce                                                                                                    | Manage     Unsanitary Vetrines     Blocks     Receive Annual       No.le     Select Value     Image       Select Value     Image                                                                                                    | Image: Surveyset     Image: Surveyset       Image: Surveyset     Select Value       Image: Surveyset     Select Value       Select Value     Select Value                                                                                                    | Manager     Insanitary latrices     Block     Image: Control of Control of Co                                                                                                    | Manual         Insultany latrices         Block         Reveal           US         Suiveyor         Select Value         Insultany latrices         Select Value           Gram Panchayats         Gram Panchayats         Select Value         Select Value                                                                                                    | Image: Select value     Vecasitary letrices     Blocks     Report Report Repo                                                                                                    | Manual         Denote Volume         Denote Volume         Denote Volume           Its Sectory at the sectory at the sectory                                                                                                    | Manage         Unanotary letrices         Blocks         Energy         Control         Energy         Energy                                                                                                    | Role: Surveyor Crites Multipe Cre Onition                                                                                                    | Markan Statemengers Solivy 2004         Select Malaer         Select Malaer         Markan Statemengers           Parke         Select Malaer         Select Malaer         Select Malaer         Malage Cele Dislown                                                                                                    | Statury Submissions         Manual Scinnengers Survey 2004         Distribution         Distribution <thdistributicity< th=""></thdistributicity<>                                                                                                    | Samuely Suberi socies     Manual Scoverigers Socies     Districts       Constant Visible Societ     Manual Scoverigers Society 2004     Districts       Select Visible     Select Visible     Manual Scoverigers Society 2004       Role:     Suiveryori     Cities                                                                                                    | Name: Almedided Surveyor         Select Value         Image: Select Value           Survey Subtritutionen         Manual Sarvingers Survey 2004         Disricts           Manual Sarvingers Survey 2004         Disricts         Select Value           Role:         Survey Composition         Manual Sarvingers Survey 2004           Role:         Survey Composition         Manual Sarvingers Survey 2004                                                                                                    | Username: anmed abad_states         States           Name: Ahmedabad_states         Select Value           Po: Summy Submissions         Manual Scinwengers Satway 2024<br>Mass         Districts           Voir Dealer Value/states         Mass         Select Value           Role:         Satistics         Mass                                                                                                    | Username: ahmedabad<br>Name: Ahmedabad Surveyor         Satas           Satasy Subary Surveyor         Select Value            Satasy Subary Surveyor         Select Value            Satasy Subary Surveyor         Select Value            Satasy Subary Surveyor         Select Value            Satasy Subary Surveyor         Select Value            Satasy Subary Surveyor         Select Value            Satasy Subary Surveyor         Select Value            Select Value          Select Value                                                                                                    | Maine Survey         Username: ahimedabad<br>Name: Ahimedabad Surveyor         States<br>Science Survey 2014           States         States         Science Survey 2014           Mass         Mass Surveyor         Districts           States         Science Survey 2014           Mass         Science Survey 2014           Role         Surveyor                                                                                                    |
| Select Vilue                                                                                                    | Manufactory Matrices         Solicity Matrices         Solicity Matrices         Solicity Matrices         Matrix Matrices         Matrix Matrix                                                                                                    | Hit Manual     Uncanitary lettrices     Blocks     Encode Number       Hit Settings     Settings     Settings     Mensor Care Duricole       Hit Settings     Settings     Gram Panchuyats     Mensor Care Duricole                                                                                                    | Image: Select Value     Select Value       Insertings     Select Value       Select Value     Manage Gree Fluxione       Select Value     Select Value                                                                                                    | Manage     Usaantiary Settings     Select Value     Image       Usaantiary Settings     Select Value     Image       Usaantiary Settings     Select Value     Image       Settings     Select Value     Image       Select Value     Image     Image                                                                                                    | Manage     Unaanitary Settings     Blocks     Iteration       US     Select Value     Iteration       Select Value     Iteration       Select Value     Iteration                                                                                                    | Image: Select Value     Select Value       Insertings     Select Value       Select Value     Manage Gree Fluxione       Select Value     Select Value                                                                                                    | Manual         Esticit Value         Composition (kerning)           Insunitary letrings         Block         Recent Access           Its (self-lags)         Select Value         Composition (kerning)           Gram Practications         Gram Practications         Manual Crief Nations                                                                                                    | International Solution     International Vetrifies     Solution     Solution       International Vetrifies     Solution     Solution     Solution       International Vetrifies     Solution     Solution     Solution       International Vetrifies     Solution     Solution     Solution       International Vetrifies     Solution     Solution     Solution                                                                                                    | Image: Select Value     Select Value       Image: Select Value     Select Value       Image: Select Value     Select Value       Gram Panchavats     Manage Gree (Herstord)                                                                                                    | Littings         Unsamilary letrifies         Block         Comparison         Recent August           Visit Settings         Select Value         Integration         Message Get Units                                                                                                    | Litting         Litting         Litting <thlitting< th=""> <th< th=""><th>Role: Sulveyor Cries</th><th>Markan Stationergens Solity 2004         Select Value         Density Solity 2004           Provide Solity 2004         Select Value         Density Solity 2004           Role:         Select Value         Markan Solity 2004</th><th>Statury Submissions         Market Scrivingers Survey 2024         Distribution         Distribution         <thdistribution< th=""></thdistribution<></th><th>Survey Suberi socea     Manual Screeningers Sorvey 2004       Dealer Survey Suberi socea     Manual Screeningers Sorvey 2004       Dealer Survey Suberi socea     Select Value       Pointer Survey Suberi socea     Manual Screeningers Sorvey 2004       Role     Survey Cities</th><th>Name: Almedialed Surveyor         Select Value         Image: Select Value           Sarvey Substitutes         Manual Screeniges Survey 2004<br/>Select Value         Disricts<br/>Select Value         Image: Select Value           Transfer Substitutes         Manual Screeniges Survey 2004<br/>Role         Disricts<br/>Select Value         Image: Select Value           Transfer Substitutes         Role         Select Value         Image: Select Value</th><th>Username: anmed abad_states         States           Name: Ahmedabad_Staregor         Select Value            Summy Submissions         Manual Scienceges Salvey 2024<br/>Name: Shired Salvegor         Districts           Science Value         Select Value         Select Value           Science Value         Select Value         Select Value           Role:         Suiveyor         Cries</th><th>Username: ahmedabad<br/>Name: Ahmedabad Surveyor         States           Sates/Surveyor         Select Value            Sates/Surveyor         Select Value            Sates/Surveyor         Sates/Surveyor         Select Value            Sates/Surveyor         Sates/Surveyor         Sates/Surveyor         Sates/Surveyor           Sates/Surveyor         Sates/Surveyor         Sates/Surveyor         Sates/Surveyor           Sates/Surveyor         Sates/Surveyor         Sates/Surveyor         Sates/Surveyor           Sates/Surveyor         Sates/Surveyor         Sates/Surveyor         Sates/Surveyor           Rate:         Surveyor         Cates         Markaty Surveyor         Sates/Surveyor</th><th>Main Survey         Username: ahmedabad<br/>Name: Ahmedabad Surveyor         States<br/>Sciency Submit states           Survey Submit states         Manual Surveyor         States<br/>Sciency Submit states           Survey Submit states         Manual Surveyor         Districts<br/>Sciency Submit states           States         States         Science Survey 2024<br/>Role</th></th<></thlitting<>                                                                                                    | Role: Sulveyor Cries                                                                                                    | Markan Stationergens Solity 2004         Select Value         Density Solity 2004           Provide Solity 2004         Select Value         Density Solity 2004           Role:         Select Value         Markan Solity 2004                                                                                                    | Statury Submissions         Market Scrivingers Survey 2024         Distribution         Distribution <thdistribution< th=""></thdistribution<>                                                                                                    | Survey Suberi socea     Manual Screeningers Sorvey 2004       Dealer Survey Suberi socea     Manual Screeningers Sorvey 2004       Dealer Survey Suberi socea     Select Value       Pointer Survey Suberi socea     Manual Screeningers Sorvey 2004       Role     Survey Cities                                                                                                    | Name: Almedialed Surveyor         Select Value         Image: Select Value           Sarvey Substitutes         Manual Screeniges Survey 2004<br>Select Value         Disricts<br>Select Value         Image: Select Value           Transfer Substitutes         Manual Screeniges Survey 2004<br>Role         Disricts<br>Select Value         Image: Select Value           Transfer Substitutes         Role         Select Value         Image: Select Value                                                                                                    | Username: anmed abad_states         States           Name: Ahmedabad_Staregor         Select Value            Summy Submissions         Manual Scienceges Salvey 2024<br>Name: Shired Salvegor         Districts           Science Value         Select Value         Select Value           Science Value         Select Value         Select Value           Role:         Suiveyor         Cries                                                                                                    | Username: ahmedabad<br>Name: Ahmedabad Surveyor         States           Sates/Surveyor         Select Value            Sates/Surveyor         Select Value            Sates/Surveyor         Sates/Surveyor         Select Value            Sates/Surveyor         Sates/Surveyor         Sates/Surveyor         Sates/Surveyor           Sates/Surveyor         Sates/Surveyor         Sates/Surveyor         Sates/Surveyor           Sates/Surveyor         Sates/Surveyor         Sates/Surveyor         Sates/Surveyor           Sates/Surveyor         Sates/Surveyor         Sates/Surveyor         Sates/Surveyor           Rate:         Surveyor         Cates         Markaty Surveyor         Sates/Surveyor                                                                                                    | Main Survey         Username: ahmedabad<br>Name: Ahmedabad Surveyor         States<br>Sciency Submit states           Survey Submit states         Manual Surveyor         States<br>Sciency Submit states           Survey Submit states         Manual Surveyor         Districts<br>Sciency Submit states           States         States         Science Survey 2024<br>Role                                                                                                    |
| Lárangin - Lárangin - Lárang                                                                                                    | Manual         Linear bary latrices         Block         Reveal Access           11         Select Value         Select Value         Manual           12         Select Value         Manual         Manual                                                                                                    | Manage     Unsanitary lettines     Block       US     Select Value     I       Kole     Select Value     I       Gram Panchayats     Gram Panchayats                                                                                                    | Image: Select Value     Select Value       Instantiary lettrices     Blocks       Itild     Select Value       Gram Panchayats       Select Value                                                                                                    | Manage     Usanitary Settines     Biock     Recent Army       US     Select Value        Role     Gram Panchayats     Mensor Ger Dunicer       Select Value                                                                                                    | Manage     Usanitary Metrices     Biocks     If Select Value     If Select Value     If Select Valu                                                                                                    | Image: Select Value     Select Value       Instantiary lettrices     Blocks       Itild     Select Value       Gram Panchayats       Select Value                                                                                                    | Image: Solution Section Secti                                                                                                    | Manual         Desired value         Desired value </th <th>Manuage         Legislation         Select Value         Company           111         Select Value         Select Value         Select Value         Manuage Gree (Humdord)           111         Select Value         Gram Panchavats         Manuage Gree (Humdord)         Manuage Gree (Humdord)</th> <th>Manual         Least Status         Select Value         Comparison           Visit Status         Select Value         Select Value         Manual Comparison</th> <th>Manage         Unanotary latrices         Blocks         Select Value         Venue           Pill Settings         Select Value         Venue         Venue         Venue</th> <th>Role: Sulveyor Cries</th> <th>Denkler Verlagionia         Marina assureignes solvey dave         Select Velue         Denkler Solvey           Role         Silveyor         Cities         Marina assureignes solvey dave</th> <th>Subscriptions         Manual Scrivingers Survey 2024         Districts           Manual Scrivingers Survey 2024         Districts         Districts           Scholt Statutey Subscriptions         School Survey 2024         School Survey 2024           Role         Survey College         Manual Scrivegers</th> <th>Survey Suberi socea     Manual Screeningers Sorvey 2004       Dealer Muldelfond     Manual Screeningers Sorvey 2004       Pointer State State     Select Value       Role     Sulveyor       Cries     Manual Screeningers</th> <th>Name: Almedabled Surveyor         Select Value         Image: Select Value         Image: Select Value</th> <th>Username: anmed abad_states         States           Name: Ahmedabad_Staregor         Select Value            Summy Submissions         Manual Scienceges Salvey 2024<br/>Nations         Districts           Select Value         Select Value         Select Value           Solar Submissions         Manual Scienceges Salvey 2024<br/>Role:         Districts           Role:         Sulveyord         Cries</th> <th>Username: ahmedabad<br/>Name: Ahmedabad Surveyor         States           Sate:         Select Value           Sate:         Select Value           Sate:         Select Value           Sate:         Select Value           Sate:         Select Value           Sate:         Select Value           Sate:         Select Value           Sate:         Select Value</th> <th>Mark Survey         Username: ahmedabad<br/>Name: Ahmedabad Surveyor         States<br/>Sciency Submissionen           Survey Submissionen         Manual Survergers Survey 2024<br/>Nots         Districts<br/>Sciency Vulue         Districts<br/>Sciency Vulue           Example Surveyor         Role         Surveyor         Cales</th>                                                                                                    | Manuage         Legislation         Select Value         Company           111         Select Value         Select Value         Select Value         Manuage Gree (Humdord)           111         Select Value         Gram Panchavats         Manuage Gree (Humdord)         Manuage Gree (Humdord)                                                                                                    | Manual         Least Status         Select Value         Comparison           Visit Status         Select Value         Select Value         Manual Comparison                                                                                                    | Manage         Unanotary latrices         Blocks         Select Value         Venue           Pill Settings         Select Value         Venue         Venue         Venue                                                                                                    | Role: Sulveyor Cries                                                                                                    | Denkler Verlagionia         Marina assureignes solvey dave         Select Velue         Denkler Solvey           Role         Silveyor         Cities         Marina assureignes solvey dave                                                                                                    | Subscriptions         Manual Scrivingers Survey 2024         Districts           Manual Scrivingers Survey 2024         Districts         Districts           Scholt Statutey Subscriptions         School Survey 2024         School Survey 2024           Role         Survey College         Manual Scrivegers                                                                                                    | Survey Suberi socea     Manual Screeningers Sorvey 2004       Dealer Muldelfond     Manual Screeningers Sorvey 2004       Pointer State State     Select Value       Role     Sulveyor       Cries     Manual Screeningers                                                                                                    | Name: Almedabled Surveyor         Select Value         Image: Select Value         Image: Select Value                                                                                                    | Username: anmed abad_states         States           Name: Ahmedabad_Staregor         Select Value            Summy Submissions         Manual Scienceges Salvey 2024<br>Nations         Districts           Select Value         Select Value         Select Value           Solar Submissions         Manual Scienceges Salvey 2024<br>Role:         Districts           Role:         Sulveyord         Cries                                                                                                    | Username: ahmedabad<br>Name: Ahmedabad Surveyor         States           Sate:         Select Value           Sate:         Select Value           Sate:         Select Value           Sate:         Select Value           Sate:         Select Value           Sate:         Select Value           Sate:         Select Value           Sate:         Select Value                                                                                                    | Mark Survey         Username: ahmedabad<br>Name: Ahmedabad Surveyor         States<br>Sciency Submissionen           Survey Submissionen         Manual Survergers Survey 2024<br>Nots         Districts<br>Sciency Vulue         Districts<br>Sciency Vulue           Example Surveyor         Role         Surveyor         Cales                                                                                                    |
| Láragie - Lisantiary terries Block                                                                                                    | Manufar         Unsamilary letrifies         Block         Reveal Access           11         Select Value         Select Value         Manufary letrifies                                                                                                    | Marage     Image     Bankst value     Image       Image     Image     Block     Image       US     Saleet Value     Image       Role     Saleet Value     Image                                                                                                    | Image: Surveyset     Image: Surveyset     Backs     Image: Surveyset     Image: Surveyset                                                                                                    | Marage     Unsanitary letrines     Block     Receive letrines       No.le     Solveyor     Select Value     Messor Get Duricot       Gram Panchayats     Select Value     Messor Get Duricot                                                                                                    | Manage     Unsanitary Vetrines     Blocks     Receive Annual       Mills     Select Value     V       Role     Gram Panchayats     Mensor Ger Dunicion                                                                                                    | Image: Surveyset     Image: Surveyset     Backs     Image: Surveyset     Image: Surveyset                                                                                                    | Manager     Insamilary latrices     Block     Image: Control of the second latrices       121     Settings     Settings     Settings     Manager       121     Settings     Settings     Settings     Manager       121     Settings     Settings     Manager     Manager       121     Settings     Settings     Manager     Manager       122     Settings     Settings     Manager     Manager                                                                                                    | Manual         Denote Voltage         Denote Voltage<                                                                                                    | Image: Select Value     Select Value       Image: Select Value     Select Value       Gram Panchavats     Gram Panchavats                                                                                                    | Manual         Denote Volume         Denote Volume         Denote Volume           Its Sectory at the sectory at the sectory                                                                                                    | Manage         Unanotary letrices         Blocks         Energy         Control         Energy         Energy                                                                                                    | Role: Surveyor Crites Multipe Cre Onition                                                                                                    | Deadler Markan Statistigen Softwy 2004         Select Malae         Markan Statistigen Softwy 2004         Select Malae         Markan Softwy 2004         Select Malae         Markan Softwy 2004         Select Malae         Markan Softwy 2004         Select Malae         Markan Softwy 2004         Select Malae         Markan Softwy 2004         Select Malae         Markan Softwy 2004         Select Malae         Markan Softwy 2004         Select Malae         Markan Softwy 2004         Select Malae         Markan Softwy 2004         Select Malae         Markan Softwy 2004         Select Malae         Markan Softwy 2004         Select Malae         Markan Softwy 2004         Markan Softwy 2004         Markan Softwy 200                                                                                                    | Subscriptions         Manual Scrivingers Survey 2004         Districts           Mass         Scloct Value         Scloct Value           Role         Sulveyor         Cales                                                                                                    | Samuely Suberi socies     Manual Scoverigers Socies     Districts       Constant Visible Societ     Manual Scoverigers Society 2004     Districts       Select Visible     Select Visible     Manual Scoverigers Society 2004       Role:     Suiveryori     Cities                                                                                                    | Name: Almedialed Surveyor         Select Value         Image: Select Value         Image: Select Value                                                                                                    | Username: anmedabad_states         States           Name: Ahmedabad_states         Select Value           Po: Summy Submissions         Manual Scinwengers Satway 2024<br>Mass         Districts           Voir Dealer Value/states         Mass         Select Value           Role:         Satistics         Mass                                                                                                    | Username: ahmedabad<br>Name: Ahmedabad Surveyor         Sates           Sates/Surveyor         Select Value           Sates/Surveyor         Select Value           Sates/Surveyor         Select Value           Sates/Surveyor         Select Value           Sates/Surveyor         Select Value           Sates/Surveyor         Select Value           Sates/Surveyor         Select Value           Sates/Surveyor         Select Value           Sates/Surveyor         Select Value           Sates/Surveyor         Select Value           Sates/Surveyor         Select Value                                                                                                    | Mark Survey         Username: ahimedabad<br>Name: Ahimedabad Surveyor         States           Survey Submissionen         Manual Surveyor         Scient Vulue         •           Mass         Manual Surveyor         Districts         Scient Vulue         •           States Survey out         Manual Surveyor         Scient Vulue         •           Scient Vulue         •         Scient Vulue         •                                                                                                    |
| Select Vilue                                                                                                    | High         Unsamilary letrices         Block         Receipt Access           High         High         Select Value         Mercein Access           High         High         Select Value         Mercein Access                                                                                                    | Manager     Unaantiary letrifies     Block       ULS     Select Value     Image: Calify Control of Calify Control of                                                                                                    | Image: Select Value     Select Value       Insertings     Select Value       Select Value     Manage Gree Fluxione       Select Value     Select Value                                                                                                    | Manage     Usaantiary Settings     Select Value     Image       Usaantiary Settings     Select Value     Image       Usaantiary Settings     Select Value     Image       Settings     Select Value     Image       Select Value     Image                                                                                                    | Manage     Unaanitary Settings     Blocks     Iteles Value     Iteles Value       Visit Value     Select Value     Iteles Value     Manage Care Davider       Select Value     Select Value     Iteles Value                                                                                                    | Image: Select Value     Select Value       Insertings     Select Value       Select Value     Manage Gree Fluxione       Select Value     Select Value                                                                                                    | Manual         Esticit Value         Control           Insanitary Matrices         Blocks         Recent Access           Settings         Settings         Settings           Settings         Settings         Settings           Gam Prachayasts         Gam Prachayasts                                                                                                    | Manage     Unaantary letrines     Block       US     Select Value     Image       Solar year     Gram Parchayats                                                                                                    | Manager         Lise         Select Value         Company           111         Select Value         Select Value         Select Value         Select Value           115         Select Value         Select Value         Manager Gree (Hendoord)           115         Select Value         Select Value         Manager Gree (Hendoord)                                                                                                    | Littings         Unsamilary letrifies         Block         Comparison         Recent August           11         Select Value         Select Value         Message Get Union                                                                                                    | Litting         Litting         Litting <thlitting< th=""> <th< th=""><th>Role Suburyar Cites Martiget Product</th><th>Denkler Verlag Sonny         Sonny         Sonny<!--</th--><th>Statury Submit scores         Manual Scoreingers Survey 2004         Districts           Visit Subsidie Subsidie Scores         Manual Scoreingers Survey 2004         Districts           Score Subsidie Subsidie Score         Score Subsidie Score         Score Subsidie Score</th><th>Samery Suberi socea     Manual Scovengers Socrey 2024       Denke Syladejskins     Manual Scovengers Socrey 2024       Role     Silverger       Role     Silverger</th><th>Name: Almedials Surveyor         Select Value         Image: Select Value         Image: Select Value</th><th>Username: anmed abad_stray         Sales           Name: Ahmedabad_Stray         Select Value           Summy Submissions         Manual Scrawengers Subvig 2024<br/>Nation         Districts           Select Value         Select Value         Select Value           States         Districts         Select Value           Role:         Subvig Subvig 2024<br/>Role:         Select Value</th><th>Username: ahmedabad<br/>Name: Ahmedabad Surveyor         States           Same: Ahmedabad Surveyor         Select Value            Same: Ahmedabad Surveyor         Select Value            Same: Ahmedabad Surveyor         Select Value            Same: Ahmedabad Surveyor         Select Value            Select Value          Select Value            Select Value         Select Value          Select Value           Role         Select Value          Select Value</th><th>Username: ahmedabad     States       States     Sciency       States     Sciency       States       States</th></th></th<></thlitting<>                                                                                                    | Role Suburyar Cites Martiget Product                                                                                                    | Denkler Verlag Sonny         Sonny         Sonny </th <th>Statury Submit scores         Manual Scoreingers Survey 2004         Districts           Visit Subsidie Subsidie Scores         Manual Scoreingers Survey 2004         Districts           Score Subsidie Subsidie Score         Score Subsidie Score         Score Subsidie Score</th> <th>Samery Suberi socea     Manual Scovengers Socrey 2024       Denke Syladejskins     Manual Scovengers Socrey 2024       Role     Silverger       Role     Silverger</th> <th>Name: Almedials Surveyor         Select Value         Image: Select Value         Image: Select Value</th> <th>Username: anmed abad_stray         Sales           Name: Ahmedabad_Stray         Select Value           Summy Submissions         Manual Scrawengers Subvig 2024<br/>Nation         Districts           Select Value         Select Value         Select Value           States         Districts         Select Value           Role:         Subvig Subvig 2024<br/>Role:         Select Value</th> <th>Username: ahmedabad<br/>Name: Ahmedabad Surveyor         States           Same: Ahmedabad Surveyor         Select Value            Same: Ahmedabad Surveyor         Select Value            Same: Ahmedabad Surveyor         Select Value            Same: Ahmedabad Surveyor         Select Value            Select Value          Select Value            Select Value         Select Value          Select Value           Role         Select Value          Select Value</th> <th>Username: ahmedabad     States       States     Sciency       States     Sciency       States       States</th>                                                                                                    | Statury Submit scores         Manual Scoreingers Survey 2004         Districts           Visit Subsidie Subsidie Scores         Manual Scoreingers Survey 2004         Districts           Score Subsidie Subsidie Score         Score Subsidie Score         Score Subsidie Score                                                                                                    | Samery Suberi socea     Manual Scovengers Socrey 2024       Denke Syladejskins     Manual Scovengers Socrey 2024       Role     Silverger       Role     Silverger                                                                                                    | Name: Almedials Surveyor         Select Value         Image: Select Value         Image: Select Value                                                                                                    | Username: anmed abad_stray         Sales           Name: Ahmedabad_Stray         Select Value           Summy Submissions         Manual Scrawengers Subvig 2024<br>Nation         Districts           Select Value         Select Value         Select Value           States         Districts         Select Value           Role:         Subvig Subvig 2024<br>Role:         Select Value                                                                                                    | Username: ahmedabad<br>Name: Ahmedabad Surveyor         States           Same: Ahmedabad Surveyor         Select Value            Same: Ahmedabad Surveyor         Select Value            Same: Ahmedabad Surveyor         Select Value            Same: Ahmedabad Surveyor         Select Value            Select Value          Select Value            Select Value         Select Value          Select Value           Role         Select Value          Select Value                                                                                                    | Username: ahmedabad     States       States     Sciency       States     Sciency       States       States                                                                                                    |
| Select Value                                                                                                    | Select Value            Iteration         Blocks           US         Select Value           Ball         Select Value           US         Select Value           Ital         Select Value                                                                                                    | Image: Select Volume     Select Volume       Image: Settings     Block       Its:     Select Volume       Its:     Select Volume       Its:     Select Volume       Its:     Select Volume       Its:     Select Volume       Its:     Select Volume       Its:     Select Volume       Its:     Select Volume       Its:     Select Volume       Its:     Select Volume                                                                                                    | Image: Select Value     Select Value       Image: Select Value     Select Value       Image: Select Value     Select Value       Gram Panchayats     Select Value                                                                                                    | Image: Select Value     Select Value       Image: Select Value     Blocks       ILS     Select Value       ILS     Select Value       Gram Parchayats     Select Value                                                                                                    | Manualize     Select Value        Manualize     Biocks     Select Value       US     Select Value        Select Value     Gram Parchayats       Select Value                                                                                                    | Image: Select Value     Select Value       Image: Select Value     Select Value       Image: Select Value     Select Value       Gram Panchayats     Select Value                                                                                                    | Image: Select Volume     Select Volume       Image: Select Volume     Select Volume       IS     Select Volume       IS     Select Volume       IS     Select Volume       IS     Select Volume       IS     Select Volume       IS     Select Volume       IS     Select Volume       IS     Select Volume       IS     Select Volume       IS     Select Volume       IS     Select Volume                                                                                                    | Image: Constraint of the second second se                                                                                                    | Image: Select Volume     Select Volume       Image: Select Volume     Mage: Select Volume       Image: Select Volume     Select Volume       Image: Select Volume     Select Volume       Image: Select Volume     Select Volume       Image: Select Volume     Select Volume       Image: Select Volume     Select Volume       Image: Select Volume     Select Volume       Image: Select Volume     Select Volume                                                                                                    | Select Value         Manage           Insamilary latrices         Blocks           Utilize         Select Value           Select Value         Manage Cale Unacce                                                                                                    | Select Value         Select Value           Its Select Value            Its Select Value            Its Select Value            Its Select Value            Its Select Value                                                                                                    | Role Subword Manager Edit Dation                                                                                                    | Dentiles Value         Science Sciency 2004         Science Science S                                                                                                    | Startury Submissiones     Manual Scrivingers Survey 2004     Scrives     Scrives                                                                                                    | Startury Subert scores         Manual Scinweigers Scinwy 2004         Districts         Districts                                                                                                    | Number         Name: Almedabed Surveyor         Select Value         Image: Survey Submit sectors           Same: Submit sectors         Manual Scavergers Survey 2004         Districts         Select Value         Image: Survey Submit sectors           Controls Subsch Survey on Bolie         Select Value         Image: Survey Submit sectors         Manual Scavergers           Bolie         Select Value         Image: Survey Submit sectors         Manual Scavergers                                                                                                    | Username: ahmedabad surveyor         States           Name: Ahmedabad Surveyor         Select Value           Searup Submissiones         Manual Sciwengers Survey 2004           Manual Sciwengers Survey 2004         Bistrices           Note:         Select Value           Control:         Name: Almedabad Surveyor           Bistrices         Bistrices           Most:         Sciweng           Science:         Sciweng Surveyor           Most:         Sciweng                                                                                                    | Username: ahmedabad         States           Same: Ahmedabad Surveyor         Select Value           Same: Ahmedabad Surveyor         Select Value           Same: Ahmedabad Surveyor         Select Value           Same: Ahmedabad Surveyor         Select Value           Same: Ahmedabad Surveyor         Select Value           Same: Ahmedabad Surveyor         Select Value           Select Value         Select Value                                                                                                    | Username: ahmedabad     States       New Survey     Username: ahmedabad Surveyor     States       States     Sclect Value     •       Outlies Valued states     Distries       Role     Select Value                                                                                                    |
| Select Vilae                                                                                                    | Manuage         Select Value         Image: Constrainty Matrixings         Blocks         Regions down           Its         Blocks         Select Value         Image: Select Value         Image: Select Value         <                                                                                                    | Image     Select Value     Select Value       Image     Image     Blocks       ILS     Select Value     Select Value       ILS     Select Value     Manage       Inde     Sonwyot     Select Value       Gram Panchayats     Manage                                                                                                    | Minophe     Select Value     Image: Control of Control of Contro                                                                                                    | Image: Select Value     Select Value       Image: Select Value     Select Value       Image: Select Value     Select Value       Image: Select Value     Select Value       Image: Select Value     Select Value                                                                                                    | Image: Select Value     Select Value       Image: Select Value     Select Value       Image: Select Value     Select Value       Image: Select Value     Select Value                                                                                                    | Minophe     Select Value     Image: Control of Control of Contro of Contro of Control of Contro of Control of Control of Control o                                                                                                    | Image: Select Volume     Select Volume       Image: Select Volume     Select Volume       Image: Select Volume     Select Volume       Select Volume     Select Volume       Gram Panchayats     Message Gde Oberdoor                                                                                                    | Manage     Select Value     Select Value       Image: Settings     Select Value     Select Value       Itilde     Settings     Select Value       Gram Parchayats     Gram Parchayats                                                                                                    | Image: Select Volum     Select Volum       Image: Select Volum     Image: Select Volum       Image: Select Volum     Select Volum       Image: Select Volum     Select Volum       Image: Select Volum     Select Volum       Image: Select Volum     Select Volum       Image: Select Volum     Select Volum       Image: Select Volum     Select Volum       Image: Select Volum     Select Volum       Image: Select Volum     Select Volum                                                                                                    | Select Value         Select Value           Itsanitary lettings         Biocks           Select Value         Select Value           Visite         Select Value           Visite         Select Value                                                                                                    | Imaginary Series     Select Volum       Imaginary Series     Blocks       Its     Select Volum       Select Volum     Select Volum                                                                                                    | The Character Control States of Control States of Control States o                                                                                                    | Distributive         Select Value         Massie           201         Select Value         Massie                                                                                                    | Startury Submit stores         Manual Starturgers Survey 2004         Districts           Control Valide Game         Mass         Select Value         Mass           Date         Select Value         Mass         Mass                                                                                                    | Same y Submissions         Markal Sciwlengers Survey 2024         Estimation         Estimation           100         Deale Average Survey 2024         Estimation         Estimation         Estimation                                                                                                    | Number         Name: Ahmediabed Surveyor         Select Value         Image: Select Value         Image: Select Value         Im                                                                                                    | Username: ahmedabad         States           Name: Ahmedabad Surveyor         Select Value           Same: Ahmedabad Surveyor         Select Value           Same: Ahmedabad Surveyor         Select Value           Date: Select Value         Select Value           Date: Select Value         Select Value                                                                                                    | Username: ahmedabad         States           Summy: bitmt score         Same: Ahmedabad Surveyor         Select Value         Image: Select Value         Image: Select Value <th>Username: ahmedabad     States       Samp: More Samp: More Samp: More about Same; ahmedabad Same; ahmedabad Sa</th> | Username: ahmedabad     States       Samp: More Samp: More Samp: More about Same; ahmedabad Same; ahmedabad Sa                                                 |
| Select Value  Select Value                                                                                                    | Select Value        Manual Select Value        Manual Select Value        Select Value        Select Value        Manual Select Value        Select Value        Manual Select Value                                                                                                    | Image: Select Value     Select Value       Image: Select Value     Select Value       Image: Select Value     Select Value       Image: Select Value     Select Value       Image: Select Value     Select Value       Image: Select Value     Select Value       Image: Select Value     Select Value       Image: Select Value     Select Value       Image: Select Value     Select Value                                                                                                    | Select Value     Select Value       It is anitary latrices     Blocks       Its     Select Value       Select Value     Select Value       Gam Panchayats     Select Value       Select Value     Select Value                                                                                                    | Image: Select Value     Select Value       Image: Select Value     Select Value       Image: Select Value     Select Value       Image: Select Value     Select Value                                                                                                    | Image: Select Value     Select Value       Image: Select Value     Select Value       Image: Select Value     Select Value       Image: Select Value     Select Value       Image: Select Value     Select Value                                                                                                    | Select Value     Select Value       It is anitary latrices     Blocks       Its     Select Value       Select Value     Select Value       Gam Panchayats     Select Value       Select Value     Select Value                                                                                                    | Image: Select Value     Select Value       Image: Select Value     Select Value       Image: Select Value     Select Value       Select Value     Select Value       Game Parchayats     Game Parchayats                                                                                                    | Image     Image     Image     Select Value     Image       Image     Image     Block     Select Value       Itilitie     Submyor     Select Value       Image     Gram Parchayats                                                                                                    | Image: Select Value     Select Value       Image: Select Value     Select Value       Image: Select Value     Select Value       Image: Select Value     Select Value       Image: Select Value     Select Value       Image: Select Value     Select Value       Image: Select Value     Select Value       Image: Select Value     Select Value                                                                                                    | Image: Select Value     Select Value       Image: Select Value     Select Value       Image: Select Value     Select Value       Image: Select Value     Select Value                                                                                                    | Image: Select Value     Select Value       Image: Select Value     Select Value       Image: Select Value     Select Value                                                                                                    |                                                                                                    | Marcan Scaverigers Solvey 2024         Select Value         Marcan Scaverigers Solvey 2024           V_2         Contracting of the Solvey 2024         Select Value         Marcan Scaverigers Solvey 2024                                                                                                    | Startury Submit second         Manual Scrivingers Survey 2024         Estimate         Second Scrive Survey 2024         Estimate           Constract Validations         Mass         Select Value         Mass         Estimate                                                                                                    | Same y Submissione         Markall Schwengers Survey 2004         Eisrichs         Eisrichs           ************************************                                                                                                    | Name: Alterediated Surveyor         Select Value           Survey Sulterisations         Manual Sciwengers Survey 2004           Select Value         Select Value                                                                                                    | Usernamic; anmed abad;         States           Name: Ahmediabid Surveyor         Select Value           Sates         Select Value           Sates         Select Value           Sates         Select Value           Sates         Select Value           Sates         Select Value           Sates         Select Value           Sates         Select Value                                                                                                    | New Simpy         Username: ahmedabad<br>Name: Ahmedabad Stirreyor         Sales           Sumpy Submissions         Select Value         Image: Ahmedabad Stirreyor           Sumpy Submissions         Manual Scirreyor         Select Value           States         Select Value         Image: Ahmedabad Stirreyor           States         Select Value         Image: Ahmedabad Stirreyor                                                                                                    | Username: ahmedabad         States           New Summy Submission         states           Summy Submission         states           Manual Sourcegor         States           States         States           States         States           States         States           States         States           States         Science Value                                                                                                    |
| Sale Valation<br>Manufar - Select Value -<br>Manufar - Select Value -<br>Manufar - Select Value -<br>Manufar - Select Value -<br>Manufar - Select Value -<br>Manufar - Select Value -<br>Manufar - Select Value<br>Manufar - Select Value<br>Manufar - Select Value<br>Manufar - Select Value<br>Manufar - Select Value<br>Manufar<br>Manufar<br>Manufa                                                                                                    | Select Value        Manage     Image: Select Value       Image: Select Value        Select Value        Select Value        Image: Select Value                                                                                                    | State Value     Select Value     Image: Constraint of the select Value       Image: Constraint of the select Value     Select Value     Image: Constraint of the select Value       Image: Constraint of the select Value     Select Value     Image: Constraint of the select Value       Image: Constraint of the select Value     Select Value     Image: Constraint of the select Value       Image: Constraint of the select Value     Select Value     Image: Constraint of the select Value       Image: Constraint of the select Value     Gram Panchayats     Image: Constraint of the select Value                                                                                                    | Sale Value     Sale Value       If Many Services     Block       Its Select Value     Sale Value       Gam Panchayats     Sale Value                                                                                                    | Saled Value     Saled Value       It is an interview in the same interview in the same interview in the same interview interview                                                                                                    | Saled Value     Saled Value       Image: Saled Value     Saled Value       Image: Saled Value     Saled Value       Saled Value     Saled Value       Saled Value     Saled Value       Saled Value     Saled Value       Saled Value     Saled Value                                                                                                    | Sale Value     Sale Value       If Many Services     Block       Its Select Value     Sale Value       Gam Panchayats     Sale Value                                                                                                    | Mate Value     Select Wate     Image       Image     Image     Block       Image     Image     Select Wate       Image     Select Wate     Image       Image     Select Wate     Image       Image     Select Wate     Image       Image     Select Wate     Image       Image     Select Wate     Image                                                                                                    | State Voltation     Image: Select Voltation       Image: Select Voltation     Select Voltation       Image: Select Voltation     Select Voltation       Image: Select Voltation     Select Voltation       Image: Select Voltation     Select Voltation       Image: Select Voltation     Select Voltation       Image: Select Voltation     Select Voltation       Image: Select Voltation     Select Voltation       Image: Select Voltation     Select Voltation       Image: Select Voltation     Select Voltation                                                                                                    | Saled Value     Saled Value       If Manual     Insanitary lettries       Block     Block       IS     Saled Value       Saled Value     Saled Value       IS     Saled Value       Saled Value     Saled Value                                                                                                    | Image: Constraint of the second of the second of the se                                                                                                    | Saled Voldshimm     Saled Voldshimm       If     Manual Antimes       Blocks     Blocks       If     Saled Voldshimm       Saled Voldshimm     Saled Voldshimm                                                                                                    |                                                                                                    | Control yladelations         Mass                                                                                                    | Startury Submissions         Manual Scrivingers Survey 2024         Districts           Control Visibilities         Mass         Select Vilue                                                                                                    | Same Suberiseden     Manual Scaverigers Survey 2014     Estimate       Select Value     Select Value                                                                                                    | Number         Numer         Numer         Survey         Select Value         Image: Select Value         Image: Selec                                                                                                    | Usernamic; anmed abag     States       Name: Ahmediabad Surveyor     Select Value       Same: Ahmediabad Surveyor     Select Value       Select Value     Select Value       Select Value     Select Value                                                                                                    | New Summy         Username: ahmedabad<br>Name: Ahmedabad Surveyor         Sates           Survey Subtrit saces         Select Value         Image: Survey Subtrit saces           States Subdet sloves         Manual Screengers Survey 2024<br>MSS         Select Value                                                                                                    | Mark Sammy         Username: ahmedabad<br>Name: Ahmedabad Surreyor         States           Samuy Submittences         Name: Ahmedabad Surreyor         Select Value                                                                                                    |
| Sale Valation<br>Manufar - Select Value -<br>Manufar - Select Value -<br>Manufar - Select Value -<br>Manufar - Select Value -<br>Manufar - Select Value -<br>Manufar - Select Value -<br>Manufar - Select Value<br>Manufar - Select Value<br>Manufar - Select Value<br>Manufar - Select Value<br>Manufar - Select Value<br>Manufar<br>Manufar<br>Manufa                                                                                                    | Select Value        If Manage     Image: Select Value       If Select Value        Select Value        Its     Select Value       Its     Select Value       Its     Select Value                                                                                                    | State Value     Select Value     Image: Constraint of the select Value       Image: Constraint of the select Value     Select Value     Image: Constraint of the select Value       Image: Constraint of the select Value     Select Value     Image: Constraint of the select Value       Image: Constraint of the select Value     Select Value     Image: Constraint of the select Value       Image: Constraint of the select Value     Select Value     Image: Constraint of the select Value       Image: Constraint of the select Value     Gram Panchayats     Image: Constraint of the select Value                                                                                                    | Sale Value     Sale Value       If Manual Sale Value     Sale Value       If Sale Value     Sale Value       Sale Value     Sale Value       Sale Value     Sale Value                                                                                                    | Saled Value     Saled Value       It is an interview in the same interview in the same interview in the same interview interview                                                                                                    | Saled Value     Saled Value       Image: Saled Value     Saled Value       Image: Saled Value     Saled Value       Saled Value     Saled Value       Saled Value     Saled Value       Saled Value     Saled Value       Saled Value     Saled Value                                                                                                    | Sale Value     Sale Value       If Manual Sale Value     Sale Value       If Sale Value     Sale Value       Sale Value     Sale Value       Sale Value     Sale Value                                                                                                    | Mate Value     Select Wate       Image     Image       Image     Image       Image     Image       Image     Solveyor       Image     Solveyor       Image     Solveyor       Image     Solveyor       Image     Solveyor       Image     Solveyor       Image     Solveyor                                                                                                    | State Voltation     Image: Select Voltation       Image: Select Voltation     Select Voltation       Image: Select Voltation     Select Voltation       Image: Select Voltation     Select Voltation       Image: Select Voltation     Select Voltation       Image: Select Voltation     Select Voltation       Image: Select Voltation     Select Voltation       Image: Select Voltation     Select Voltation       Image: Select Voltation     Select Voltation                                                                                                    | Saled Value     Saled Value       If Manual     Insanitary lettries       Block     Block       IS     Saled Value       Saled Value     Saled Value       IS     Saled Value       Saled Value     Saled Value                                                                                                    | Image: Constraint of the second of the second of the se                                                                                                    | Saled Voldshimm     Saled Voldshimm       If     Manual Antimes       Blocks     Blocks       If     Saled Voldshimm       Saled Voldshimm     Saled Voldshimm                                                                                                    |                                                                                                    | Marcan Scaverigers Solvey 2024         Select Value         Marcan Scaverigers Solvey 2024           V_2         Contracting of the Solvey 2024         Select Value         Marcan Scaverigers Solvey 2024                                                                                                    | Startury Submit second         Manual Scrivingers Survey 2024         Estimate         Second Scrive Survey 2024         Estimate           Constract Subset from S         Mass         Select Value         Mass         Select Value         Mass                                                                                                    | Same y Submissione         Markall Schwengers Survey 2004         Eisrichs         Eisrichs           ************************************                                                                                                    | Name: Alterediated Surveyor         Select Value           Survey Sulterisations         Manual Sciwengers Survey 2004           Select Value         Select Value                                                                                                    | Usernamic; anmed abada     States       Name: Ahmed blad Strivey or     Select Value       States Value States     Manual Starvergens Strivey 2024       Name: Ahmed blad Strivey or     Select Value       States Value States     Manual Starvergens Strivey 2024       Select Value     Select Value                                                                                                    | New Simpy         Username: ahmedabad<br>Name: Ahmedabad Stirreyor         Sales           Sumpy Submissions         Select Value         Image: Ahmedabad Stirreyor           Sumpy Submissions         Manual Scirreyor         Select Value           States         Select Value         Image: Ahmedabad Stirreyor           States         Select Value         Image: Ahmedabad Stirreyor                                                                                                    | Username: ahmedabad         States           New Summy Submission         states           Summy Submission         states           Manual Sourcegor         States           States         States           States         States           States         States           States         States           States         Science Value                                                                                                    |
| Salect Value view view view view view view view vie                                                                                                    | State Value     Select Value        If Manual     Image: Select Value        If Select Value        Select Value        Select Value        Image: Select Value        Image: Select Value        Image: Select Value        Image: Select Value                                                                                                    | State Value     Select Value     Image: Constrainty Sections       Image: Constrainty Sections     Blocks     Image: Constrainty Sections       Image: Constrainty Sections     Select Value     Image: Constrainty Sections       Image: Constrainty Sections     Select Value     Image: Constrainty Sections       Image: Constrainty Sections     Select Value     Image: Constrainty Sections       Image: Constrainty Sections     Gram Parchayats     Image: Constrainty Sections                                                                                                    | Sale Value     Sale Value       If Many Services     Block       Its Select Value     Sale Value       Gam Panchayats     Sale Value                                                                                                    | Sale Value     Sale Value       Insunitary latrices     Block       US     Sale Value       Sale Value     Menapeline       Sale Value     Menapeline       Sale Value     Menapeline                                                                                                    | Sale Value     Sale Value       Image: Sale Value     Sale Value       Image: Sale Value     Sale Value       Sale Value     Sale Value       Image: Sale Value     Sale Value       Sale Value     Sale Value                                                                                                    | Sale Value     Sale Value       If Many Services     Block       Its Select Value     Sale Value       Gam Panchayats     Sale Value                                                                                                    | Sale Value     Sale Value       Image     Image       Image     Image       Image     Image       Image     Sole       Image     Sole                                                                                                    | State Volation     Image: Select Volume       Image: Select Volume     Image: Select Volume       Image: Select Volume     Image: Select Volume       Image: Select Volume     Image: Select Volume       Image: Select Volume     Select Volume       Image: Select Volume     Select Volume       Image: Select Volume     Select Volume       Image: Select Volume     Select Volume       Image: Select Volume     Image: Select Volume       Image: Select Volume     Image: Select Volume                                                                                                    | Sale Value     Select Value       If Many Setting     Insaniary Setting       Settings     Insaniary Settings       Settings     Settings       Settings     Settings                                                                                                    | Image: Constraint of the second of the second of the se                                                                                                    | Salet Value     Salet Value       III     Manage       III     Select Value       III     Select Value       III     Select Value                                                                                                    |                                                                                                    | Contract Science         Marcan Science         Marcan Science         Marca                                                                                                    | Startury Submit stoches         Manual Scrivengers Survey 2024         Districts         Districts           Controls Validations         Mass         Select Value         Interview of the second second seco                                                                                                    | Same y Submissione         Markall Schwengers Survey 2004         Eisrichs         Eisrichs                                                                                                    | Kon Markadow         Names Almedabad Surveyor         Select Value         Image Almedabad Surveyor           Samey Submissions         Markad Servey 2004         Districts         Districts           Control Videly Joins         Markad Servey 2004         Districts         Districts                                                                                                    | Usernamic; anmed abada     States       Name: Ahmed blad Surveyor     Select Value       Sates     Select Value       Sates     Select Value       Sates     Select Value       Sates     Select Value                                                                                                    | New Sinney         Username: ahmedabad<br>Name: Ahmedabad Surveyor         Sates           Survey Subtritissions         Select Value         Image: Ahmedabad Surveyor           States         Select Value         Image: Ahmedabad Surveyor           States         Select Value         Image: Ahmedabad Surveyor           States         Select Value         Image: Ahmedabad Surveyor                                                                                                    | Username: ahmedabad         States           Next Summy         nume: Ahmedabad Surveyor         States           Summy Submissions         States         States           States Survey Submissions         Manual Surveyors         States           States Survey Submissions         Manual Surveyors         States           States Survey Submissions         Manual Surveyors         States                                                                                                    |
| Manager         Felocy Value            Manager         Imager         Blocks         Enclose                                                                                                    | Image: Constrainting lettings     Select Volume       Image: Constrainting lettings     Blocks       Image: Constrainting lettings     Select Volume       Image: Constrainting lettings     Select Volume                                                                                                    | Select Water     Select Water       It Select Water     Itsantary Settings       Itsantary Settings     Block       Itsantary Settings     Select Water       Itsantary Settings     Select Water       Itsantary Settings     Select Water       Itsantary Settings     Select Water       Itsantary Settings     Select Water       Itsantary Settings     Select Water                                                                                                    | Material and the second second sec                                                                                                    | Image: Constraint of the second second se                                                                                                    | Image: Constrainting leftings     Select Water     Image: Constrainting leftings       Image: Constrainting leftings     Block     Reveal Account       Image: Constrainting leftings     Select Water     Image: Constrainting leftings       Image: Constrainting leftings     Select Water     Image: Constrainting leftings       Image: Constrainting leftings     Select Water     Image: Constrainting leftings       Image: Constrainting leftings     Select Water     Image: Constrainting leftings                                                                                                    | Material and the second second sec                                                                                                    | Select Value     I       Select Value     Image: Select Value       Image: Select Value     Image: Select Value       Image: Select Value     Image: Select Value       Image: Select Value     Image: Select Value       Image: Select Value     Image: Select Value       Image: Select Value     Image: Select Value       Image: Select Value     Image: Select Value       Image: Select Value     Image: Select Value       Image: Select Value     Image: Select Value                                                                                                    | Image: Select Value     Select Value       Image: Select Value     Image: Select Value       Image: Select Value     Select Value       Image: Select Value     Select Value       Gram Paochayats     Select Value                                                                                                    | Ender Value     Select Ware       Ender Value     Instantary Metrices       Block     Block       Block     Block       Block     Block       Block     Block       Block     Block       Block     Block       Block     Block       Block     Block       Block     Block       Block     Block       Block     Block                                                                                                    | 1         Select Volum         •           1         Manage         Inschlare latrices         Blocks           11         Select Volum         •           11         Select Volum         •           11         Select Volum         •           11         Select Volum         •           11         Select Volum         •                                                                                                    | Select Water     Select Water       Its Advances     Biock       Its Advances     Biock       Its Advances     Select Value                                                                                                    |                                                                                                    | Versiles/Indexion/         Miss         Select Vilue         Index Access                                                                                                    | Startury Submit second         Manual Scrivingers Survey 2024         Districts           Condex Made Scrivingers         Mass         Select Value                                                                                                    | Same y Suberi soces     Manual Scrivingers Survey 2004     Eisricits       ************************************                                                                                                    | Name: Ahmediabad Surveyor         Solicit Value           Survey Submissions         Manual Sciwengers Survey 2024           Solicit Value         Solicit Value                                                                                                    | Usernamic: anmed abag         States           States         States           States         Select Value           States         Select Value           States         Select Value           States         Select Value           States         Select Value                                                                                                    | New Survey         Username: ahmedabad<br>Name: Ahmedabad Surveyor         Sates           Survey Subtritissions         Select Value         Image: Survey Subtritissions           Strikes Valide/stories         Manual Scrivengers Survey 2024<br>MSS         Bisnifes                                                                                                    | Username: ahmedabad         States           New Serrey         nime: Ahmedabad Surveyor         States           Serrey Submissions         states         States           States         States         States           States         States         States                                                                                                    |
| Manage         Image         Select Value         Image         Image                                                                                                    | State Value         Select Value           11         Manuary           12         Manuary           13         Manuary           14         Select Value           15         Select Value           16         Select Value           15         Select Value           16         Select Value                                                                                                    | Solute Value         Solute Value         Solute           11         Manage         Inschlare/karlines         Books           12         Solute Value         Solute Value         Solute Value           13         Solute Value         Solute Value         Solute Value           14         Solute Solute Value         Solute Value         Solute Value                                                                                                    | Image: Control of the second second secon                                                                                                    | Image: Control of the second second secon                                                                                                    | Image: Select Value     Image: Select Value       Image: Select Value     Image: Select Value       Image: Select Value     Image: Select Value       Image: Select Value     Image: Select Value       Image: Select Value     Image: Select Value       Image: Select Value     Image: Select Value       Image: Select Value     Image: Select Value                                                                                                    | Image: Control of the second second secon                                                                                                    | Image: Constrainty Matrices     Solect Vulue       Image: Constrainty Matrices     Solect Vulue       Image: Constrainty Matrices     Solect Vulue       Image: Constrainty Matrices     Solect Vulue       Image: Constrainty Matrices     Solect Vulue       Image: Constrainty Matrices     Solect Vulue       Image: Constrainty Matrices     Solect Vulue       Image: Constrainty Matrices     Solect Vulue       Image: Constrainty Matrices     Solect Vulue       Image: Constrainty Matrices     Solect Vulue       Image: Constrainty Matrices     Solect Vulue       Image: Constrainty Matrices     Solect Vulue                                                                                                    | Image: Subset Value     Image: Select Value       Image: Subset Value     Image: Select Value       Image: Subset Value     Image: Select Value       Image: Subset Value     Select Value       Image: Subset Value     Select Value       Image: Subset Value     Select Value       Image: Subset Value     Select Value       Image: Subset Value     Select Value       Image: Subset Value     Select Value       Image: Subset Value     Select Value                                                                                                    | State         Value         Solic         Value         Solic         Solic <th< th=""><th>Des State Voltzmann         Feedback         Select Voltage         Maintage           111         Insaminary latrices         Blocks         Revolt Record           112         Select Voltage         Select Voltage         Maintage           113         Select Voltage         Select Voltage         Maintage</th><th>Excellent         Select Volum         Manual           Its Manual         Insanitary letrifies         Blocks         Reveals Asset           Its Select Volum         Select Volum         Reveals Asset</th><th></th><th>Contract Visited plans     MSS     Select Visite</th><th>Survey Submissions     Manual Stationgres Survey 2024     Select Value     Select Value</th><th>Same Suberiscon     Manual Society (State)     Data       Sciedar Matter     Manual Society (State)     Sciedar Matter       Sciedar Matter     Matter     Sciedar Matter</th><th>Number         Numer Ahmedabad Surveyor         Select Value         Image: Select Value         Image: Select Value         Ima</th><th>Usernamic; anmed abag     States       Nume: Ahmed abad Surveyor     Select Value       Servey: Value Survey abart score     Markat Scrivergers, Survey abart       Select Value     Select Value</th><th>New Survey     Username: ahmedabada<br/>Name: Ahmedabad Surveyor     Salas       Survey Substitisances     Manual Scrivengers Survey 2024<br/>MSS     Select Value       Controls Substitisances     Manual Scrivengers Survey 2024<br/>MSS     Select Value</th><th>Mark Sarany         Username: ahmedabad         States           Sarany, Submit sacros         Name: Ahmedabad Surveyor         Select Value         •           Sarany, Submit sacros         Manual Screengers Sarvey 2004         Districts         Districts           Districts Value Subdetions         Mass         Select Value         •</th></th<>                                                                                                    | Des State Voltzmann         Feedback         Select Voltage         Maintage           111         Insaminary latrices         Blocks         Revolt Record           112         Select Voltage         Select Voltage         Maintage           113         Select Voltage         Select Voltage         Maintage                                                                                                    | Excellent         Select Volum         Manual           Its Manual         Insanitary letrifies         Blocks         Reveals Asset           Its Select Volum         Select Volum         Reveals Asset                                                                                                    |                                                                                                    | Contract Visited plans     MSS     Select Visite                                                                                                    | Survey Submissions     Manual Stationgres Survey 2024     Select Value     Select Value                                                                                                    | Same Suberiscon     Manual Society (State)     Data       Sciedar Matter     Manual Society (State)     Sciedar Matter       Sciedar Matter     Matter     Sciedar Matter                                                                                                    | Number         Numer Ahmedabad Surveyor         Select Value         Image: Select Value         Image: Select Value         Ima                                                                                                    | Usernamic; anmed abag     States       Nume: Ahmed abad Surveyor     Select Value       Servey: Value Survey abart score     Markat Scrivergers, Survey abart       Select Value     Select Value                                                                                                    | New Survey     Username: ahmedabada<br>Name: Ahmedabad Surveyor     Salas       Survey Substitisances     Manual Scrivengers Survey 2024<br>MSS     Select Value       Controls Substitisances     Manual Scrivengers Survey 2024<br>MSS     Select Value                                                                                                    | Mark Sarany         Username: ahmedabad         States           Sarany, Submit sacros         Name: Ahmedabad Surveyor         Select Value         •           Sarany, Submit sacros         Manual Screengers Sarvey 2004         Districts         Districts           Districts Value Subdetions         Mass         Select Value         •                                                                                                    |
| Solutive Validations     Select Value                                                                                                    | ES     Salet Value     Salet Value       Imachiney lenies     Block       Itale Sonregot     Salet Value                                                                                                    | En     Select Value     Select Value       En     Imachinery letrines     Block       El     Select Value     Select Value       El     Select Value     Select Value       El     Select Value     Select Value       Gram Panchayats     Gram Panchayats                                                                                                    | Ender Voldstrumm     Select Volue       Fill Manage     Imanifary Metrices       Biock     Biock       Biock     Select Volue       Biock     Select Volue       Biock     Select Volue       Biock     Select Volue       Biock     Select Volue       Biock     Select Volue       Biock     Select Volue       Biock     Select Volue                                                                                                    | Image: Construction     Select Wate       Image: Construction     Select Wate       Image: Construction     Select Wate       Image: Construction     Select Wate       Image: Construction     Select Wate       Image: Construction     Select Wate       Image: Construction     Select Wate       Image: Construction     Select Wate       Image: Construction     Select Wate       Image: Construction     Select Wate                                                                                                    | State     Select Wate     Image       Image     Image       Image     Image       Select Wate     Image       Select Wate     Image       Select Wate     Image       Select Wate     Image       Select Wate     Image       Select Wate     Image       Select Wate     Image       Select Wate     Image       Select Wate     Image                                                                                                    | Ender Voldstrumm     Select Volue       Fill Manage     Imanifary Metrices       Biock     Biock       Biock     Select Volue       Biock     Select Volue       Biock     Select Volue       Biock     Select Volue       Biock     Select Volue       Biock     Select Volue       Biock     Select Volue       Biock     Select Volue                                                                                                    | State Value     Select Value       If Manage     Image       If Settings     Image       Settings     Select Value       Image     Select Value       Image     Select Value       Image     Select Value       Image     Select Value       Image     Select Value       Image     Select Value       Image     Select Value       Image     Select Value       Image     Select Value       Image     Select Value                                                                                                    | End     Select Volume       Imachinary letrines     Select Volume       Imachinary letrines     Blocks       Select Volume     Select Volume       Select Volume     Select Volume       Gram Panchayats     Gram Panchayats                                                                                                    | Ender Voldstrum     Select Volue       End     Imanitary Metrices       Biock     Biock       Biock     Biock       Select Volue     Imanitary Metrices       Biock     Biock       Select Volue     Imanitary Metrices       Biock     Biock       Select Volue     Imanitary Metrices       Biock     Biock       Select Volue     Imanitary Metrices       Select Volue     Imanitary Metrices       Select Volue     Imanitary Metrices       Select Volue     Imanitary Metrices       Select Volue     Imanitary Metrices                                                                                                    | En State Value         Select Value            En State Value          Select Value            En State Value         Select Value             En State Value         Select Value             En State Value         Select Value                                                                                                    | En     Select Value        En     Select Value        En     Select Value        En     Select Value                                                                                                    |                                                                                                    | Control Visibilitions     M85                                                                                                    | Summery Submit asses     Manual Standengers Subley 2004     Mass     Mass     Mass     Mass     Mass     Mass                                                                                                    | Satury Subtritioners     Manual Society (State)     Data       Control Subtritioners     Manual Society (State)     Bardes       Select Value     V                                                                                                    | Name: Ahmediabad Surveyor         Select Value           Survey Submit stores         Markaid Surveyors           Markaid Surveyors         Districts           Select Value         Select Value                                                                                                    | Username: anmedabad     States       Nume: Almedabad Surveyor     Select Value       Survey: Valuet score     Markat Score/score       Select Value     Select Value                                                                                                    | Username: ahmedabada<br>Name: Ahmedabada Surveyor     Sates       Survey: Subret Survey     Select Value       Survey: Subret Survey     Select Value       Survey: Subret Survey     Select Value       Survey: Subret Survey     Select Value       Survey: Subret Survey     Select Value       Survey: Subret Survey     Select Value                                                                                                    | Username: ahmedabad         states           Name: Ahmedabad Surveyor         Select Value           Samey: Submissions         Select Value           Samey: Submissions         Select Value           States         Select Value           States         Select Value                                                                                                    |
| Sale Valation<br>Manufar - Select Value -<br>Manufar - Select Value -<br>Manufar - Select Value -<br>Manufar - Select Value -<br>Manufar - Select Value -<br>Manufar - Select Value -<br>Manufar - Select Value<br>Manufar - Select Value<br>Manufar - Select Value<br>Manufar - Select Value<br>Manufar - Select Value<br>Manufar<br>Manufar<br>Manufa                                                                                                    | Select Value        Manage     Image: Select Value       Image: Select Value        Select Value        Select Value        Image: Select Value                                                                                                    | State Value     Select Value     Image: Constraint of the select Value       Image: Constraint of the select Value     Select Value     Image: Constraint of the select Value       Image: Constraint of the select Value     Select Value     Image: Constraint of the select Value       Image: Constraint of the select Value     Select Value     Image: Constraint of the select Value       Image: Constraint of the select Value     Select Value     Image: Constraint of the select Value       Image: Constraint of the select Value     Gram Panchayats     Image: Constraint of the select Value                                                                                                    | Sale Value     Sale Value       If Manual Select Value     Sale Value       If Select Value     Sale Value       Sale Value     Sale Value       Sale Value     Sale Value                                                                                                    | Saled Value     Saled Value       It is an interview in the same interview in the same interview in the same interview interview                                                                                                    | Saled Value     Saled Value       Image: Saled Value     Saled Value       Image: Saled Value     Saled Value       Saled Value     Saled Value       Saled Value     Saled Value       Saled Value     Saled Value       Saled Value     Saled Value                                                                                                    | Sale Value     Sale Value       If Manual Select Value     Sale Value       If Select Value     Sale Value       Sale Value     Sale Value       Sale Value     Sale Value                                                                                                    | Mate Value     Select Wate     Image       Image     Image     Block       Image     Image     Select Wate       Image     Select Wate     Image       Image     Select Wate     Image       Image     Select Wate     Image       Image     Select Wate     Image       Image     Select Wate     Image                                                                                                    | State Voltation     Image: Select Voltation       Image: Select Voltation     Select Voltation       Image: Select Voltation     Select Voltation       Image: Select Voltation     Select Voltation       Image: Select Voltation     Select Voltation       Image: Select Voltation     Select Voltation       Image: Select Voltation     Select Voltation       Image: Select Voltation     Select Voltation       Image: Select Voltation     Select Voltation       Image: Select Voltation     Select Voltation                                                                                                    | Saled Value     Saled Value       If Manual     Insanitary lettries       Block     Block       IS     Saled Value       Saled Value     Saled Value       IS     Saled Value       Saled Value     Saled Value                                                                                                    | Image: Constraint of the second of the second of the se                                                                                                    | Saled Voldshimm     Saled Voldshimm       If     Manual Antimes       Blocks     Blocks       If     Saled Voldshimm       Saled Voldshimm     Saled Voldshimm                                                                                                    |                                                                                                    | Marcan Scillerights Solvey 2024         Select Value         Marcan Scillerights Solvey 2024           Veg         Contrast Index on the Scilleright Solvey 2024         Select Value         Marcan Scilleright Solvey 2024                                                                                                    | Startury Submit second         Manual Scrivingers Survey 2024         Estimate         Second Scrive Survey 2024         Estimate           Constract Subset from S         Mass         Select Value         Mass         Select Value         Mass                                                                                                    | Same y Submissione         Markall Schwengers Survey 2004         Eisrichs         Eisrichs                                                                                                    | Name: Alterediated Surveyor         Select Value           Survey Sulterisations         Manual Sciwengers Survey 2004           Select Value         Select Value                                                                                                    | Usernamic; anmed abad;         States           Name: Ahmediabid Surveyor         Select Value           Sates         Select Value           Sates         Select Value           Sates         Select Value           Sates         Select Value           Sates         Select Value           Sates         Select Value           Sates         Select Value                                                                                                    | New Simmy         Username: ahmedabad<br>Name: Ahmedabad Stirreyor         Sates           Summy Subtritissions         Select Value         Image: Ahmedabad Stirreyor           States Sourcey Subtritissions         Manual Sourcegees Sourcey 20024<br>Mass         Bisnets           States Valid-idens         Select Value         Image: Ahmedabad Stirreyor                                                                                                    | Username: ahmedabad         States           New Summy Submission         states           Summy Submission         states           Manual Sourcegor         States           States         States           States         States           States         States           States         States           States         Science Value                                                                                                    |
| Select Value                                                                                                    | Select Value            Iteration         Iteration           Select Value            Select Value            Select Value            Iteration         Select Value           Itele         Solveyor                                                                                                    | Image: Select Value     Select Value       Image: Select Value     Select Value       Issect Value     Select Value       Issect Value     Select Value       Gram Panchayats     Select Value                                                                                                    | Image: Select Value     Select Value       Image: Select Value     Select Value       Image: Select Value     Select Value       Image: Select Value     Select Value       Image: Select Value     Select Value       Image: Select Value     Select Value                                                                                                    | Image: Select Value     Select Value       Image: Select Value     Blocks       ILS     Select Value       ILS     Select Value       Gram Parchayats     Select Value                                                                                                    | Image: Select Value     Select Value       Image: Select Value     Blocks       ILS     Select Value       ILS     Select Value       Gram Parchayats     Select Value                                                                                                    | Image: Select Value     Select Value       Image: Select Value     Select Value       Image: Select Value     Select Value       Image: Select Value     Select Value       Image: Select Value     Select Value       Image: Select Value     Select Value                                                                                                    | Image: Select Value     Select Value       Image: Select Value     Select Value       IS     Select Value       IS     Select Value       IS     Select Value       IS     Select Value       IS     Select Value       IS     Select Value       IS     Select Value                                                                                                    | Image: Constraint Select Value     Select Value       Image: Constraint Select Value     Select Value       Itics     Select Value       Itics     Select Value       Itics     Select Value       Itics     Select Value       Itics     Select Value       Itics     Select Value                                                                                                    | Image: Select Value     Select Value       Image: Select Value     Select Value       Image: Select Value     Select Value       Image: Select Value     Select Value       Image: Select Value     Select Value                                                                                                    | Select Value         Control           Italiange         Inscription Select Value         Control           Select Value         Select Value         Manage Cale Unicont                                                                                                    | Select Value         Select Value           III Manufa         Imanifiary Merices         Biocks           III Select Value         Select Value         Select Value                                                                                                    | Andre Strategie hans     Andre Strategie hans     Andre Strategie hans     Andre Strategie hans     Andre Strategie hans     Andre Strategie hans                                                                                                    | Contract states gene Solvey 2004     Select Value     Marine Solvey 2004     Select Value     Marine Solvey 2004     Marine Solvey 2004     Marine Solvey 2                                                                                                    | Startury Submit stores         Manual Starturgers Survey 2024         Districts           Districts         Scient Value         Scient Value           Districts         Scient Value         Maria Roman                                                                                                    | Same y Submissions         Manual Science y 2004         Eastern watern watern w                                                                                                    | Number         Name: Ahmediabed Surveyor         Select Value         Image: Survey Value           Same: Value         Manual Surveyor         Select Value         Image: Survey Value           Manual Surveyor         Select Value         Image: Survey Value         Image: Survey Value           Image: Survey Value         Select Value         Image: Survey Value         Image: Survey Value           Manual Surveyor         Select Value         Image: Survey Value         Image: Survey Value                                                                                                    | Username: ahmedabad surveyor         States           Name: Ahmedabad surveyor         Select Value           Searup Submissiones         Markad Scovengers Survey 2024           Markad Scovengers Survey 2024         Select Value           Deated Value         Select Value                                                                                                    | Username: ahmedabad         States           Summ: Ahmedabad Surveyor         Select Value           Survey: United score         Manual Score igers Survey 2024           States         Select Value           States         Select Value           States         Select Value           States         Select Value           States         Select Value           Markat Score igers Survey 2024         Select Value           Markat Score igers Survey 2024         Select Value           Markat Score igers Survey 2024         Select Value           Markat Score igers Survey 2024         Select Value                                                                                                    | Username: ahmedabad     States       Same: Ahmedabad Surveyor     States       Same: Ahmedabad Surveyor     States       Same: Ahmedabad Surveyor     States       States     Sciency Surveyor       Districts     Select Value       Districts       States                                                                                                    |
| Solicit Volume                                                                                                    | Entropy         Entropy         Entropy <thentropy< th=""> <th< th=""><th>Marage     Unanitary letrices     Block       US     Select Value     Reveal Arms       US     Select Value     Messor Get Divider       Role     Gram Panchayats     Messor Get Divider</th><th>Image: Solution of the solution of the soluti</th><th>Marage     Unanitary letrines     Block       US     Select Value     Image: Call Plant of the select Value       Gram Panchayats     Select Value     Image: Call Plant of the select Value</th><th>Marage     Usanitary Vetrines     Block       US     Select Value     Image       Total     Select Value     Image       Extract     Select Value     Image</th><th>Image: Solution of the solution of the soluti</th><th>Manual     Enter Value     Enter Value       11     Manual     Enter Value       12     Seller Value     Seller Value       13     Seller Value     Seller Value       14     Seller Value     Manual Constraints       15     Seller Value     Manual Constraints       16     Solveyor     Seller Value</th><th>Iteration     Insubiary latrices     Block       Iteration     Block       Iteration     Surveyor       Gram Parchayats     Gram Parchayats</th><th>Image: Constraint of the second second se</th><th>Entropy         Entropy         <t< th=""><th>Manage         Ended Value         Constraints           Manage         Insanitary Matrices         Blocks         Blocks           Matrix Sectors         Select Value         Blocks         Blocks</th><th>Role: Subayar Clerk</th><th>Denklar Verdeplania         Manual statestigets Solivy 2004         Select Multar         Manual Solivy 2004         Manual Solivy 2004         <t< th=""><th>Statury Submit scores         Manual Scoreingers Survey 2004         Districts         Districts           Visit Submit Scores         Manual Scoreingers Survey 2004         Science Vulue         Science Vulue           Role         Science Vulue         Manual Score Composition         Manual Score Composition</th><th>Samuely Suberti scores     Manual Stativengers Stative 2004       Denke Sylidely Sole     Manual Stativengers Stative 2004       Role     Silvenger       Role     Silvenger</th><th>Name: Almedials Surveyor         Select Value         Image: Select Value         Image: Select Value</th><th>Username: anmed abad_stray         Sales           Name: Ahmedabad_Stray         Select Value           Summy Submissions         Manual Scravengers Survey 2022<br/>NASS         Districts           Select Value         Select Value           Select Value         Select Value           Select Value         Select Value           Select Value         Select Value</th><th>Username: ahmedabada<br/>Name: Ahmedabad Surveyor     Satas       Satas: Select Value     Select Value       Satas: Select Value     Select Value       Satas: Select Value     Select Value       Satas: Select Value     Select Value       Satas: Select Value     Select Value       Satas: Select Value     Select Value       Satas: Select Value     Select Value       Select Value     Select Value       Select Value     Select Value</th><th>Username: ahmedabad         States           States         Sciency Submission           States         Science           Manual Sciences         Districts           Mass         Science Submission           Mass         Science Submission</th></t<></th></t<></th></th<></thentropy<>                                                                                                    | Marage     Unanitary letrices     Block       US     Select Value     Reveal Arms       US     Select Value     Messor Get Divider       Role     Gram Panchayats     Messor Get Divider                                                                                                    | Image: Solution of the solution of the soluti                                                                                                    | Marage     Unanitary letrines     Block       US     Select Value     Image: Call Plant of the select Value       Gram Panchayats     Select Value     Image: Call Plant of the select Value                                                                                                    | Marage     Usanitary Vetrines     Block       US     Select Value     Image       Total     Select Value     Image       Extract     Select Value     Image                                                                                                    | Image: Solution of the solution of the soluti                                                                                                    | Manual     Enter Value     Enter Value       11     Manual     Enter Value       12     Seller Value     Seller Value       13     Seller Value     Seller Value       14     Seller Value     Manual Constraints       15     Seller Value     Manual Constraints       16     Solveyor     Seller Value                                                                                                    | Iteration     Insubiary latrices     Block       Iteration     Block       Iteration     Surveyor       Gram Parchayats     Gram Parchayats                                                                                                    | Image: Constraint of the second second se                                                                                                    | Entropy         Entropy         Entropy <t< th=""><th>Manage         Ended Value         Constraints           Manage         Insanitary Matrices         Blocks         Blocks           Matrix Sectors         Select Value         Blocks         Blocks</th><th>Role: Subayar Clerk</th><th>Denklar Verdeplania         Manual statestigets Solivy 2004         Select Multar         Manual Solivy 2004         Manual Solivy 2004         <t< th=""><th>Statury Submit scores         Manual Scoreingers Survey 2004         Districts         Districts           Visit Submit Scores         Manual Scoreingers Survey 2004         Science Vulue         Science Vulue           Role         Science Vulue         Manual Score Composition         Manual Score Composition</th><th>Samuely Suberti scores     Manual Stativengers Stative 2004       Denke Sylidely Sole     Manual Stativengers Stative 2004       Role     Silvenger       Role     Silvenger</th><th>Name: Almedials Surveyor         Select Value         Image: Select Value         Image: Select Value</th><th>Username: anmed abad_stray         Sales           Name: Ahmedabad_Stray         Select Value           Summy Submissions         Manual Scravengers Survey 2022<br/>NASS         Districts           Select Value         Select Value           Select Value         Select Value           Select Value         Select Value           Select Value         Select Value</th><th>Username: ahmedabada<br/>Name: Ahmedabad Surveyor     Satas       Satas: Select Value     Select Value       Satas: Select Value     Select Value       Satas: Select Value     Select Value       Satas: Select Value     Select Value       Satas: Select Value     Select Value       Satas: Select Value     Select Value       Satas: Select Value     Select Value       Select Value     Select Value       Select Value     Select Value</th><th>Username: ahmedabad         States           States         Sciency Submission           States         Science           Manual Sciences         Districts           Mass         Science Submission           Mass         Science Submission</th></t<></th></t<> | Manage         Ended Value         Constraints           Manage         Insanitary Matrices         Blocks         Blocks           Matrix Sectors         Select Value         Blocks         Blocks                                                                                                    | Role: Subayar Clerk                                                                                                    | Denklar Verdeplania         Manual statestigets Solivy 2004         Select Multar         Manual Solivy 2004         Manual Solivy 2004 <t< th=""><th>Statury Submit scores         Manual Scoreingers Survey 2004         Districts         Districts           Visit Submit Scores         Manual Scoreingers Survey 2004         Science Vulue         Science Vulue           Role         Science Vulue         Manual Score Composition         Manual Score Composition</th><th>Samuely Suberti scores     Manual Stativengers Stative 2004       Denke Sylidely Sole     Manual Stativengers Stative 2004       Role     Silvenger       Role     Silvenger</th><th>Name: Almedials Surveyor         Select Value         Image: Select Value         Image: Select Value</th><th>Username: anmed abad_stray         Sales           Name: Ahmedabad_Stray         Select Value           Summy Submissions         Manual Scravengers Survey 2022<br/>NASS         Districts           Select Value         Select Value           Select Value         Select Value           Select Value         Select Value           Select Value         Select Value</th><th>Username: ahmedabada<br/>Name: Ahmedabad Surveyor     Satas       Satas: Select Value     Select Value       Satas: Select Value     Select Value       Satas: Select Value     Select Value       Satas: Select Value     Select Value       Satas: Select Value     Select Value       Satas: Select Value     Select Value       Satas: Select Value     Select Value       Select Value     Select Value       Select Value     Select Value</th><th>Username: ahmedabad         States           States         Sciency Submission           States         Science           Manual Sciences         Districts           Mass         Science Submission           Mass         Science Submission</th></t<>                                                                                                    | Statury Submit scores         Manual Scoreingers Survey 2004         Districts         Districts           Visit Submit Scores         Manual Scoreingers Survey 2004         Science Vulue         Science Vulue           Role         Science Vulue         Manual Score Composition         Manual Score Composition                                                                                                    | Samuely Suberti scores     Manual Stativengers Stative 2004       Denke Sylidely Sole     Manual Stativengers Stative 2004       Role     Silvenger       Role     Silvenger                                                                                                    | Name: Almedials Surveyor         Select Value         Image: Select Value         Image: Select Value                                                                                                    | Username: anmed abad_stray         Sales           Name: Ahmedabad_Stray         Select Value           Summy Submissions         Manual Scravengers Survey 2022<br>NASS         Districts           Select Value         Select Value           Select Value         Select Value           Select Value         Select Value           Select Value         Select Value                                                                                                    | Username: ahmedabada<br>Name: Ahmedabad Surveyor     Satas       Satas: Select Value     Select Value       Satas: Select Value     Select Value       Satas: Select Value     Select Value       Satas: Select Value     Select Value       Satas: Select Value     Select Value       Satas: Select Value     Select Value       Satas: Select Value     Select Value       Select Value     Select Value       Select Value     Select Value                                                                                                    | Username: ahmedabad         States           States         Sciency Submission           States         Science           Manual Sciences         Districts           Mass         Science Submission           Mass         Science Submission                                                                                                    |
| Manual Participant         Insentiary latrices         Blocks         Respectives         Respectives         Respecification         Respectives         Respectives <threspectives< th=""> <threspectives< th="">         Respective</threspectives<></threspectives<>                                                                                                    | Manage         Insurface station         Block         Result Access           111         Select Value         Select Value         Manage Select Value                                                                                                    | Manual     Insuntary latrices     Block       US     Salveyor       Itole     Salveyor       Gram Pancharysts                                                                                                    | Image: Constraint and Marries     Blocks       Image: Constraint and Marries     Blocks       Settings     Select Valuer       Gam Parchalysts       Select Valuer                                                                                                    | Manual     Unsanitary Vetries     Block       US     Select Value        Select Value        Select Value                                                                                                    | Manual     Insanitary letrifies     Block       US     Select Value     Messor Get Divident       Select Value     Select Value     Messor Get Divident                                                                                                    | Image: Constraint and Marries     Blocks       Image: Constraint and Marries     Blocks       Settings     Select Valuer       Gam Parchalysts       Select Valuer                                                                                                    | Image: Solution of Solution     Image: Solution     Image: Solution     Image: Solution       Image: Solution of Solution     Select Value     Image: Solution     Image: Solution       Image: Solution of Solution     Select Value     Image: Solution     Image: Solution       Image: Solution of Solution     Select Value     Image: Solution     Image: Solution                                                                                                    | Manage         Insambary latrice         Block         Result Access           11         Settings         Silvery Settings         Silvery Settings         Silvery Settings           12         Settings         Silvery Settings         Silvery Settings         Silvery Settings           13         Settings         Silvery Settings         Silvery Settings         Silvery Settings           13         Silvery Settings         Silvery Settings         Silvery Settings                                                                                                    | Manual         Image and any lettings         Blocks         Register Annual           Initial Sectors         Select Value         Select Value         Menage Get Devices           Gram Panchavats         Gram Panchavats         Menage Get Devices         Menage Get Devices                                                                                                    | Miningle         Insunitary latrices         Block         Reveal Access           101         Select Value         Select Value         Merced Access                                                                                                    | Manufact         Instantary latrifies         Blocks         Regist Regist           Pit Settings         Select Value         Manufactory latrifies                                                                                                    | Role Surveyor Offes                                                                                                    | Deader Markungen Sotting 2004         Select Markungen Sotting 2004         Select Markungen Sotting 2004         Se                                                                                                    | Desker/Visielytions         Manual Scriverigers Survey 2004         Districts           Vision         Massaul Scriverigers Survey 2004         Select Vision         Select Vision           Role:         Survey         Cries         Manual Scriverigers Survey                                                                                                    | Samuel Substitution     Markad Stationgers Survey 2004     Districts       Dealer Value     Massa     Select Value       Role:     Survey Crites                                                                                                    | Name: Alimetabled Surveyor         Select Value         Image: Select Value         Image: Select Value                                                                                                    | Username: anmedabad         States           Summy Submissions         Name: Ahmedabad Surveyor         Select Value         •           Summy Submissions         Manual Scovengers Sarvey 2024<br>Name: Ahmedabad Surveyor         Districts         Select Value         •           Select Value         •         Select Value         •         •         •           Select Value         •         •         •         •         •           Basic         Select Value         •         •         •         •                                                                                                    | Username: ahmedabad<br>Name: Ahmedabad Surveyor         Satas           Satury Julieri scote         Select Value           Satury Julieri scote         Intrast Sorveygers Surveyon           Manual Sorvergers Surveyon         Bisrices           Satury Julieri scote         Intrast Sorvergers Surveyon           Manual Sorvergers Surveyon         Bisrices           Satury Sorvergers Surveyon         Sole           Satury Sorvergers Surveyon         Sole           Satury Sorvergers Surveyon         Sole                                                                                                    | Maine Summy     Username: ahimedabad<br>name: Ahimedabad Sumeyor     States       Samey Submissionen     Samey Submissionen     Samey Submissionen       Manual Scrivergers Survey 2014<br>Rate     Samey Submissionen     Districts       States     Samey Submissionen     Samey Submissionen       Manual Scrivergers Survey 2014<br>Rate     Samey Surveyor     Districts       States     Samey Surveyor     Samey Surveyor                                                                                                    |
| Select Vilue                                                                                                    | Littlingh         Littlingh         Select Value         Comparison           Littlingh         Littlingh         Block         Reveal Arming           Littlingh         Select Value         Select Value         Reveal Arming                                                                                                    | Hit Manual     Uncanitary letrifies     Block       US     Select Value     Image: Control of Control of Contro of Control of Contro of Control of Control of Control o                                                                                                    | Image: Select Value     Select Value       Insertings     Select Value       Select Value     Manage Gree Fluxione       Select Value     Select Value                                                                                                    | Manage     Usaantiary Settings     Select Value     Image       Usaantiary Settings     Select Value     Image       Usaantiary Settings     Select Value     Image       Settings     Select Value     Image       Select Value     Image     Image                                                                                                    | Manage     Unaanitary Settings     Blocks     Iteration       US     Select Value     Iteration       Select Value     Iteration       Select Value     Iteration                                                                                                    | Image: Select Value     Select Value       Instantiary letrices     Blocks       ItS     Select Value       Gram Panchayats       Select Value                                                                                                    | Manual         Esticit Value         Control           Insunitary letrices         Blocks         Recent Access           Settings         Settings         Settings           Settings         Settings         Settings           Gam Prachayasts         Gam Prachayasts                                                                                                    | International Solution     International Vetrifies     Solution     Solution       International Vetrifies     Solution     Solution     Solution       International Vetrifies     Solution     Solution     Solution       International Vetrifies     Solution     Solution     Solution       International Vetrifies     Solution     Solution     Solution                                                                                                    | Image: Select Value     Select Value       Image: Select Value     Select Value       Select Value     Select Value       Gram Panchavats     Manage Gee Discore                                                                                                    | Literage         Literage         Constrainty lettrines         Blocks           Visa         Blocks         Select Value         Reveal Armst           Visa         Select Value         Message Get Union                                                                                                    | Litting         Litting         Litting <thlitting< th=""> <th< th=""><th>Role: Subvert Table</th><th>Dender Viddeleinin         Markan Statieninger Schroy 2004         Select Vidae         Markan Statieninger Schroy 2004           Role         Schoot Vidae         Totale         Markan Statieninger Schroy 2004         Markan Statieninger Schroy 2004</th><th>Stantop Submissions         Manual Stratingers Survey 2004         Districts         Districts           Scient Subsidiations         Manual Stratingers Survey 2004         Scient Subsidiations         Scient Subsidiations           Role         Submit Submit Survey         Scient Subsidiations         Scient Subsidiations         Manual Screenee</th><th>Summy Submissions         Manual Scinwingers Statwy 2004         Districts         Districts           */&gt;&gt; Posities Valsely form         Manual Scinwingers Statwy 2004         Districts         Districts           */&gt;&gt; Posities Valsely form         Manual Scinwingers Statwy 2004         Districts         Districts           */&gt;&gt; Posities Valsely form         Manual Scinwingers Statwy 2004         Districts         Districts</th><th>Contract Subsection         Name: Altrediabed Surveyor         Select Value         Image: Survey Subsection           Select Value         Image: Survey Subsection         Image: Survey Subsection         Districts           Select Value         Select Value         Image: Survey Subsection         Image: Survey Subsection           Mail: Science:         Role:         Select Value         Image: Survey Subsection</th><th>Mark Survey         Mark Ahmediabed Surveyor         Salaries           Survey Subret scores         Mark Ahmediabed Surveyor         Select Value            Survey Subret scores         Mark Ahmediabed Surveyor         Bistrices            Costlex Value Score         Bistrices         Bistrices            Role         Surveyor         Totale         Mark Score</th><th>Username: ahmedabad<br/>Name: Ahmedabad Surveyor         States           Sarwy Lubrer screet         Select Value         Select Value           Sarwy Lubrer screet         Manual Scriverigers Survey 2024<br/>NASS         Select Value         Select Value           Condex Sublededows         Manual Scriverigers Survey 2024<br/>NASS         Select Value         Select Value</th><th>Mare Survey     Username: ahmedabad<br/>Name: Ahmedabad Surveyor     States       Sarvey: Subart saces     Sciences       States: Surveyor     Districts       States: Surveyor     Districts       State: Surveyor     State: Surveyor</th></th<></thlitting<>                                                                                                    | Role: Subvert Table                                                                                                    | Dender Viddeleinin         Markan Statieninger Schroy 2004         Select Vidae         Markan Statieninger Schroy 2004           Role         Schoot Vidae         Totale         Markan Statieninger Schroy 2004         Markan Statieninger Schroy 2004                                                                                                    | Stantop Submissions         Manual Stratingers Survey 2004         Districts         Districts           Scient Subsidiations         Manual Stratingers Survey 2004         Scient Subsidiations         Scient Subsidiations           Role         Submit Submit Survey         Scient Subsidiations         Scient Subsidiations         Manual Screenee                                                                                                    | Summy Submissions         Manual Scinwingers Statwy 2004         Districts         Districts           */>> Posities Valsely form         Manual Scinwingers Statwy 2004         Districts         Districts           */>> Posities Valsely form         Manual Scinwingers Statwy 2004         Districts         Districts           */>> Posities Valsely form         Manual Scinwingers Statwy 2004         Districts         Districts                                                                                                    | Contract Subsection         Name: Altrediabed Surveyor         Select Value         Image: Survey Subsection           Select Value         Image: Survey Subsection         Image: Survey Subsection         Districts           Select Value         Select Value         Image: Survey Subsection         Image: Survey Subsection           Mail: Science:         Role:         Select Value         Image: Survey Subsection                                                                                                    | Mark Survey         Mark Ahmediabed Surveyor         Salaries           Survey Subret scores         Mark Ahmediabed Surveyor         Select Value            Survey Subret scores         Mark Ahmediabed Surveyor         Bistrices            Costlex Value Score         Bistrices         Bistrices            Role         Surveyor         Totale         Mark Score                                                                                                    | Username: ahmedabad<br>Name: Ahmedabad Surveyor         States           Sarwy Lubrer screet         Select Value         Select Value           Sarwy Lubrer screet         Manual Scriverigers Survey 2024<br>NASS         Select Value         Select Value           Condex Sublededows         Manual Scriverigers Survey 2024<br>NASS         Select Value         Select Value                                                                                                    | Mare Survey     Username: ahmedabad<br>Name: Ahmedabad Surveyor     States       Sarvey: Subart saces     Sciences       States: Surveyor     Districts       States: Surveyor     Districts       State: Surveyor     State: Surveyor                                                                                                    |
| Select Vilue                                                                                                    | Matrixing         Unsamilarly letrines         Block         Provide Access           11         Select Value         Select Value         Revise Access           12         Select Value         Select Value         Matrixing                                                                                                    | Manager     Usaanitary letrines     Blocks       US     Select Value     Image: Control of Control of                                                                                                    | Image: Select Value     Select Value       Instantiary letrices     Blocks       ItS     Select Value       Gram Panchayats       Select Value                                                                                                    | Manage     Usaantiary Settings     Select Value     Image       Usaantiary Settings     Select Value     Image       Usaantiary Settings     Select Value     Image       Settings     Select Value     Image       Select Value     Image                                                                                                    | Manage     Unaanitary Settings     Blocks     Iteration       US     Select Value     Iteration       Select Value     Iteration       Select Value     Iteration                                                                                                    | Image: Select Value     Select Value       Instantiary letrices     Blocks       ItS     Select Value       Gram Panchayats       Select Value                                                                                                    | Manual         Esticit Value         Control           Insunitary letrices         Blocks         Recent Access           Settings         Settings         Settings           Settings         Settings         Settings           Gam Prachayasts         Gam Prachayasts                                                                                                    | Manage     Unaantary letrines     Block       US     Subreyor       Balled Value     V       Gram Parchayats     Message Gee Dustore                                                                                                    | Manager         Leasting Vertices         Blocks         Select Value         Company           111 Select Value         Select Value         Company         Manager Ges Disactors           111 Select Value         Gram Panchavats         Manager Ges Disactors                                                                                                    | Literage         Literage         Constrainty lettrines         Blocks           Visa         Blocks         Select Value         Reveal Armst           Visa         Select Value         Message Get Discore                                                                                                    | Litting         Litting         Litting <thlitting< th=""> <th< th=""><th>Role Subscription Managetria Subscription</th><th>Dealer stateletions         Markan strategiere Solvey date         Select Value         Dealer           Role         Strate         Markan strategiere Solvey date         Markan strategiere Solvey date</th><th>Subscription         Manual Standingers Survey 2020         Districts         Districts           Scient Value         Scient Value         Scient Value         Scient Value</th><th>Startury Subert scores         Manual Scinweigers Scinwy 2004         Districts         Districts</th><th>Name: Almedabad Surveyor         Select Value         Image: Select Value         Image: Select Value</th><th>Username: ahmedabad surveyor         States           Name: Ahmedabad Surveyor         Select Value           Searup Submissiones         Manual Sciwengers Survey 2004           Manual Sciwengers Survey 2004         Bistrices           Note:         Select Value           Control:         Name: Almedabad Surveyor           Bistrices         Bistrices           Most:         Sciweng           Science:         Sciweng Surveyor           Most:         Sciweng</th><th>Username: ahmedabad         States           Same: Ahmedabad Surveyor         Select Value           Same: Ahmedabad Surveyor         Select Value           Same: Ahmedabad Surveyor         Select Value           Same: Ahmedabad Surveyor         Select Value           Same: Ahmedabad Surveyor         Select Value           Same: Ahmedabad Surveyor         Select Value           Same: Surveyor         Select Value           Select Value         Select Value</th><th>Username: ahmedabad     States       Same: Ahmedabad Surveyor     States       Same: Ahmedabad Surveyor     States       Same: Ahmedabad Surveyor     States       Same: Ahmedabad Surveyor     States       States Survey Submit succes     Districts       Districts Survey Survey     States       Base Survey Survey     Districts       States Survey     States Survey</th></th<></thlitting<>                                                                                                    | Role Subscription Managetria Subscription                                                                                                    | Dealer stateletions         Markan strategiere Solvey date         Select Value         Dealer           Role         Strate         Markan strategiere Solvey date         Markan strategiere Solvey date                                                                                                    | Subscription         Manual Standingers Survey 2020         Districts         Districts           Scient Value         Scient Value         Scient Value         Scient Value                                                                                                    | Startury Subert scores         Manual Scinweigers Scinwy 2004         Districts         Districts                                                                                                    | Name: Almedabad Surveyor         Select Value         Image: Select Value         Image: Select Value                                                                                                    | Username: ahmedabad surveyor         States           Name: Ahmedabad Surveyor         Select Value           Searup Submissiones         Manual Sciwengers Survey 2004           Manual Sciwengers Survey 2004         Bistrices           Note:         Select Value           Control:         Name: Almedabad Surveyor           Bistrices         Bistrices           Most:         Sciweng           Science:         Sciweng Surveyor           Most:         Sciweng                                                                                                    | Username: ahmedabad         States           Same: Ahmedabad Surveyor         Select Value           Same: Ahmedabad Surveyor         Select Value           Same: Ahmedabad Surveyor         Select Value           Same: Ahmedabad Surveyor         Select Value           Same: Ahmedabad Surveyor         Select Value           Same: Ahmedabad Surveyor         Select Value           Same: Surveyor         Select Value           Select Value         Select Value                                                                                                    | Username: ahmedabad     States       Same: Ahmedabad Surveyor     States       Same: Ahmedabad Surveyor     States       Same: Ahmedabad Surveyor     States       Same: Ahmedabad Surveyor     States       States Survey Submit succes     Districts       Districts Survey Survey     States       Base Survey Survey     Districts       States Survey     States Survey                                                                                                    |
| Láragie - Lisantiary terries Block                                                                                                    | Manufact         Unsamilary letrifies         Block         Person Access           11         Service Value         Select Value         Manufactory letrifies           12         Service Value         Select Value         Manufactory letrifies                                                                                                    | Marage     Unsanitary letrines     Block       US     Select Value     Messer Descent Ause       Role     Surveyor     Gram Panchayats                                                                                                    | Image: Surveyset     Image: Surveyset     Backs     Image: Surveyset     Image: Surveyset                                                                                                    | Marage     Unsanitary letrines     Block     Receive letrines       Note     Solice Value     Image       Gram Panchayats     Select Value     Image                                                                                                    | Manage     Unsanitary Vetrines     Blocks     Receive Annual       No.le     Select Value     Image       Select Value     Image                                                                                                    | Image: Surveyset     Image: Surveyset     Backs     Image: Surveyset     Image: Surveyset                                                                                                    | Manager     Insanitary latrices     Block     Image: Control of Control of Co                                                                                                    | Manual         Denote Voltage         Denote Voltage<                                                                                                    | Manage         Insantiary latrices         Blocks         Select Value         Manage Crie Discord           111 Settings         Sizery Strings         Select Value         Manage Crie Discord         Manage Crie Discord                                                                                                    | Manual         Denote Volume         Denote Volume         Denote Volume           Its Sectory at the sectory at the sectory                                                                                                    | Manage         Unanotary letrices         Blocks         Energy         Control         Energy         Energy                                                                                                    | Role: Subryot Time                                                                                                    | Demiler visiteringen Solvey our         Select Visiter         Demiler visiteringen Solvey our         Demiler visiteringen Solvey our           Role         Solvey or         Titles         Mariagene on solvey                                                                                                    | Stantary Submit stores         Manual Scrivingers Survey 2004         Districts         Districts           View Submit Stores         Manual Scrivingers Survey 2004         School Vulue         School Vulue           Role         Survey Of Table         Table         Manual Scrivingers Vulue         Manual Scrivingers Vulue                                                                                                    | Summy Submissions         Manual Scinweigens Statwy 2004         Districts         Districts           Pather Submissions         Manual Scinweigens Statwy 2004         Districts         Districts           Mass         Science Value         Science Value         Manual Scinweigens Statwy 2004           Mass         Science Value         Manual Scinweigens Statwy 2004         Manual Scinweigens Statwy 2004                                                                                                    | Name: Almedials Surveyor         Select Value         Image: Select Value         Image: Select Value                                                                                                    | Username: anmed abad         States           Summy Submissions         Select Value           Markat Scorenges: Survey 2021         Districts           Markat Scorenges: Survey 2021         Districts           Role:         Survey 1                                                                                                    | Username: ahmedabad<br>Name: Ahmedabad Surveyor         States           Survey: Luber: screet         Select. Value            Survey: Luber: screet         Manual Screet; Survey 2024<br>NSS         Select. Value            Denick: Value Surveyor         Internet: Ahmedabad Surveyor         Select. Value            Control: Value Surveyor         Select. Value          Select. Value            Control: Value Surveyor         Select. Value          Select. Value            Control: Value Surveyor         Select. Value          Select. Value                                                                                                    | Week Survey     Username: ahmedabad     States       States     Scient Vulue        States     Scient Vulue        States     Scient Vulue        States     Scient Vulue        States     Scient Vulue        Scient Vulue      Scient Vulue       Scient Vulue      Scient Vulue                                                                                                    |
| Select Value   Select Value  Select Value Select Value Select Value Select Valu                                                                                                    | Manage         Unambary lettrices         Solock         Image         Image </th <th>Image: Select Value     Select Value       Image: Settings     Block       Its:     Select Value       Its:     Select Value       Its:     Select Value       Its:     Select Value       Its:     Select Value       Its:     Select Value       Its:     Select Value       Its:     Select Value</th> <th>Manage     Imathingy lettines     Blocks       Its     Select Value     Manage Gree Discourt       Select Value     Select Value     Manage Gree Discourt       Select Value     Select Value     Manage Gree Discourt</th> <th>Manage     Isolar Value     Solar Value       Insanitary Matrices     Blocks       Itis     Select Value       Select Value     Solar Value</th> <th>Manage     Isolar Value     Isolar Value       Isolar Value     Block       Isolar Value     Select Value       Isolar Value     Select Value       Isolar Value     Select Value</th> <th>Manage     Imathingy lettines     Blocks       Its     Select Value     Manage Gree Discourt       Select Value     Select Value     Manage Gree Discourt       Select Value     Select Value     Manage Gree Discourt</th> <th>Image: Solution Service     Solution     Solution     Solution       Image: Solution Service     Block     Solution       Solution Service     Solution     Solution       Solution Service     Solution     Solution       Solution Service     Solution     Solution</th> <th>Manage         Leasting         Select Value         Company           Unantiany latrices         Blocks         Blocks         Entropy           Using         Surveyor         Select Value         Company           Both         Surveyor         Gram Parchayats         Message Ger Unition</th> <th>Manager     Imathinary letrines     Biocks       Its     Select Valuet     Imathinary letrines       Its     Select Valuet     Imathinary letrines       Its     Select Valuet     Imathinary letrines       Gram Panchavats     Manager Gree Discoord</th> <th>Literage         Literage         Cell         Select Value         Cell           Visanitary Litrines         Blocks         Select Value         Select Value</th> <th>Select Value         Company           Image         Image           Image         Blocks           Itility         Select Value           Itility         Select Value</th> <th>2 Laine System Laine Strategy and Marcold Edit System Laine Strategy and Marcold Edit Strategy and Strategy and Strategy a</th> <th>Dealer stateletions         Marcan scareingers Sonry 2004         Select Value         Dealer Sonry 2004           MSS         Select Value         Marcan scareingers Sonry 2004         Marcan scareingers Sonry 2004</th> <th>Search Submit stores         Manual Storwingers Survey 2020         Districts           Scient Submit Stores         Scient Value         Scient Value           Bale         Submit Stores         Manual Stores</th> <th>Startury Submit stores         Manual Science (Submit Store)         Districts         Districts           ************************************</th> <th>Name: Almedials d Surveyor         Select Value         Image: Control of the control of the control</th> <th>Username: ahmedabad surveyor         States           Name: Ahmedabad Surveyor         Select Value           Searup Submissiones         Manual Scovengers Survey 2024           Mass         Bisingers Survey 2024           Nots         Select Value           Sole         Survey Company</th> <th>Username: ahmedabad         States           Same: Ahmedabad Staregor         Select Value           Same: Ahmedabad Staregor         Select Value           Same: Ahmedabad Staregor         Select Value           States         Select Value           States         Select Value           States         Select Value           States         Select Value           Select Value         Select Value</th> <th>Username: ahmedabad     States       Same: Ahmedabad Surveyor     States       Same: Ahmedabad Surveyor     States       Same: Ahmedabad Surveyor     States       Same: Ahmedabad Surveyor     States       States     States       States     States       States     States       States     States       States     States</th>                                                                                                    | Image: Select Value     Select Value       Image: Settings     Block       Its:     Select Value       Its:     Select Value       Its:     Select Value       Its:     Select Value       Its:     Select Value       Its:     Select Value       Its:     Select Value       Its:     Select Value                                                                                                    | Manage     Imathingy lettines     Blocks       Its     Select Value     Manage Gree Discourt       Select Value     Select Value     Manage Gree Discourt       Select Value     Select Value     Manage Gree Discourt                                                                                                    | Manage     Isolar Value     Solar Value       Insanitary Matrices     Blocks       Itis     Select Value       Select Value     Solar Value                                                                                                    | Manage     Isolar Value     Isolar Value       Isolar Value     Block       Isolar Value     Select Value       Isolar Value     Select Value       Isolar Value     Select Value                                                                                                    | Manage     Imathingy lettines     Blocks       Its     Select Value     Manage Gree Discourt       Select Value     Select Value     Manage Gree Discourt       Select Value     Select Value     Manage Gree Discourt                                                                                                    | Image: Solution Service     Solution     Solution     Solution       Image: Solution Service     Block     Solution       Solution Service     Solution     Solution       Solution Service     Solution     Solution       Solution Service     Solution     Solution                                                                                                    | Manage         Leasting         Select Value         Company           Unantiany latrices         Blocks         Blocks         Entropy           Using         Surveyor         Select Value         Company           Both         Surveyor         Gram Parchayats         Message Ger Unition                                                                                                    | Manager     Imathinary letrines     Biocks       Its     Select Valuet     Imathinary letrines       Its     Select Valuet     Imathinary letrines       Its     Select Valuet     Imathinary letrines       Gram Panchavats     Manager Gree Discoord                                                                                                    | Literage         Literage         Cell         Select Value         Cell           Visanitary Litrines         Blocks         Select Value         Select Value                                                                                                    | Select Value         Company           Image         Image           Image         Blocks           Itility         Select Value           Itility         Select Value                                                                                                    | 2 Laine System Laine Strategy and Marcold Edit System Laine Strategy and Marcold Edit Strategy and Strategy and Strategy a                                                                                                    | Dealer stateletions         Marcan scareingers Sonry 2004         Select Value         Dealer Sonry 2004           MSS         Select Value         Marcan scareingers Sonry 2004         Marcan scareingers Sonry 2004                                                                                                    | Search Submit stores         Manual Storwingers Survey 2020         Districts           Scient Submit Stores         Scient Value         Scient Value           Bale         Submit Stores         Manual Stores                                                                                                    | Startury Submit stores         Manual Science (Submit Store)         Districts         Districts           ************************************                                                                                                    | Name: Almedials d Surveyor         Select Value         Image: Control of the control of the control                                                                                                    | Username: ahmedabad surveyor         States           Name: Ahmedabad Surveyor         Select Value           Searup Submissiones         Manual Scovengers Survey 2024           Mass         Bisingers Survey 2024           Nots         Select Value           Sole         Survey Company                                                                                                    | Username: ahmedabad         States           Same: Ahmedabad Staregor         Select Value           Same: Ahmedabad Staregor         Select Value           Same: Ahmedabad Staregor         Select Value           States         Select Value           States         Select Value           States         Select Value           States         Select Value           Select Value         Select Value                                                                                                    | Username: ahmedabad     States       Same: Ahmedabad Surveyor     States       Same: Ahmedabad Surveyor     States       Same: Ahmedabad Surveyor     States       Same: Ahmedabad Surveyor     States       States     States       States     States       States     States       States     States       States     States                                                                                                    |
| Select Value                                                                                                    | Select Value         Select Value           Its Select Value         Select Value           Select Value         Select Value           Select Value         Select Value                                                                                                    | Image: Select Value     Select Value       Image: Select Value     Select Value       Image: Select Value     Select Value       Image: Select Value     Select Value       Image: Select Value     Select Value       Image: Select Value     Select Value       Image: Select Value     Select Value       Image: Select Value     Select Value       Image: Select Value     Select Value                                                                                                    | Image: Select Volume     Select Volume       Image: Select Volume     Blocks       Itis:     Select Volume       Itis:     Select Volume       Itis:     Select Volume       Image: Select Volume     Select Volume       Image: Select Volume     Select Volume       Select Volume     Select Volume       Select Volume     Select Volume       Select Volume     Select Volume       Select Volume     Select Volume                                                                                                    | Image: Select Value     Select Value       Image: Select Value     Select Value       Image: Select Value     Select Value       Image: Select Value     Select Value                                                                                                    | Image: Select Value     Select Value       Image: Select Value     Select Value       Image: Select Value     Select Value       Image: Select Value     Memory Graph Package       Image: Select Value     Select Value                                                                                                    | Image: Select Volume     Select Volume       Image: Select Volume     Blocks       Itis:     Select Volume       Itis:     Select Volume       Itis:     Select Volume       Image: Select Volume     Select Volume       Image: Select Volume     Select Volume       Select Volume     Select Volume       Select Volume     Select Volume       Select Volume     Select Volume       Select Volume     Select Volume                                                                                                    | Image: Select Value     Select Value       Image: Select Value     Select Value       Select Value     Select Value       Gam Panchayats     Messge Gde Dividion                                                                                                    | Manage     Select Value       Imachings Settings     Select Value       Imachings Settings     Select Value       Imachings Settings     Select Value       Imachings Settings     Select Value       Imachings Settings     Select Value       Imachings Settings     Select Value       Imachings Settings     Select Value       Imachings Settings     Select Value                                                                                                    | Manual     Select Value       Imaginary Settings     Blocks       IS     Select Value       IS     Select Value       IS     Select Value       IS     Select Value       IS     Select Value       IS     Select Value       IS     Select Value       IS     Select Value       IS     Select Value                                                                                                    | Select Volum         Select Volum           Image Select Volum         Image Select Volum           Image Select Volum         Select Volum           Image Select Volum         Select Volum           Image Select Volum         Select Volum           Image Select Volum         Select Volum           Image Select Volum         Select Volum                                                                                                    | Image: Select Value     Select Value       Image: Select Value     Select Value       Image: Select Value     Select Value                                                                                                    |                                                                                                    | Contractions         Mission           Mission         Select Value                                                                                                    | Startury Submit second         Manual Scrivingers Survey 2024         Estimate           Control Submit second         Mass         Select Value                                                                                                    | Same y Submissione         Markall Schwengers Survey 2004         Eisrichs         Eisrichs           ************************************                                                                                                    | Name: Alterediated Surveyor         Select Value           Survey Sulterisations         Manual Sciwengers Survey 2004           Districts         Districts           Select Value         Select Value                                                                                                    | Usernamic; anmed abada     States       Name: Ahmed abada     States       Sates     Select Value       Sates     Select Value       Sates     Select Value       Sates     Select Value       Sates     Select Value       Sates     Select Value       Sates     Select Value                                                                                                    | New Simpy         Username: ahmedabad<br>Name: Ahmedabad Storegor         States           Sumpy Subtritissions         Select Value         Image: Ahmedabad Storegor           States Sourcey Subtritissions         Manual Sourcegers Stativey 20024<br>MSS         Bisnets           Cost Loc Value Allowed Stations         Select Value         Select Value                                                                                                    | Username: ahmedabad         States           New Summy Submission         states           Summy Submission         states           Manual Sourcegor         States           States         States           States         States           States         States           States         States           States         Science Value                                                                                                    |
| State Validation         Select Value         Image: Select Value         Image: Select Value <t< th=""><td>End         End         Select Value         Manual           11         Manual         Select Value         Select Value           12         Select Value         Select Value         Select Value</td><td>End     End     End       If     Manage     Insamilary latrices       IS     Solveyor       IS     Solveyor       IS     Solveyor       Gram Parchayats     Gram Parchayats</td><td>Image: Control Solution     Solution       Image: Control Solution     Solution       Image: Control Solution     Solution       Image: Control Solution     Solution       Image: Control Solution     Solution       Image: Control Solution     Solution       Image: Control Solution     Solution       Image: Control Solution     Solution       Image: Control Solution     Solution       Image: Control Solution     Solution</td><td>Exist     Select Value       Exist     Select Value       Exist     Select Value       Select Value     Select Value       Select Value     Select Value       Select Value     Select Value       Select Value     Select Value</td><td>Example     Image: Select Value       Image: Select Value     Image: Select Value       Image: Select Value     Image: Select Value       Image: Select Value     Image: Select Value       Image: Select Value     Image: Select Value       Image: Select Value     Image: Select Value       Image: Select Value     Image: Select Value       Image: Select Value     Image: Select Value</td><td>Image: Control Solution     Solution       Image: Control Solution     Solution       Image: Control Solution     Solution       Image: Control Solution     Solution       Image: Control Solution     Solution       Image: Control Solution     Solution       Image: Control Solution     Solution       Image: Control Solution     Solution       Image: Control Solution     Solution       Image: Control Solution     Solution</td><td>Image: Control Solution     Image: Control Solution       Image: Control Solution     Image: Control Solution       Image: Control Solution     Solution       Image: Control Solution     Solution       Image: Control Solution     Solution       Image: Control Solution     Solution       Image: Control Solution     Solution       Image: Control Solution     Solution       Image: Control Solution     Solution       Image: Control Solution     Solution</td><td>Image: Source Voltage     Image: Source Voltage       Image: Source Voltage     Image: Source Voltage       Image: Source Voltage     Select Voltage       Image: Source Voltage     Select Voltage       Image: Source Voltage     Select Voltage       Image: Source Voltage     Select Voltage       Image: Source Voltage     Select Voltage       Image: Source Voltage     Select Voltage</td><td>22         Solet Value         Solet Value         So</td><td>End         Select Volum         Manual           If         Manual         Select Volum         Manual           If         Manual         Select Volum         Manual           If         Select Volum         Manual         Manual           If         Select Volum         Manual         Manual</td><td>End of Voldstrums         Select Volum         Company           Its Manage         Insanitary lettrices         Blocks         Reveals Reveal           Its Select Volum         Select Volum         Reveals Reveal</td><th></th><th>Markaal Scale House Scale Vice Scale House Scale House</th><th>Deside Visite Stores         Manual Sciwergers Survey 2004         Districts           Vigit Statute Visite Stores         Massal Sciwergers Survey 2004         Select Visite</th><td>Samuely Subarti scope     Manual Scoverigens Scovey 2004     Districts       Vizi - Denide Stately Scone     M655     Select Value</td><td>Name: Almediabid Surveyor         Select Value         Image: Select Value         Image: Select Value</td><td>Username: anmedabad_states         States           Name: Ahmedabad_streeyor         Select Value           Same: Short scores         Manual Scorengers Survey 2024           Select Value         Select Value           Select Value         Select Value</td><td>Username: ahmedabad         Satas           Name: Ahmedabad Surreyor         Select Value           Surrey Value         Select Value           Surrey Value         Select Value           Totalis Value         Select Value</td><th>Username: ahmedabad<br/>name: Ahmediabad Surveyor         States           Same: Survey Submit second         Select Value           Same: States         Select Value           States         Select Value           States         Select Value</th></t<>                                                                                                    | End         End         Select Value         Manual           11         Manual         Select Value         Select Value           12         Select Value         Select Value         Select Value                                                                                                    | End     End     End       If     Manage     Insamilary latrices       IS     Solveyor       IS     Solveyor       IS     Solveyor       Gram Parchayats     Gram Parchayats                                                                                                    | Image: Control Solution     Solution       Image: Control Solution     Solution       Image: Control Solution     Solution       Image: Control Solution     Solution       Image: Control Solution     Solution       Image: Control Solution     Solution       Image: Control Solution     Solution       Image: Control Solution     Solution       Image: Control Solution     Solution       Image: Control Solution     Solution                                                                                                    | Exist     Select Value       Exist     Select Value       Exist     Select Value       Select Value     Select Value       Select Value     Select Value       Select Value     Select Value       Select Value     Select Value                                                                                                    | Example     Image: Select Value       Image: Select Value     Image: Select Value       Image: Select Value     Image: Select Value       Image: Select Value     Image: Select Value       Image: Select Value     Image: Select Value       Image: Select Value     Image: Select Value       Image: Select Value     Image: Select Value       Image: Select Value     Image: Select Value                                                                                                    | Image: Control Solution     Solution       Image: Control Solution     Solution       Image: Control Solution     Solution       Image: Control Solution     Solution       Image: Control Solution     Solution       Image: Control Solution     Solution       Image: Control Solution     Solution       Image: Control Solution     Solution       Image: Control Solution     Solution       Image: Control Solution     Solution                                                                                                    | Image: Control Solution     Image: Control Solution       Image: Control Solution     Image: Control Solution       Image: Control Solution     Solution       Image: Control Solution     Solution       Image: Control Solution     Solution       Image: Control Solution     Solution       Image: Control Solution     Solution       Image: Control Solution     Solution       Image: Control Solution     Solution       Image: Control Solution     Solution                                                                                                    | Image: Source Voltage     Image: Source Voltage       Image: Source Voltage     Image: Source Voltage       Image: Source Voltage     Select Voltage       Image: Source Voltage     Select Voltage       Image: Source Voltage     Select Voltage       Image: Source Voltage     Select Voltage       Image: Source Voltage     Select Voltage       Image: Source Voltage     Select Voltage                                                                                                    | 22         Solet Value         Solet Value         So                                                                                                    | End         Select Volum         Manual           If         Manual         Select Volum         Manual           If         Manual         Select Volum         Manual           If         Select Volum         Manual         Manual           If         Select Volum         Manual         Manual                                                                                                    | End of Voldstrums         Select Volum         Company           Its Manage         Insanitary lettrices         Blocks         Reveals Reveal           Its Select Volum         Select Volum         Reveals Reveal                                                                                                    |                                                                                                    | Markaal Scale House Scale Vice Scale House Scale House                                                                                                    | Deside Visite Stores         Manual Sciwergers Survey 2004         Districts           Vigit Statute Visite Stores         Massal Sciwergers Survey 2004         Select Visite                                                                                                    | Samuely Subarti scope     Manual Scoverigens Scovey 2004     Districts       Vizi - Denide Stately Scone     M655     Select Value                                                                                                    | Name: Almediabid Surveyor         Select Value         Image: Select Value         Image: Select Value                                                                                                    | Username: anmedabad_states         States           Name: Ahmedabad_streeyor         Select Value           Same: Short scores         Manual Scorengers Survey 2024           Select Value         Select Value           Select Value         Select Value                                                                                                    | Username: ahmedabad         Satas           Name: Ahmedabad Surreyor         Select Value           Surrey Value         Select Value           Surrey Value         Select Value           Totalis Value         Select Value                                                                                                    | Username: ahmedabad<br>name: Ahmediabad Surveyor         States           Same: Survey Submit second         Select Value           Same: States         Select Value           States         Select Value           States         Select Value                                                                                                    |
| Role         Subry Original         Cites         Manage for the month           Manage for the subry former         Select Male         •         •           Manage for the subry former         Select Male         •         •                                                                                                    | Role         Subscription         Role         Subscription         Manage of the subscription           P3         Manage of the subscription         Unsaminary lettilies         Blocks         Reveals Asset           P3         Sellect Value         Sellect Value         Sellect Value         Reveals Asset           P3         Sellect Value         Sellect Value         Sellect Value         Reveals Asset                                                                                                    | Role     Solution     Cities     Manage       III     Manage     Insanitary Matrices     Solock       III     Select Value     Insanitary Matrices       III     Solock     Solock       III.S     Solock     Solock       Insanitary Matrices     Solock       III.S     Solock       III.S     Solock       III.S     Solock       III.S     Solock                                                                                                    | Role     Subre Volkitetum       Image in a prime in a prima prime in a prime in a prima prime i                                                                                                    | Role     Solide Volume     Cities       Image: Solide Volume     Solide Volume       Image: Solide Volume     Solide Volume       Image: Solide Volume     Solide Volume       Image: Solide Volume     Solide Volume       Image: Solide Volume     Solide Volume       Image: Solide Volume     Solide Volume       Image: Solide Volume     Solide Volume       Image: Solide Volume     Solide Volume       Image: Solide Volume     Solide Volume       Image: Solide Volume     Solide Volume       Image: Solide Volume     Solide Volume       Image: Solide Volume     Solide Volume       Image: Solide Volume     Solide Volume       Image: Solide Volume     Solide Volume                                                                                                    | Role:     Solid:     Solid: <th>Role     Subre Volkitetum       Image in a prime in a prima prime in a prime in a prima prime i</th> <th>Role     Solveyor     Cites.       Manugla     -       Its Atringin     -       Its Atringin     -       Settingin     -       Settingin     -       Settingin     -       Settingin     -       Settingin     -       Settingin     -       Settingin     -       Settingin     -</th> <th>Role     Solide Value       111     Manage       112     Manage       113     Manage       113     Solide Value       113     Solide Value       113     Solide Value       113     Solide Value       113     Solide Value       113     Solide Value       113     Solide Value       113     Solide Value       113     Solide Value</th> <th>Role:     Subtry Voldstrom       Pit Manual Cold Discourt       Pit Manual Cold Discourt</th> <th>Role         Solide Value         Cities         Manage           111         Manage         Imanifary Matrices         Blocks         Imanifary Matrices           111         Settings         Settings         Settings         Manage Get Value</th> <th>Role         Solide Volubilitions         Cities         Manager         Manager</th> <th>VARY SUBA VARY</th> <th>Manual Solvengers Solvey 2024</th> <th>Manual Scriving Sulver Sulver Sulver 2024 Districts Sulver 2024 Select Manual Scrivingers Sulver 2024</th> <th>Manual Science States 2000 Elstricts States 2000 Elstricts 2000 Elstricts 2000 Elstricts 200</th> <th>Name: Alterediated Surveyor         Select Value            Example Value          Select Value            Value          Select Value</th> <th>Username: ahmedabad surveyor         Salases           Name: Ahmedabad Surveyor         Select Value            Salases         Select Value            Manual Scovengers Survey 2024         Bistries         Select Value</th> <th>Username: ahmedabad_<br/>Name: Ahmedabad Surveyor         States           Sect Value         Sect Value           States         Sect Value</th> <th>How Summy     Username: ahmedabad     sume: Ahmedabad Surveyor     Survey Sultentiances     Manual Souvergers Survey 2024     Inters</th>                                                                                                    | Role     Subre Volkitetum       Image in a prime in a prima prime in a prime in a prima prime i                                                                                                    | Role     Solveyor     Cites.       Manugla     -       Its Atringin     -       Its Atringin     -       Settingin     -       Settingin     -       Settingin     -       Settingin     -       Settingin     -       Settingin     -       Settingin     -       Settingin     -                                                                                                    | Role     Solide Value       111     Manage       112     Manage       113     Manage       113     Solide Value       113     Solide Value       113     Solide Value       113     Solide Value       113     Solide Value       113     Solide Value       113     Solide Value       113     Solide Value       113     Solide Value                                                                                                    | Role:     Subtry Voldstrom       Pit Manual Cold Discourt       Pit Manual Cold Discourt                                                                                                    | Role         Solide Value         Cities         Manage           111         Manage         Imanifary Matrices         Blocks         Imanifary Matrices           111         Settings         Settings         Settings         Manage Get Value                                                                                                    | Role         Solide Volubilitions         Cities         Manager         Manager                                                                                                    | VARY SUBA VARY                                                                                                    | Manual Solvengers Solvey 2024                                                                                                    | Manual Scriving Sulver Sulver Sulver 2024 Districts Sulver 2024 Select Manual Scrivingers Sulver 2024                                                                                                    | Manual Science States 2000 Elstricts States 2000 Elstricts 2000 Elstricts 2000 Elstricts 200                                                                                                    | Name: Alterediated Surveyor         Select Value            Example Value          Select Value            Value          Select Value                                                                                                    | Username: ahmedabad surveyor         Salases           Name: Ahmedabad Surveyor         Select Value            Salases         Select Value            Manual Scovengers Survey 2024         Bistries         Select Value                                                                                                    | Username: ahmedabad_<br>Name: Ahmedabad Surveyor         States           Sect Value         Sect Value           States         Sect Value                                                                                                    | How Summy     Username: ahmedabad     sume: Ahmedabad Surveyor     Survey Sultentiances     Manual Souvergers Survey 2024     Inters                                                                                                    |
| Nover   Nover   Nover </th <th>I source   Move Survey   Manuel Almedabada   Samery Submissions   Manuel Sourcegore   Samery Submissions   Manuel Sourcegore   Samery Submissions   Manuel Sourcegore   Samery Submissions   Massail Sourcegore   Samery Submissions   Massail Sourcegore   Samery Submissions   Massail Sourcegore   Samery Submissions   Massail Sourcegore   Samery Submissions   Massail Sourcegore   Samery Submissions   Massail Sourcegore   Samery Submissions   Massail Sourcegore   Samery Submissions   Matery Submissions   Matery Submissions   Massail Sourcegore   Samery Submissions   Massail Sourcegore   Samery Submissions   Matery Submissions   Massail Sourcegore   Samery Submissions   Matery Submissions   Massail Sourcegore   Samery Submissions   Samery Submissions   Matery Submissions   Matery Submissions   Samery Submissions   Samery Submissions   Matery Submissions   Samery Submissions   Matery Submissions   Samery Submissions   Samery Submissions   Samery Submissions   Samery Submissions   Samery Submissions   Samery Submissions   Samery Submissions   Samery Submissions   Samery Submissions <th>I store   Nove Survey   Nove Survey   Nove Survey   State   State <!--</th--><th>I how   Now   Now   Now   Now   Now   Now   Starey Suber scores   Manual Scovergers Subery 2004   Manual Scovergers Subery 2004   Note:   Starey Suber Voldetroms   Starey Suber Voldetroms   Manual Scovergers   Manual Scovergers   Starey Suber Voldetroms   Starey Suber Voldetroms   Starey Suber Voldetroms   Starey Suber Voldetroms   Starey Suber Voldetroms     Starey Suber Voldetroms  <th>I howe   None Survey   None Survey   None Survey   Survey   Survey   Survey   None Survey   None Su</th><th>I hower   None Almost Sammy   Name: Almost Sammy   Name: Sammy   Name: Sammy   Name: Sammy   Sammy   Name: Sammy   Sammy   Sammy   Sammy   Sammy   Sammy   Sammy   Sammy   Sammy   Sammy   Sammy   Sammy   Sammy   Sammy   Sammy   Sammy   Sammy   Sammy   Sammy   Sammy   Sammy   Sammy   Sammy   Sammy   Sammy<th>None   None: Almodabad Surveyor   Name: Almodabad Surveyor   Searcy: Subre Saces   Manual Scovengers Survey 2004   Manual Scovengers Survey 2004   State Value   State Value   State Value   Manual Scovengers Survey 2004   Manual Scovengers Survey 2004   Manual Scovengers Survey 2004   State Value   State Value   State Value   Manual Scovengers Survey 2004   State Value   State Value   State Value</th><th>Note: Username: ahmedabad   Name: Ahmedabad States   Name: Ahmedabad States   States Select Value   Name: Ahmedabad States   States Select Value   Name: Ahmedabad States   States Select Value   States Select Value   States Select Value   States Select Value   Name: Ahmedabad States   States Select Value   Name: Ahmedabad States   States Select Value   Name: Sinveyor Cites   Select Value Select Value   Select Value Select Value   States Select Value   States Select Value</th><th>I how   Now   Now   Now   Now   Now   Same   Now   Same   Same</th><th>None   None Survey   None Almedabad Surveyor   Survey Suber Saces   Name: Almedabad Surveyor   Select Value   Survey Suber Saces   Name: Almedabad Surveyor   State Value   State Value   State Value   Mass:   State Value   Mass:   State Value   Mass:   State Value   State Value   State Value   State Value   State Value   State Value   State Value   State Value   State Value   State Value   State Value</th><th>I some   Now Survey   Name: Ahmedabad   Name: Ahmedabad   Sates   Sates<!--</th--><th>I some   Nove Survey   Nove Survey   Nove Survey   Nove Survey   States   Same a Manuel Statue   Same a Manuel Statue   Same a Manuel Statue   Manual Statue   Same a Manuel Statue   Manual Statue   Same a Manuel Statue   Manual Statue   Same a Manuel Statue   Manual Statue   Manuel Statue   Manuel Statue   Manuel Statue   Same a Manuel Statue   Manuel Statue   Same a Manuel Statue   Manuel Statue   Same a Manuel Statue   Manuel Statue   Same a Manuel Statue   Manuel Statue   Same a Manuel Statue   Manuel Statue   Manuel Statue</th><th>InverSummy     Name: Ahmedabad Surveyor     Select Value     InverSummy     InverSummy</th><th>How Summy      Name Almedabad Summy      Name Almedabad Summy      Select Value</th><th>Username: ahmedabadStates</th><th>Lisename abmedabad Sales</th><th></th><th></th><th>Manage Oser's Access</th><th>Manage User's Access ×</th></th></th></th></th></th>                                                                                                    | I source   Move Survey   Manuel Almedabada   Samery Submissions   Manuel Sourcegore   Samery Submissions   Manuel Sourcegore   Samery Submissions   Manuel Sourcegore   Samery Submissions   Massail Sourcegore   Samery Submissions   Massail Sourcegore   Samery Submissions   Massail Sourcegore   Samery Submissions   Massail Sourcegore   Samery Submissions   Massail Sourcegore   Samery Submissions   Massail Sourcegore   Samery Submissions   Massail Sourcegore   Samery Submissions   Matery Submissions   Matery Submissions   Massail Sourcegore   Samery Submissions   Massail Sourcegore   Samery Submissions   Matery Submissions   Massail Sourcegore   Samery Submissions   Matery Submissions   Massail Sourcegore   Samery Submissions   Samery Submissions   Matery Submissions   Matery Submissions   Samery Submissions   Samery Submissions   Matery Submissions   Samery Submissions   Matery Submissions   Samery Submissions   Samery Submissions   Samery Submissions   Samery Submissions   Samery Submissions   Samery Submissions   Samery Submissions   Samery Submissions   Samery Submissions <th>I store   Nove Survey   Nove Survey   Nove Survey   State   State <!--</th--><th>I how   Now   Now   Now   Now   Now   Now   Starey Suber scores   Manual Scovergers Subery 2004   Manual Scovergers Subery 2004   Note:   Starey Suber Voldetroms   Starey Suber Voldetroms   Manual Scovergers   Manual Scovergers   Starey Suber Voldetroms   Starey Suber Voldetroms   Starey Suber Voldetroms   Starey Suber Voldetroms   Starey Suber Voldetroms     Starey Suber Voldetroms  <th>I howe   None Survey   None Survey   None Survey   Survey   Survey   Survey   None Survey   None Su</th><th>I hower   None Almost Sammy   Name: Almost Sammy   Name: Sammy   Name: Sammy   Name: Sammy   Sammy   Name: Sammy   Sammy   Sammy   Sammy   Sammy   Sammy   Sammy   Sammy   Sammy   Sammy   Sammy   Sammy   Sammy   Sammy   Sammy   Sammy   Sammy   Sammy   Sammy   Sammy   Sammy   Sammy   Sammy   Sammy   Sammy<th>None   None: Almodabad Surveyor   Name: Almodabad Surveyor   Searcy: Subre Saces   Manual Scovengers Survey 2004   Manual Scovengers Survey 2004   State Value   State Value   State Value   Manual Scovengers Survey 2004   Manual Scovengers Survey 2004   Manual Scovengers Survey 2004   State Value   State Value   State Value   Manual Scovengers Survey 2004   State Value   State Value   State Value</th><th>Note: Username: ahmedabad   Name: Ahmedabad States   Name: Ahmedabad States   States Select Value   Name: Ahmedabad States   States Select Value   Name: Ahmedabad States   States Select Value   States Select Value   States Select Value   States Select Value   Name: Ahmedabad States   States Select Value   Name: Ahmedabad States   States Select Value   Name: Sinveyor Cites   Select Value Select Value   Select Value Select Value   States Select Value   States Select Value</th><th>I how   Now   Now   Now   Now   Now   Same   Now   Same   Same</th><th>None   None Survey   None Almedabad Surveyor   Survey Suber Saces   Name: Almedabad Surveyor   Select Value   Survey Suber Saces   Name: Almedabad Surveyor   State Value   State Value   State Value   Mass:   State Value   Mass:   State Value   Mass:   State Value   State Value   State Value   State Value   State Value   State Value   State Value   State Value   State Value   State Value   State Value</th><th>I some   Now Survey   Name: Ahmedabad   Name: Ahmedabad   Sates   Sates<!--</th--><th>I some   Nove Survey   Nove Survey   Nove Survey   Nove Survey   States   Same a Manuel Statue   Same a Manuel Statue   Same a Manuel Statue   Manual Statue   Same a Manuel Statue   Manual Statue   Same a Manuel Statue   Manual Statue   Same a Manuel Statue   Manual Statue   Manuel Statue   Manuel Statue   Manuel Statue   Same a Manuel Statue   Manuel Statue   Same a Manuel Statue   Manuel Statue   Same a Manuel Statue   Manuel Statue   Same a Manuel Statue   Manuel Statue   Same a Manuel Statue   Manuel Statue   Manuel Statue</th><th>InverSummy     Name: Ahmedabad Surveyor     Select Value     InverSummy     InverSummy</th><th>How Summy      Name Almedabad Summy      Name Almedabad Summy      Select Value</th><th>Username: ahmedabadStates</th><th>Lisename abmedabad Sales</th><th></th><th></th><th>Manage Oser's Access</th><th>Manage User's Access ×</th></th></th></th></th>                                                                                                    | I store   Nove Survey   Nove Survey   Nove Survey   State   State </th <th>I how   Now   Now   Now   Now   Now   Now   Starey Suber scores   Manual Scovergers Subery 2004   Manual Scovergers Subery 2004   Note:   Starey Suber Voldetroms   Starey Suber Voldetroms   Manual Scovergers   Manual Scovergers   Starey Suber Voldetroms   Starey Suber Voldetroms   Starey Suber Voldetroms   Starey Suber Voldetroms   Starey Suber Voldetroms     Starey Suber Voldetroms  <th>I howe   None Survey   None Survey   None Survey   Survey   Survey   Survey   None Survey   None Su</th><th>I hower   None Almost Sammy   Name: Almost Sammy   Name: Sammy   Name: Sammy   Name: Sammy   Sammy   Name: Sammy   Sammy   Sammy   Sammy   Sammy   Sammy   Sammy   Sammy   Sammy   Sammy   Sammy   Sammy   Sammy   Sammy   Sammy   Sammy   Sammy   Sammy   Sammy   Sammy   Sammy   Sammy   Sammy   Sammy   Sammy<th>None   None: Almodabad Surveyor   Name: Almodabad Surveyor   Searcy: Subre Saces   Manual Scovengers Survey 2004   Manual Scovengers Survey 2004   State Value   State Value   State Value   Manual Scovengers Survey 2004   Manual Scovengers Survey 2004   Manual Scovengers Survey 2004   State Value   State Value   State Value   Manual Scovengers Survey 2004   State Value   State Value   State Value</th><th>Note: Username: ahmedabad   Name: Ahmedabad States   Name: Ahmedabad States   States Select Value   Name: Ahmedabad States   States Select Value   Name: Ahmedabad States   States Select Value   States Select Value   States Select Value   States Select Value   Name: Ahmedabad States   States Select Value   Name: Ahmedabad States   States Select Value   Name: Sinveyor Cites   Select Value Select Value   Select Value Select Value   States Select Value   States Select Value</th><th>I how   Now   Now   Now   Now   Now   Same   Now   Same   Same</th><th>None   None Survey   None Almedabad Surveyor   Survey Suber Saces   Name: Almedabad Surveyor   Select Value   Survey Suber Saces   Name: Almedabad Surveyor   State Value   State Value   State Value   Mass:   State Value   Mass:   State Value   Mass:   State Value   State Value   State Value   State Value   State Value   State Value   State Value   State Value   State Value   State Value   State Value</th><th>I some   Now Survey   Name: Ahmedabad   Name: Ahmedabad   Sates   Sates<!--</th--><th>I some   Nove Survey   Nove Survey   Nove Survey   Nove Survey   States   Same a Manuel Statue   Same a Manuel Statue   Same a Manuel Statue   Manual Statue   Same a Manuel Statue   Manual Statue   Same a Manuel Statue   Manual Statue   Same a Manuel Statue   Manual Statue   Manuel Statue   Manuel Statue   Manuel Statue   Same a Manuel Statue   Manuel Statue   Same a Manuel Statue   Manuel Statue   Same a Manuel Statue   Manuel Statue   Same a Manuel Statue   Manuel Statue   Same a Manuel Statue   Manuel Statue   Manuel Statue</th><th>InverSummy     Name: Ahmedabad Surveyor     Select Value     InverSummy     InverSummy</th><th>How Summy      Name Almedabad Summy      Name Almedabad Summy      Select Value</th><th>Username: ahmedabadStates</th><th>Lisename abmedabad Sales</th><th></th><th></th><th>Manage Oser's Access</th><th>Manage User's Access ×</th></th></th></th>                                                                                                    | I how   Now   Now   Now   Now   Now   Now   Starey Suber scores   Manual Scovergers Subery 2004   Manual Scovergers Subery 2004   Note:   Starey Suber Voldetroms   Starey Suber Voldetroms   Manual Scovergers   Manual Scovergers   Starey Suber Voldetroms   Starey Suber Voldetroms   Starey Suber Voldetroms   Starey Suber Voldetroms   Starey Suber Voldetroms     Starey Suber Voldetroms     Starey Suber Voldetroms <th>I howe   None Survey   None Survey   None Survey   Survey   Survey   Survey   None Survey   None Su</th> <th>I hower   None Almost Sammy   Name: Almost Sammy   Name: Sammy   Name: Sammy   Name: Sammy   Sammy   Name: Sammy   Sammy   Sammy   Sammy   Sammy   Sammy   Sammy   Sammy   Sammy   Sammy   Sammy   Sammy   Sammy   Sammy   Sammy   Sammy   Sammy   Sammy   Sammy   Sammy   Sammy   Sammy   Sammy   Sammy   Sammy<th>None   None: Almodabad Surveyor   Name: Almodabad Surveyor   Searcy: Subre Saces   Manual Scovengers Survey 2004   Manual Scovengers Survey 2004   State Value   State Value   State Value   Manual Scovengers Survey 2004   Manual Scovengers Survey 2004   Manual Scovengers Survey 2004   State Value   State Value   State Value   Manual Scovengers Survey 2004   State Value   State Value   State Value</th><th>Note: Username: ahmedabad   Name: Ahmedabad States   Name: Ahmedabad States   States Select Value   Name: Ahmedabad States   States Select Value   Name: Ahmedabad States   States Select Value   States Select Value   States Select Value   States Select Value   Name: Ahmedabad States   States Select Value   Name: Ahmedabad States   States Select Value   Name: Sinveyor Cites   Select Value Select Value   Select Value Select Value   States Select Value   States Select Value</th><th>I how   Now   Now   Now   Now   Now   Same   Now   Same   Same</th><th>None   None Survey   None Almedabad Surveyor   Survey Suber Saces   Name: Almedabad Surveyor   Select Value   Survey Suber Saces   Name: Almedabad Surveyor   State Value   State Value   State Value   Mass:   State Value   Mass:   State Value   Mass:   State Value   State Value   State Value   State Value   State Value   State Value   State Value   State Value   State Value   State Value   State Value</th><th>I some   Now Survey   Name: Ahmedabad   Name: Ahmedabad   Sates   Sates<!--</th--><th>I some   Nove Survey   Nove Survey   Nove Survey   Nove Survey   States   Same a Manuel Statue   Same a Manuel Statue   Same a Manuel Statue   Manual Statue   Same a Manuel Statue   Manual Statue   Same a Manuel Statue   Manual Statue   Same a Manuel Statue   Manual Statue   Manuel Statue   Manuel Statue   Manuel Statue   Same a Manuel Statue   Manuel Statue   Same a Manuel Statue   Manuel Statue   Same a Manuel Statue   Manuel Statue   Same a Manuel Statue   Manuel Statue   Same a Manuel Statue   Manuel Statue   Manuel Statue</th><th>InverSummy     Name: Ahmedabad Surveyor     Select Value     InverSummy     InverSummy</th><th>How Summy      Name Almedabad Summy      Name Almedabad Summy      Select Value</th><th>Username: ahmedabadStates</th><th>Lisename abmedabad Sales</th><th></th><th></th><th>Manage Oser's Access</th><th>Manage User's Access ×</th></th></th>                                                                                                    | I howe   None Survey   None Survey   None Survey   Survey   Survey   Survey   None Survey   None Su                                                                                                    | I hower   None Almost Sammy   Name: Almost Sammy   Name: Sammy   Name: Sammy   Name: Sammy   Sammy   Name: Sammy   Sammy   Sammy   Sammy   Sammy   Sammy   Sammy   Sammy   Sammy   Sammy   Sammy   Sammy   Sammy   Sammy   Sammy   Sammy   Sammy   Sammy   Sammy   Sammy   Sammy   Sammy   Sammy   Sammy   Sammy <th>None   None: Almodabad Surveyor   Name: Almodabad Surveyor   Searcy: Subre Saces   Manual Scovengers Survey 2004   Manual Scovengers Survey 2004   State Value   State Value   State Value   Manual Scovengers Survey 2004   Manual Scovengers Survey 2004   Manual Scovengers Survey 2004   State Value   State Value   State Value   Manual Scovengers Survey 2004   State Value   State Value   State Value</th> <th>Note: Username: ahmedabad   Name: Ahmedabad States   Name: Ahmedabad States   States Select Value   Name: Ahmedabad States   States Select Value   Name: Ahmedabad States   States Select Value   States Select Value   States Select Value   States Select Value   Name: Ahmedabad States   States Select Value   Name: Ahmedabad States   States Select Value   Name: Sinveyor Cites   Select Value Select Value   Select Value Select Value   States Select Value   States Select Value</th> <th>I how   Now   Now   Now   Now   Now   Same   Now   Same   Same</th> <th>None   None Survey   None Almedabad Surveyor   Survey Suber Saces   Name: Almedabad Surveyor   Select Value   Survey Suber Saces   Name: Almedabad Surveyor   State Value   State Value   State Value   Mass:   State Value   Mass:   State Value   Mass:   State Value   State Value   State Value   State Value   State Value   State Value   State Value   State Value   State Value   State Value   State Value</th> <th>I some   Now Survey   Name: Ahmedabad   Name: Ahmedabad   Sates   Sates<!--</th--><th>I some   Nove Survey   Nove Survey   Nove Survey   Nove Survey   States   Same a Manuel Statue   Same a Manuel Statue   Same a Manuel Statue   Manual Statue   Same a Manuel Statue   Manual Statue   Same a Manuel Statue   Manual Statue   Same a Manuel Statue   Manual Statue   Manuel Statue   Manuel Statue   Manuel Statue   Same a Manuel Statue   Manuel Statue   Same a Manuel Statue   Manuel Statue   Same a Manuel Statue   Manuel Statue   Same a Manuel Statue   Manuel Statue   Same a Manuel Statue   Manuel Statue   Manuel Statue</th><th>InverSummy     Name: Ahmedabad Surveyor     Select Value     InverSummy     InverSummy</th><th>How Summy      Name Almedabad Summy      Name Almedabad Summy      Select Value</th><th>Username: ahmedabadStates</th><th>Lisename abmedabad Sales</th><th></th><th></th><th>Manage Oser's Access</th><th>Manage User's Access ×</th></th>                                                                                                    | None   None: Almodabad Surveyor   Name: Almodabad Surveyor   Searcy: Subre Saces   Manual Scovengers Survey 2004   Manual Scovengers Survey 2004   State Value   State Value   State Value   Manual Scovengers Survey 2004   Manual Scovengers Survey 2004   Manual Scovengers Survey 2004   State Value   State Value   State Value   Manual Scovengers Survey 2004   State Value   State Value   State Value                                                                                                    | Note: Username: ahmedabad   Name: Ahmedabad States   Name: Ahmedabad States   States Select Value   Name: Ahmedabad States   States Select Value   Name: Ahmedabad States   States Select Value   States Select Value   States Select Value   States Select Value   Name: Ahmedabad States   States Select Value   Name: Ahmedabad States   States Select Value   Name: Sinveyor Cites   Select Value Select Value   Select Value Select Value   States Select Value   States Select Value                                                                                                    | I how   Now   Now   Now   Now   Now   Same   Now   Same   Same                                                                                                    | None   None Survey   None Almedabad Surveyor   Survey Suber Saces   Name: Almedabad Surveyor   Select Value   Survey Suber Saces   Name: Almedabad Surveyor   State Value   State Value   State Value   Mass:   State Value   Mass:   State Value   Mass:   State Value   State Value   State Value   State Value   State Value   State Value   State Value   State Value   State Value   State Value   State Value                                                                                                    | I some   Now Survey   Name: Ahmedabad   Name: Ahmedabad   Sates   Sates </th <th>I some   Nove Survey   Nove Survey   Nove Survey   Nove Survey   States   Same a Manuel Statue   Same a Manuel Statue   Same a Manuel Statue   Manual Statue   Same a Manuel Statue   Manual Statue   Same a Manuel Statue   Manual Statue   Same a Manuel Statue   Manual Statue   Manuel Statue   Manuel Statue   Manuel Statue   Same a Manuel Statue   Manuel Statue   Same a Manuel Statue   Manuel Statue   Same a Manuel Statue   Manuel Statue   Same a Manuel Statue   Manuel Statue   Same a Manuel Statue   Manuel Statue   Manuel Statue</th> <th>InverSummy     Name: Ahmedabad Surveyor     Select Value     InverSummy     InverSummy</th> <th>How Summy      Name Almedabad Summy      Name Almedabad Summy      Select Value</th> <th>Username: ahmedabadStates</th> <th>Lisename abmedabad Sales</th> <th></th> <th></th> <th>Manage Oser's Access</th> <th>Manage User's Access ×</th>                                                                                                    | I some   Nove Survey   Nove Survey   Nove Survey   Nove Survey   States   Same a Manuel Statue   Same a Manuel Statue   Same a Manuel Statue   Manual Statue   Same a Manuel Statue   Manual Statue   Same a Manuel Statue   Manual Statue   Same a Manuel Statue   Manual Statue   Manuel Statue   Manuel Statue   Manuel Statue   Same a Manuel Statue   Manuel Statue   Same a Manuel Statue   Manuel Statue   Same a Manuel Statue   Manuel Statue   Same a Manuel Statue   Manuel Statue   Same a Manuel Statue   Manuel Statue                                                                                                    | InverSummy     Name: Ahmedabad Surveyor     Select Value     InverSummy     InverSummy                                                                                                    | How Summy      Name Almedabad Summy      Name Almedabad Summy      Select Value                                                                                                    | Username: ahmedabadStates                                                                                                    | Lisename abmedabad Sales                                                                                                    |                                                                                                    |                                                                                                    | Manage Oser's Access                                                                                                    | Manage User's Access ×                                                                                                    |
| I book   Nove Survey   Nove Survey   Nove Survey   Saturey Survey Survey Survey Survey   Saturey Survey Survey Survey   Saturey Survey   Saturey Survey </th <th>Nov Servey Username; ahmedabada<br/>Name: Ahmedabada Saries   Nov Servey Name: Ahmedabada Saries   Servey Lobert screet Manual Scrivingers Survey 2024   Servey Lobert screet Manual Scrivingers Survey 2024   Servey Lobert screet Manual Scrivingers Survey 2024   Servey Lobert screet Manual Scrivingers Survey 2024   Servey Lobert screet Manual Scrivingers Survey 2024   Servey Lobert screet Manual Scrivingers Survey 2024   Servey Lobert screet Manual Scrivingers Survey 2024   Servey Lobert screet Manual Scrivingers Survey 2024   Servey Lobert screet Manual Scrivingers Survey 2024   Servey Lobert screet Manual Scrivingers Survey 2024   Servey Lobert screet Manual Scrivingers Survey 2024   Servey Lobert screet Manual Scrivingers Survey 2024   Servey Lobert screet Manual Scrivingers Survey 2024   Manual Scrivingers Survey 2024 Servey 2024   Servey Lobert screet Manual Scrivingers Survey 2024   Servey Lobert screet Servey 2024   Servey Lobert screet Servey 2024   Servey Lobert screet Servey 2024   Servey Lobert screet Servey 2024   Servey Lobert screet Servey 2024</th> <th>Nov Servey Username: Ahmeddobdd Surveyor   Sates   Servey Coller socol   Markad Scrivergiers, Sarvey 2024   Sates   Sates</th> <th>I cone   MoveSurvey   Name: Almedabbad Survey   Same: Almedabbad Survey   Same: Almedabbad Survey   Same: Almedabbad Survey   Same: Almedabbad Survey   Same: Almedabbad Survey   Same: Almedabbad Survey   Same: Almedabbad Survey   Same: Almedabbad Survey   Same: Almedabbad Survey   Same: Almedabbad Survey   Manual Scovergers Survey 2024   Manual Scovergers Survey   Manual Scovergers Survey   Manual Scovergers Survey   State Value   Manual Scovergers Survey   Manual Scovergers Survey   State Value   Manual Scovergers Survey   State Value   Manual Scovergers Survey   State Value   Manual Scovergers   State Value   Manual Scovergers   State Value   State Value   State Value   State Value</th> <th>i cont   Mond Surrey   Surrey Subrit score   Surrey Subrit score   Mond Scorege Subry 2004   Surrey Subrit score   Mond Scorege Subry 2004   Mond Scorege Subry 2004   Select Mular   Storege Value   Subry 2004   Storege Value   Subry 2004   Storege Value   Subry 2004   Storege Value   Subry 2004   Storege Value   Storege Value   Storege Value</th> <th>i cont Username: ahmedabada   Name: Ahmedabada   Name: Ahmedabada   Salet   Name: Ahmedabada   Name: Ahmedabada   Name: Ahmedabada   Name: Ahmedabada   Name: Ahmedabada   Salet   Name: Ahmedabada   Name: Ahmedabada   Name: Ahmedabada   Name: Ahmedabada   Na</th> <th>I cone   MoveSurvey   Name: Almedabbad Survey   Same: Almedabbad Survey   Same: Almedabbad Survey   Same: Almedabbad Survey   Same: Almedabbad Survey   Same: Almedabbad Survey   Same: Almedabbad Survey   Same: Almedabbad Survey   Same: Almedabbad Survey   Same: Almedabbad Survey   Same: Almedabbad Survey   Manual Scovergers Survey 2024   Manual Scovergers Survey   Manual Scovergers Survey   Manual Scovergers Survey   State Value   Manual Scovergers Survey   Manual Scovergers Survey   State Value   Manual Scovergers Survey   State Value   Manual Scovergers Survey   State Value   Manual Scovergers   State Value   Manual Scovergers   State Value   State Value   State Value   State Value</th> <th>I cont   NoveSureny   NoveSureny   Searcy Lobert score   Searcy Lobert score   Manual Sonvergers Sonvy 2024   Manual Sonvergers Sonvy 2024   Searcy Lobert score   Manual Sonvergers Sonvy 2024   Mass   State Validetions   Manual Sonvergers Sonvy 2024   Mass   State Validetions   Manual Sonvergers Sonvy 2024   Name   State Validetions   Mass   State Validetions   Manual Sonvergers Sonvy 2024   State Validetions   Mass   State Validetions   Manual Sonvergers Sonvy 2024   State Validetions   Mass   State Validetions   Manual Sonvergers Sonvy 2024   State Validetions   Mass   State Validetions   State Validetions</th> <th>Nov Survey Username: ahmedabada<br/>Name: Ahmedabada Surveyor   Sanas   Sanas   <t< th=""><th>None Username: ahmedabada   Name: Ahmedabada   Name: Ahmedabada   Name: Ahmedabada   Name: Ahmedabada   Name: Ahmedabada   Name: Ahmedabada   Scorey Uniteri scores   Manual Scorege Scorey 2024   Mass:   Scorey Uniteri scores   Manual Scorege Scorey 2024   Mass:   Scorey Uniteri scores   Mass:   Scorey Uniteri scores   Mass:   Scorey Uniteri scores   Mass:   Scorey Uniteri scores   Mass:   Scorey Uniteri scores   Mass:   Scorey Uniteri scores   Mass:   Scorey Uniteri scores   Mass:   Scorey Uniteri scores   Mass:   Scores   Usanitary Marines   Books   Score Scorey   Name: Scorege   Score Scorege   Score Scorege   Score Scorege   Score Scorege</th><th>Nov Survey Username: ahmedabada<br/>Name: Ahmedabada Survey   Sanse   Sanse</th><th>Nove Survey Username: Ahmediabada   Nove Survey Name: Ahmediabada Survey   Sates Select Value   Survey: Collection Manual Survey   Manual Survey Select Value   Condex Survey: Collection Manual Survey   Survey: Collection Manual Survey   Survey: Collection Manual Survey   Select Value Image: Select Value   Survey: Collection Select Value   Manual Survey: Collection Select Value   Manual Survey: Collection Select Value   Manual Survey: Collection Select Value   Select Value Image: Collection   Manual Survey: Collection Select Value</th><th></th><th>How Sumy     Name: Ahmedabad_Surveyor     Select Value</th><th>Username: ahmedabad_ States</th><th>Exercaner abmedabad Sates</th><th></th><th></th><th>Manage users Access</th><th>Manage User's Access</th></t<></th>                                                                                                    | Nov Servey Username; ahmedabada<br>Name: Ahmedabada Saries   Nov Servey Name: Ahmedabada Saries   Servey Lobert screet Manual Scrivingers Survey 2024   Servey Lobert screet Manual Scrivingers Survey 2024   Servey Lobert screet Manual Scrivingers Survey 2024   Servey Lobert screet Manual Scrivingers Survey 2024   Servey Lobert screet Manual Scrivingers Survey 2024   Servey Lobert screet Manual Scrivingers Survey 2024   Servey Lobert screet Manual Scrivingers Survey 2024   Servey Lobert screet Manual Scrivingers Survey 2024   Servey Lobert screet Manual Scrivingers Survey 2024   Servey Lobert screet Manual Scrivingers Survey 2024   Servey Lobert screet Manual Scrivingers Survey 2024   Servey Lobert screet Manual Scrivingers Survey 2024   Servey Lobert screet Manual Scrivingers Survey 2024   Manual Scrivingers Survey 2024 Servey 2024   Servey Lobert screet Manual Scrivingers Survey 2024   Servey Lobert screet Servey 2024   Servey Lobert screet Servey 2024   Servey Lobert screet Servey 2024   Servey Lobert screet Servey 2024   Servey Lobert screet Servey 2024                                                                                                    | Nov Servey Username: Ahmeddobdd Surveyor   Sates   Servey Coller socol   Markad Scrivergiers, Sarvey 2024   Sates   Sates                                                                                                    | I cone   MoveSurvey   Name: Almedabbad Survey   Same: Almedabbad Survey   Same: Almedabbad Survey   Same: Almedabbad Survey   Same: Almedabbad Survey   Same: Almedabbad Survey   Same: Almedabbad Survey   Same: Almedabbad Survey   Same: Almedabbad Survey   Same: Almedabbad Survey   Same: Almedabbad Survey   Manual Scovergers Survey 2024   Manual Scovergers Survey   Manual Scovergers Survey   Manual Scovergers Survey   State Value   Manual Scovergers Survey   Manual Scovergers Survey   State Value   Manual Scovergers Survey   State Value   Manual Scovergers Survey   State Value   Manual Scovergers   State Value   Manual Scovergers   State Value   State Value   State Value   State Value                                                                                                    | i cont   Mond Surrey   Surrey Subrit score   Surrey Subrit score   Mond Scorege Subry 2004   Surrey Subrit score   Mond Scorege Subry 2004   Mond Scorege Subry 2004   Select Mular   Storege Value   Subry 2004   Storege Value   Subry 2004   Storege Value   Subry 2004   Storege Value   Subry 2004   Storege Value   Storege Value   Storege Value                                                                                                    | i cont Username: ahmedabada   Name: Ahmedabada   Name: Ahmedabada   Salet   Name: Ahmedabada   Name: Ahmedabada   Name: Ahmedabada   Name: Ahmedabada   Name: Ahmedabada   Salet   Name: Ahmedabada   Name: Ahmedabada   Name: Ahmedabada   Name: Ahmedabada   Na                                                                                                    | I cone   MoveSurvey   Name: Almedabbad Survey   Same: Almedabbad Survey   Same: Almedabbad Survey   Same: Almedabbad Survey   Same: Almedabbad Survey   Same: Almedabbad Survey   Same: Almedabbad Survey   Same: Almedabbad Survey   Same: Almedabbad Survey   Same: Almedabbad Survey   Same: Almedabbad Survey   Manual Scovergers Survey 2024   Manual Scovergers Survey   Manual Scovergers Survey   Manual Scovergers Survey   State Value   Manual Scovergers Survey   Manual Scovergers Survey   State Value   Manual Scovergers Survey   State Value   Manual Scovergers Survey   State Value   Manual Scovergers   State Value   Manual Scovergers   State Value   State Value   State Value   State Value                                                                                                    | I cont   NoveSureny   NoveSureny   Searcy Lobert score   Searcy Lobert score   Manual Sonvergers Sonvy 2024   Manual Sonvergers Sonvy 2024   Searcy Lobert score   Manual Sonvergers Sonvy 2024   Mass   State Validetions   Manual Sonvergers Sonvy 2024   Mass   State Validetions   Manual Sonvergers Sonvy 2024   Name   State Validetions   Mass   State Validetions   Manual Sonvergers Sonvy 2024   State Validetions   Mass   State Validetions   Manual Sonvergers Sonvy 2024   State Validetions   Mass   State Validetions   Manual Sonvergers Sonvy 2024   State Validetions   Mass   State Validetions   State Validetions                                                                                                    | Nov Survey Username: ahmedabada<br>Name: Ahmedabada Surveyor   Sanas   Sanas <t< th=""><th>None Username: ahmedabada   Name: Ahmedabada   Name: Ahmedabada   Name: Ahmedabada   Name: Ahmedabada   Name: Ahmedabada   Name: Ahmedabada   Scorey Uniteri scores   Manual Scorege Scorey 2024   Mass:   Scorey Uniteri scores   Manual Scorege Scorey 2024   Mass:   Scorey Uniteri scores   Mass:   Scorey Uniteri scores   Mass:   Scorey Uniteri scores   Mass:   Scorey Uniteri scores   Mass:   Scorey Uniteri scores   Mass:   Scorey Uniteri scores   Mass:   Scorey Uniteri scores   Mass:   Scorey Uniteri scores   Mass:   Scores   Usanitary Marines   Books   Score Scorey   Name: Scorege   Score Scorege   Score Scorege   Score Scorege   Score Scorege</th><th>Nov Survey Username: ahmedabada<br/>Name: Ahmedabada Survey   Sanse   Sanse</th><th>Nove Survey Username: Ahmediabada   Nove Survey Name: Ahmediabada Survey   Sates Select Value   Survey: Collection Manual Survey   Manual Survey Select Value   Condex Survey: Collection Manual Survey   Survey: Collection Manual Survey   Survey: Collection Manual Survey   Select Value Image: Select Value   Survey: Collection Select Value   Manual Survey: Collection Select Value   Manual Survey: Collection Select Value   Manual Survey: Collection Select Value   Select Value Image: Collection   Manual Survey: Collection Select Value</th><th></th><th>How Sumy     Name: Ahmedabad_Surveyor     Select Value</th><th>Username: ahmedabad_ States</th><th>Exercaner abmedabad Sates</th><th></th><th></th><th>Manage users Access</th><th>Manage User's Access</th></t<>                                                                                                    | None Username: ahmedabada   Name: Ahmedabada   Name: Ahmedabada   Name: Ahmedabada   Name: Ahmedabada   Name: Ahmedabada   Name: Ahmedabada   Scorey Uniteri scores   Manual Scorege Scorey 2024   Mass:   Scorey Uniteri scores   Manual Scorege Scorey 2024   Mass:   Scorey Uniteri scores   Mass:   Scorey Uniteri scores   Mass:   Scorey Uniteri scores   Mass:   Scorey Uniteri scores   Mass:   Scorey Uniteri scores   Mass:   Scorey Uniteri scores   Mass:   Scorey Uniteri scores   Mass:   Scorey Uniteri scores   Mass:   Scores   Usanitary Marines   Books   Score Scorey   Name: Scorege   Score Scorege   Score Scorege   Score Scorege   Score Scorege                                                                                                    | Nov Survey Username: ahmedabada<br>Name: Ahmedabada Survey   Sanse   Sanse                                                                                                    | Nove Survey Username: Ahmediabada   Nove Survey Name: Ahmediabada Survey   Sates Select Value   Survey: Collection Manual Survey   Manual Survey Select Value   Condex Survey: Collection Manual Survey   Survey: Collection Manual Survey   Survey: Collection Manual Survey   Select Value Image: Select Value   Survey: Collection Select Value   Manual Survey: Collection Select Value   Manual Survey: Collection Select Value   Manual Survey: Collection Select Value   Select Value Image: Collection   Manual Survey: Collection Select Value                                                                                                    |                                                                                                    | How Sumy     Name: Ahmedabad_Surveyor     Select Value                                                                                                    | Username: ahmedabad_ States                                                                                                    | Exercaner abmedabad Sates                                                                                                    |                                                                                                    |                                                                                                    | Manage users Access                                                                                                    | Manage User's Access                                                                                                    |
| Manage User's Access     Manage User's Access       Manage User's Access     Manage User's Access       Manage User's Access     States       States     States       States     States       States     States       States     States       States     States       States     States       States     States       States     States       States Value     States       States Value     States       States Value     States       States Value     States       States Value     States       States Value     States       States Value     States Value                                                                                                    | Manage User's Access     ×       Manage User's Access     ×       Manage User's Access     ×       Manage User's Access     ×       Manage User's Access     ×       Manage User's Access     ×       Manage User's Access     ×       Manage User's Access     ×       Manage User's Access     ×       Manage User's Access     ×       Manage User's Access     ×       Manage User's Access     ×       Manage User's Access     ×       Manage User's Access     States       Manage User's Access     States       Manage User's Access <th>Manage User's Access     Manage User's Access       Now Survey     Username: ahmedabdad       Now Survey     Name: Ahmedabdad Surveyor       Select Value     I       Survey is identications     Manage User's Access       Danke Valuations     Manage User's Access       State Valuations     Manage User's Access       Manage User's Access     Sales       Select Value     I       State Valuations     Select Value       Manage User's Access     Select Value       Select Value     Image User's Access       Manage User's Access     Select Value       Manage User's Access     Select Value       Manage User's Access     Select Value       Manage User's Access     Select Value       Manage User's Access     Select Value       Manage User's Access     Manage User's Access       Manage User's Access     Select Value       Manage User's Access     Select Value       Manage User's Access     Manage User's Access       Manage User's Access     Select Value       Manage User's Access     Manage User's Access       Manage User's Access     Select Value       Manage User's Access     Select Value       Manage User's Access     Select Value       Manage User's Access     Select Value       Ma</th> <th>Manage User's Access   Manage User's Access     Manage User's Access     Manage User's Acce</th> <th>Manage User's Access       X         Manage User's Access       X         Manage User's Access       Sales         Sales       Sales         Sales       Sales         Sales Valdet Gans       Manage User's Access         Manage User's Access       Sales         Sales Valdet Gans       Manage User's Access         Manage User's Access       Sales         Manage User's Access       Sales         Manage User's Access       Sales         Sales Valdet Gans       Manage Cet Distort         Mass       Sales         Manage User's Access       Sales         Manage User's Access       Sales         Manage User's Access       Sales         Manage User's Access       Sales         Manage User's Access       Sales         Manage User's Access       Sales         Manage User's Access       Sales         Manage User's Access       Sales         Sales Valdet Gans       Sales         Sales Valdet Gans       Sales         Sales Valdet Gans       Sales         Sales Valdet Gans       Sales         Sales Valdet Gans       Sales         Sales Valae       Manage User's Access</th> <th>Manage User's Access       X         Manage User's Access       X         Manage User's Access       Sales         Sales       Select Value       Image User's Access         Sales       Select Value       Image User's Access         Sales       Select Value       Image User's Access         Sales       Select Value       Image User's Access         Manage User's Access       Select Value       Image User's Access         Sales       Select Value       Image User's Access         Manage User's Access       Select Value       Image User's Access         Manage User's Access       Select Value       Image User's Access         Manage User's Access       Select Value       Image User's Access         Manage User's Access       Select Value       Image User's Access         Manage User's Access       Select Value       Image User's Access         Manage User's Access       Select Value       Image User's Access         Manage User's Access       Select Value       Image User's Access         Manage User's Access       Select Value       Image User's Access         Select Value       Select Value       Image User's Access       Image User's Access         Select Value       Select Value       Image User's Acce</th> <th>Manage User's Access   Manage User's Access     Manage User's Access     Manage User's Acce</th> <th>Manage User's Access   Manage User's Access   Manage User's Access</th> <th>Manage User's Access     Xamage User's Access       Manage User's Access     Xamage User's Access       Now Survey     Username: ahmedabad<br/>Name: Ahmedabad Surveyor     Salas       Survey is latitizations     Sales       Deniel State Value     Value       Manage User's Access     Salas       Survey is latitizations     Salas       Manage User's Access     Salas       Manage User's Access     Salas       State Value     Value       Manage User's Access     Salas       State Value     Value       Manage User's Access     Salas       State Value     Value       Manage User's Access     Salas       State Value     Value       Biods     Salas       Select Value     Value       Select Value     Value       Gam Panchayats     Gam Panchayats</th> <th>Manage User's Access     X       Manage User's Access     X       Manage User's Access     X       Manage User's Access     X       Manage User's Access     X       Manage User's Access     X       Manage User's Access     X       Manage User's Access     X       Manage User's Access     Sales       Select Value     V       Manage User's Access     V       Manage User's Access     Sales       Select Value     V       Manage User's Access     Sales       Select Value     V       Manage User's Access     Sales       Select Value     V       Manage User's Access     Sales       Select Value     V       Manage User's Access     Sales       Select Value     V       Manage User's Access     Sales       Select Value     V       Manage User's Access     Sales       Select Value     V       Select Value     V       Manage User's Access     Sales       Select Value     V       Select Value     V       Select Value     V       Select Value     V       Select Value     V       Select Value     V       S</th> <th>Manage User's Access     X       Manage User's Access     X       Manage User's Access     X       Nave Samey     Username: ahmedabad<br/>Name: Ahmediabad Sarreyor     Satas       Satas     Select Value     V       Domine: Ahmediabad Sarreyor     Satas       Satas     Select Value     V       Manage User's Access     Satas       Satas     Satas       Satas     Select Value     V       Manage User's Access     Satas       Satas     Select Value     V       Manage User's Access     Satas       Satas     Select Value     V       Manage User's Access     Satas       Satas     Select Value     V       Manage User's Access     Satas       Satas     Select Value     V       Manage User's Access     Manage User's Access       Manage User's Access     Satas       Satas     Satas       Satas     Satas       Satas     Satas       Satas     Satas       Satas     Satas       Satas     Satas       Satas     Satas       Satas     Satas       Satas     Satas       Satas     Satas       Satas     Satas</th> <th>Manage User's Access       X         Manage User's Access       X         Now Survey       Username: ahmedabad       Sales         Name: Ahmedabad Surveyor       Select Value       Image User's Access         Survey in Jertissone       Manage User's Access       X         Survey in Jertissone       Manage User's Access       Sales         Survey in Jertissone       Manage User's Access       Sales         Survey in Jertissone       Manage User's Access       Sales         Manage User's Access       Sales       Sales         Manage User's Access       Sales       Sales         Manage User's Access       Sales       Sales         Manage User's Access       Sales       Sales         Manage User's Access       Sales       Sales         Manage User's Access       Sales       Sales         Manage User's Access       Sales       Sales       Sales         Manage User's Access       Sales       Sales       Sales         Manage User's Access       Sales       Sales       Sales         Manage User's Access       Sales       Sales       Sales         Manage User's Access       Sales       Sales       Sales         Manage User's Access</th> <th>Manage User's Access     ×       Manage User's Access     ×       Manage User's Access     ×       Manage User's Access     ×       Manage User's Access     ×       States     States       Select Value     ×       States     Select Value       States     Select Value</th> <th>Manage User's Access × Manage User's Access × Username: ahmedabad_ states Name: Ahmedebad Surveyor Select Value</th> <th>Manage User's Access × Username: ahmedabad_ States</th> <th>Manage User's Access ×</th> <th>Manage User's Access</th> <th>Manage User's Access X</th> <th>Managa User's Access</th> <th></th>                                                                                                    | Manage User's Access     Manage User's Access       Now Survey     Username: ahmedabdad       Now Survey     Name: Ahmedabdad Surveyor       Select Value     I       Survey is identications     Manage User's Access       Danke Valuations     Manage User's Access       State Valuations     Manage User's Access       Manage User's Access     Sales       Select Value     I       State Valuations     Select Value       Manage User's Access     Select Value       Select Value     Image User's Access       Manage User's Access     Select Value       Manage User's Access     Select Value       Manage User's Access     Select Value       Manage User's Access     Select Value       Manage User's Access     Select Value       Manage User's Access     Manage User's Access       Manage User's Access     Select Value       Manage User's Access     Select Value       Manage User's Access     Manage User's Access       Manage User's Access     Select Value       Manage User's Access     Manage User's Access       Manage User's Access     Select Value       Manage User's Access     Select Value       Manage User's Access     Select Value       Manage User's Access     Select Value       Ma                                                                                                    | Manage User's Access   Manage User's Access     Manage User's Access     Manage User's Acce                                                                                                    | Manage User's Access       X         Manage User's Access       X         Manage User's Access       Sales         Sales       Sales         Sales       Sales         Sales Valdet Gans       Manage User's Access         Manage User's Access       Sales         Sales Valdet Gans       Manage User's Access         Manage User's Access       Sales         Manage User's Access       Sales         Manage User's Access       Sales         Sales Valdet Gans       Manage Cet Distort         Mass       Sales         Manage User's Access       Sales         Manage User's Access       Sales         Manage User's Access       Sales         Manage User's Access       Sales         Manage User's Access       Sales         Manage User's Access       Sales         Manage User's Access       Sales         Manage User's Access       Sales         Sales Valdet Gans       Sales         Sales Valdet Gans       Sales         Sales Valdet Gans       Sales         Sales Valdet Gans       Sales         Sales Valdet Gans       Sales         Sales Valae       Manage User's Access                                                                                                    | Manage User's Access       X         Manage User's Access       X         Manage User's Access       Sales         Sales       Select Value       Image User's Access         Sales       Select Value       Image User's Access         Sales       Select Value       Image User's Access         Sales       Select Value       Image User's Access         Manage User's Access       Select Value       Image User's Access         Sales       Select Value       Image User's Access         Manage User's Access       Select Value       Image User's Access         Manage User's Access       Select Value       Image User's Access         Manage User's Access       Select Value       Image User's Access         Manage User's Access       Select Value       Image User's Access         Manage User's Access       Select Value       Image User's Access         Manage User's Access       Select Value       Image User's Access         Manage User's Access       Select Value       Image User's Access         Manage User's Access       Select Value       Image User's Access         Select Value       Select Value       Image User's Access       Image User's Access         Select Value       Select Value       Image User's Acce                                                                                                    | Manage User's Access   Manage User's Access     Manage User's Access     Manage User's Acce                                                                                                    | Manage User's Access   Manage User's Access                                                                                                    | Manage User's Access     Xamage User's Access       Manage User's Access     Xamage User's Access       Now Survey     Username: ahmedabad<br>Name: Ahmedabad Surveyor     Salas       Survey is latitizations     Sales       Deniel State Value     Value       Manage User's Access     Salas       Survey is latitizations     Salas       Manage User's Access     Salas       Manage User's Access     Salas       State Value     Value       Manage User's Access     Salas       State Value     Value       Manage User's Access     Salas       State Value     Value       Manage User's Access     Salas       State Value     Value       Biods     Salas       Select Value     Value       Select Value     Value       Gam Panchayats     Gam Panchayats                                                                                                    | Manage User's Access     X       Manage User's Access     X       Manage User's Access     X       Manage User's Access     X       Manage User's Access     X       Manage User's Access     X       Manage User's Access     X       Manage User's Access     X       Manage User's Access     Sales       Select Value     V       Manage User's Access     V       Manage User's Access     Sales       Select Value     V       Manage User's Access     Sales       Select Value     V       Manage User's Access     Sales       Select Value     V       Manage User's Access     Sales       Select Value     V       Manage User's Access     Sales       Select Value     V       Manage User's Access     Sales       Select Value     V       Manage User's Access     Sales       Select Value     V       Select Value     V       Manage User's Access     Sales       Select Value     V       Select Value     V       Select Value     V       Select Value     V       Select Value     V       Select Value     V       S                                                                                                    | Manage User's Access     X       Manage User's Access     X       Manage User's Access     X       Nave Samey     Username: ahmedabad<br>Name: Ahmediabad Sarreyor     Satas       Satas     Select Value     V       Domine: Ahmediabad Sarreyor     Satas       Satas     Select Value     V       Manage User's Access     Satas       Satas     Satas       Satas     Select Value     V       Manage User's Access     Satas       Satas     Select Value     V       Manage User's Access     Satas       Satas     Select Value     V       Manage User's Access     Satas       Satas     Select Value     V       Manage User's Access     Satas       Satas     Select Value     V       Manage User's Access     Manage User's Access       Manage User's Access     Satas       Satas     Satas       Satas     Satas       Satas     Satas       Satas     Satas       Satas     Satas       Satas     Satas       Satas     Satas       Satas     Satas       Satas     Satas       Satas     Satas       Satas     Satas                                                                                                    | Manage User's Access       X         Manage User's Access       X         Now Survey       Username: ahmedabad       Sales         Name: Ahmedabad Surveyor       Select Value       Image User's Access         Survey in Jertissone       Manage User's Access       X         Survey in Jertissone       Manage User's Access       Sales         Survey in Jertissone       Manage User's Access       Sales         Survey in Jertissone       Manage User's Access       Sales         Manage User's Access       Sales       Sales         Manage User's Access       Sales       Sales         Manage User's Access       Sales       Sales         Manage User's Access       Sales       Sales         Manage User's Access       Sales       Sales         Manage User's Access       Sales       Sales         Manage User's Access       Sales       Sales       Sales         Manage User's Access       Sales       Sales       Sales         Manage User's Access       Sales       Sales       Sales         Manage User's Access       Sales       Sales       Sales         Manage User's Access       Sales       Sales       Sales         Manage User's Access                                                                                                    | Manage User's Access     ×       Manage User's Access     ×       Manage User's Access     ×       Manage User's Access     ×       Manage User's Access     ×       States     States       Select Value     ×       States     Select Value       States     Select Value                                                                                                    | Manage User's Access × Manage User's Access × Username: ahmedabad_ states Name: Ahmedebad Surveyor Select Value                                                                                                    | Manage User's Access × Username: ahmedabad_ States                                                                                                    | Manage User's Access ×                                                                                                    | Manage User's Access                                                                                                    | Manage User's Access X                                                                                                    | Managa User's Access                                                                                                    |                                                                                                    |

|        | 20     | NAME OF BRIDE |                              |                                                                                                    |                      |           | - ite// |
|--------|--------|---------------|------------------------------|----------------------------------------------------------------------------------------------------|----------------------|-----------|---------|
|        | Master | -             |                              |                                                                                                    | -                    | English D | 0       |
|        |        |               |                              | Manage User's Access                                                                                                    |                      |           | 12      |
| im     |        |               |                              |                                                                                                    |                      |           |         |
| 25     |        |               | Username: ahmedabad_         | States                                                                                                    |                      |           |         |
| 100    |        |               | Nume Annieusoso Sonreyor     |                                                                                                    |                      |           |         |
|        |        |               | Manual Scaumgers Survey 2024 | Districts                                                                                                    | Remits Acces         |           |         |
| 20     |        |               | MSS                          | ו                                                                                                    |                      |           |         |
| 25     |        |               | Hole Surveyor                | Gties                                                                                                    |                      |           |         |
| i dest |        |               | and the second second        | K V                                                                                                    |                      |           |         |
|        |        |               | Itisanitary lutrices         | Blocks                                                                                                    | Constant Access      |           |         |
| -112   |        |               | Role Surveyor                | x v                                                                                                    | Marage Gen Universit |           |         |
|        |        |               |                              | Gram Pancheyets                                                                                                    |                      |           |         |
|        |        |               |                              | We gram that the April and the April 1990 Average and the April 1990 Average and the April 1990 Averag |                      |           |         |
|        |        |               |                              | Villages                                                                                                    |                      |           |         |
|        |        |               |                              | tt2√heissinni × ♥                                                                                                    |                      |           |         |
|        |        |               |                              | Close Update                                                                                                    |                      |           |         |
|        |        |               |                              |                                                                                                    |                      |           |         |
|        |        |               |                              |                                                                                                    |                      |           |         |
|        |        |               |                              |                                                                                                    |                      |           |         |
|        |        |               |                              |                                                                                                    |                      |           |         |
|        |        |               |                              |                                                                                                    |                      |           |         |
|        |        |               |                              |                                                                                                    |                      |           |         |
|        |        |               |                              |                                                                                                    |                      |           |         |
|        |        |               |                              |                                                                                                    |                      |           |         |

**Step 8** – After selecting the specific areas for the user to conduct the survey, click on "Update."

**Step 9** - Once the access is assigned to the user, you will receive a notification confirming "User access updated successfully". This ensures that the user ID has been created.

| 122 |        |                                                                                                  | M         | - |
|-----|--------|--------------------------------------------------------------------------------------------------|-----------|---|
|     | Metite | #                                                                                                | English Q | 0 |
| ŵ   |        |                                                                                                  |           |   |
| 2   |        | Username: ahmedabad_s1<br>Name Ahmedabad Saveyor                                                 |           |   |
| 20  |        | Manual Scorenges Salves 2024                                                                     |           |   |
| 2   |        | NSS<br>Tode Sutamer w                                                                            |           |   |
| -75 |        |                                                                                                  |           |   |
|     |        | Insantary latines                                                                                |           |   |
|     |        | Rate Subrupor<br>User assigned access successfully<br>User's access updated successfully<br>City |           |   |

Once the Local Authorities have received their user IDs created by district nodal officers, they can log into the portal to create user IDs for enumerators and overseers. After these user IDs are assigned to enumerators and overseers and they can use their credentials to log into the MS Survey app and conduct surveys.

The link to access the mobile application will be available on the NSKFDC website. https://nskfdc.nic.in/ The user IDs created by the District Nodal Officer and local authority can be viewed on the portal under the "Users" tab within the "Manage" section.

|                                                                          | -                                                           |                                              |                                                                             | English 🗘 🔘          |
|--------------------------------------------------------------------------|-------------------------------------------------------------|----------------------------------------------|-----------------------------------------------------------------------------|----------------------|
| <ul> <li>Home</li> <li>New Survey</li> <li>Survey Submissions</li> </ul> | Users<br>Only accessible users are visible, whose role supe | riority is lower then yours and who have the | aanne aubunits as you.                                                      | Add Ubar             |
| 23 Citorict Validations                                                  | 10 👻 entries per page                                       |                                              |                                                                             | Smarch               |
| Ph. State Validations                                                    | ID 👌 Name                                                   | I Username I Email                           | Subunit   Role                                                              |                      |
| II] Monage 🗠                                                             | 3 Ahmedabad Surveyor                                        | ahmedabad_s1                                 | Menual Scorrengens Servey 2024) Serveyer (Insendary latities) Serveyer      | Managé Assess        |
| Users                                                                    | 4 Ahmedabad Validator                                       | ahmedabad_v1                                 | Muniad Sciencing and Sarving 28241 QC                                       | Manage Access Dente  |
| till Settings 🗠                                                          | 5 Ahmedabad ULB Validator                                   | ahmedabad_v2                                 | Manual Sciencegers Survey 2624 (ULI) Maldator                               | Manage Access.       |
|                                                                          | 6 Ahmedabad District Validator                              | ahmedabad_dv1                                | Manual Scavengers Survive 2024 (District Weblater                           | Manage Access        |
|                                                                          | 7 Ahmedabad State Validator                                 | ahmedabad_ev1                                | Manual Scaveragers Survey 2024   State Walderin                             | Manage Access        |
|                                                                          | R Boopal Admin                                              | biografadenin                                | Manual Scorengers Servey 2024 [ Adams] Insuedany Labora ( Admin             | Manage America       |
|                                                                          | 9 Bhopal Surveyor                                           | biopalsunwy                                  | Manual Sciencesper University 2021 Conversion Containers Edition Conversion | Manage Access        |
|                                                                          | 11 Bhopal qc                                                | bhopalqc1                                    | Manual Scenningers Survey 2004 [QC] Insumbary lattices   56                 | Manage Access        |
|                                                                          | 12 Bhopal LA                                                | bhopal_la1                                   | Manual Sciencescon, Starting 2024   ULB Webbater                            | Manage Access Deuts  |
|                                                                          | 13 Bhopal DV                                                | bhopal_dv1                                   | Manual Sciencespices Survivo 2624 (District Waldatar                        | Manage Assess Dente  |
|                                                                          | Showing 1 to 10 of 802 entries                              |                                              |                                                                             | x + 1 2 3 4 5 81 / * |

### 7.3. Orientation on the usage of mobile for enumerators on Manual Scavenger Survey

#### 7.3.1. Using the handheld device and the mobile application

The profiling can be done through the mobile application. For ease of taking photographs, it is recommended to use the mobile application. Enumerators should use a smartphone with the latest version of the survey application available on the Google Play store. If they have already installed the app, update through notification/ pop-up for updates. Enumerators will be given a User ID and password to use the application. Press the app icon on your smartphone and log in.

All devices should be fully charged before starting the surveys. The following steps must be taken to improve the performance of the device on the field:

- 1. Turn off Bluetooth and Wi-Fi when not in use.
- 2. Do not leave apps running in the background.
- 3. Turn off 'vibrate' alert.
- 4. The battery saver should be kept/ turned off during the survey as it may cause issues in the survey app.
- 5. Use power saver mode on the device if the battery is low; and
- 6. While using the survey app, ensure that GPS location is turned on. Follow these steps to turn on GPS location follow the below mentioned steps,
  - a. Unlock your phone.
  - b. Open the notification panel on your phone.
  - c. Search for "location" option in the notification panel by scrolling down/ sideways, whichever may be applicable
  - d. Click on "location" option, this will activate the GPS location on your device

|          | Scavengers survey                                                                                                    |                                                                                                    |  |  |  |
|----------|----------------------------------------------------------------------------------------------------|----------------------------------------------------------------------------------------------------|--|--|--|
| S.<br>No | Steps                                                                                                    | Image                                                                                                    |  |  |  |
| Login    |                                                                                                    |                                                                                                    |  |  |  |
| 1        | Login using user ID and<br>password<br>User Id and password as<br>provided by the Local<br>authority and tap 'LOGIN'. | Ministry of Social Justice   Manual Scavengers   Survey 2024   Demans   Genams   Genams   Demans   Demans                                                                                                    |  |  |  |
| Start a  | Survey                                                                                                    |                                                                                                    |  |  |  |
| 2        | Click the open form option<br>under Manual Scavengers<br>Survey 2024                                                  | Home Ministry of Social Justice and Empowerment Manual Scavengers Survey 2024 Manual Scavengers Survey 2024 Manual Scavengers |  |  |  |

# 7.3.2. How to log in and start a survey through the mobile application for the Manual Scavengers survey

| S.<br>No | Steps                                             | Image                                                                                                    |
|----------|---------------------------------------------------|----------------------------------------------------------------------------------------------------|
| 3        | Select the New Form option to start a new survey. | Manual Scavengers Survey 2024                                                                                                    |
| 4        | Fill out the survey form and submit it.           | f Manual Scavengers Survey 2024     Survey Text Intervention     Survey Text Intervention        Survey Text Intervention        Survey Text Intervention |

| S.<br>No | Steps                                                                                                    | Image                                                                                                    |                                                                                                    |
|----------|----------------------------------------------------------------------------------------------------|----------------------------------------------------------------------------------------------------|----------------------------------------------------------------------------------------------------|
| 5        | When back on the list of the<br>surveyed workers, click on the<br>sync button.<br>The editing option is useful for<br>editing forms in case the<br>missing details are received<br>from the workers.<br>Once details are received click<br>on the edit button to complete<br>the survey and after<br>completing it, click on the sync<br>button. | Wanual Searcengers Survey 2024         Ready to Sync         Product Str251         Object of Str251 Str251         Object of Str251 Str251 Str251         Object of Str251 Str251 Str251         Object of Str251 Str251 Str251         Object of Str251 Str251 Str251         Object of Str251 Str251 | <image/> <image/> <section-header><section-header><section-header><section-header><section-header></section-header></section-header></section-header></section-header></section-header> |

**There is a provision for self-declaration through the NAMASTE portal:** The MS can also do the self-declaration with the help of the declaration link given on the homepage of the NAMASTE portal (https://namastescheme.com/en)

#### 7.3.2.1. Understanding the survey questionnaire on MS Survey.

The survey form is broadly divided into 4 sections:

- Section A: General information and job details section
- Section B: Status of benefits
- Section C: Family Member Section
- Section D: Bank details

| S. No. | Question                                                                                                    | Explanation                                                                                                    |
|--------|----------------------------------------------------------------------------------------------------|----------------------------------------------------------------------------------------------------|
| Genera | I Information Section                                                                                                    |                                                                                                    |
| a)     | <b>Consent</b><br>This survey of Insanitary Latrines existing<br>as on date and Manual Scavengers<br>currently engaged with same is being<br>conducted by the State Govts/ UTs in<br>compliance of Hon'ble Supreme Court<br>order dated 20.10.2023 in WP No<br>324/2020 filed by Dr. Balram Singh.<br>National Safai Karmacharis Finance and | <ul> <li>Read out the consent statement to the manual scavenger in their native language and clarify the survey's objectives. Once that is done ask for the manual scavenger's consent.</li> <li>If the manual scavenger agrees to participate, select "Agree"</li> <li>However, if the manual scavenger chooses not to participate, please click on "Disagree"</li> </ul> |

| S. No. | Question                                                                                                    | Explanation                                                                                                    |
|--------|----------------------------------------------------------------------------------------------------|----------------------------------------------------------------------------------------------------|
|        | Development Corporation (NSKFDC) is<br>the implementing agency.<br>Your participation in this survey is<br>voluntary. If uncomfortable, you may<br>refuse to answer any specific question;<br>however, this may result in the form<br>remaining unsubmitted.<br>Your information, including your name,<br>mobile number, Aadhaar number or ID,<br>and information about your family or<br>employers, will be kept confidential. By<br>continuing with this survey, you provide<br>your consent to the States/UTs and<br>NSKFDC to collect and utilize your data<br>and photo in accordance with their<br>privacy policies.<br><b>Agree/ Disagree</b> (single select) | <ul> <li>On disagreement of the manual scavenger for the survey, inform him that his/her information will not be captured, and his/her form will not be submitted for further process.</li> <li>Ask the worker why he has not given consent to the survey process.</li> </ul>                                                                 |
| 1      | Name of person engaged in Manual Scavenging* (Text entry)                                                                                                    | <ul> <li>Provide the full name of the manual scavenger in English, including their first name, middle name (if applicable), and last name.</li> <li>(Check that the spelling of the name matches the information on their official government identification cards such as Aadhaar, PAN Card. Voter Card, etc. except Ration Card)</li> </ul> |
| 2      | Name of Father/Mother/Spouse* (Text<br>entry)                                                                                                    | Ask the manual scavenger for their father's/<br>Mother's/Spouse name                                                                                                    |
| 3      | Date of birth* (Date Picker)                                                                                                    | <ul> <li>Ask the date of birth of the manual scavenger.</li> <li>(Check their Aadhaar card or any other ID proof to enter the correct age)</li> <li>Enter the date of birth of the manual scavenger from the date picker.</li> </ul>                                                                                                    |
| 4      | Contact Number * (Numeric entry)                                                                                                    | <ul> <li>Enter the 10-digit mobile number of the<br/>manual scavenger preferably Aadhaar<br/>Card linked Mobile Number (don't start<br/>with zero or +91)</li> <li>If the manual scavenger doesn't have their<br/>mobile number, ask for a family member's<br/>mobile number.</li> </ul>                                                      |
| 5      | Emergency Contact Number (Numeric entry)                                                                                                    | <ul> <li>Enter the 10-digit mobile number of any<br/>friend/ relative who can be contacted in<br/>case of emergency.</li> <li>Alternate contact number cannot be same as<br/>mobile number asked in Q4</li> </ul>                                                                                                    |
| 6      | Gender* (Single Select)<br>a. Male                                                                                                    | If the manual scavenger does not identify as male                                                                                                    |

| S. No. | Question                                                                           | Explanation                                                                                                    |
|--------|------------------------------------------------------------------------------------|----------------------------------------------------------------------------------------------------|
|        | b. Female<br>c. Transgender                                                        | or female select "Transgender"                                                                                                    |
| 7      | Do you have Aadhar card*<br>a. Yes<br>b. No<br>c. Yes, but currently not available | <ul> <li>Ask the manual scavenger if they have an Aadhaar card issued by the Government of India.</li> <li>If they say that an Aadhaar card has been issued to them and they have the card with them currently, select the option "Yes".</li> <li>If they have been issued the card but don't have the card with them during the survey, select "Yes, but not currently unavailable".</li> <li>If they have not been issued the Aadhaar card by the government, select "No".</li> </ul>                                                                                                    |
| 7.1    | 12 digits of Aadhar Number (Numeric                                                | If they have Aadhaar card please enter the 12 digits of the Aadhaar card.                                                                                                    |
| 7.2    | Upload image of front page of Aadhar<br>Card*                                      | <ul> <li>Take a photo of the front page of the Aadhaar card</li> <li>Things to remember while taking photographs of the documents/ID Proof.</li> <li>Always capture a photo in good light. Switch on the lights in the room if it is evening time or in case of heavy winds.</li> <li>It is preferable if the background is stable and dark.</li> <li>Place the document in the background.</li> <li>Click the photograph of only one document at a time.</li> <li>If the document keeps on moving due to the fan or wind, ask the manual scavenger to hold down two opposite edges of the document.</li> <li>The camera should be positioned such that all edges of the document are included in the photo frame.</li> <li>Make sure to keep a distance of at least 1.5 feet to avoid unclear pictures.</li> <li>Tap on the screen once to get the documents in focus.</li> <li>Click on the shutter once without moving your hands.</li> <li>Click the picture again if it is blurred, cropped or illegible</li> </ul> |
| 7.3    | Upload image of back page of Aadhar<br>Card                                        | Take a photo of the back page of the Aadhaar card                                                                                                    |

| S. No.  | Question                                                                                                 | Explanation                                                                                                    |
|---------|----------------------------------------------------------------------------------------------------|----------------------------------------------------------------------------------------------------|
| 8       | Other ID Proof                                                                                           |                                                                                                    |
| 8.1     | Type of ID proof * (Single Select)<br>a. Ration card<br>b. Pan card<br>c. Voter Id<br>d. Driving licence | <ul> <li>Ask the manual scavenger whether they have<br/>any government-issued other photo ID proof,<br/>as per the list.</li> <li>If the manual scavenger has any of the<br/>mentioned ID, then select appropriate ID.</li> </ul>                                                                                                    |
| 8.2     | ID proof Number (Numeric entry)                                                                          | Please enter the number of ID Proof                                                                                                    |
| 8.3     | Upload image of front page of ID proof *<br>(Image upload)                                               | <ul> <li>Take a photo of the front page of the ID Proof<br/>Things to remember while taking photographs<br/>of the documents/ID Proof.</li> <li>Always capture a photo in good light.<br/>Switch on the lights in the room if it is<br/>evening time or in case of heavy winds.</li> <li>It is preferable if the background is stable<br/>and dark.</li> <li>Place the document in the background.</li> <li>Click the photograph of only one<br/>document at a time.</li> <li>If the document keeps on moving due to<br/>the fan or wind, ask the manual scavenger<br/>to hold down two opposite edges of the<br/>document.</li> <li>The camera should be positioned such<br/>that all edges of the document are<br/>included in the photo frame.</li> <li>Make sure to keep a distance of at least<br/>1.5 feet to avoid unclear pictures.</li> <li>Tap on the screen once to get the<br/>documents in focus.</li> <li>Click on the shutter once without moving<br/>your hands.</li> <li>Check if the photo is clear to read.</li> <li>Click the picture again if it is blurred, cropped,</li> </ul> |
| 8.4     | Upload image of back page of ID proof (Image upload)                                                     | Take a photo of the back page of the ID proof                                                                                                    |
| Current | Address                                                                                                  | The current Address is where the manual scavenger currently resides and can be reached at present.                                                                                                    |
| 9       | State*                                                                                                   | Select the state where the manual scavenger's native location is                                                                                                    |
| 10      | District*                                                                                                | Select the district where the manual scavenger's native location is                                                                                                    |
| 11      | City*                                                                                                    | Select the city where the manual scavenger's native location is                                                                                                    |
| 12      | Block                                                                                                    | If the manual scavenger stays outside the city<br>limits in a Peri-urban area fill in the block<br>name instead of the ward number                                                                                                    |

| S. No. | Question                                                                           | Explanation                                                                                                    |
|--------|------------------------------------------------------------------------------------|----------------------------------------------------------------------------------------------------|
| 13     | Gram Panchayat                                                                     | Select the gram panchayat where the manual scavenger's native location is                                                                                                    |
| 14     | Village                                                                            | Select the village where the manual scavenger's native location is                                                                                                    |
| 15     | Address Box (Text entry) *<br>Please enter House no, Ward number,<br>street name   | Mention the<br>Enter the house number, landmark, and<br>street name of the manual scavenger's house                                                                                                    |
| 16     | Pin code                                                                           | <ul> <li>Confirm the pin code with another manual scavenger from the same area/Basti.</li> <li>Check it once on web.</li> </ul>                                                                                                    |
| 17     | Is your permanent address the same as<br>the current address? *<br>a. Yes<br>b. No | <ul> <li>Permanent Address is where the manual scavenger's original house or native location is</li> <li>(Check for the permanent address of the manual scavenger on any of the identity documents such as driving licenses, Aadhaar cards, electoral rolls, etc.)</li> <li>If the permanent address is the same as the current address, select "yes".</li> <li>If the permanent address of the manual scavenger, ask questions from 10.1 onwards.</li> </ul> |
| Perman | ent Address                                                                        |                                                                                                    |
| 18     | State*                                                                             | Select the state where the manual scavenger's native location is                                                                                                    |
| 19     | District*                                                                          | Select the district where the manual scavenger native location is                                                                                                    |
| 20     | City*                                                                              | Select the city where the manual scavenger native location is                                                                                                    |
| 21     | Block                                                                              | If the manual scavenger stays outside the city<br>limits in a Peri-urban area fill in the block<br>name.                                                                                                    |
| 22     | Gram Panchayat                                                                     | Select the gram panchayat where the manual scavenger native location is                                                                                                    |
| 23     | Village                                                                            | Select the village where the manual scavenger native location is                                                                                                    |
| 24     | Address Box (Text entry) *<br>Please enter House no, Ward number,<br>street name   | <ul> <li>Mention the</li> <li>House Number, Landmark, Street Name</li> <li>Enter the house number, landmark, and street name of the manual scavenger 's house.</li> <li>If there is no house number, write the street name and house no. with respect to a landmark, if any</li> </ul>                                                                                                    |
|        |                                                                                    | <ul> <li>Example of landmark – 3rd house to the<br/>left of the water tank" o</li> <li>Settlement/ Basti Name –</li> </ul>                                                                                                    |

| S. No. | Question                                                          | Explanation                                                                                                    |  |
|--------|-------------------------------------------------------------------|----------------------------------------------------------------------------------------------------|--|
|        |                                                                   | <ul> <li>Check the name of the settlement on the board outside the settlement.</li> <li>If there is no board, ask 2- 3 people to confirm the name of the settlement.</li> <li>Ward Number –</li> </ul>                                                                                                    |  |
|        |                                                                   | <ul> <li>Identify the ward number of the settlement where the manual scavenger lives and enter the ward number.</li> <li>If the manual scavenger stays within the situation and the provide number.</li> </ul>                                                                                                    |  |
| 25     | Pin code                                                          | <ul> <li>Confirm the pin code with another manual scavenger from the same area/<br/>Basti.</li> <li>Check it once on web.</li> </ul>                                                                                                    |  |
| 26     | Photo of person engaged in Manual<br>Scavenging. * (Image upload) | • Click a clear, solo image of the manual scavenger, with a clean background                                                                                                    |  |
|        |                                                                   | <ul> <li>Things to remember while taking a photo of the manual scavenger.</li> <li>Always capture a photo in good light. Make sure that the light is facing the manual scavenger. Switch on the lights in the room if it is evening time.</li> <li>It is preferable if the background is not dark or messy. Look for a light, clean background.</li> <li>Ask the manual scavenger to stand straight and look into the camera lens.</li> <li>The distance between the camera and the manual scavenger should be at least 1 meter (3 feet).</li> <li>The photograph frame should contain the top of the head, the ends of both shoulders and the person's waist.</li> <li>Keep the camera/phone at eye level.</li> <li>Click on the shutter once without moving your hands.</li> <li>Check if the photo is clear.</li> <li>Click a picture again if it is blurred, dark, or cropped.</li> </ul> |  |
| 27.a)  | Educational Status*<br>a. Literate<br>b. Not Literate             | Ask the manual scavengers whether they<br>went to school. Ask questions about the name<br>of the school, and the locality of the school to<br>cross-check if the family attended school                                                                                                    |  |
|        |                                                                   | <ul> <li>Select the literate option if he has gone to<br/>the school.</li> </ul>                                                                                                    |  |
| 27.b)  | Educational Status* (Single selects)<br>a. Class 1-5              | Select one option as per the manual scavenger's response for the educational status.                                                                                                    |  |

| S. No. | Question                                                                                                    | Explanation                                                                                                    |
|--------|----------------------------------------------------------------------------------------------------|----------------------------------------------------------------------------------------------------|
|        | <ul> <li>b. Class 6-10</li> <li>c. Class 11-12</li> <li>d. Class 12 and above</li> </ul>                                                                                                    | <ul> <li>Class 1 -5 - if the manual scavenger studied between or till 5th standard.</li> <li>Class 6 - 10 - if the manual scavenger studied between or till 10th standard.</li> <li>Class 11 -12 - if the manual scavenger studied between or till 12th standard.</li> <li>Class 12 and above - if the manual scavenger studied above 12th standard.</li> </ul>                                                                   |
| 28     | Religion* (Single select)<br>a. Hindu<br>b. Muslim<br>c. Sikh<br>d. Christian<br>e. Others, specify                                                                                                    | Ask manual scavengers which religion they follow.                                                                                                    |
| 29     | Social Background* (Single Select)<br>a. General<br>b. SC<br>c. ST<br>d. OBC<br>e. Other                                                                                                    | <ul> <li>If the manual scavenger belongs to the Scheduled Castes (SC) select the "SC option".</li> <li>If the manual scavenger belongs to the Scheduled Tribes (ST) select the "ST option".</li> <li>If the manual scavenger belongs to the Other Backward Classes (OBC) select the "OBC option".</li> <li>If the manual scavenger does not belong to any of the reserved categories, then select the "General Option"</li> </ul> |
| 30     | Caste* (Text entry)                                                                                                    | Ask which caste they belong to                                                                                                    |
| 31     | Subcaste (Text entry)                                                                                                    | Ask which subcaste they belong to                                                                                                    |
| 32     | <ul> <li>Which of the following are you manually carrying/ disposing and cleaning human excreta from* (multi-select) <ul> <li>a. Insanitary latrine</li> <li>b. Open drain</li> <li>c. Pit latrine</li> <li>d. Railway track</li> </ul> </li> </ul>                                                             | • Ask the manual scavengers from where they manually carry/ dispose and clean human excreta.                                                                                                    |
| 33     | <ul> <li>Who is your Employer? * (multi-select)</li> <li>a. Payroll of the government or parastatal agency</li> <li>b. Individual household</li> <li>c. Community/Group of households</li> <li>d. Private contractor</li> <li>e. Institutions (hospitals, offices, etc.)</li> <li>f. Others, specify</li> </ul> | <ul> <li>Ask the manual scavenger who has employed them. Select one option from the drop-down list</li> <li>Payroll of the government/ ULB or parastatal agency (like Jal Nigam): If the manual scavenger is employed by a municipal corporation/ municipality/ central government institution/ TWAD/ CMWSSB/ Cantonment board</li> <li>Individual household: If the worker is employed by any individual household.</li> </ul>   |

| S. No.   | Question                                                                                                    | Explanation                                                                                                    |  |
|----------|----------------------------------------------------------------------------------------------------|----------------------------------------------------------------------------------------------------|--|
|          |                                                                                                    | <ul> <li>Community/Group of households: If the worker is employed by any group of individual households.</li> <li>Private contractor: If the employer is any private contractor.</li> <li>Institutions (hospitals, offices, etc.): If the employer is any organization.</li> </ul>                                                                                                    |  |
| 34       | What is your type of Employment*<br>(multi-select)<br>a. Permanent<br>b. Contractual<br>c. Temporary<br>d. Jajmani                                                                                                    | <ul> <li>If the manual scavenger has job security and is employed directly for a long-term period, select "Permanent employee"</li> <li>If the manual scavenger is employed for a contractual period (like 6 months, 1 year, etc.) select "Contractual"</li> <li>If the manual scavenger 's employment is short-term or seasonal, often without long-term job security or a fixed contract duration select "Temporary"</li> <li>If the manual scavenger is employed under the traditional jajmani system, where services are exchanged for goods or services rather than monetary compensation, often within a hereditary occupation framework select "Jajmani"</li> </ul> |  |
| Status o | of Benefits                                                                                                    |                                                                                                    |  |
| 35       | Have you received any benefit from<br>Government rehabilitation scheme? *<br>a. Yes<br>b. No                                                                                                    | <ul> <li>This is to understand if the manual<br/>scavenger is generally connected to any<br/>government schemes.</li> </ul>                                                                                                    |  |
| 36       | <ul> <li>Have you received any benefit from the NSLRS/SRMS schemes? (Single select) * <ul> <li>a. National Scheme for liberation and rehabilitation of scavengers (NSLRS)</li> <li>b. Self-employment Scheme for rehabilitation for manual scavengers (SRMS)</li> <li>c. Not received any of the above benefits</li> </ul> </li> </ul> | Ask if the manual scavenger has received any<br>benefits specifically from the NSLRS or SRMS<br>schemes.                                                                                                    |  |
| 37       | <ul> <li>What support did you receive under the NSLRS/SRMS scheme? * (multi-select)</li> <li>a. One-time cash assistance</li> <li>b. Training support</li> <li>c. Capital Subsidy on self-employment projects</li> </ul>                                                                                                    | <ul> <li>Ask what kind of support they have received from the scheme.</li> <li>If they have received One-time cash assistance select the "One-time cash assistance" option.</li> <li>If they have received any kind of training support, select the "training support" option.</li> </ul>                                                                                                    |  |

| S. No. | Question                                                                                                    | Explanation                                                                                                    |  |
|--------|----------------------------------------------------------------------------------------------------|----------------------------------------------------------------------------------------------------|--|
|        |                                                                                                    | • If they have received any kind of capital subsidy on self-employment projects, select the "capital subsidy" option. |  |
| 37.1   | Total Amount received in One-time cash assistance (Numeric Entry)                                                                                                    | If selected One-time cash assistance enter the amount received by the manual scavenger                                |  |
| 37.2   | Total Amount received for training support (Numeric Entry)                                                                                                    | If selected training support enter the amount received by the manual scavenger                                        |  |
| 37.3   | Total Amount received for capital subsidy (project cost) (Numeric Entry)                                                                                                    | If selected capital subsidy enter the amount received by the manual scavenger                                         |  |
| 38     | <ul> <li>What is the type of your project? *</li> <li>(Single select) <ul> <li>a. Kirana Store</li> <li>b. animal husbandry</li> <li>c. Beauty salon</li> <li>d. Tailoring business</li> <li>e. Mobile/electronic shop</li> <li>f. Automobile sale and service shop</li> <li>g. Bakery</li> <li>h. E-rickshaw</li> <li>i. Others specify</li> </ul> </li> </ul>                                                                                                   | project for which he has taken the support.                                                                           |  |
| 38.1   | Others Specify (text entry)                                                                                                    | If the project is not mentioned in the above question, then ask the manual scavenger what the other project was.      |  |
| 39     | Is the project for which you received<br>funding currently operational? *<br>a. Yes<br>b. No                                                                                                    | Ask if the project he/she has received support is currently operational or not.                                       |  |
| 40     | What is the monthly income that you earn from this project? (Numeric entry)                                                                                                    | Ask what the monthly income is he/she earn from the project.                                                          |  |
| 41     | <ul> <li>Please specify the name of the other scheme you have received benefit from*.</li> <li>a. General Term Loan (GTL)</li> <li>b. Mahila Adhikarita Yojana (MAY)</li> <li>c. Mahila Samridhi Yojana (MSY)</li> <li>d. Micro Credit Finance (MCF)</li> <li>e. Education Ioan (EL)</li> <li>f. Sanitary Marts (SM)</li> <li>g. Green Business (GB)</li> <li>h. Scheme for "Pay &amp; Use" community Toilets</li> <li>i. Swachhta Udyami Yojana (SUY)</li> </ul> | Ask the workers what all schemes they and/or<br>their family members have availed, select the<br>appropriate schemes. |  |

| S. No.   | Question                                                                   | Explanation                                                                              |  |
|----------|----------------------------------------------------------------------------|------------------------------------------------------------------------------------------|--|
|          | k. None of the above                                                       |                                                                                          |  |
| 41. a    | Amount received from the scheme - will                                     | Enter the amount received by the manual                                                  |  |
| to 41. i | be asked for each selected scheme                                          | scavenger                                                                                |  |
|          | individually.                                                              |                                                                                          |  |
| 41. j.1  | Specify any other (text entry)                                             | If the scheme is not mentioned in the above                                              |  |
|          |                                                                            | question, then ask the manual scavenger what                                             |  |
| 44 : 2   | Amount marking from the scheme                                             | the other scheme was.                                                                    |  |
| 41. j.2  | Amount received from the scheme                                            | Enter the amount received by the manual                                                  |  |
| 10       | (Numeric Entry)                                                            | Ack if the manual scavenger is engaged in                                                |  |
| 42       | Are you engaged in any occupation other than scavenging? * (Single Select) | Ask in the manual scavenger is engaged in other livelihoods. If yes then ask him what is |  |
|          |                                                                            | other occupation                                                                         |  |
|          | a. Tes                                                                     |                                                                                          |  |
| 42.1     | Specify (text entry)                                                       | If the answer to the above question is Yes                                               |  |
| 72.1     | Speeny (text entry)                                                        | then ask what another occupation is.                                                     |  |
|          |                                                                            |                                                                                          |  |
| 43       | Any other skills you possess*                                              | Ask manual scavengers about their existing                                               |  |
|          | a. Electrician                                                             | skills to identify potential alternative                                                 |  |
|          | b. Cooking                                                                 | iveinioous they can engaged in.                                                          |  |
|          | d Carpontry                                                                |                                                                                          |  |
|          | a. Carpentry                                                               |                                                                                          |  |
|          | f painting                                                                 |                                                                                          |  |
|          | g Tailoring                                                                |                                                                                          |  |
|          | h. Plumbing                                                                |                                                                                          |  |
|          | i. Mechanic                                                                |                                                                                          |  |
|          | j. Welding                                                                 |                                                                                          |  |
|          | k. Vending                                                                 |                                                                                          |  |
|          | l. Handicraft                                                              |                                                                                          |  |
|          | m. Beautician                                                              |                                                                                          |  |
|          | n. Tanning                                                                 |                                                                                          |  |
|          | o. Others, specify                                                         |                                                                                          |  |
| 43.1     | Others specify (Text entry)                                                |                                                                                          |  |
| 44       | Alternative occupation proposed by the                                     | Ask if the manual scavenger is interested in                                             |  |
|          | Manual Scavenger (Please specify)                                          | pursuing alternative livelihoods in addition to                                          |  |
|          |                                                                            | or instead of manual scavenging. Ask what                                                |  |
|          |                                                                            | kinds of livelihood opportunities they would                                             |  |
|          |                                                                            | like to explore.                                                                         |  |
| 45       | How long have you been working as a                                        | Ask the manual scavenger how long he/she is                                              |  |
|          | scavenger? * (single select)                                               | working as a manual scavenger.                                                           |  |
|          | a. Less than 1 year                                                        |                                                                                          |  |
|          | b. 1 to 3 years                                                            |                                                                                          |  |
|          | c. 3 to 5 years                                                            |                                                                                          |  |
|          | d. 5 to 10 years                                                           |                                                                                          |  |
|          | e. More than 10 years                                                      |                                                                                          |  |

| S. No.                                       | Question                                                                                                    | Explanation                                                                                                    |
|----------------------------------------------|----------------------------------------------------------------------------------------------------|----------------------------------------------------------------------------------------------------|
| Family<br>In this se<br>who is su<br>be auto | amily Members Section<br>this section, the first family member information should start with the manual scavenger (per<br>ho is surveyed), followed by the other family members and questions 46, 47, 51.a, and 51.b sho<br>e auto filled                                                                                                    |                                                                                                    |
| 46                                           | Name of Family member*(Text entry)                                                                                                    | <ul> <li>Ask the name of a family member.</li> <li>Start with the manual scavenger (person who is surveyed).</li> </ul>                                                                                                    |
| 47                                           | Gender* (Single Select)<br>a. Male<br>b. Female<br>c. Transgender                                                                                                    | <ul> <li>Ask the manual scavenger what gender<br/>does the relative identify as?</li> <li>Select the appropriate response from the<br/>dropdown.</li> </ul>                                                                                                    |
| 48                                           | Age* (Numeric entry)                                                                                                    | Write the age of the family members in<br>Years.                                                                                                    |
| 49                                           | Marital Status* (single select)<br>a. Unmarried<br>b. Married<br>c. Divorced/Widowed                                                                                                    | <ul> <li>If the family member of the manual scavenger is not married select "Single"</li> <li>If the family member of manual scavenger is married select "Married"</li> <li>If the family member of the manual scavenger spouse died or got separated and the manual scavenger did not remarry select "Divorced/Widowed"</li> </ul>                                                                                                    |
| 50                                           | <ul> <li>What is their relationship to you? * (single select) <ul> <li>a. Father</li> <li>b. Mother</li> <li>c. Son</li> <li>d. Daughter</li> <li>e. Wife</li> <li>f. Husband</li> <li>g. Brother</li> <li>h. Sister</li> <li>i. Father-in-law</li> <li>j. Mother-in-law</li> <li>k. Grandfather</li> <li>l. Grandmother</li> <li>m. Others, specify</li> <li>n. Self</li> </ul> </li> </ul> | <ul> <li>The first family member should always be the manual scavenger then followed by the other family members.</li> <li>If the details are filled in for the Manual scavenger, then select the "self" option for the relationship.</li> <li>Select the relationship of the family member to the manual scavenger. E.g., they are the manual scavenger 's father, mother, son, daughter, wife or husband.</li> <li>For any other relation with the manual scavenger, select "Others, Specify". Specify the relation such as sister, in-laws, cousins, distant relatives, etc.</li> </ul> |
| 51.a                                         | Educational Qualification*<br>a. Literate<br>b. Not Literate                                                                                                    | Ask the manual scavenger if family members<br>went to school. Ask questions about the name<br>of the school, and the locality of the school to<br>cross-check if the family attended school.<br>Select the literate option if he has gone to the<br>school.                                                                                                    |
| 51.b                                         | Educational qualification* (single select)<br>a. Class 1-5<br>b. Class 6-10<br>c. Class 11-12                                                                                                    | <ul> <li>Select one option as per the manual scavenger's response for the educational status.</li> <li>Class 1 -5 - if the manual scavenger studied between or till 5th standard.</li> </ul>                                                                                                    |

| S. No. | Question                                  | Explanation                                                                                                    |  |
|--------|-------------------------------------------|----------------------------------------------------------------------------------------------------|--|
|        | d. Class 12 and above                     | <ul> <li>Class 6 - 10 - if the manual scavenger studied between or till 10th standard.</li> <li>Class 11 -12 - if the manual scavenger studied between or till 12th standard.</li> <li>Class 12 and above - if the manual scavenger studied above 12th standard.</li> </ul> |  |
| 52     | Current Occupation* (single select)       | Ask the manual scavenger to select the                                                                                                    |  |
|        | a. Agricultural labourer                  | current occupation of the family member                                                                                                    |  |
|        | b. Housewife                              | from the provided options. If the occupation                                                                                                    |  |
|        | c. Student                                | is not listed, they can specify it.                                                                                                    |  |
|        | d. Farmer                                 |                                                                                                    |  |
|        | e. Wage labourer                          |                                                                                                    |  |
|        | f. Self employed                          |                                                                                                    |  |
|        | g. Manual scavenger                       |                                                                                                    |  |
|        | h. Permanent sanitation worker in         |                                                                                                    |  |
|        | local body/Parastatal agencies            |                                                                                                    |  |
|        | i. Contractor/Casual Sanitation           |                                                                                                    |  |
|        | worker                                    |                                                                                                    |  |
|        | j. Any Other, specify                     |                                                                                                    |  |
| 52.a   | Specify, if they are engaged in any other | If the occupation is not listed in above                                                                                                    |  |
| E2     | Occupation. * (Text entry)                | question, they can specify it.                                                                                                    |  |
| 22     | (Numeric entry)                           | income of the family member if they are not a                                                                                                    |  |
|        | (Numeric entry)                           | student or housewife.                                                                                                    |  |
| 54     | Does you/your family member wish to       | Ask the manual scavenger to select all types of                                                                                                    |  |
|        | avail support for*(multi-select)          | support they or their family member wish to                                                                                                    |  |
|        | a. Education                              | avail themselves.                                                                                                    |  |
|        | b. Skill Training                         |                                                                                                    |  |
|        | c. Loan for Project                       |                                                                                                    |  |
| Bank D | etails                                    |                                                                                                    |  |
| 55     | Do you have a bank account? * (single     | Ask the manual scavenger if they have a bank                                                                                                    |  |
|        | select)                                   | account.                                                                                                    |  |
|        | a. Yes                                    |                                                                                                    |  |
|        | b. No                                     |                                                                                                    |  |
| 56     | Name of Bank* (Text entry)                | • If the manual scavenger has a bank                                                                                                    |  |
|        |                                           | account, ask them to provide the name of                                                                                                    |  |
|        |                                           | their bank.                                                                                                    |  |
| 57     | Branch* (Text entry)                      | Check the details from the passbook.     Ask the manual scavenger the branch                                                                                                    |  |
| 57     |                                           | name of the bank.                                                                                                    |  |
|        |                                           | <ul> <li>Check the details from the passbook.</li> </ul>                                                                                                    |  |
| 58     | IFSC Code* (Text entry)                   | Ask the manual scavenger for the IFSC                                                                                                    |  |
|        | (11 Characters, first 4 characters        | code of the bank.                                                                                                    |  |
|        | alphabets, 5th character "0", last 6      | Check the details from the passbook.                                                                                                    |  |
|        | characters are alphanumeric)              |                                                                                                    |  |
| 59     | Account Number* (Numeric entry)           | Please enter the account number                                                                                                    |  |

| S. No. | Question                                                                       | Explanation                                                                                                    |
|--------|--------------------------------------------------------------------------------|----------------------------------------------------------------------------------------------------|
| 60     | Upload the first page of the Bank<br>passbook or chequebook* (image<br>upload) | Click the first page of the Bank passbook or chequebook.                                                                                                    |
| 61     | upload)<br>Upload your Family photo* (image<br>upload)                         | <ul> <li>Click a clear, family image of the manual scavenger, with a clean background.</li> <li>Things to remember while taking a photo of the manual scavenger.</li> <li>Always capture a photo in good light. Make sure that the light is facing the manual scavenger. Switch on the lights in the room if it is evening time.</li> <li>It is preferable if the background is not dark or messy. Look for a light, clean background.</li> <li>Ask the manual scavenger to stand straight and look into the camera lens.</li> <li>The distance between the camera and the manual scavenger should be at least 1 meter (3 feet).</li> <li>The photograph frame should contain the top of the head, the ends of both shoulders and the person's waist.</li> <li>Keep the camera/phone at eye level.</li> <li>Click on the shutter once without moving your hands.</li> <li>Check if the photo is clear</li> </ul> |
|        |                                                                                | Click a picture again if it is blurred, dark, or cropped.                                                                                                    |

# 7.3.3. Submission of the survey through the mobile application for the Manual Scavengers survey

| S. No                | Steps | Image |
|----------------------|-------|-------|
| Submission of survey |       |       |

| S. No | Steps                                                                                                    | Image                                                                                                    |
|-------|----------------------------------------------------------------------------------------------------|----------------------------------------------------------------------------------------------------|
| 1     | Fill out the survey form and submit it.                                                                                                    | Image: Subsect Subsect |
| 2     | When back on the list of the<br>surveyed workers, click on<br>the sync button.<br>The editing option is useful<br>for editing forms in case the<br>missing details are received<br>from the workers.<br>Once details are received<br>click on the edit button to<br>complete the survey and<br>after completing it, click on<br>the sync button. | Manual Subvergets Survey 2024     For ed vot Surve   Print - Barrow 2027 / 2019   Print - Barrow 2017 / 2019   Print - Barrow 2017 / 2019   Print - B                                                                                                    |

#### 7.4. Error flagging and error resolving

#### 7.4.1. Error flagging through mobile application

Error Flagging as per Section 11(8) of the MS Act, is the process of checking the data collected during the survey and identifying critical errors that can have an impact on the validation of survey manual scavengers or determining their eligibility to access various schemes. Check data collected by enumerators in every survey and identify all errors. It will be the responsibility of the overseer to flag the errors and the enumerators will resolve the errors.

Follow the below steps mentioned to do error flagging:

| S. No | Steps                                                                                                    | Image                                                                                                    |
|-------|----------------------------------------------------------------------------------------------------|----------------------------------------------------------------------------------------------------|
| 1     | After Login using user ID and<br>password go to open form in<br>the manual scavenger survey<br>2024                                                                                            | Home Ministry of Social Justice and Empowerment Manual Seavengers Survey 2024 Mill Commenter                                                                                                    |
| 2     | Step 1 - After login, click on<br>the QC Raise option<br>Step 2: Click on the download<br>button to flag errors.<br>Step 3: When the editing sign<br>comes you will be able to flag<br>errors. | Image: Second second secon |

| S. No | Steps                                                                                                    | Image                                                                                                    |                                                                                                    |
|-------|----------------------------------------------------------------------------------------------------|----------------------------------------------------------------------------------------------------|----------------------------------------------------------------------------------------------------|
| 3     | If there is no error in the form<br>of the enumerator, then click<br>on " <b>tick mark</b> "<br>If there are any errors in the<br>survey, then click on " i " and<br>this will open up a pop-up box<br>to type in remarks.<br>After entering the remarks,<br>click on the "Raise QC" button<br>and move to the next<br>question to mark QC. | Manual Scavengers Survey 2024      Water I for earlier  0.1) State*  0.1) State*  0.2) District*  0.2) District*  0.3) City*  0.2) District*  0.3) City*  0.3) City*  0.4) Illick  0.4) Illick  0.6) Village  0.5) Gram Panchayat  0 or ②  Watering  0.5) Gram Panchayat  0 or ③  1.1) It survey of Insanitary Latrines existing as on date and Manual Scavengers currently engaged with same is being conducted by the State Corol: Uf is non-pliane. Arrive  1.3) This survey of Insanitary Latrines existing as on date and Manual Scavengers currently engaged with same is being conducted by the State Corol: Uf is non-pliane. Arrive  1.3) This survey of Insanitary Latrines existing as on date and Manual Scavengers currently engaged with same is being conducted by the State Corol: Uf is non-pliane. Arrive Finance and Development Corporation (MSFPCC) is the Implementing agency. You ray relates to another formance and Development Corporation (MSFPCC) is the Implementing agency. You ray and NSFPC Co Colecter and utilities your data and photo in accordance with their privacy Information and NSFPC Colecter and utilities your data and photo in accordance with their privacy Information and NSFPC Colecter and utilities your data and photo in accordance with their privacy Information and NSFPC Colecter and utilities your data and photo in accordance with their privacy Information and NSFPC Colecter and utilities your data and photo in accordance with their privacy Information and PSFPC Colecter and utilities your data and photo in accordance with their privacy Information and PSFPC Colecter and utilities your data and photo in accordance with their privacy Information and PSFPC Colecter and utilities your data and photo in accordance with their privacy Information and PSFPC Colecter and utilities your data and photo in accordance with their privacy Information and PSFPC Colecter and utilities your data and photo in accordance with their privacy Information accordance with their privacy Information accordance with their privacy Informat | Manual Souverogers Survey 2024      Index      Manual Souverogers Survey 2024      Index      Manual Souverogers Survey 2024      Index      Manual Souverogers     Index      Manual Souverogers     Manual Souverogers     Manual Souverogers     Manual Souverogers     Manual Souverogers     Manual Souverogers     Manual Souverogers     Manual Souverogers     Manual Souverogers     Manual Souverogers     Manual Souverogers     Manual Souverog |
| 4     | After entering the remarks,<br>click on the "Submit" button,<br>by scrolling down on the pop-<br>up page.                                                                                                    | Manual Scavengers Survey 2024      Water Internation      Nextance      Nextance      S1 a) Educational qualification*      S1 b) Educational qualification*      S2) Current Occupation*      Agricollutel interver      S4) Does you/your family member with to avail support for*      S4) Does you/your family member with to avail support for*      S5) Do you have a bank account?*      S0 Do you have a bank account?*      S1) Upload your family photo*      S1) Upload your family photo*      S1) Upload |                                                                                                    |

| S. No | Steps                                                                            | Image                                                                                                    |
|-------|----------------------------------------------------------------------------------|----------------------------------------------------------------------------------------------------|
| 5     | After the error flagging, sync<br>the form by clicking on the<br>refresh symbol. | Manual Sizavengers Survey 2024         Marit - 602358/7112 -         Marit - 602358/7112 -         Marit - 602288/7112 -         Marit - 602288/712 -         Marit - 602288/712 -         Marit - 602288/712 -         Marit - 602288/712 -         Marit - 602288/712 -         Marit - 602288/712 -         Marit - 602288/712 -         Marit - 602288/712 -         Marit - 602288/712 -         Marit - 602288/712 -         Marit - 602288/712 -         M |

#### 7.4.2. Error resolving through mobile application

It is the responsibility of the enumerator to resolve all the errors flagged by the overseer. This process is called error resolving.

Follow the below steps for error resolving:

| S. No. | Steps                                                                     | Image                                                                                      |
|--------|---------------------------------------------------------------------------|--------------------------------------------------------------------------------------------|
|        | After Login using user ID                                                 | ≡ Home                                                                                     |
| 1      | and password go to<br>open form in the<br>manual scavenger<br>survey 2024 | Ministry of Social Justice and Empowerment Manual Scavengers Survey 2024 Miss Oppose Sorre |

| S. No. | Steps                                                                                                    | Image                                                                                                    |  |
|--------|----------------------------------------------------------------------------------------------------|----------------------------------------------------------------------------------------------------|--|
|        |                                                                                                    | Manual Scavengers Survey 2024         Synoed         Sinder - 9683868868 -<br>Charge on e 6001003 tootaa en         Matual Scavengers Survey 2024         Sinder - 9683868868 -<br>Charge on e 6001003 tootaa en         Manual Scavengers Survey 2024         Sinder - 9683868868 -<br>Charge on e 6001003 tootaa en         Manual Scavengers Survey 2024         Sinder - 9683868868 -<br>Charge on e 6001003 tootaa en         Stange on e 6001010 tootaa en         Stange on e 6001010 tootaa en         Stange on e 6001010 tootaa en         Stange on e 6001010 tootaa en         Stange on e 6001010 tootaa en         Stange on e 6001010 tootaa en         Stange on e 6001010 tootaa en         Stange on e 6001010 tootaa en         Stange on e 6001010 tootaa en         Stange on e 600100 tootaa en         Stange on e 600100 tootaa en         Stange on e 600100 tootaa en         Stange on e 600100 tootaa en         Stange on e 600100 tootaa en         Stange on e 600100 tootaa en         Stange on e 600100 tootaa en         Stange on e 600100 tootaa en         Stange on e 600100 tootaa en         Stange on e 600100 tootaa en         Stange on e 600100 tootaa en         Stange on e 600100 tootaa en         Stange on e 600100 tootaa en <td></td> |  |
|        | All errors flagged in the<br>survey need to be<br>corrected or resolved<br>Step 1: Click on the QC<br>resolve and the QC page<br>will display all the |                                                                                                    |  |
| 2      | surveys that are error<br>flagged.                                                                                                    |                                                                                                    |  |
|        | download button to<br>enable the survey to<br>resolve the errors.<br>Step 3: When the<br>editing sign comes you<br>will be able to edit the<br>form.  | Index     CC Brocke     Here Texm:     Idex     QC Rescular                                                                                                    |  |
|        |                                                                                                    | inder QC Resolue How Form                                                                                                    |  |

| S. No. | Steps                                                                                                    | Image                                                                                                    |                                                                                                    |
|--------|----------------------------------------------------------------------------------------------------|----------------------------------------------------------------------------------------------------|----------------------------------------------------------------------------------------------------|
| 3      | Step 1: Click on the red<br>flag to get a prompt to<br>read the comment or<br>the reason for flagging<br>the error.<br>Step 2: After reading the<br>comment, click on "OK"<br>to proceed to edit.<br>Step 3: Click on the<br>flagged questions to<br>open the window to<br>edit/ rectify the<br>answers.<br>Step 4: Edit the answers<br>as per the comments<br>and click on the tick<br>mark to turn them<br>green. | Manual Scavengers Survey 2024 Wake Memation 1) Name of person engaged in Manual Scavenging* Surita Other ID Proof 6.1) Type of ID proof* © O Part card Current Address 27.a) Educational statue* © O Section B – Status of Benefit 13 Have you received any benefit from Government rehabilitation scheme?* No Family Details Add Family Membor                                                | Manual Seavengers Survey 2024      Interestional and person engaged in Manual Seavenging*  I Name of person engaged in Manual Seavenging*  Interest  Other ID Proof  I) Type of ID proof  I) Type of ID proof  I) Type |
| 4      | Step 1: Once all the<br>errors are resolved, click<br>on the "SUBMIT"<br>button.<br>Step 2: When back on<br>QC page, click on the<br>sync button.<br>This will result in the<br>survey being removed<br>from QC section                                                                                                    | Manual Scavengers Survey 2024   Warder Manual     Pan card     Pan card     Current Address     Permanent Address     Permanent Address     27.a) Educational status*     © © ©   Section B – Status of Benefit   29 Have you received any benefit from Government   Permanent     © © ©   Family Details   Add Family Member   Eank Details   59 Do you have a bank account?*     © © ©   Yas | Manual Scavengers Survey 2024         Partis - 9662886588         Text - 96022897112                                                                                                    |

#### 7.5. Validation

#### 7.5.1. Validation through mobile application by Local Authority Validator

It is the responsibility of the local authority, District authority and State authority to validate the surveyed persons engaged in manual scavenging.

Follow the below steps to validate persons engaged in manual scavenging using the mobile app:

| S. No. | Validation steps                                                                                                    | Image                                                                                                    |
|--------|----------------------------------------------------------------------------------------------------|----------------------------------------------------------------------------------------------------|
| 1      | After Login using user ID<br>and password go to open<br>form in the manual<br>scavenger survey 2024                                                                                                    | Home<br>Ministry of Social Justice and Empowerment<br>Manual Scavengers Survey 2024<br>Instel<br>Ogen Form                                                                                                    |
| 2      | All errors flagged in the<br>survey need to be<br>corrected or resolved<br>Step 1: Click on the<br>validate and the<br>validation page will<br>display all the surveys<br>that are for validation.<br>Step 2: Click on the<br>download button to<br>enable the survey for<br>validation.<br>Step 3: When the editing<br>sign comes you will be<br>able to validate the<br>survey. | Manual Scavengers Survey 2024     Special     Special |

| S. No. | Validation steps                                                                                                    | Image                                                                                                    |
|--------|----------------------------------------------------------------------------------------------------|----------------------------------------------------------------------------------------------------|
|        |                                                                                                    | Monual Scaverogers Survey 2024           ••****-5622357(12637%8867           ••           ••           ••           ••           ••           ••           ••           ••           ••           ••           ••           ••           ••           ••           ••           ••           ••           ••           ••           ••           ••           ••           ••           ••           ••           ••           ••           ••           ••           ••           ••           ••           ••           ••           ••           ••           ••           ••           ••           ••           ••           ••           ••           ••           ••           ••           ••           ••           •• |
|        |                                                                                                    | Manual Scavengers Survey 2024      Manual Scavengers                                                                                                    |
| 2      | The worker will be<br>validated based on two<br>categories: <b>Personal</b><br><b>Information and Job</b><br><b>Role</b><br>Each question will have<br>valid and invalid option<br>with a set of reasons to<br>select from | Buints       Inveid Vaid         Steamtary latina,       Inveid Vaid         Iscardary latina,       Inveid Vaid         Steam tary latina,       Inveid Vaid         Steam tary latina,       Inveid Vaid                                                                                                    |
|        |                                                                                                    |                                                                                                    |

| S. No. | Validation steps                                                                                                    | Image                                                                                                    |
|--------|----------------------------------------------------------------------------------------------------|----------------------------------------------------------------------------------------------------|
| 3      | Questions: Name of<br>manual scavenger<br>To invalidate the<br>workers, click on<br>"Invalid"<br>Select the appropriate<br>reason from the drop-<br>down to invalidate.<br>If the worker is<br>invalidated in the local<br>authority validation it<br>won't go ahead for<br>District validation. | Improved Scavengers Survey 2024         Menual Scavenger Worker's Varidation         Name of the Manual Scavengers         Subtrol         Valid         Select a mason         Subtrol         Subtrol         Select a mason         Dane         Person Not Found         Opticate Entry         Person Accessed         Outpricate Entry         Person deceased         Met the respondent but rejected as identify details did not match<br>(Adada, Voter ID, Ration card, Bank Passbook, Driving License, or                                                                                                    |
| 4      | Questions: Name of<br>manual scavenger<br>To validate the workers,<br>click on "Valid"<br>Select the appropriate<br>reason from the drop<br>down to validate                                                                                                    | Image: Status       December 10 (Marcel 5) (Marcel 10)         Marcel 3 Convergent: Winner 10 (Marcel 10)       Image: Status         Marcel 3 Convergent: Winner 10 (Marcel 10)       Image: Status         Wardel 4 Wardel       Image: Status         Wardel 5 Been requested for marcel a scategraging 7       Image: Status         Wardel 5 Been       Image: Status         Wardel 5 Been       Image: Status         Wardel 5 Been       Image: Status         Wardel 5 Been       Image: Status         Wardel 5 Been       Image: Status         Wardel 5 Been       Image: Status         Wardel 5 Been       Image: Status         Wardel 5 Been       Image: Status         Wardel 5 Been       Image: Status         Deter       Status       Status         Marcel 5 Been requested for status       Image: Status       Image: Status         Marcel 5 Been requested for status       Image: Status       Image: Status       Image: Status         Status       December respondent and a status       Image: Status       Image: Status       Image: Status         Marcel 5 Been requested and validated at Brough Interview of<br>Diamoncel Beets       Image: Status       Image: Status       Image: Status       Image: Status       Image: Status       Image: Status       Image: St |

| S. No. | Validation steps                                                                                                    | Image                                                                                                    |  |
|--------|----------------------------------------------------------------------------------------------------|----------------------------------------------------------------------------------------------------|--|
| 5      | Questions: Have you<br>been engaged in manual<br>scavenging?<br>To invalidate the<br>workers, click on<br>"Invalid"<br>Select the appropriate<br>reason from the drop-<br>down to invalidate.<br>If the worker is<br>invalidated in the local | Manual Scovengers Survey 2024   Manual Scovenger Worke's Validation   Name of the Manual Scavengers   Sumit:   Invalid   Wet the respondent and validatest as identity details matched (Au *   Have you been engaged in manual scavenging?   Invalid   Valid   Submit   Submit   Submit   Select a reason   Done   Family member of manual scavenger, not performing manual                                                                                                    |  |
|        | authority validation it<br>won't go ahead for<br>District validation.                                                                                                    | Did not meet the respondent but rejected through interview of community leader/ validated manual scavenger       Image: Community leader/ validated manual scavenger         Did not meet the respondent but rejected through interview of ULB or gram panchayat field level auff (Swathh Saathi/ Santiary Inspector / Angenwadi Worker/ Jamadar etc.)       Image: Community Santiary Image: Community Santiary Image: Com |  |
| 6      | Questions: Have you<br>been engaged in manual<br>scavenging?<br>To validate the workers,<br>click on "Valid"<br>Select the appropriate<br>reason from the drop-<br>down to validate                                                           | Manual Slowenger Werker's Validation         Name of the Manual Scovengers         Synthe         Invalid       Valid         Met the respondent and validated as detectly details matched (Ar •         Have you been engaged in manual scovenging?         Invalid       Valid         Invalid       Valid         Invalid       Valid         Water       Valid         Standard       Valid         Valid       Valid         Water       Valid         Standard       Valid         Standard       Standard         Valid       Valid         Water       Standard         Standard       Standard         Valid       Valid         Water       Standard         Standard       Standard         Valid       Valid         Valid       Valid         Water       Standard         Water       Standard         Water       Standard         Water       Standard         Water       Standard         Water       Manual Standard         Water       Manual Manual Standard         Manual Manuer       Standard                                                                                                    |  |

| S. No. | Validation steps                                                    | Image                                                                                                    |
|--------|---------------------------------------------------------------------|----------------------------------------------------------------------------------------------------|
| 7      | Once validated or<br>invalidated, click on the<br>submit button.    | Manual Scavenger Worker's Validation          Ware of the Manual Scavengers         Worker's Validation         Work the respondent and validated as identity details matched (A: )         How you been engaged in manual scavenging?         Invalid Valid         Work the respondent and validated through an interview |
| 8      | When back on validate<br>workers page, click on<br>the sync button. |                                                                                                    |

#### 7.5.2. Validation mobile application by District Validator

Follow the below steps to validate persons engaged in manual scavenging using the mobile app:

| S. No | Steps                                                                                                    | Image                                                                                                    |
|-------|----------------------------------------------------------------------------------------------------|----------------------------------------------------------------------------------------------------|
| 1     | After Login using user ID                                                                                    | Home                                                                                                    |
|       | and password go to                                                                                           | Ministry of Social Justice and Empowerment                                                                                                    |
|       | open form in the manual                                                                                      | Manual Scavengers Survey 2024                                                                                                    |
|       | scavenger survey 2024                                                                                        | Digen Form                                                                                                    |
|       | ,                                                                                                    |                                                                                                    |
| 2     | Click on the validate and<br>the validation page will<br>display all the surveys<br>that are for validation. | Wanual Scavengers Survey 2024         Space         Image: Image:                                                                                     |
| 3     | To view the Survey form,<br>click on the eye symbol.                                                         |                                                                                                    |
|       |                                                                                                    | TastX.8 0.4) Block 0.5) Gram Panchayat                                                                                                    |
|       |                                                                                                    | 0.6) Village  a) This survey of Insanitary Latrines existing as on date and Manual Boavengers currently engaged with same to being conducted by the data of the survey of a survey of a su |
|       |                                                                                                    | 2) Name of Father/Mother/Spouse*                                                                                                    |

| S. No | Steps                                                                                                    | Image                                                                                                    |
|-------|----------------------------------------------------------------------------------------------------|----------------------------------------------------------------------------------------------------|
| 4     | To mark the validation,<br>click on the tick mark.<br>The details about<br>validation will appear<br>like the reason for<br>validation and the date<br>on which the validation<br>by the local authority<br>has been done.                                                                                                    | Image     Image     Image </th                                                                                                    |
| 5     | If the validator wants to<br>reject the survey, click<br>on "No" and then click<br>the submit button.<br>If the validator wants to<br>validate the surveyor,<br>click on "Yes" and then<br>click the submit button.<br>If the worker is<br>invalidated in the<br>District validation it<br>won't go ahead for state<br>validation. | And Severgers Survey 2024 <ul> <li>Manual Severgers Survey 2024             </li> <li>Manual Severgers Worker's Voldadese         </li> </ul> Hourd Gevergers Worker's Voldadese                 Hourd Gevergers Worker's Voldadese                 Hourd Gevergers Worker's Voldadese                 Hourd Gevergers Worker's Voldadese                 Hourd Gevergers Worker's Voldadese                 Hourd Gevergers Worker's Voldadese                 Hourd Gevergers Worker's Voldadese                 Hourd Gevergers Worker's Voldadese                 Hourd Gevergers                 Hourd Gevergers                 Hourd Gevergers                 Hourd Gevergers                 Hourd Gevergers                 Hourd Gevergers                 Hourd Gevergers                 Hourd Gevergers                 Hourd Gevergers                 Hourd Gevergers                 Hourd Gevergers                 Hourd Gevergers                 Hourd Gevergers                 Hourd Gevergers |

#### 7.5.3. Validation mobile application by State Validator

Follow the below steps to validate persons engaged in manual scavenging using the mobile app:

| S. No | Steps                                                                                                    | Image                                                                                                    |                                                                                                    |
|-------|----------------------------------------------------------------------------------------------------|----------------------------------------------------------------------------------------------------|----------------------------------------------------------------------------------------------------|
| 1     | After Login using user ID                                                                                    | ≡ Home                                                                                                    |                                                                                                    |
|       | and password go to                                                                                           | Ministry of Social Justice and Empowerment                                                                                                    |                                                                                                    |
|       | open form in the manual                                                                                      | Manual Scavengers Survey 2024                                                                                                    |                                                                                                    |
|       | scavongor survov 2024                                                                                        | Miss<br>Doon Form                                                                                                    |                                                                                                    |
|       | scavenger survey 2024                                                                                        |                                                                                                    |                                                                                                    |
| 2     | Click on the validate and<br>the validation page will<br>display all the surveys<br>that are for validation. | Manual Scavengers Survey 2024         Syncal         Image: An idea Scatter idea         Image: An idea Scatter idea         Image: An idea Scatter idea         Image: An idea Scatter idea         Image: An idea Scatter idea         Image: An idea         Image: An idea |                                                                                                    |
| 3     | To view the Survey form, click on the eye symbol.                                                            |                                                                                                    | Manual Scavengers Survey 2024      Information                                                                                                    |
|       |                                                                                                    |                                                                                                    | 0.2) District*                                                                                                    |
|       |                                                                                                    |                                                                                                    | Cairclast                                                                                                    |
|       |                                                                                                    |                                                                                                    | 0.3) City*                                                                                                    |
|       |                                                                                                    |                                                                                                    | TwrtULB                                                                                                    |
|       |                                                                                                    |                                                                                                    | 0.4) Block                                                                                                    |
|       |                                                                                                    |                                                                                                    | 0.5) Gram Panchayat                                                                                                    |
|       |                                                                                                    |                                                                                                    |                                                                                                    |
|       |                                                                                                    |                                                                                                    | 0.6) Village                                                                                                    |
|       |                                                                                                    |                                                                                                    | a) This survey of Insanitary Latrines existing as on date and Manual<br>Scavengers currently engaged with same is being conducted by the<br>State Gords/UTS in compliance of Hornble Supreme Court order dated<br>20.10.2023 at MPN to 324/2020 (field by Dr. Bairan Singh). National<br>stafa Karmacharis Finance and Development Corporation (NSKFDC) is<br>the implementing agency. Your participation in this survey is outputted,<br>Your and the suprement composition of the survey is outputted,<br>where the supremention and the super state of the survey is outputted,<br>and any result in the form remaining unsubmitted. Your<br>onformation, including your name, mobile number, Aadhaar number<br>to Jun of Information about your family or englopyers, will be kept<br>confidential. By continuing with this survey, you provide your consent to<br>the State/UTS and NSKFDC to collect and utilize your data and photo in<br>accordance with their privacy policies." |
|       |                                                                                                    |                                                                                                    |                                                                                                    |
|       |                                                                                                    | value le                                                                                                    |                                                                                                    |

| S. No | Steps                                                                                                    | Image                                                                                                    |                                                                                                    |
|-------|----------------------------------------------------------------------------------------------------|----------------------------------------------------------------------------------------------------|----------------------------------------------------------------------------------------------------|
| 4     | To mark the validation,<br>click on the tick mark.<br>The details about<br>validation will appear<br>like the reason for<br>validation and the date<br>on which the validation<br>by the local authority<br>and District validator<br>has been done. | Manual Scavengers Survey 2024      District Validation      Inter222 - 996/3258/741 - 996/466 Stave                                                                                                    | Manual Scavengers Survey 2024     Manual Scavengers Survey 2024     Manual Scavengers     Manual Scavengers     Manual Scavenge     |
| 5     | If the validator wants to<br>reject the survey, click<br>on "No" and then click<br>the submit button.<br>If the validator wants to<br>validate the surveyor,<br>click on "Yes" and then<br>click the submit button.                                  | Manual Scavengers Survey 2024      Marual Scavengers Survey 2024      Marual Scavengers     Validation      Mars of the Marual Scavengers     Lett22      Valid      Most the vacual scavengers     Here you been anguad in manual scavenging?     Insenting latine.      Valid      Most the respondent and validated timesphere interview (no proof of latintty was available)      Valid      Mart the respondent and validated timesphere interview (no proof of latintty was available)      Valid      Valid      Valid      Valid      Valid      Valid      Valid      Valid      Validate      Validate      V | Manual Scavengers Survey 2024  Manual Scavengers Survey 2024  Manual Scavengers Survey 2024  Manual Scavengers  Manual Scavengers  Manual Scaveng |

This is the end of the survey for manual scavenger's survey.

### 7.6. Orientation on usage of mobile applications for enumerators on Insanitary Latrine, open drain and railway track survey.

The profiling can be done through the mobile application. Enumerators should use a smartphone with the latest version of the survey application available on the Google Play store. If they have already installed the app, update through notification/ pop-up for updates. Enumerators will be given a User ID and password to use the application. Press the app icon on your smartphone and log in. All devices should be fully charged before starting the surveys. The steps must be taken to improve the performance of the device on the field as mentioned in the section 7.3.1.

### 7.6.1. How to login and start survey through mobile application for Insanitary Latrine, open drain and railway track survey.

| S.      | Steps                                                                                                    | Image                                                                                                    |
|---------|----------------------------------------------------------------------------------------------------|----------------------------------------------------------------------------------------------------|
| No      |                                                                                                    |                                                                                                    |
| Login   |                                                                                                    |                                                                                                    |
| 1       | Login using user ID and<br>password<br>User Id and password as<br>provided by the Local<br>authority and tap<br>'Submit' to log in. | Manual Scavengers     Manual Scavengers     Survey 2024     Manual Scavengers     Manual Scavengers                                                                                                    |
|         |                                                                                                    | Constant Constant Con |
| Start a | a Survey                                                                                                    |                                                                                                    |
| 2       | Click the open form<br>option under Insanitary<br>latrines                                                                          | Home Ministry of Social Justice and Empowerment.  Manual Scavengers Survey 2024  Mag  Cycen Rom  Insenitary letrines  Al  Cycen Pomp                                                                                                    |

| S.<br>No | Steps                                                   | Image                        |
|----------|---------------------------------------------------------|------------------------------|
| 3        | Select the New Form<br>option to start a new<br>survey. |                              |
|          |                                                         | Index OC Resolution New Form |

## 7.6.1.1. Understanding the survey questionnaire on Insanitary Latrine, open drain and railway track survey.

The survey should be conducted at the locations of the insanitary latrines, open drains, and railway tracks, as it requires capturing images of these areas along with their geo-locations.

| S. No. | Question                                                                                      | Explanation                                                                                                    |
|--------|-----------------------------------------------------------------------------------------------|----------------------------------------------------------------------------------------------------|
| 1      | Type of location* (single select)                                                             | Select the type of location the surveyor                                                                                                    |
|        | a. Insanitary Latrine                                                                         | has visited.                                                                                                    |
|        | b. Open Drain                                                                                 |                                                                                                    |
|        | c. Railway Track                                                                              |                                                                                                    |
| 2      | What is the type of Insanitary latrine? *<br>(single select)<br>a. Individual<br>b. Community | <ul> <li>If the option insanitary latrine is selected, then ask this question.</li> <li>If the insanitary latrine is used by an individual household or person then select, the individual option.</li> <li>If the insanitary latrine is used by a community, then select the community option.</li> </ul> |
| 3      | Name of the Owner/ Organisation/ Agency*<br>(Text Entry)                                      | • If the survey location is an insanitary latrine at someone's house, please write the name of the owner.                                                                                                    |

| S. No. | Question                                                                                              | Explanation                                                                                                    |
|--------|----------------------------------------------------------------------------------------------------|----------------------------------------------------------------------------------------------------|
|        |                                                                                                    | <ul> <li>If the survey location is open drain, please write the name of the organization or agency responsible.</li> <li>If the survey location is a railway track, please write the name of the organization or agency responsible for it.</li> </ul>                                                                                                    |
| 4      | State* (single select)                                                                                | Select the state of the location of the survey.                                                                                                    |
| 5      | District* (single select)                                                                             | Select the district of the location of the survey.                                                                                                    |
| 6      | City* (single select)                                                                                 | Select the city of the location of the survey.                                                                                                    |
| 7      | Block* (single select)                                                                                | If the location of the survey is outside the city limits in a Peri-urban area fill in the block name.                                                                                                    |
| 8      | Gram Panchayat * (single select)                                                                      | Select the Gram Panchayat of the location of the survey.                                                                                                    |
| 9      | Village (single select)                                                                               | Select the village of the location of the survey.                                                                                                    |
| 10     | Geolocation * (geo Location)                                                                          | <ul> <li>Ensure that location is turned on in the smartphone being used for the survey.</li> <li>Click 'get location.'</li> <li>The survey location will be captured.</li> </ul>                                                                                                    |
| 11     | Address *(Text Entry)<br>Please enter Ward number, street name,<br>Basti name                         | <ul> <li>Mention the</li> <li>Landmark, Street Name</li> <li>Enter the landmark, and street name.</li> <li>Settlement/ Basti Name –</li> <li>Check the name of the settlement on the board outside the settlement.</li> <li>If there is no board, ask 2- 3 people to confirm the name of the settlement.</li> <li>Ward Number –</li> <li>Identify the ward number of the settlement where the manual scavenger lives and enter the ward number.</li> </ul> |
| 12     | Nearby Landmark* (Text Entry)                                                                         | Mention any landmark nearby for example temples, bazaar, electric poles, etc.                                                                                                    |
| 13     | Upload an image of the location* (image upload)                                                       | Click a clear image of the location.                                                                                                    |
| 14     | Does the insanitary latrine discharge excreta<br>in open drains? * (Single Select)<br>a. Yes<br>b. No | If the survey location is an insanitary<br>latrine, ask the people there or check if the<br>latrine discharges excreta into an open<br>drain.                                                                                                    |
| 15     | Image of the Open Drain* (image upload)                                                               | Click a clear image of the location.                                                                                                    |
| 16     | Total number of people engaged in cleaning?<br>* (dropdown 0-10)                                      | Ask 3 -4 people over there who come to clean the Insanitary Latrine/ Open Drain/ Railway Track                                                                                                    |

| S. No. | Question                                   | Explanation                                                                                        |
|--------|--------------------------------------------|----------------------------------------------------------------------------------------------------|
| 16.1.1 | Name of the manual scavenger*              | Ask the name of the manual scavenger                                                               |
|        |                                            | doing the cleaning work.                                                                           |
| 16.1.2 | Name of the Basti/settlement where the     | Ask the name of Basti/settlement where                                                             |
|        | manual scavenger resides (optional)        | the manual scavenger resides.                                                                      |
| 16.1.3 | Mobile number of the manual scavenger      | Ask the mobile of the manual scavenger                                                             |
|        | (optional)                                 | doing the cleaning work.                                                                           |
|        |                                            | • Enter the 10-digit mobile number of                                                              |
|        |                                            | the                                                                                                |
|        |                                            | manual scavenger preferably Aadhaar                                                                |
|        |                                            | Card linked Mobile Number (don't                                                                   |
|        |                                            | Start with zero of +91)                                                                            |
|        |                                            | <ul> <li>If the manual scavenger doesn't have<br/>their personal mobile number, ask for</li> </ul> |
|        |                                            | a family member's mobile number                                                                    |
| 17     | How are the workers naid for cleaning? *   | <ul> <li>If the money is credited to the manual</li> </ul>                                         |
| 1,     | (Multi-Select)                             | scavenger account directly through                                                                 |
|        | a In cash                                  | UPI. IMPS. NEFT then select "bank                                                                  |
|        | h Bank transfer                            | transfer"                                                                                          |
|        | c In-Kind (for e.g. Food grains)           | • If the money is given in cash after the                                                          |
|        |                                            | work completed, then select "in cash"                                                              |
|        |                                            | • For doing work the worker is paid by                                                             |
|        |                                            | food grains, clothes or any other                                                                  |
|        |                                            | things, then select "In-Kind"                                                                      |
|        |                                            |                                                                                                    |
| 18     | What is the total amount you pay to the    | • If the worker is paid in cash or by bank                                                         |
|        | workers per month for cleaning? * (Numeric | transfer, then ask him how much he is                                                              |
|        | entry)                                     | paid.                                                                                              |

### **7.6.2.** Submission of the survey through mobile application for Insanitary Latrines Survey

| S. No                    | Steps | Image |
|--------------------------|-------|-------|
| Submission of the Survey |       |       |

| S. No | Steps                                                                               | Image                                             |
|-------|-------------------------------------------------------------------------------------|---------------------------------------------------|
|       |                                                                                     | Insanitary latrines                               |
|       |                                                                                     | Details of latrines/ Open draine/ Pailway         |
|       |                                                                                     | tracks survey                                     |
|       |                                                                                     | 1) Type of location*                              |
|       |                                                                                     | Insanitary Latrine                                |
|       |                                                                                     | 2) What is the type of Insanitary latrine?*       |
|       |                                                                                     | Individual                                        |
|       |                                                                                     | 3) Name of the Owner/ Organisation/ Agency*       |
|       |                                                                                     | raju                                              |
|       |                                                                                     | 4) State*                                         |
|       |                                                                                     | Deihi                                             |
|       |                                                                                     | 5) District*                                      |
| 1     | Fill out the survey                                                                 | Central                                           |
| 1     | form and submit it.                                                                 | 6) City*                                          |
|       |                                                                                     | TestULB                                           |
|       |                                                                                     | 7) Block                                          |
|       |                                                                                     | Select block                                      |
|       |                                                                                     | 8) Gram Panchayat                                 |
|       |                                                                                     | Select Gram Panchayat                             |
|       |                                                                                     | 9) Village                                        |
|       |                                                                                     | Select village                                    |
|       |                                                                                     | 10) Geo location*                                 |
|       |                                                                                     | 23.0449272, 72.551426                             |
|       |                                                                                     | 11) Address*                                      |
|       |                                                                                     | Please enter Ward number, street neme, Basti name |
| 2     | When back on the list<br>of the surveyed<br>locations, click on the<br>sync button. |                                                   |
|       |                                                                                     | Index OC Rootve New Form                          |

#### 7.7. Error flagging and error resolving

#### 7.7.1. Error flagging through mobile application

Error Flagging as per Section 11(8) of the MS Act, is the process of checking the data collected during the survey and identifying critical errors. It will be the responsibility of the overseer to flag the errors and the enumerators will resolve the errors.

Follow the below steps mentioned to do error flagging:

| S. No. | Steps                                                       | Image                                                                                                    |  |
|--------|-------------------------------------------------------------|----------------------------------------------------------------------------------------------------|--|
| 1      | Click the open form<br>option under Insanitary<br>latrines. | Home Ministry of Social Justice and Empowerment Manual Scavengers Survey 2024 Mass Coper Form Insanitary latrines T Coper Form Coper Form                                                                                                    |  |
| 2      | Click on the QC Raise<br>option.                            | For any second second sec |  |

| S. No. | Steps                                                                                                    | Image                                                                                                    |                                                                                                    |     |
|--------|----------------------------------------------------------------------------------------------------|----------------------------------------------------------------------------------------------------|----------------------------------------------------------------------------------------------------|-----|
| 3      | Step 1 - Click to<br>download the form to<br>do the QC<br>Step2 - Click the edit<br>sign to do the QC                                                                                                    | Insanitary latrines                                                                                                    | Insanitary latrines                                                                                                    | C23 |
| 4      | If there is no error in the<br>form of the enumerator,<br>then click on <b>"tick mark"</b><br>If there are any errors in<br>the survey, then click on<br><b>"1"</b> and this will open up<br>a pop up box to type in<br>remarks.<br>After entering the<br>remarks, click on "Raise<br>QC" button and move to<br>next question to mark<br>QC. | Insenitary latrines     Insenitary latrines     Insenitary latrines     Insenitary latrines     Insenitary latrine     Insenitary latrine     Insenitary la | Insanitary latrices   Insanitary latrices   Insanit |     |

| S. No. | Steps                                                                                                    | Image                                                                                                    |
|--------|----------------------------------------------------------------------------------------------------|----------------------------------------------------------------------------------------------------|
| 5      | After entering the<br>remarks, click on the<br>"Submit" button, by<br>scrolling down on the<br>pop-up page. | Image: Series of the series of the series of th |
| 6      | After the error flagging,<br>sync the form by clicking<br>on the refresh symbol.                            |                                                                                                    |

#### 7.7.2. Error resolving through mobile application

It is the responsibility of the enumerator to resolve all the errors flagged by the overseer by going on location as this will be the final. This process is called error resolving.

Follow the below steps for error resolving:

| S. No. | Steps                                                                                                    | Image                                                                                                    |
|--------|----------------------------------------------------------------------------------------------------|----------------------------------------------------------------------------------------------------|
| 1      | Click the open form<br>option under Insanitary<br>latrines.                                                                                                    | Home Ministry of Social Justice and Empowerment Manual Scavengers Survey 2024 Max Dependent Dependent Depe |
| 2      | All errors flagged in the<br>survey need to be<br>corrected or resolved<br>Step 1: Click on the QC<br>resolve and the QC page<br>will display all the surveys<br>that are error flagged.<br>Step 2: Click on the<br>download button to<br>enable the survey to<br>resolve the errors.<br>Step 3: When the editing<br>sign comes you will be<br>able to edit the form. | Image: Control of the control of the con            |

| S. No. | Steps                                                                                                    | Image                                                                                                    |
|--------|----------------------------------------------------------------------------------------------------|----------------------------------------------------------------------------------------------------|
|        |                                                                                                    | Insantary latines     State     State                                                                                                    |
| 3      | Step 1: Click on the red<br>flag to get a prompt to<br>read the comment or the<br>reason for flagging the<br>error.<br>Step 2: After reading the<br>comment, click on "OK"<br>to proceed to edit.<br>Step 3: Click on the<br>flagged questions to<br>open the window to edit/<br>rectify the answers.<br>Step 4: Edit the answers<br>as per the comments and<br>click on the tick mark to<br>turn them green. | Image: Control of the scalability lattrices     Image: Control of the scalability lattrices     Image: Control of the scalability lattrices |

| S. No. | Steps                                                                                                    | Image                                                                                                    |
|--------|----------------------------------------------------------------------------------------------------|----------------------------------------------------------------------------------------------------|
| 4      | Step 1: Once all the<br>errors are resolved, click<br>on the "SUBMIT" button.<br>Step 2: When back on the<br>QC page, click on the sync<br>button.<br>This will result in the<br>survey being removed<br>from the QC section | ↓ Insanitary latrines          Issanitary latrines         Useday Latrine         Issanitary latrines         Issanitary latrines |
|        |                                                                                                    | index DC Resolve NewFarm                                                                                                    |

This is the end of the survey for Insanitary Latrine, open drain and railway track survey.

-----End of document------